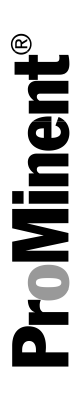

# Operating instructions Solenoid Metering Pump gamma/ X, GMXa

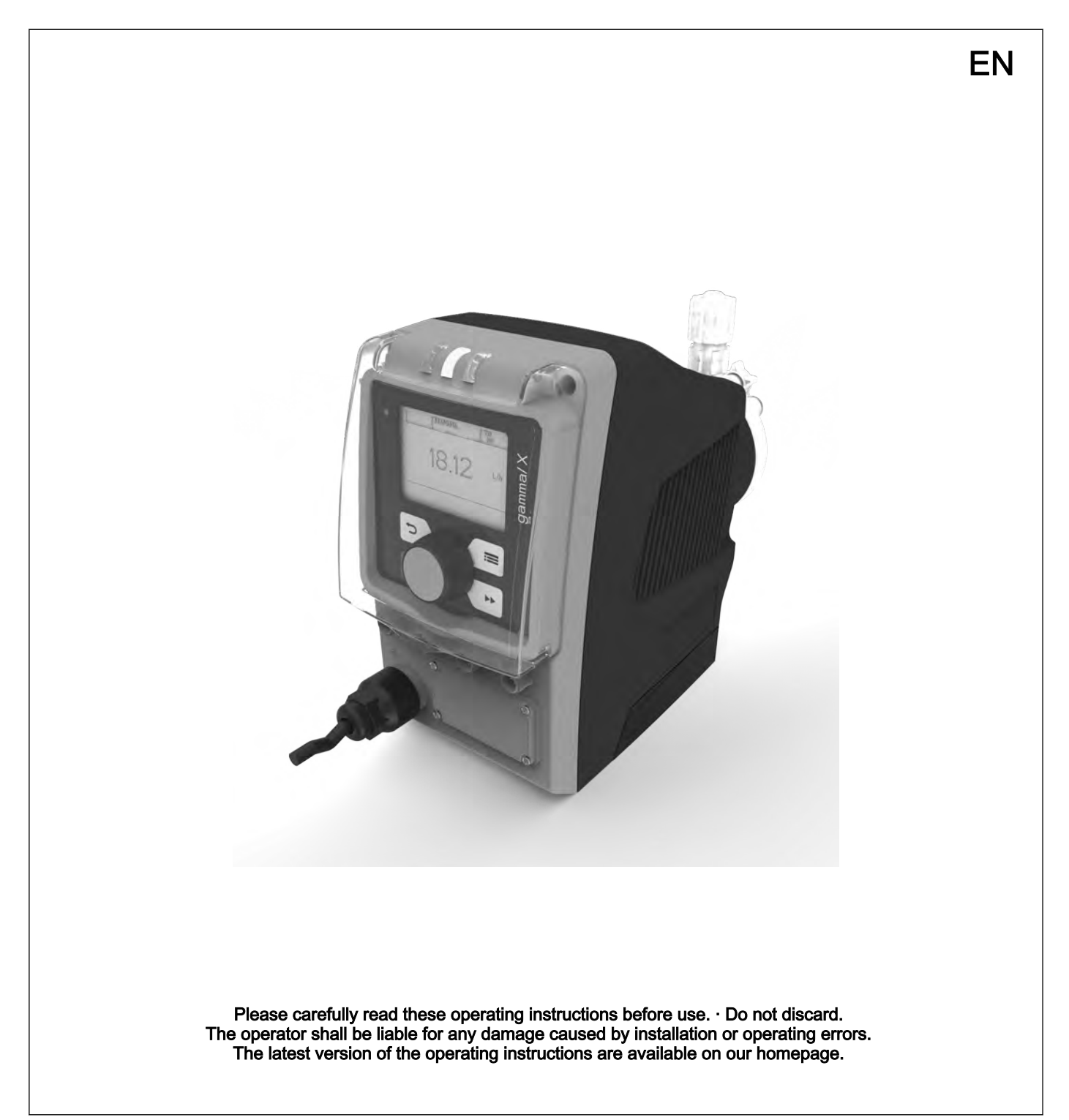

### Supplementary information

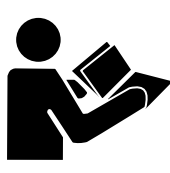

Fig. 1: Please read!

Read the following supplementary information in its entirety! You will benefit more from the operating instructions should you already know this information.

The following are highlighted separately in the document:

- Enumerated lists
- Instructions
  - ⇒ Outcome of the instructions

 $\ensuremath{\mathfrak{G}}$  'State the identity code and serial number' on page 2. Links to points in this chapter

- refer to ... : References to points in this document or another document

#### [Keys]

'Menu level 1 → Menu level 2 → Menu level ...' Menu paths

'Software interface texts'

### Information

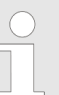

This provides important information relating to the correct operation of the unit or is intended to make your work easier.

### Safety information

Safety information is identified by pictograms - see "Safety Chapter".

 State the identity code and serial number
 Please state the identity code and serial number, which you can find on the nameplate or in the menu under 'Setting / Menu → Information' when you contact us or order spare parts. This enables us to clearly identify the unit type and material version.

 General non-discriminatory approach
 In order to make it easier to read, this document uses the male form in

In order to make it easier to read, this document uses the male form in grammatical structures but with an implied neutral sense. It is aimed equally at both men and women. We kindly ask female readers for their understanding in this simplification of the text.

# Table of contents

| 1  | Identity code                                                       | . 6      |
|----|---------------------------------------------------------------------|----------|
| 2  | About this pump                                                     | . 9      |
| 3  | Safety chapter                                                      | 10       |
| 4  | Storage, Transport and Unpacking                                    | 15       |
| 5  | Overview of equipment and control elements                          | 16       |
|    | 5.1 Overview of equipment                                           | 16       |
|    | 5.2 Control elements                                                | 17       |
|    | 5.2.1 Control elements                                              | 17       |
|    | 5.2.2 Key functions                                                 | 21       |
| 6  | Functional description                                              | 22       |
|    | 6.1 Liquid End                                                      | 22       |
|    | 6.2 Drive unit                                                      | 22       |
|    | 6.3 Capacity                                                        | 24       |
|    | 6.4 Self-Bleeding                                                   | 24       |
|    | 6.5 Operating modes                                                 | 24       |
|    | 6.6 Functions                                                       | 25       |
|    | 6.7 Relay (Options)                                                 | 25       |
|    | 6.8 LED displays                                                    | 26       |
|    | 6.9 Hierarchy of operating modes, functions and fault sta-<br>tuses | 26       |
| 7  | Assembly                                                            | 28       |
| ,  |                                                                     | 20       |
| 8  |                                                                     | 30       |
|    | 8.1 Installing hose lines.                                          | 31       |
|    | 8.1.1 Installation of Metering Pumps Without Bleed Valve            | 31       |
|    | 6.1.2 Installation of Metering Pumps With Self blooding (SEK        | 34       |
|    | Type)                                                               | 34       |
|    | 8.2 Basic installation notes                                        | 36       |
| 9  | Installation, electrical                                            | 37       |
|    | 9.1 Supply voltage connector - power supply                         | 38       |
|    | 9.2 HMI operating unit                                              | 38       |
|    | 9.3 Description of the terminals                                    | 39       |
|    | 9.3.1 "External control" terminal                                   | 39       |
|    | 9.3.2 "Level switch" terminal                                       | 40       |
|    | 9.3.3 "Metering monitor" terminal                                   | 41       |
|    | 9.3.4 "Diaphragm rupture indicator" terminal                        | 41       |
|    | 9.3.5 Relay                                                         | 42       |
| 10 | Basic set-up principles                                             | 46       |
|    | 10.1 Basic principles for setting up the control                    | 46       |
|    | 10.2 Checking adjustable variables                                  | 48       |
|    | 10.3 Changing to Setting mode                                       | 48       |
| 11 | Set up / 'Menu'                                                     | 49       |
|    | 11.1 <i>'Information'</i>                                           | 49       |
|    | 11.2 <i>'Settings'</i>                                              | 49       |
|    | 11.2.1 'Operating mode'                                             | 49       |
|    | 11.2.2 <i>'Automatic'</i>                                           | 54       |
|    | 11.2.3 'Stroke length'                                              | 54       |
|    | 11.2.4 Dosing                                                       | 55       |
|    | 11.2.5 Concentration.                                               | 59       |
|    | 11.2.0 Galipration                                                  | 04<br>66 |
|    | 11.2.1 JYSICIII                                                     | 00       |
|    | 11.2.8 Inpute/outpute                                               | 60       |

|    | 11.2.9 Bleeding                                   | 72<br>74 |
|----|---------------------------------------------------|----------|
|    | 11.2.10 <i>Philling une</i>                       | 74       |
|    | 11.2.11 Set ume                                   | 74       |
|    | 11.2.12 <i>Date</i>                               | 74<br>74 |
|    | 11.3.1 Activation / deactivation                  | 75       |
|    | 11.3.2 Setting the timer                          | 75       |
|    | 11.3.3 Clear all                                  | 81       |
|    | 11.3.4 Examples                                   | 81       |
|    | 11.3.5 Timer information                          | 83       |
|    | 11.3.6 Typical pitfalls Timer functional faults   | 83       |
|    | 11.3.7 Brief explanation of selected functions    | . 84     |
|    | 11.4 <i>'Service'</i>                             | 84       |
|    | 11.4.1 'Access protection'                        | 84       |
|    | ,<br>11.4.2 <i>'Password '</i>                    | 85       |
|    | 11.4.3 <i>'Clear counter'</i>                     | 85       |
|    | 11.4.4 <i>'Error log book'</i>                    | 86       |
|    | 11.4.5 <i>'Diaphragm replacement'</i>             | 86       |
|    | 11.4.6 <i>'Display'</i>                           | 86       |
|    | 11.4.7 'Factory setting'                          | 86       |
|    | 11.4.8 Diaphragm part number: XXXXXXX             | 87       |
|    | 11.4.9 Spare parts kit part number: XXXXXXX       | 87       |
|    | 11.5 <i>'Language'</i>                            | 87       |
| 12 | Operation                                         | 88       |
|    | 12.1 Manual operation                             | 88       |
| 10 | Maintananaa                                       | 00       |
| 13 |                                                   | 90       |
| 14 | Carrying out repairs                              | 92       |
|    | 14.1 Replacing the diaphragm                      | 93       |
|    | 14.2 Cleaning the Diaphragm Rupture Indicator     | 95       |
|    | 14.3 Cleaning valves                              | 95       |
| 15 | Troubleshooting                                   | 96       |
|    | 15.1 Faults without a fault message               | 96       |
|    | 15.2 Faults with error message                    | 97       |
|    | 15.2.1 Fault messages on the LCD screen           | 97       |
|    | 15.2.2 Warning messages on the LCD screen         | 98       |
|    | 15.2.3 All other faults                           | 99       |
|    | 15.3 Log book                                     | 99       |
|    | 15.3.1 Fault messages in the log book             | 99       |
|    | 15.3.2 Warning messages in the log book           | 100      |
|    | 15.3.3 Event messages in the log book             | 101      |
|    | 15.3.4 Log book entry - Detailed view             | 102      |
| 16 | Decommissioning and disposal                      | 103      |
| 17 | Technical data                                    | 105      |
|    | 17.1 Performance data                             | 105      |
|    | 17.2 Accuracy                                     | 106      |
|    | 17.2.1 Standard Liquid End                        | 106      |
|    | 17.2.2 Self-Bleeding Liquid End                   | 106      |
|    | 17.3 Viscosity                                    | 106      |
|    | 17.4 Material specifications                      | 107      |
|    | 17.5 Electrical data                              | 107      |
|    | 17.6 Temperatures                                 | 107      |
|    | 17.7 Climate                                      | 108      |
|    | 17.8 Altitude of site                             | 108      |
|    | 17.9 Degree of Protection and Safety Requirements | 108      |
|    | 17.10 Compatibility                               | 108      |

## Table of contents

|    | 17.11 Shipping weight                                    | 109 |
|----|----------------------------------------------------------|-----|
|    | 17.12 Sound pressure level                               | 109 |
| 18 | Exploded drawings and ordering information               | 110 |
|    | 18.1 Exploded drawings                                   | 110 |
|    | 18.2 Ordering information                                | 150 |
| 19 | Dimensional drawings                                     | 151 |
| 20 | Diagrams for Setting the Capacity                        | 160 |
| 21 | Declaration of Conformity for Machinery                  | 163 |
| 22 | Approvals                                                | 164 |
| 23 | Operating/Set-up overview of the gamma/ X                | 165 |
| 24 | gamma/ X operating menu, overall                         | 167 |
| 25 | Continuous Displays and Secondary Displays               | 173 |
| 26 | Installation instructions: Retrofitting Relays           | 175 |
| 27 | Supplementary instructions for GMXa with vPTFE diaphragm | 177 |
|    | 27.1 Replacing the vPTFE diaphragm                       | 177 |
|    | 27.2 Performance data - GMXa with vPTFE diaphragm        | 177 |
| 28 | Index                                                    | 179 |
|    |                                                          |     |

# 1 Identity code

| $\bigcirc$ |  |
|------------|--|
|            |  |
|            |  |

### Product identification

*This identity code serves to identify the product. Use the identity code from the Product Catalogue for orders.* 

| Product | range gam | nma/ X |     |                 |                    |                                                                     |                   |                                                                  |  |  |  |  |
|---------|-----------|--------|-----|-----------------|--------------------|---------------------------------------------------------------------|-------------------|------------------------------------------------------------------|--|--|--|--|
| GMXa    | Туре      |        |     |                 |                    |                                                                     |                   |                                                                  |  |  |  |  |
|         |           | Perfo  | rma | ince            | e da               | ita a                                                               | and               | type - see nameplate                                             |  |  |  |  |
|         |           | Dosin  | g h | ead             | l m                | aterial                                                             |                   |                                                                  |  |  |  |  |
|         |           | PP     | Po  | lyp             | rop                | yler                                                                | e                 |                                                                  |  |  |  |  |
|         |           | NP     | Cle | ear             | acr                | ylic                                                                |                   |                                                                  |  |  |  |  |
|         |           | PV     | P٧  | /DF             |                    |                                                                     |                   |                                                                  |  |  |  |  |
|         |           | TT     | PT  | FE              | + 0                | arb                                                                 | on                |                                                                  |  |  |  |  |
|         |           | SS     | Sta | Stainless steel |                    |                                                                     |                   |                                                                  |  |  |  |  |
|         |           |        | Se  | al r            | nat                | eria                                                                | I                 |                                                                  |  |  |  |  |
|         |           |        | В   | 3 FPM           |                    |                                                                     |                   |                                                                  |  |  |  |  |
|         |           |        | Е   | EF              | DN                 | 1                                                                   |                   |                                                                  |  |  |  |  |
|         |           |        | Т   | PT              | FE                 |                                                                     |                   |                                                                  |  |  |  |  |
|         |           |        | F   | PT              | FE, FDA-compliant  |                                                                     |                   |                                                                  |  |  |  |  |
|         |           |        |     | Do              | Dosing head design |                                                                     |                   |                                                                  |  |  |  |  |
|         |           |        |     | 0               | wit                | hοι                                                                 | ıt bl             | eed valve, without valve spring                                  |  |  |  |  |
|         |           |        |     | 1               | wit                | hοι                                                                 | ıt bl             | eed valve, with valve spring                                     |  |  |  |  |
|         |           |        |     | 2               | wit                | h b                                                                 | eed               | I valve, without valve spring                                    |  |  |  |  |
|         |           |        |     | 3               | wit                | h b                                                                 | eed               | I valve, with valve spring                                       |  |  |  |  |
|         |           |        |     | 4               | wit                | hοι                                                                 | ıt bl             | eed valve, with valve spring for higher-viscosity media          |  |  |  |  |
|         |           |        |     | 7               | se                 | lf-bl                                                               | eed               | ing with groove (SEK)                                            |  |  |  |  |
|         |           |        |     | 9               | se                 | lf-bl                                                               | eed               | ing with bypass (SEK)                                            |  |  |  |  |
|         |           |        |     |                 | Ну                 | dra                                                                 | draulic connector |                                                                  |  |  |  |  |
|         |           |        |     |                 | 0                  | Sta                                                                 | anda              | ard connection in line with technical data                       |  |  |  |  |
|         |           |        |     |                 | 5                  | Co                                                                  | nne               | ctor for 12/6 hose, suction side standard                        |  |  |  |  |
|         |           |        |     |                 | 9                  | Connector for 10/4 hose, discharge side only, suction side standard |                   |                                                                  |  |  |  |  |
|         |           |        |     |                 |                    | Dia                                                                 | iphi              | ragm rupture indicator                                           |  |  |  |  |
|         |           |        |     |                 |                    | 0 without diaphragm rupture indicator                               |                   |                                                                  |  |  |  |  |
|         |           |        |     |                 |                    | 1                                                                   | wit               | n diaphragm rupture indicator, optical sensor, electrical signal |  |  |  |  |
|         |           |        |     |                 |                    |                                                                     | De                | sign                                                             |  |  |  |  |
|         |           |        |     |                 |                    |                                                                     | 0                 | Hous. RAL5003 / Hood RAL2003                                     |  |  |  |  |
|         |           |        |     |                 |                    |                                                                     | Μ                 | modified                                                         |  |  |  |  |
|         |           |        |     |                 |                    |                                                                     |                   | Logo                                                             |  |  |  |  |
|         |           |        |     |                 |                    |                                                                     |                   | 0 with ProMinent logo                                            |  |  |  |  |

| Product range gamma/ X |                       |       |                |                |              |                             |                                 |
|------------------------|-----------------------|-------|----------------|----------------|--------------|-----------------------------|---------------------------------|
|                        | Electrical connection |       |                |                |              |                             |                                 |
|                        | U 10                  | )0-2; | 30 V           | ± 10           | %, {         | 50/60 Hz                    |                                 |
|                        | Ca                    | able  | and            | plug           |              |                             |                                 |
|                        | A                     | 2 n   | n Eur          | opea           | an           |                             |                                 |
|                        | В                     | 2 n   | n Swi          | iss            |              |                             |                                 |
|                        | С                     | 2 n   | n Aus          | stralia        | an           |                             |                                 |
|                        | D                     | 2 n   | n US.          | A / 1          | 15 \         | /                           |                                 |
|                        | Е                     | 2 n   | n Gre          | eat Bi         | ritai        | n                           |                                 |
|                        | 1                     | 2 n   | n ope          | en en          | nd           |                             |                                 |
|                        |                       |       |                |                |              |                             |                                 |
|                        |                       | Re    | lay, p         | ore-se         | et to        | )                           |                                 |
|                        |                       | 0     | no re          | elay           |              |                             | -                               |
|                        |                       | 1     | 1 x c<br>AC -  | hang<br>- 6 A  | geo          | ver contact 230 V           | Fault indicating relay (N/C)    |
|                        |                       | 4     | 1 x M<br>1 x M | N/O 2<br>N/O 2 | 24 V<br>24 V | DC – 1 A<br>DC – 100 mA     | as 1 + pacing relay             |
|                        |                       | С     | 1 x N<br>and   | N/O 2<br>1 x 4 | 24 V<br>I-20 | DC – 100 mA,<br>mA output   | As 1 + 4-20 mA output           |
|                        |                       | F     | with           | auto           | mat          | ic bleed valve              | 230 V AC                        |
|                        |                       | G     | with<br>and    | auto<br>relay  | mat<br>v ou  | ic bleed valve<br>put       | 24 V DC                         |
|                        |                       |       |                |                |              |                             |                                 |
|                        |                       |       | Acce           | essor          | ries         |                             |                                 |
|                        |                       |       | 0 n            | o aco          | ces          | sories                      |                                 |
|                        |                       |       | 1 w<br>li      | /ith fo<br>ne  | oot a        | and injection valve,        | 2 m suction line, 5 m metering  |
|                        |                       |       | 4 N            | 1ultifu        | unct         | ional valve and acc         | cessories                       |
|                        |                       |       | C              | ontro          | ol v         | ersion                      |                                 |
|                        |                       |       | 0              | Ma             | anua         | al + external contac        | t with pulse control            |
|                        |                       |       | 3              | Ma<br>0/4      | anua<br>4-20 | al + external contac<br>mA  | t with pulse control + analogue |
|                        |                       |       | C              | C As           | 3+           | CANopen                     |                                 |
|                        |                       |       | E              | As             | ; 3 +        | PROFINET®                   |                                 |
|                        |                       |       | N              | 1 As           | ; 3 +        | Modbus RTU                  |                                 |
|                        |                       |       | F              | R As           | ; 3 +        | PROFIBUS <sup>®</sup> inter | face, M12                       |
|                        |                       |       |                | Me             | eteri        | ng monitor                  |                                 |
|                        |                       |       |                | 0              | Dy           | namic metering mo           | nitor                           |
|                        |                       |       |                |                | Re           | mote stop / Remote          | e control                       |
|                        |                       |       |                |                | 0            | without Bluetooth           |                                 |
|                        |                       |       |                |                | В            | with Bluetooth              |                                 |
|                        |                       |       |                |                |              |                             |                                 |
|                        |                       |       |                |                |              | DE Deutsch                  |                                 |

| Identity code          |    |         |
|------------------------|----|---------|
| Product range gamma/ X |    |         |
|                        | EN | English |
|                        | ES | Spanish |
|                        | FR | French  |
|                        |    |         |

# 2 About this pump

About this pump

Pumps in the gamma/ X product range are microprocessor-controlled solenoid metering pumps with the following characteristics:

- Simple adjustment of the capacity directly in I/h
- Available material combinations: PP, PVDF, clear acrylic, PTFE and stainless steel
- Special dosing head designs for gaseous and high-viscosity media
- Illuminated LC display and 3-LED display for operating, warning and error messages, visible from all sides
- Factor with external contact control 99:1 ... 1:99
- Batch operation with max. 99,999 strokes/start pulse
- Input of concentration for simple adjustment with volume-proportional metering tasks
- Stroke rate adjustment in 1 stroke/hour increments from 0 ... 12,000 strokes/h
- Electronic stroke length adjustment, continuous from 0 ... 100% (recommended 30 ... 100%)
- Connector for 2-stage level switch
- External control via 0/4-20 mA standard signal with adjustable assignment of signal value to stroke rate
- Optional 4-20 mA output for remote transmission of stroke length and stroke rate
- Universal power supply unit 100 V 230 V, 50/60 Hz
- Optional 230 V relay module, can also be retrofitted easily and securely
- Optional 24 V combined relay, can also be retrofitted easily and securely

The hydraulic parts of the gamma/ X are identical to those of the Beta<sup>®</sup> (not with types 0220, 0424 and 0245).

# 3 Safety chapter

Identification of safety notes

The following signal words are used in these operating instructions to denote different severities of danger:

| Signal word | Meaning                                                                                                    |
|-------------|----------------------------------------------------------------------------------------------------|
| WARNING     | Denotes a possibly dangerous sit-<br>uation. If this is disregarded, you<br>are in a life-threatening situation<br>and this can result in serious inju-<br>ries. |
| CAUTION     | Denotes a possibly dangerous sit-<br>uation. If this is disregarded, it<br>could result in slight or minor inju-<br>ries or material damage.                     |

Warning signs denoting different types of danger

The following warning signs are used in these operating instructions to denote different types of danger:

| Warning signs | Type of danger                |
|---------------|-------------------------------|
|               | Warning – automatic start-up. |
| 4             | Warning – high-voltage.       |
|               | Warning – danger zone.        |

### Intended use

- Only use the pump to meter liquid feed chemicals.
- Only start up the pump once it has been correctly installed and started up in accordance with the technical data and specifications contained in the operating instructions.
- Observe the general limitations with regard to viscosity limits, chemical resistance and density - see also ProMinent Resistance List in the Product Catalogue or at www.prominent.com!
- All other uses or modifications are prohibited.
- The pump is not intended for the metering of gaseous media and solids.
- The pump is not intended for the metering of flammable media.
- The pump is not intended for the metering of explosive media.
- The pump is not intended for operation in areas at risk from explosion.
- The pump is not intended for use outdoors without appropriate protective measures.
- Only allow the pump to be operated by trained and authorised personnel - see the following "Qualifications" table.
- You have a duty to observe the information contained in the operating instructions during the different phases of the unit's service life.

### Safety information

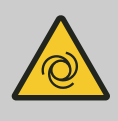

### WARNING!

#### Warning about personal and material damage

The pump can start to pump, as soon as it is connected to the mains voltage.

 Install an emergency cut-off switch in the pump power supply line or integrate the pump in the emergency cut-off management of the system.

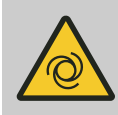

### WARNING!

#### Warning of personal injury and material damage

The pump can start pumping as soon as it has cooled down after the error *'temperature'*.

Take this into account with the pump and your installation.

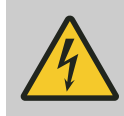

## WARNING!

### Danger of electric shock

A mains voltage may exist inside the pump housing.

 If the pump housing has been damaged, you must disconnect it from the mains immediately. It may only be returned to service after an authorised repair.

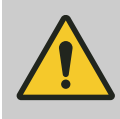

### WARNING!

#### Warning of hazardous feed chemical

Should a dangerous feed chemical be used: it may escape from the hydraulic components when working on the pump, material failure or incorrect handling of the pump.

- Take appropriate protective measures before working on the pump (e.g. safety glasses, safety gloves, ...). Adhere to the material safety data sheet for the feed chemical.
- Drain and flush the liquid end before working on the pump.

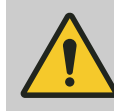

### WARNING!

### Danger from hazardous substances!

Possible consequence: Fatal or very serious injuries.

Please ensure when handling hazardous substances that you have read the latest safety data sheets provided by the manufacture of the hazardous substance. The actions required are described in the safety data sheet. Check the safety data sheet regularly and replace, if necessary, as the hazard potential of a substance can be re-evaluated at any time based on new findings.

The system operator is responsible for ensuring that these safety data sheets are available and that they are kept up to date, as well as for producing an associated hazard assessment for the workstations affected.

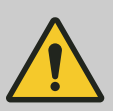

### CAUTION!

### Warning of feed chemical spraying around

Feed chemical may spray out of the hydraulic components if they are tampered with or opened due to pressure in the liquid end and adjacent parts of the system.

- Disconnect the pump from the mains power supply and ensure that it cannot be switched on again by unauthorised persons.
- Ensure that the system is at atmospheric pressure before commencing any work on hydraulic parts of the system.

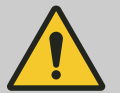

### CAUTION!

### Warning of feed chemical spraying around

The metering pump may generate a multiple of its nominal pressure. Hydraulic parts may rupture if a discharge line is blocked.

 Correctly install a relief valve in the discharge line downstream of the metering pump.

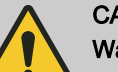

### CAUTION!

Warning of feed chemical spraying around

An unsuitable feed chemical can damage the parts of the pump that come into contact with the chemical.

 Take into account the resistance of the wetted materials and the ProMinent Resistance List when selecting the feed chemical - see the ProMinent Product Catalogue or visit ProMinent.

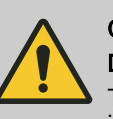

### CAUTION!

### Danger of injury to personnel and material damage

The use of untested third party components can result in injury to personnel and material damage.

 Only fit parts to metering pumps that have been tested and recommended by ProMinent.

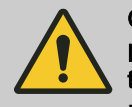

### CAUTION!

Danger from incorrectly operated or inadequately maintained pumps

Danger can arise from a poorly accessible pump due to incorrect operation and poor maintenance.

- Ensure that the pump is accessible at all times.
- Adhere to the maintenance intervals.

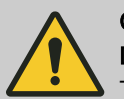

### CAUTION!

### Danger from incorrect dosing

The metering behaviour of the pump changes if a different liquid end size is fitted.

Reprogram the pump in the *'Menu / Information* → Settings → System → Replace head type' menu.

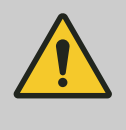

## CAUTION!

Warning against illegal operation

Observe the regulations that apply where the device is installed.

#### Isolating protective equipment

Cover of the slot for relays and optional modules - see the chapter entitled "Overview of equipment and control elements"

Customers should only remove the cover of the slot for relays and optional modules and/or a relay or optional module in line with the supplementary instructions for the relays and optional modules.

Customers should only remove the dosing head in accordance with the "Repair" chapter.

Only the ProMinent service department is authorised to open the housing and hood (housing the control elements).

### Information in the event of an emergency

In an emergency, either disconnect the mains plug, press [[Start/Stop]] or press the Emergency Stop switch installed on the customer's side or disconnect the pump from the mains/power supply in line with the Emergency Stop management guidelines for your system.

If feed chemical escapes, ensure that the pump's hydraulic environment is also at atmospheric pressure. Adhere to the material safety data sheet for the feed chemical.

### **Qualification of personnel**

| Task                                | Qualification                                                          |
|-------------------------------------|------------------------------------------------------------------------|
| Storage, transport, unpacking       | Instructed person                                                      |
| Assembly                            | Technical personnel, service                                           |
| Planning the hydraulic installation | Qualified personnel who have a thorough knowledge of metering pumps    |
| Hydraulic installation              | Technical personnel, service                                           |
| Installation, electrical            | Electrical technician                                                  |
| Operation                           | Instructed person                                                      |
| Maintenance, repair                 | Technical personnel, service                                           |
| Decommissioning, disposal           | Technical personnel, service                                           |
| Troubleshooting                     | Technical personnel, electrical technician, instructed person, service |

#### Explanation of the table:

### **Qualified personnel**

A qualified employee is deemed to be a person who is able to assess the tasks assigned to him and recognise possible dangers based on his/her technical training, knowledge and experience, as well as knowledge of pertinent regulations.

Note:

A qualification of equal validity to a technical qualification can also be gained by several years of employment in the relevant field of work.

### Electrical technician

An electrical technician is able to complete work on electrical systems and recognise and avoid possible dangers independently based on his/her technical training and experience, as well as knowledge of pertinent standards and regulations.

The electrical technician should be specifically trained for the working environment in which he is employed and know the relevant standards and regulations.

An electrical technician must comply with the provisions of the applicable statutory directives on accident prevention.

### Instructed person

An instructed person is deemed to be a person who has been instructed and, if required, trained in the tasks assigned to him/her and possible dangers that could result from improper behaviour, as well as having been instructed in the required protective equipment and protective measures.

#### Service

The Service department refers to service technicians, who have received proven training and have been authorised by ProMinent to work on the system.

Sound pressure level

Sound pressure level LpA < 70 dB according to EN ISO 20361

at maximum stroke length, maximum stroke rate, maximum back pressure (water)

# 4 Storage, Transport and Unpacking

Safety Information

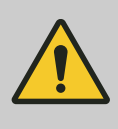

### WARNING!

Only return metering pumps for repair in a cleaned state and with a flushed liquid end - refer to "Decommissioning!

Only return metering pumps with a completed Decontamination Declaration form. The Decontamination Declaration constitutes an integral part of an inspection / repair order. A unit can only be inspected or repaired when a Declaration of Decontamination Form is submitted that has been completed correctly and in full by an authorised and qualified person on behalf of the pump operator.

The "Decontamination Declaration Form" can be found on our homepage.

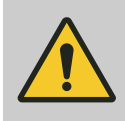

### CAUTION!

### Danger of material damage

The device can be damaged by incorrect or improper storage or transportation!

- The unit should only be stored or transported in a well packaged state - preferably in its original packaging.
- The packaged unit should also only be stored or transported in accordance with the stipulated storage conditions.
- The packaged unit should be protected from moisture and the ingress of chemicals.

Ambient conditions - refer to "Technical Data" chapter.

Compare the delivery note with the scope of delivery:

- Metering pump with mains cable
- Connector kit for hose/pipe connection (optional)
- Product-specific operating instructions with EC Declaration of Conformity
- Optional accessories

Ambient conditions

Scope of delivery

#### Overview of equipment and control elements 5

**Overview of equipment** 5.1

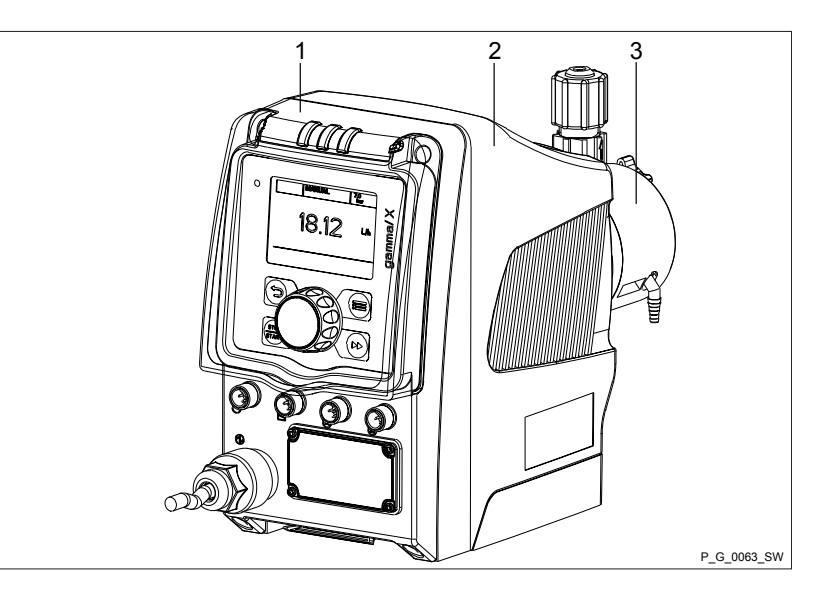

Fig. 2: Overview of equipment, complete

- Control unit 1
- Drive unit
- 2 3 Liquid end

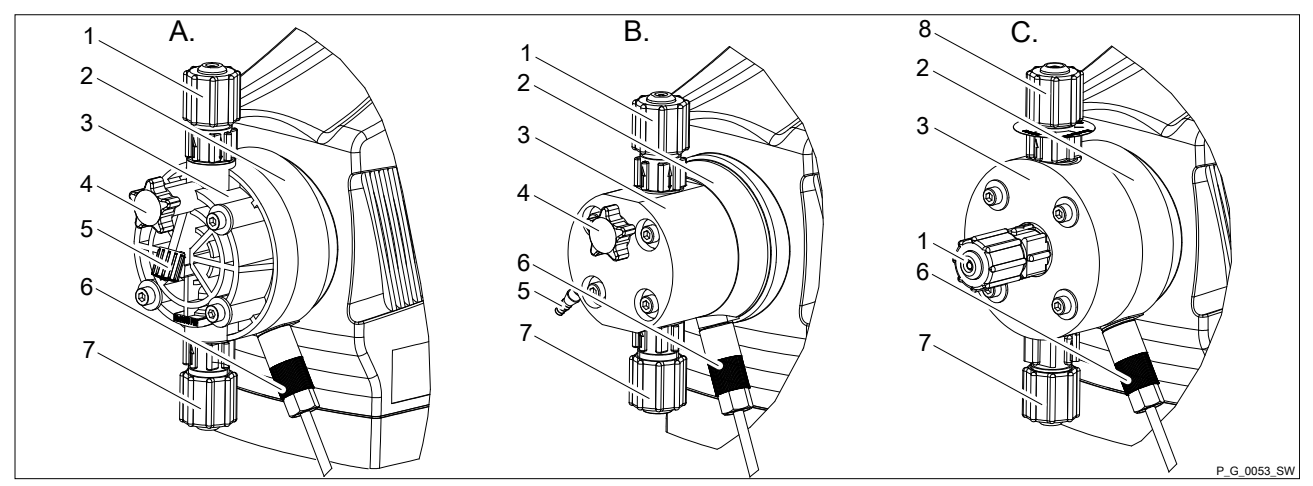

Fig. 3: A. Liquid end with PV bleed valve; B. Liquid end with NP bleed valve; C. Self-bleeding liquid end (SEK)

- Discharge valve 1
- 2 Backplate
- 3 Dosing head
- Bleed valve 4

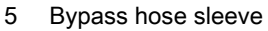

- 6 Diaphragm rupture indicator (optional)
- 7 Suction valve
- Bleed valve, self-bleeding 8

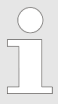

### Self-bleeding liquid ends (SER)

Externally self-bleeding liquid ends with groove (SER) look identical to liquid ends with bleed valve.

The SER valve is only approved up to a pressure of 10 bar. We recommend operating a pump with a SER valve of between 1 ... 7 bar.

# 5.2 Control elements

Control elements, overview

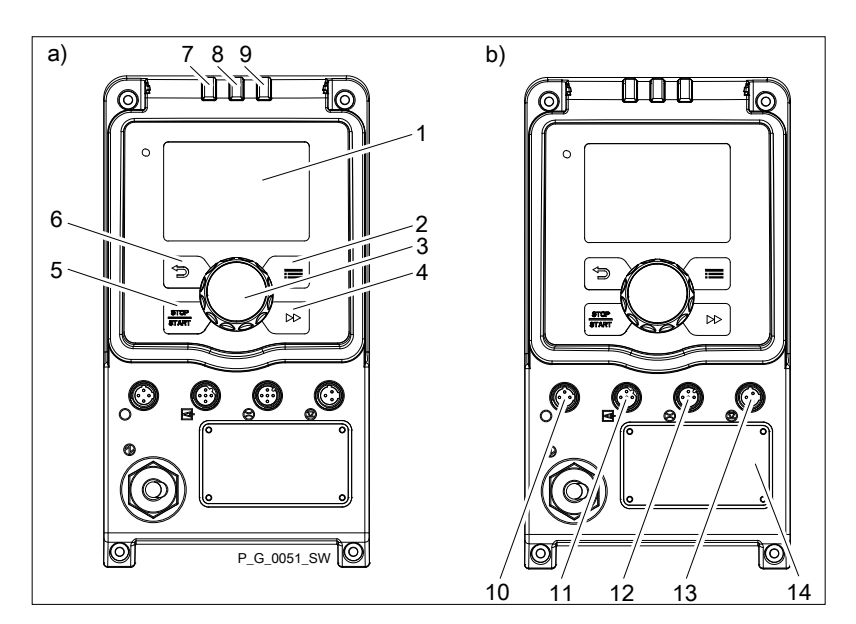

Fig. 4: Control elements

- LCD screen 1
- [Menu] key 2
- Clickwheel 🕤 ) 🔘 3
- 4
- 5
- 6
- 7
- (*Priming*] key
   (*STOP/START*] key
   (*STOP/START*] key
   (*Stop/Start*] key
   Fault indicator (red)
   Warning indicator (yellow)
   Operating indicator (yellow) 8
- 9
- Operating indicator (green) "Diaphragm rupture indicator" terminal 10
- "External control" terminal 11
- 12 "Metering monitor" terminal
- 13 "Level switch" terminal
- 14 Slot for relays and optional modules

### 5.2.1 Control elements

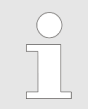

Use this overview to familiarise yourself with the keys and other control elements on the pump!

## Overview of equipment and control elements

Pressure display, identifier and fault displays on the LCD screen

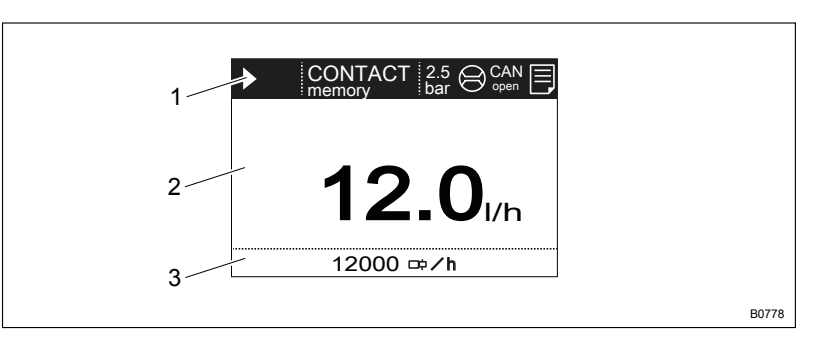

Fig. 5: Construction of the continuous display

- 1 Status bar
- 2 Continuous display, central area
- 3 Secondary display

Refer to the chapter entitled "Main displays and secondary displays" in the Appendix for the different main displays and secondary displays.

The LCD screen supports the operation and adjustment of the pump using different information and various identifiers:

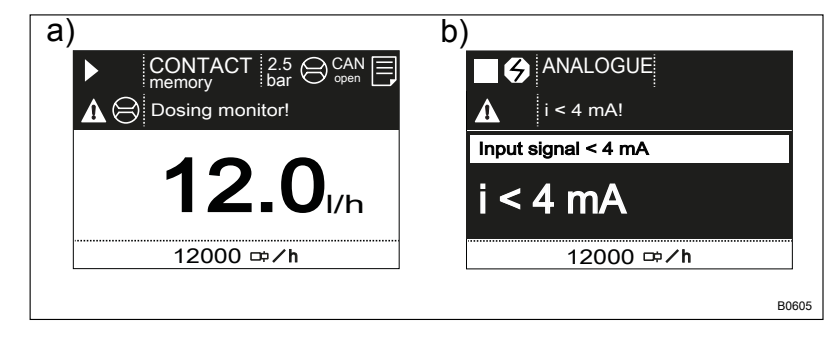

*Fig. 6: a) Continuous display with warning message; b) Continuous display with fault message. Explanation of the symbols in the following tables.* 

The above Figure, Part a) shows that:

- the pump is in operation
- it is in 'Contact' operating mode with "memory" stroke memory
- the average system pressure is 2.5 bar
- a metering monitor is connected
- a CAN module is being used
- a log entry has been made
- a warning message for the 'Dosing monitor' is pending
- the capacity of 12.0 l/h has been set
- the stroke rate is 12,000 strokes / h

### Tab. 1: Pressure display

| Display           | Meaning                               |
|-------------------|---------------------------------------|
| <b>2.5</b><br>bar | Displays the average system pressure. |

Tab. 2: Identifiers and error displays:

| Identifier | Meaning                                                                    |
|------------|----------------------------------------------------------------------------|
|            | The pump is working or waiting for a starting signal.                      |
|            | The pump was manually stopped using the [] [STOP/START] key.               |
|            | The pump was remotely stopped (Pause) - via the "External" socket.         |
| 4          | The pump was stopped by an error.                                          |
| N          | Only with cyclical batch metering: the pump is waiting for the next cycle. |

# Overview of equipment and control elements

| Identifier   | Meaning                                                                                                    |
|--------------|----------------------------------------------------------------------------------------------------|
|              | Only with 'Access protection': the pump software is locked.                                                          |
| 'AUX'        | The pump is currently pumping at auxiliary capacity and/or auxiliary frequency.                                      |
| 'memory'     | Only in <i>'CONTACT'</i> and <i>'BATCH'</i> operating modes:<br>The "Stroke memory" auxiliary function has been set. |
|              | The pump is in 'ANALOG' operating mode.                                                                              |
|              | The <i>'Curve</i> → <i>linear'</i> type of processing is set.                                                        |
|              | The pump is in 'ANALOG' operating mode.                                                                              |
|              | The <i>'Curve</i> → <i>Upper side band'</i> type of processing is set.                                               |
| $\frown$     | <i>'Metering</i> → <i>Discharge stroke</i> → <i>optimum'</i> metering profile has been set.                          |
| $\land$      | 'Metering → Discharge stroke → fast' metering profile has been set.                                                  |
| $\checkmark$ | 'Metering → Discharge stroke → sine mode' metering profile has been set.                                             |
|              | 'Metering → Discharge stroke → continuous' metering profile has been set.                                            |
| $\land$      | <i>'Metering</i> → <i>Discharge stroke</i> → <i>DFMa</i> ' metering profile has been set.                            |
|              | <i>'Metering</i> → <i>Discharge stroke</i> → <i>normal</i> ' metering profile has been set.                          |
|              | <i>'Metering</i> $\rightarrow$ <i>Suction stroke</i> $\rightarrow$ <i>HV1'</i> metering profile has been set.        |
|              | <i>'Metering</i> $\rightarrow$ <i>Suction stroke</i> $\rightarrow$ <i>HV2'</i> metering profile has been set.        |
| $\mathbf{i}$ | <i>'Metering</i> $\rightarrow$ <i>Suction stroke</i> $\rightarrow$ <i>HV3'</i> metering profile has been set.        |
| (a)          | A "Flow Control" metering monitor is connected.                                                                      |
| }            | A diaphragm rupture indicator is connected.                                                                          |
|              | The pump has created a log about the operation.                                                                      |

| Identifier | Meaning                                                                     |
|------------|-----------------------------------------------------------------------------|
|            | The pump is in the <i>'Menu'</i> (Set up).                                  |
|            | <i>Further explanations can be found in the "Trouble-shooting" chapter.</i> |

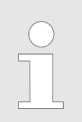

The pump only shows the metering volume and the capacity in the calibrated status in I or I/h or in gal or gal/h.

# 5.2.2 Key functions

| Key              | Application | In the continuous displays                           | In the menu                                                                        |
|------------------|-------------|------------------------------------------------------|------------------------------------------------------------------------------------|
| ⊡[Back]          | press       |                                                      | Go back to the previous menu<br>item (or a continuous display) -<br>without saving |
| [STOP/<br>START] | press       | Stop pump,                                           | Stop pump,                                                                         |
|                  |             | Start pump                                           | Start pump                                                                         |
| [][Menu]         | press       | Go to the menu                                       | Go back to a continuous display                                                    |
| ▶[Priming]       | press       | Priming *                                            | Priming *                                                                          |
| ⑦[Clickwheel]    | press       | Start batch (only in <i>'Batch'</i> operating mode), | Go to next menu item (or a contin-<br>uous display)                                |
|                  |             | Acknowledge errors                                   | Confirm entry and save                                                             |
| €[Clickwheel]    | turn        | Switch between the continuous displays               | Change figure or change selection                                                  |

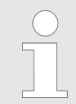

\* When priming the pump does not run at maximum stroke rate.

If [Priming] is pressed in 'Stop' status, then [Priming] has top priority as long as the button is pressed.

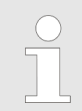

Refer to the "Set-up basics" chapter for information on how to adjust figures

# 6 Functional description

# 6.1 Liquid End

The dosing process is performed as follows: The diaphragm is pressed into the dosing head; the pressure in the dosing head closes the suction valve and the feed chemical flows through the discharge valve out of the dosing head. The diaphragm is now drawn out of the dosing head; the discharge valve closes due to the negative pressure in the dosing head and fresh feed chemical flows through the suction valve into the dosing head. One cycle is completed.

# 6.2 Drive unit

The metering diaphragm is driven by an electromagnet, controlled by an electronic controller.

**Drive technology** The drive technology on the gamma/ X enables the timed progress of the flow to be precisely matched to the requirements of the particular application.

This ensures that the user can set the optimum **discharge stroke** for his application, as required:

| Pos.* | Discharge stroke | Application                                                                                                    |
|-------|------------------|----------------------------------------------------------------------------------------------------|
| A.    | ʻoptimum'        | For maximum precision when metering and the very best results with internal pressure measurement and special functions.              |
| В.    | 'fast'           | For as fast a discharge stroke as possible - the duration of the discharge stroke is dependent on the stroke rate.                   |
| C.    | 's fast'         | For as fast a discharge stroke as possible - the duration of the discharge stroke is dependent on the stroke rate.                   |
| D.    | 'sine mode'      | The duration of the discharge stroke is dependent on the stroke rate for a long, sine-shaped pressure stroke.                        |
| E.    | 'continuous'     | For a continuous discharge stroke e.g. for bottling processes. The duration of the discharge stroke is dependent on the stroke rate. |
| F.    | 'DFMa'           | For optimum operation with a flow meter DulcoFlow <sup>®</sup> DFMa.                                                                 |

\* see following drawing.

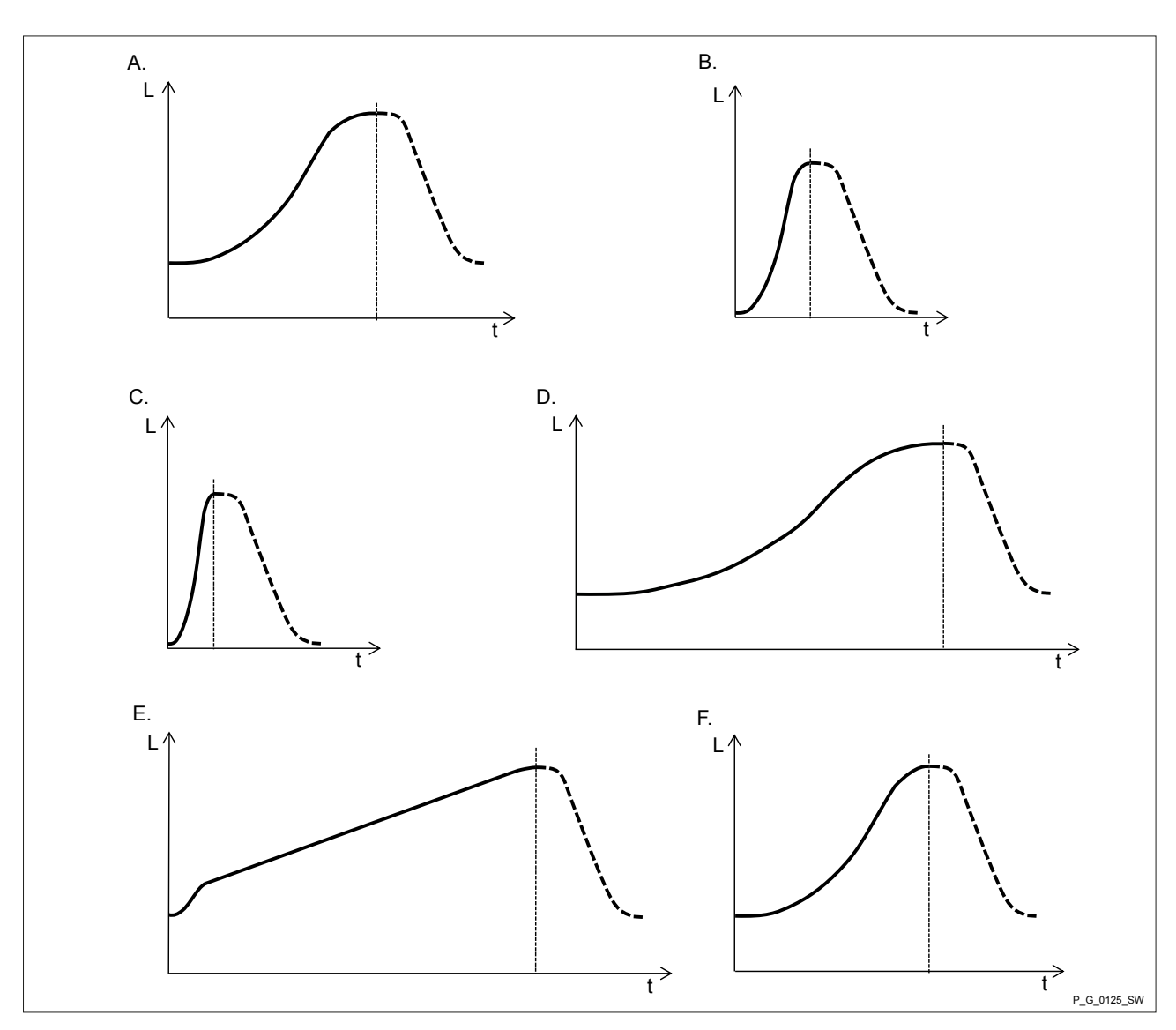

Fig. 7: Discharge stroke metering profiles with stroke L and time t (suction stroke shown as a dotted line)

It is possible to selectively also slow the **suction stroke** with all these metering profiles for the discharge stroke - see . In this way, it is possible to prevent the main cause of inaccurate metering with high viscosity feed chemicals, namely the incomplete filling of the liquid end. With gaseous feed chemicals, the slow suction stroke prevents cavitation and consequently increases dosing precision.

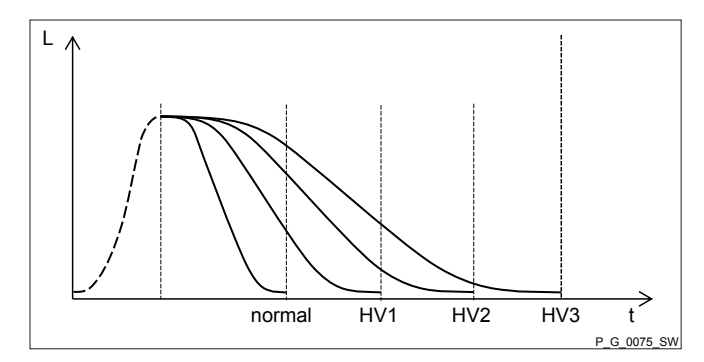

Fig. 8: Suction stroke metering profiles with stroke L and time t

| Normal   | Normal  | suction | stroke |
|----------|---------|---------|--------|
| INUITIAL | INUITIA | SUCTION | SUDKE  |

- HV1 Suction stroke for viscous feed chemical
- HV2 Suction stroke for average viscosity feed chemical
- HV3 Suction stroke for high-viscosity feed chemical

Oscillations in the back pressure in the metering line, which could lead to undesirable variations in the metering volume, are automatically compensated for by the power end/drive. This results in **dosing precision**, which otherwise could only be achieved with complex control circuits.

6.3 Capacity

The capacity set regulates the pump even in *'Automatic'* mode (not with SEK dosing heads).

By contrast, in conventional mode, the stroke length and stroke rate determine the capacity. The stroke length can be adjusted between 0 and 100% via the continuous display or the menu. A metering volume of between 30 to 100% is reproduced as being technically sensible (SEK type: 50 - 100%)! The stroke rate can be set via the menu (not in "Analogue" operating mode) within a range of 0 - 12,000 strokes/h.

6.4 Self-Bleeding

### SER types

Self-bleeding liquid ends without bypass are capable of independent priming when a discharge line is connected and diverting any air pockets present into the discharge line. During operation they are also capable of conveying away gases which are produced, independently of the operating pressure in the system.

### SEK types

Self-bleeding liquid ends with ball are capable of independent priming when a discharge line is connected and diverting any air pockets present via a bypass. During operation they are also capable of conveying away gases which are produced, independently of the operating pressure in the system. It is also possible to meter precisely under atmospheric pressure due to the integral back pressure valve.

| 6.5 | Operating | modes |
|-----|-----------|-------|
|-----|-----------|-------|

"Manual" operating mode

"Contact" operating mode

Operating modes are selected via the "Operating modes" menu.

Refer to the "Hierarchy of Operating Modes, Functions and Fault Statuses" for the order of the various operating modes, functions and fault statuses.

'Manual' operating mode permits you to operate the pump manually.

This operating mode provides the option of controlling the pump externally by means of potential-free contacts (e.g. by means of a contact water meter). The "Pulse Control" option enables you to preselect the number of strokes (a scaling or transfer factor of 0.01 to 99.99) in the *'Settings'* menu.

"Batch" operating mode This operating mode provides the option of working with large transfer factors (up to 99,999). Metering can be triggered either by pressing the [Clickwheel] or by a pulse received via the "External control" terminal or via a contact or a semiconductor switching element. It is possible to preselect a metering volume (batch) or a number of strokes using the [Clickwheel] in the 'Settings' menu.

| "Analogue" operating mode                                |                                                                                                    |
|----------------------------------------------------------|----------------------------------------------------------------------------------------------------|
|                                                          | The capacity and/or stroke rate is controlled via an analogue current signal via the "External control" socket. The processing of the current signal can be preselected using the control unit.                                                                                                    |
| 6.6 Functions                                            | Refer to the "Hierarchy of Operating Modes, Functions and Fault Statuses" for the order of the various operating modes, functions and fault statuses.                                                                                                    |
|                                                          | The following functions can be selected using the 'Settings' menu:                                                                                                    |
| "Calibrate" function                                     | The pump can also be operated in a calibrated state in all operating modes if it is to meter extremely precisely. This can be useful with high-viscosity feed chemicals but less so with feed chemicals with a similar consistency to water. Calibration is retained over the entire stroke rate range and over a stroke length range from 0 - 100%.                |
| "Auxiliary capacity" / "Auxiliary frequency"<br>function | This facilitates the switch-over to a fixed adjustable capacity / stroke rate in the <i>'menu'</i> via the "External control" terminal.                                                                                                    |
| "Bleed " function                                        | This permits simple bleeding - without the need for an additional bleed valve. The pump works at maximum stroke rate based on the selected signal to transport gas bubbles out of the liquid end.                                                                                                    |
| "Timer" function                                         | This permits a simple timer program to be set up without the need for an additional timer module.                                                                                                    |
|                                                          | The following functions are available as standard:                                                                                                    |
| "Flow" function                                          | It monitors the flow after every single stroke, if a dosing monitor is con-<br>nected and if <i>'Fast'</i> is set under <i>'Settings</i> → <i>Metering</i><br>→ <i>Discharge stroke'</i> or <i>'DFMa'</i> (for the DulcoFlow <sup>®</sup> ). The number of<br>defective strokes, after which the pump is switched off, can be set in the<br><i>'Settings'</i> menu. |
| "Level switch" function                                  | Information about the liquid level in the dosing tank is reported to the pump. A two-stage level switch has to be fitted for this purpose, which is connected to the "Level switch" terminal. It is possible to connect a suction lance with continuous level measurement to pumps from 2019 onwards.                                                               |
| "Pause" function                                         | The pump can be remotely stopped via the "External control" terminal.                                                                                                    |
| "Stop" function                                          | The pump can be stopped without disconnecting it from the mains/power supply by pressing [[] [STOP/START].                                                                                                    |
| "Priming" function                                       | Priming can be triggered by pressing <i>Priming</i> .                                                                                                    |
| 6.7 Relay (Options)                                      |                                                                                                    |

### The pump has several connecting options available:

| Functional description                     |                                                                                                    |
|--------------------------------------------|----------------------------------------------------------------------------------------------------|
| "Fault indicating relay" option            | The relay can close a connected power circuit (e.g. for an alarm horn) in the event of warnings or fault messages (e.g. <i>'Warning level'</i> ).                                                                                                    |
|                                            | The relay can be retrofitted through the slot in the front of the pump – refer to the installation instructions for "Retrofitting relays".                                                                                                    |
| "Fault indicating and pacing relay" option | This combined relay can generate a contact with each stroke via its pacing relay in addition to functioning as a fault indicating relay.                                                                                                    |
|                                            | The relay can be retrofitted through the slot in the front of the pump.                                                                                                    |
| "Automatic bleed" option                   | The "Automatic bleed" option is used for controlled bleeding of the liquid<br>end, if the pump has the "Automatic bleed" option. This option can be ret-<br>rofitted through the slot in the front of the pump and conversion of the<br>dosing head. |
|                                            | There are two versions:                                                                                                    |
|                                            | <ul> <li>Version with only 1 relay – to control the electric bleed valve in the<br/>dosing head.</li> </ul>                                                                                                    |
|                                            | Version with only 2 relays – one relay to control the electric bleed<br>valve in the dosing head and one relay free for other uses.                                                                                                    |
| "mA output" option                         | The current output I signal indicates the pump's actual calculated metering volume. The relay can be retrofitted through the slot in the front of the pump.                                                                                          |
|                                            | The option also always includes a fault indicating relay or a pacing relay.                                                                                                    |

# 6.8 LED displays

### Fault indicator (red)

| LED display       | Colour | lit                                | briefly goes out | flashes                               |
|-------------------|--------|------------------------------------|------------------|---------------------------------------|
| Fault indicator   | red    | A fault message is<br>pending      | -                | undefined operating status            |
| Warning indicator | yellow | A warning message is<br>pending    | -                | -                                     |
| Operating display | green  | The pump is ready for<br>operation | At each stroke   | Stroke rate below 30<br>strokes / min |

# 6.9 Hierarchy of operating modes, functions and fault statuses

The different operating modes, functions and fault statuses have a different impact on whether and how the pump reacts.

The following list shows the order:

- 1. Priming
- 2. Stop
- 3. Error, Pause
- 4. Auxiliary capacity / Auxiliary frequency
- 5. Manual, Analogue, Contact, Batch, Fieldbus

### Comments:

- re 1. "Priming" can take place in any pump mode (providing it is working).
- re 2. "Stop" stops everything.
- re 3. "Error", and "Pause" stop everything apart from "Priming".
- re 4. "Auxiliary capacity" and/or "Auxiliary frequency" always have priority over the capacity / stroke rate specified by an operating mode listed under 5.

# 7 Assembly

Please refer to the online version of the operating instructions on our website for the right dimensional drawings for the pump and mounting plate.

Compare the dimensions on the dimensional drawing with those of the pump and/or mounting plate.

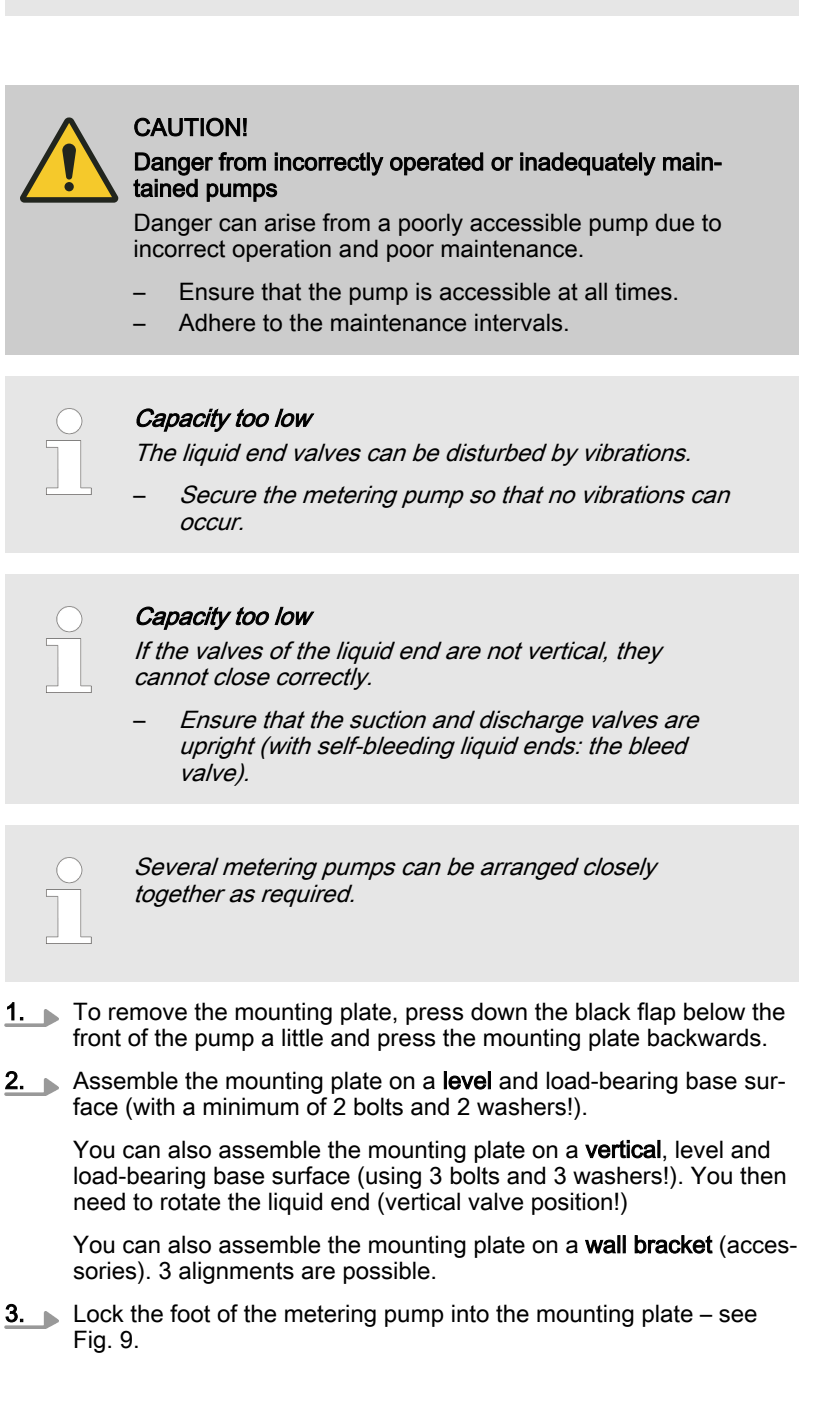

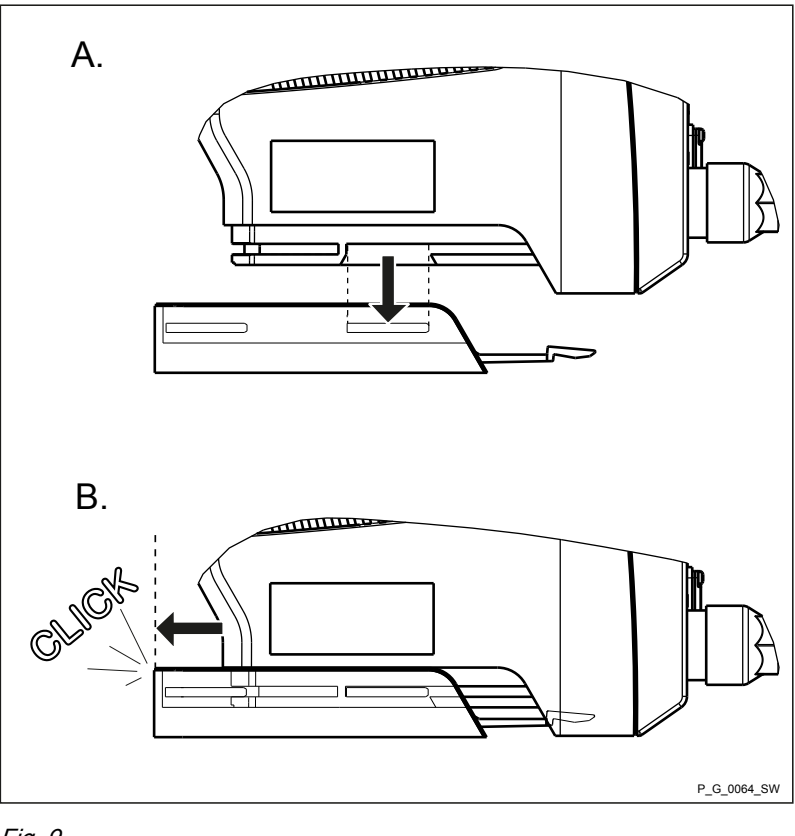

Fig. 9

Tab. 3: Suggested bolts and washers for fixing the assembly foot

| Bolt | Туре           | Size                  | Washer         |
|------|----------------|-----------------------|----------------|
|      | DELTA-PT bolt  | 50 (WN5412/5452)      | A5.3 (DIN 125) |
|      | PT bolt        | 50 (WN1441/1411 KA/B) | -              |
|      | Flat-head bolt | M5 (DIN EN ISO 7045)  | A5.3 (DIN 125) |
|      | Allen bolt/    | M5 (DIN EN ISO 4762)  | A5.3 (DIN 125) |

# 8 Installation, hydraulic

### Safety information

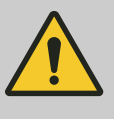

### CAUTION!

Warning of feed chemical spraying around

An unsuitable feed chemical can damage the parts of the pump that come into contact with the chemical.

 Take into account the resistance of the wetted materials and the ProMinent Resistance List when selecting the feed chemical - see the ProMinent Product Catalogue or visit ProMinent.

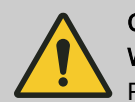

# CAUTION!

### Warning of feed chemical spraying around

Pumps which are not fully installed hydraulically can eject feed chemicals from the outlet openings of the discharge valves as soon as they are connected to the mains.

- The pump must first be hydraulically installed and then electrically.
- In the event that you have failed to do so, press the [STOP/START] button or press the emergency-stop switch.

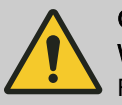

### CAUTION!

### Warning of feed chemical spraying around

Feed chemical can spray out of the hydraulic components if they are manipulated or opened due to pressure in the liquid end and adjacent parts of the system.

- Disconnect the pump from the mains power supply and ensure that it cannot be switched on again by unauthorised persons.
- Depressurise the system before commencing any work on hydraulic parts.

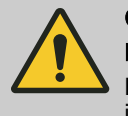

### CAUTION!

### Danger from rupturing hydraulic components

Peak loads during the dosing stroke can cause the maximum permissible operating pressure of the system and pump to be exceeded.

- The discharge lines are to be properly designed.

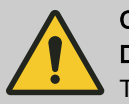

### CAUTION!

### Danger of injury to personnel and material damage

The use of untested third party components can result in injury to personnel and material damage.

 Only fit parts to metering pumps that have been tested and recommended by ProMinent.

# 8.1 Installing hose lines

## 8.1.1 Installation of Metering Pumps Without Bleed Valve

Safety information

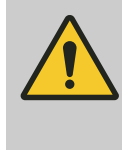

### CAUTION!

Warning of feed chemical spraying around

The pipes can loosen or rupture if they are not installed correctly.

- Route all hose lines so they are free from mechanical stresses and kinks.
- Only use original hoses with the specified hose dimensions and wall thicknesses.
- Only use clamp rings and hose nozzles that are intended for the hose diameter in question to ensure the long service life of the connections.

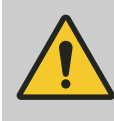

### CAUTION!

### Danger from rupturing hydraulic components

Hydraulic components can rupture if the maximum permissible operating pressure is exceeded.

- Always adhere to the maximum permissible operating pressure of all hydraulic components - please refer to the product-specific operating instructions and system documentation.
- Never allow the metering pump to run against a closed shut-off device.
- Install a relief valve.

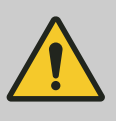

### CAUTION!

### Hazardous feed chemicals can escape

Hazardous or extremely aggressive feed chemicals can leak out when using conventional bleeding procedures with metering pumps.

Install a bleed line with return line into the storage tank.

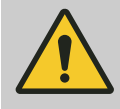

### CAUTION!

### Hazardous feed chemicals can escape

Hazardous or extremely aggressive feed chemicals can leak out in the event that the metering pump is removed from the installation.

 Install a shut-off valve on the metering pump's pressure and discharge sides.

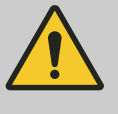

## CAUTION!

### Uncontrolled flow of feed chemical

Feed chemical can press through a stopped metering pump if there is back pressure.

- Use an injection valve or a vacuum breaker.

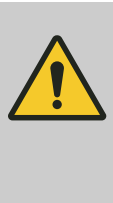

### CAUTION!

### Uncontrolled flow of feed chemical

Feed chemicals can leak through the metering pump in an uncontrolled manner in the event of excessive priming pressure.

 Do not exceed the maximum permissible priming pressure for the metering pump.

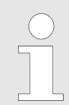

Align the pipes so that the metering pump and the liquid end can simply be removed from the side if necessary.

Installing hose lines - PP, NP, PV, TT designs

- **1.** Cut off the ends of the hoses at right angles.
- **2.** Pull the union nut (2) and clamp ring (3) over the hose (1) see figure Fig. 10.
- **3.** Push the hose end (1) up to the stop over the nozzle (4) and widen, if necessary.

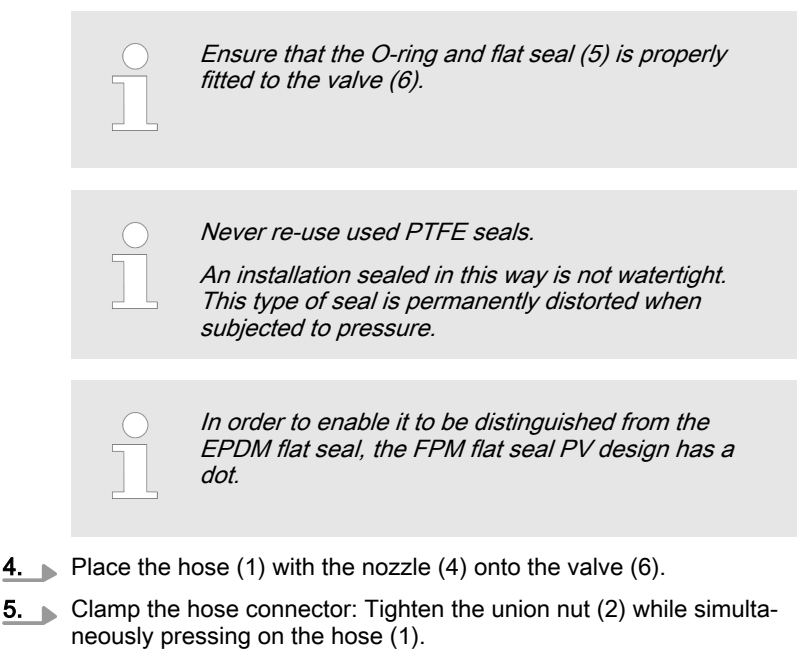

6. Re-tighten the hose connector: Pull on the hose line (1) briefly, which is fastened to the dosing head and then re-tighten the union nut (2).

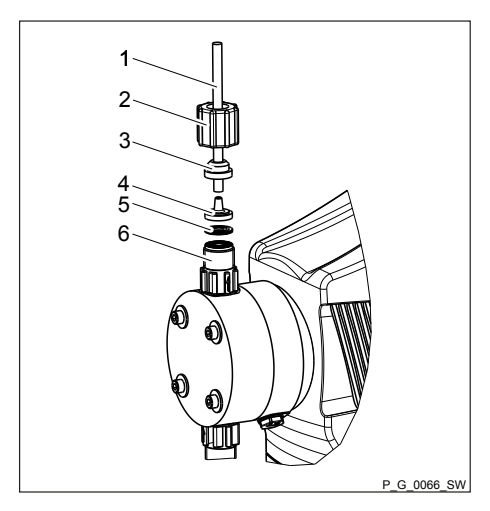

Hose

1

- 2 3 Union nut Clamp ring
  - Nozzle
- 4 5 O-ring or flat seal
- Valve 6

Fig. 10: PP, NP, PV and TT designs

### Installing stainless steel pipe - SS design

- **1.** Pull the union nut (2) and clamp rings (3, 4) over the pipe (1) with approx. 10 mm overhang see Fig. 11.
- 2. Insert the pipe (1) up to the stop in the valve (5) and then withdraw 1...2 mm.
- **3.** Tighten the union nut (2).

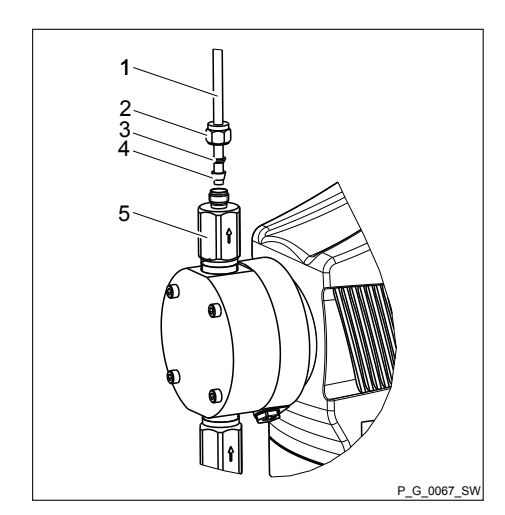

Fig. 11: SS design with pipe

- 1
- pipe Union nut 2
- 3 Rear clamp ring Front clamp ring 4
- 5 Valve

**ProMinent**<sup>®</sup>

Installing hose lines - SS design

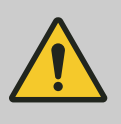

### CAUTION!

### Warning of feed chemical spraying around

Connections can come loose in the event that hose lines are installed incorrectly on stainless steel valves.

- Only use PE or PTFE hose lines.
- In addition, insert a stainless steel support insert into the hose line.
- 1 Hose
- 2 Union nut
- 3 Rear clamp ring
- 4 Front clamp ring
- 5 Support insert
- 6 Valve

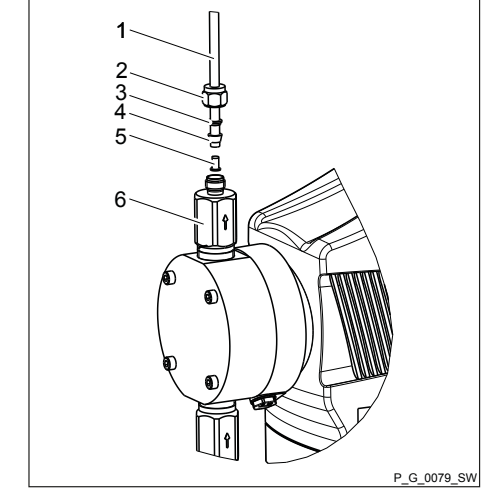

Fig. 12: SS design with hose

## 8.1.2 Installation of Metering Pumps With Bleed Valve

### Safety information

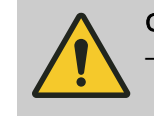

### CAUTION!

All the installation and safety notes for metering pumps without bleed valves also apply.

Installation of the return line

A return line is also connected in addition to the suction and discharge line.

- **1.** Attach the hose line to the return hose nozzle or to the liquid end bleed valve. PVC hose, soft, 6x4 mm is recommended.
- 2. Feed the free end of the return line back to the storage tank.
- **3.** Shorten the return line so that it is not immersed in the feed chemical in the storage tank.

# 8.1.3 Installation of Metering Pumps With Self-bleeding (SEK Type)

Safety information

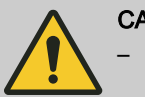

### CAUTION!

- All of the installation and safety notes for metering pumps without self-bleeding also apply.
- Do not exceed the maximum values for priming lift, priming pressure and viscosity of the feed chemical.
- Do not allow the suction side line cross-section to exceed the line cross-section on the suction valve.

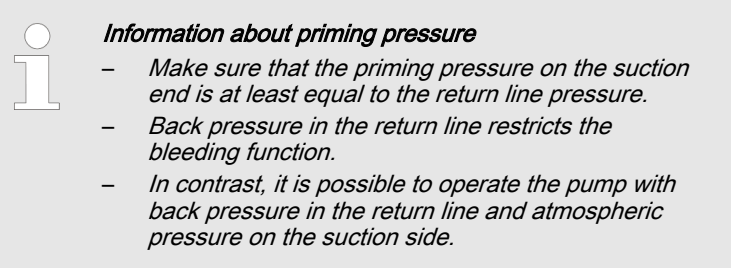

### Installation of the return line

A return line is also connected in addition to the suction and discharge line.

- The return line is connected to the vertical valve on the upper side of the liquid end. It is factory-labelled with a red sleeve see Fig. 10.
   The discharge line is connected to the horizontal valve.
- **1.** Attach the hose line to the return hose nozzle or to the liquid end bleed valve. PVC hose, soft, 6x4 mm is recommended.
- **2.** Feed the free end of the return line back to the storage tank.
- **3.** SEK only: Insert the return line into the anti-kink device on the bleed valve and screw it in place until the anti-kink device engages.

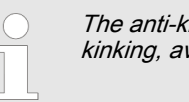

The anti-kink device prevents the return line from kinking, avoiding the risk of self-bleeding failure.

**4.** Shorten the return line so that it is not immersed in the feed chemical in the storage tank.

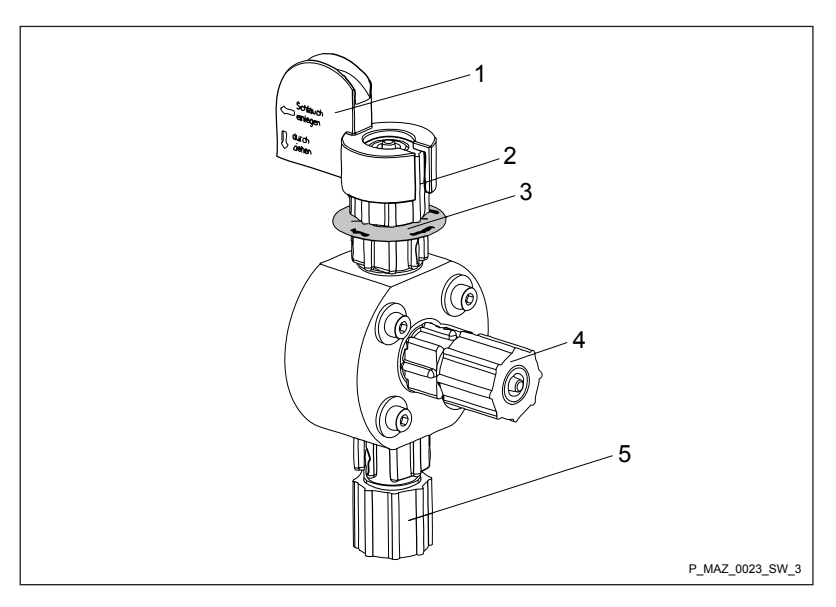

Fig. 13: SEK liquid end

- 1 Anti-kink device
- 2 Bleed valve for the return line into the storage tank, 6/4 mm
- 3 Red sleeve
- 4 Discharge valve for discharge line to the injection point, 6/4 12/9 mm
- 5 Suction valve for suction line in the storage tank, 6/4 12/9 mm

# 8.2 Basic installation notes

Safety notes

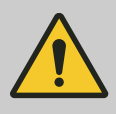

### CAUTION!

Danger resulting from rupturing hydraulic components

Hydraulic components can rupture if the maximum permissible operating pressure is exceeded.

- Never allow the metering pump to run against a closed shut-off device.
- With metering pumps without integral relief valve: Install a relief valve in the discharge line.

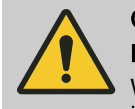

## CAUTION!

### Hazardous feed chemicals can escape

With hazardous feed chemicals: Hazardous feed chemical can leak out when using conventional bleeding procedures with metering pumps.

- Install a bleed line with a return into the storage tank.
- ▶ Shorten the return line so that it does not dip into the feed chemical in the storage tank.

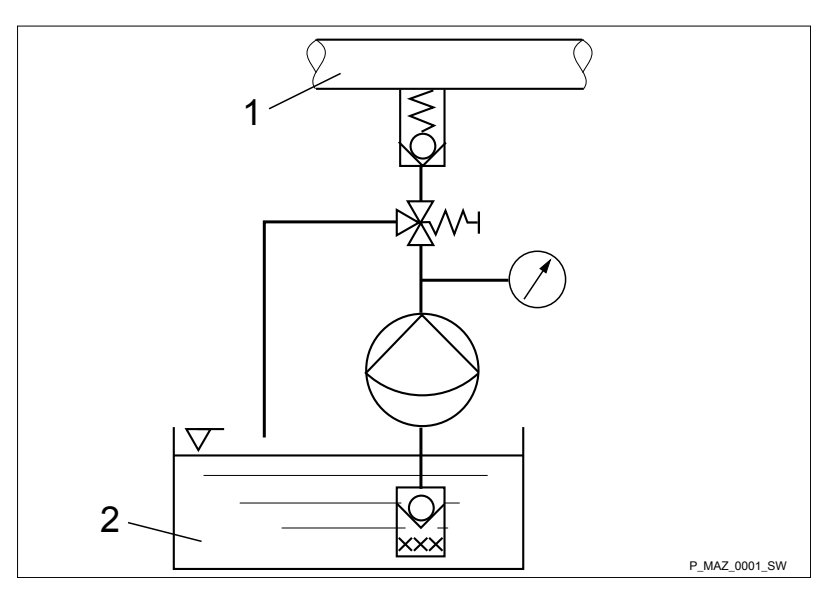

Fig. 14: Standard installation

- 1 Main line
- 2 Storage tank

### Legend for hydraulic diagram

| Symbol     | Explanation           | Symbol    | Explanation                   |
|------------|-----------------------|-----------|-------------------------------|
| $\bigcirc$ | Metering pump         |           | Foot valve with filter meshes |
| <b>X</b>   | Injection valve       | $\nabla$  | Level switch                  |
| k<br>∭     | Multifunctional valve | $\oslash$ | Manometer                     |
# 9 Installation, electrical

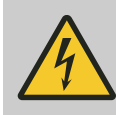

### WARNING!

Danger of electric shock

A mains voltage may exist inside the device.

 Before any work, disconnect the device's mains cable from the mains.

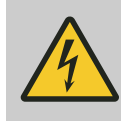

# WARNING!

Risk of electric shock

This pump is supplied with a grounding conductor and a grounding-type attachment plug.

 To reduce the risk of electric shock, ensure that it is connected only to a proper grounding-type receptacle.

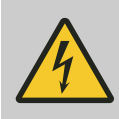

#### WARNING!

#### Risk of electric shock

In the event of an electrical accident, the pump must be quickly disconnected from the mains.

- Install an emergency cut-off switch in the pump power supply line or
- Integrate the pump in the emergency cut-off management of the system and inform personnel of the isolating option.

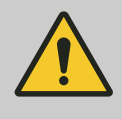

#### WARNING!

#### Danger of electric shock

Incompletely installed electrical options can allow moisture into the inside of the housing.

 Fit appropriate modules into the slot on the front of the pump or use the original blank cover to seal it in a leak-tight manner.

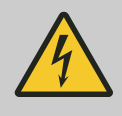

### WARNING!

#### Danger of electric shock

A mains voltage may exist inside the pump housing.

 If the pump housing has been damaged, you must disconnect it from the mains immediately. It may only be returned to service after an authorised repair.

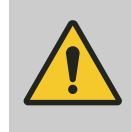

# CAUTION!

#### Risk of short circuiting caused by moist pins

No moisture must reach the pins of the PROFIBUS® jack.

 A suitable PROFIBUS<sup>®</sup> plug or protective cap must be screwed onto the PROFIBUS<sup>®</sup> jack.

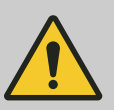

# CAUTION!

#### Material damage possible due to power surges

Should the pump be connected to the mains power supply in parallel to inductive consumers (such as solenoid valves, motors), inductive power surges can damage the control when it is switched off.

- Provide the pump with its own contacts (Phase) and supply with voltage via a contactor relay or relay.
- Should this not be possible, then switch a varistor (part no. 710912) or an RC gate (0.22 μF/220 Ω, part no. 710802) in parallel.

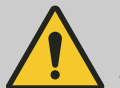

#### CAUTION!

#### Bonding of the contacts of your switching relay

The high starting current can cause the contacts of the on-site switching relay to bond together if the mains voltage switches a solenoid metering pump on and off in a process.

- Use the switching options offered by the external socket to control the pump (functions: Pause, Auxiliary frequency or Operating modes: Contact, Batch, Analogue).
- Use a starting current limiter if it is impossible to avoid switching the pump on and off via a relay.
- Install the pump in line with best working practice and in accordance with the operating instructions and applicable regulations.

# 9.1 Supply voltage connector - power supply

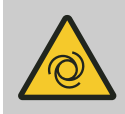

### WARNING!

#### Unexpected start-up is possible

The pump can start pumping and consequently feed chemical may escape as soon as the pump is connected to the mains/power supply.

- Avoid the escape of feed chemical.
- If you have not done so, immediately press [STOP/START] or disconnect the pump from the mains voltage e.g. using an Emergency Stop switch.
- Refer to the material safety data sheet for your feed chemical.

#### CAUTION! If the pump

If the pump is integrated into a system: Design the system so that potential hazardous situations are avoided by pumps starting up automatically subsequent to unintended power interruptions.

Connect the pump to the power supply using the mains cable.

# 9.2 HMI operating unit

Connect the HMI to the CAN socket above the LEDs of the pump base if the pump is operated with HMI.

If the pump is operated without HMI, then plug the sealing cap supplied into the CAN socket above the LEDs of the pump base.

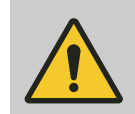

# CAUTION!

#### **Risk of short circuiting**

A short circuit may occur in the pump if liquid penetrates into the CAN socket.

 Always plug a CAN plug or the sealing cap supplied into the CAN socket.

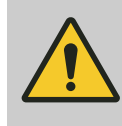

## Danger of malfunction

CAUTION!

Incorrect operation via the CAN bus will lead to malfunctions.

 Do not connect any other control (e.g. DXCa) to the CAN socket when operating with HMI connected.

# 9.3 Description of the terminals

# 9.3.1 "External control" terminal

The "External control" terminal is a 5-pin panel terminal. It is compatible with 2- and 4-pin cables.

Only use a 5-pin cable with the "Auxiliary capacity" / "Auxiliary frequency" functions.

Only use a 4-pin or a 5-pin cable with the "mA input" function.

Electrical interface for pin 1 "Pause" - pin 2 "External contact" - pin 5 "Auxiliary capacity / Auxiliary frequency"

| Data                       | Value | Unit    |
|----------------------------|-------|---------|
| Voltage with open contacts | 5     | V       |
| Input resistance           | 10    | kΩ      |
| Max. pulse frequency       | 25    | pulse/s |
| Min. pulse duration        | 20    | ms      |

Control via:

- potential-free contact (load: 0.5 mA at 5 V) or
- semiconductor switch (residual voltage < 0.7 V)</p>

Electrical interface for pin 3 "mA input" (with identity code characteristic "Control version": 2 and 3)  $^{1}$ 

| Data                | Value | Unit |
|---------------------|-------|------|
| Input load, approx. | 120   | Ω    |

<sup>1</sup> At 0.0 .. 0.4 mA (4.4 mA) the metering pump performs its first metering stroke and at 19.6 ... 20.0 mA the pump reaches maximum frequency.

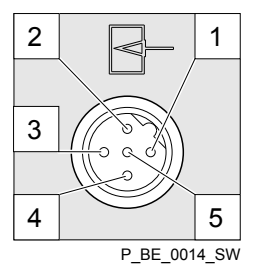

Fig. 15: Assignment on the pump

# Installation, electrical

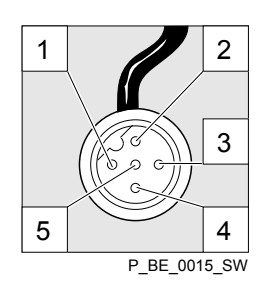

Fig. 16: Assignment on the cable

| Pin | Function                                    | 5-wire cable | 2-wire cable     |
|-----|---------------------------------------------|--------------|------------------|
| 1   | Pause                                       | brown        | bridged at pin 4 |
| 2   | External contact                            | white        | brown            |
| 3   | mA input*                                   | blue         | -                |
| 4   | Earth GND                                   | black        | white            |
| 5   | Auxiliary capacity /<br>Auxiliary frequency | grey         | -                |

\* with identity code characteristic "Control version": 3

Refer to the functional description for the sequence of functions and operating modes.

| "Pause" function                             | The pump works if:                                                                                                    |  |  |
|----------------------------------------------|----------------------------------------------------------------------------------------------------|--|--|
|                                              | pin 1 and pin 4 are connected to each other and the cable is con-<br>nected.                                                                                                    |  |  |
|                                              | no cable is connected.                                                                                                    |  |  |
|                                              | The pump does not work if:                                                                                                    |  |  |
|                                              | pin 1 and pin 4 are open and the cable is connected.                                                                                                    |  |  |
|                                              | <ul> <li>Acknowledge fault with 'Pause'</li> <li>Certain errors requiring acknowledgement can also be acknowledged using 'Pause' instead of using the [P] key. These are errors like: 'Flow', 'Air lock', 'p-' (as soon as the conditions are in order).</li> </ul> |  |  |
|                                              |                                                                                                    |  |  |
| "External contact" operating mode            | The pump performs one or more strokes if:                                                                                                    |  |  |
|                                              | Pin 2 and pin 4 are connected to each other for at least 20 ms. At the same time, pin 1 and pin 4 must also be connected to each other.                                                                                                    |  |  |
| "Analog" operating mode                      | The pump capacity and/or stroke rate can be controlled by a current signal. The current signal is connected between pin 3 and pin 4.                                                                                                    |  |  |
|                                              | Pin 1 and pin 4 must also be connected.                                                                                                    |  |  |
| "Auxiliary capacity" / "Auxiliary frequency" | The pump works at a pre-set capacity / stroke rate if:                                                                                                    |  |  |
| operating mode                               | Pin 5 and pin 4 are connected to each other. At the same time, pin 1 and pin 4 must also be connected to each other. The auxiliary capacity / auxiliary frequency is factory-preset to maximum capacity / stroke rate.                                              |  |  |
|                                              |                                                                                                    |  |  |

# 9.3.2 "Level switch" terminal

There is a connecting option for a 2-stage level switch with pre-warning and limit stop or a suction lance with continuous level measurement.

Value Unit

5 V

10 kΩ

3-wire cable

black

blue

brown

#### 9.3.2.1 Suction lance with 2-stage level switch

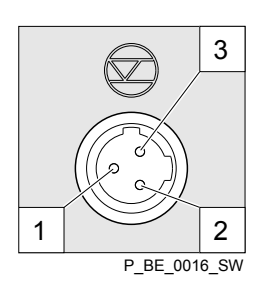

Fig. 17: Assignment on the pump

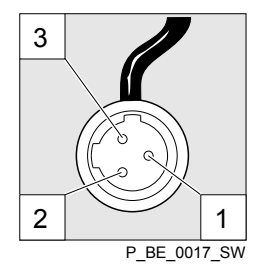

Fig. 18: Assignment on the cable

#### "Metering monitor" terminal 9.3.3

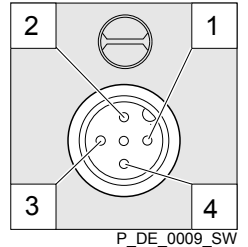

Fig. 19: Assignment on the pump

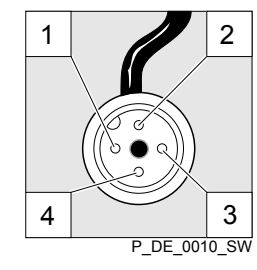

Fig. 20: Assignment on the cable

#### "Diaphragm rupture indicator" terminal 9.3.4

There is a connecting options for a diaphragm rupture indicator.

|   | Data        |
|---|-------------|
| 2 | Voltage v   |
|   | Input resi  |
|   | Control via |

Electrical interface

There is a connecting option for a metering monitor.

potential-free contact (load: 0.5 mA at 5 V) or

semiconductor switch (residual voltage < 0.7 V)

| Data                       | Value | Unit |
|----------------------------|-------|------|
| Voltage with open contacts | 5     | V    |
| Input resistance           | 10    | kΩ   |

a:

Electrical interface

Input resistance

Control via:

Pin

1 2

3

Voltage with open contacts

Function

Earth GND

Minimum pre-warning

Minimum limit stop

Data

potential-free contact (load: 0.5 mA at 5 V) or 

| Pin | Function           | 4-wire cable |
|-----|--------------------|--------------|
| 1   | Power supply (5 V) | brown        |
| 2   | Coding             | white        |
| 3   | Feedback           | blue         |
| 4   | Earth GND          | black        |

**ProMinent**<sup>®</sup>

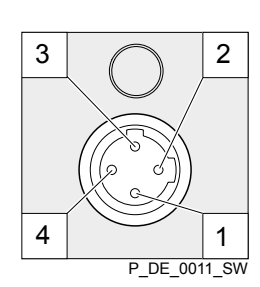

Fig. 21: Assignment on the pump

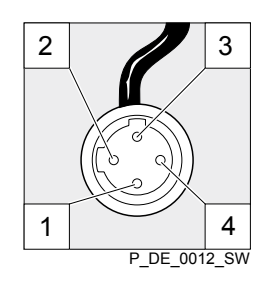

Fig. 22: Assignment on the cable

# 9.3.5 Relay

9.3.5.1 Relay functions

Tab. 4: gamma/ X GMXa

### Electrical interface

| Specification            | Value                                                    |
|--------------------------|----------------------------------------------------------|
| Supply voltage, approx.: | +5 V, can be loaded to 20 mA (current limitation 150 mA) |
| Power consumption:       | min. 10 mA, max. 20 mA (sensor presence detection)       |
| Sensor signal:           | potential-free contact (load: 0.5 mA at +5 V) or         |
|                          | semiconductor switch (residual voltage<br>< 0.3 V)       |

| Pin | Function           | 4-wire cable |
|-----|--------------------|--------------|
| 1   | Power supply (5 V) | brown        |
| 2   | not assigned       | white        |
| 3   | Sensor signal      | blue         |
| 4   | Earth GND          | black        |

| Identity code | Designation                            | Туре                    | Maximum voltage | Maximum cur-<br>rent | Operational lifetime<br>Min. switching ope-<br>rations |
|---------------|----------------------------------------|-------------------------|-----------------|----------------------|--------------------------------------------------------|
| 0             | no relay                               | -                       | -               | -                    | -                                                      |
| 1             | Fault indicating relay, N/C            | Changeover con-<br>tact | 230 V AC        | 6 A                  | 50 000                                                 |
| 4             | Fault indicating relay, N/C            | N/C                     | 24 V DC         | 1 A                  | 50 000                                                 |
|               | Pacing relay, nor-<br>mally open       | N/O                     | 24 V DC         | 100 mA               | unlimited                                              |
| С             | 4-20 mA current<br>output              | -                       | -               | -                    | -                                                      |
|               | Fault indicating relay, N/C            | N/C                     | 24 V DC         | 100 mA               | unlimited                                              |
| F             | Automatic bleeding                     | Changeover con-<br>tact | 230 V AC        | 6 A                  | 50 000                                                 |
| G             | Automatic bleeding<br>Fault indicating | N/O                     | 24 V DC         | 1 A                  | 50 000                                                 |
|               | relay, N/C                             | N/C                     | 24 V DC         | 100 mA               | unlimited                                              |

### Relay type

You can reprogram the relays to these types:

| Menu setting | Effect                                                          |
|--------------|-----------------------------------------------------------------|
| Timer        | The relay switches when requested by the timer.                 |
| Fault        | The relay switches in the event of an error message (red LED*). |

| Menu setting                             | Effect                                                                                                    |
|------------------------------------------|----------------------------------------------------------------------------------------------------|
| Warning                                  | The relay switches in the event of a warning message (yellow LED*).                                                                                    |
| Warning + error (fault indicating relay) | The relay switches in the event of a warning message (yellow LED*) or an error message (red LED*).                                                     |
| Warning + error + stop                   | The relay switches in the event of a warning message (yellow LED*), when stopped by <i>[Start/Stop]</i> or in the event of a fault message (red LED*). |
| Pump active                              | The relay switches as soon as the pump is in standby and not stopped and not in a state like <i>'Pause'</i> or if an error is pending.                 |
|                                          | In the opposite case, the relay switches back again.                                                                                                   |
| Stroke rate** (pacing relay)             | The relay switches with every stroke.                                                                                                    |
| Cycle quantity** (pacing relay)          | The relay always switches when the set cycle quantity has been reached.                                                                                |
| Metering / Batch                         | The relay changes its state as soon as a batch has been processed.                                                                                     |
| Degassing***                             | The relay opens an optionally installed bleed valve as soon as the control activates it.                                                               |
|                                          | * see the "Troubleshooting" chapter                                                                                                    |
|                                          | ** only use ' <i>Relay 2</i> ' for this relay type (semiconductor relay).                                                                              |
|                                          | *** only use <i>'Relay 1'</i> for this relay type.                                                                                                    |

#### Relay polarity

You can set here how a relay is to switch.

| Menu setting | Effect                                                                      |
|--------------|-----------------------------------------------------------------------------|
| N/C          | The relay is closed in normal mode and opens with a triggering event. (N/C) |
| N/O          | The relay is open in normal mode and closes with a triggering event. (N/O)  |

#### 9.3.5.2 "Fault indicating relay" output (identity code 1)

A fault indicating relay can be ordered as an option - refer to ordering information in the appendix. It is used to emit a signal when there is a fault with the pump and for the "Liquid level low, 1st stage" warning message and "Liquid level low 2nd stage" fault message.

The fault indicating relay can be retrofitted and is operational once attached to the relay board - refer to "Retrofitting relays" supplementary operating instructions.

The behaviour is factory-programmed. If another switching function is wished, the pump can be reprogrammed in the *'Relay'* menu.

The relay can be retrofitted and is operational once it has been plugged into the relay board.

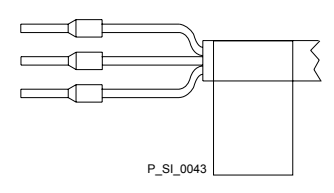

Fig. 23: Assignment on the cable

## Installation, electrical

#### Identity code 1

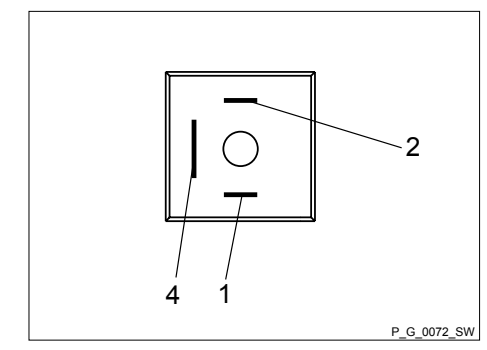

| To pin | VDE cable | Contact               | CSA cable |
|--------|-----------|-----------------------|-----------|
| 1      | white     | N/O (normally open)   | white     |
| 2      | Green     | N/C (normally closed) | red       |
| 4      | brown     | C (common)            | black     |
|        |           |                       |           |

Fig. 24: Assignment on the pump

#### 9.3.5.3 Output for other relays (identity code 4)

A fault indicating and a pacing relay can be ordered as options - refer to ordering information in the appendix. The pacing output is electrically isolated by means of an optocoupler with a semiconductor switch. The second switch is a relay (also electrically isolated).

The behaviour is factory-programmed. If another switching function is wished, the pump can be reprogrammed in the *'Relay'* menu.

The fault indicating/pacing relay can be retrofitted and is operational once attached to the relay board - refer to the "Retrofitting relays" supplementary instructions.

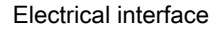

for semiconductor switch pacing relay:

| Data                                                      | Value | Unit |
|-----------------------------------------------------------|-------|------|
| Max. residual voltage at $I_{\text{off max}}$ = 1 $\mu A$ | 0.4   | V    |
| Pacing pulse duration, approx.                            | 100   | ms   |

Fig. 25: Assignment on the cable

P\_SI\_0044

#### Identity code 4

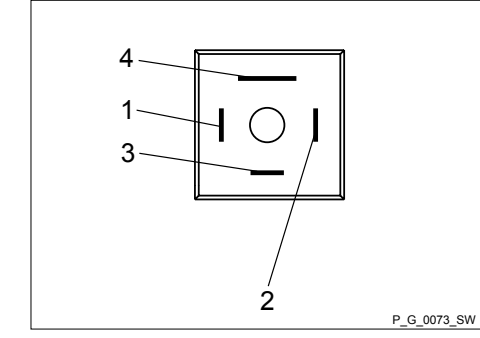

Fig. 26: Assignment on the pump

#### 9.3.5.4 "Current output plus relay" output (identity code C)

| To pin | VDE cable | Contact             | Relay   |
|--------|-----------|---------------------|---------|
| 1      | yellow    | N/O (normally open) | Relay 1 |
| 4      | Green     | C (common)          | Relay 1 |
| 3      | white     | N/O (normally open) | Relay 2 |
| 2      | brown     | C (common)          | Relay 2 |
|        |           |                     |         |

A relay combined with a current output can be ordered as an option. The relay either switches as a fault indicating relay in the event of a fault on the pump and with "Liquid level low 1st stage" warning message and "Liquid level low 2nd stage" fault messages or is used as a pacing relay.

The behaviour is factory-programmed. If another switching function is wished, the pump can be reprogrammed in the *'Relay'* menu.

The variable to be signalled for the current output can be selected in the 'ANALOGUE OUTPUT' menu.

The current output plus relay can be retrofitted and operates once it is plugged into the board.

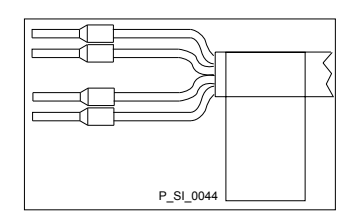

Fig. 27: Assignment on the cable

Electrical interface

for current output

| Data                  | Value | Unit  |
|-----------------------|-------|-------|
| Open circuit voltage: | 8     | V     |
| Current range:        | 4 20  | mA    |
| Ripple, max.:         | 80    | µA ss |
| Load, max.:           | 250   | Ω     |

for semiconductor switch ("relay"):

| Data                                               | Value | Unit |
|----------------------------------------------------|-------|------|
| Max. residual voltage at $I_{off max}$ = 1 $\mu A$ | 0.4   | V    |
| Pacing pulse duration, approx.                     | 100   | ms   |

Identity code c

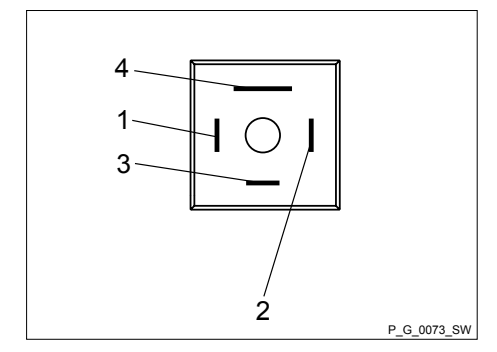

Fig. 28: Assignment on the pump

| To pin | VDE cable | Contact                                         | Relay             |
|--------|-----------|-------------------------------------------------|-------------------|
| 1      | yellow    | "+"                                             | Current<br>output |
| 4      | Green     | "_"                                             | Current<br>output |
| 3      | white     | N/C (normally closed) or<br>N/O (normally open) | Relay             |
| 2      | brown     | C (common)                                      | Relay             |

# 10 Basic set-up principles

- Please also refer to all the overviews covering "Operating/set-up overview" and "Operating menu for gamma/ X, complete" in the appendix and the "Overview of equipment and control elements" and "Control elements" chapters.
- The pump exits the menu and returns to a continuous display if [] [Menu] is pressed or no key is pressed for 60 seconds.

# 10.1 Basic principles for setting up the control

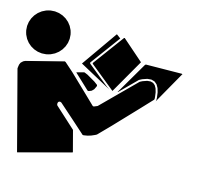

Fig. 30 shows using the "Language" example how to set up something - in turn:

- Sequence of displays
- The path derived from this
- The path as presented in the operating instructions

Fig. 29: Please read

| ► CONTACT 7.0<br>bar<br>12.0 I/h<br>2315 CP | Image: Settings       Image: Settings       Image: Settings |       |
|---------------------------------------------|----------------------------------------------------------------------------------------------------|-------|
| Path, derived:                              | $\blacksquare \rightarrow Menu/Information  \neg  \rightarrow Language  \neg  \rightarrow English  \neg  \rightarrow German  \neg  \rightarrow Save$                                                                                                    |       |
| Path, operating instructions:               | ☐→Menu/Information → Language → English → German                                                                                                    | B0597 |

Fig. 30: "Setting up the language": As an example of set-up and path displays

| Tab. 5: Legend: |                        |
|-----------------|------------------------|
| Symbol          | Explanation            |
|                 | Press [Menu]           |
| $\bigcirc$      | Turn the [Clickwheel]  |
| Ø               | Press the [Clickwheel] |

#### "Setting up the language" in detail

- **1.** To access the *'Menu'*: press the [*[Menu]* key.
  - ⇒ The cursor immediately points to *'Information'*.
- To switch from 'Information' to 'Language': turn the [Clickwheel].
- 3. ► To return to the *'Language'* menu: press the *[Clickwheel]*.
   ⇒ The cursor points to a language.
- 4. To switch to 'Deutsch': turn the [Clickwheel].
- **5.** To save: press the [Clickwheel].
  - $\Rightarrow$  The software shows a display by way of confirmation.

After 2 seconds, it returns to the higher-level 'Menu'.

6. To complete the setting: press 🚍 // Menu.

Alternatively: wait 60 seconds or exit the *'Menu'* via the [] *[Menu]* key or using *'End'*.

Confirming an entry Briefly press the [Clickwheel]. The software switches to the next menu point or back to the ⇔ menu and saves the entry. Exiting a menu option without confirming it ▶ Press 🕤 [Back]. The software switches to the next menu point or back to the ⇔ menu without saving anything. Returning to a continuous display ▶ Press 🚍 [Menu]. The software cancels the entry and switches to a continuous ⇔ display without saving anything.

#### Changing adjustable variables

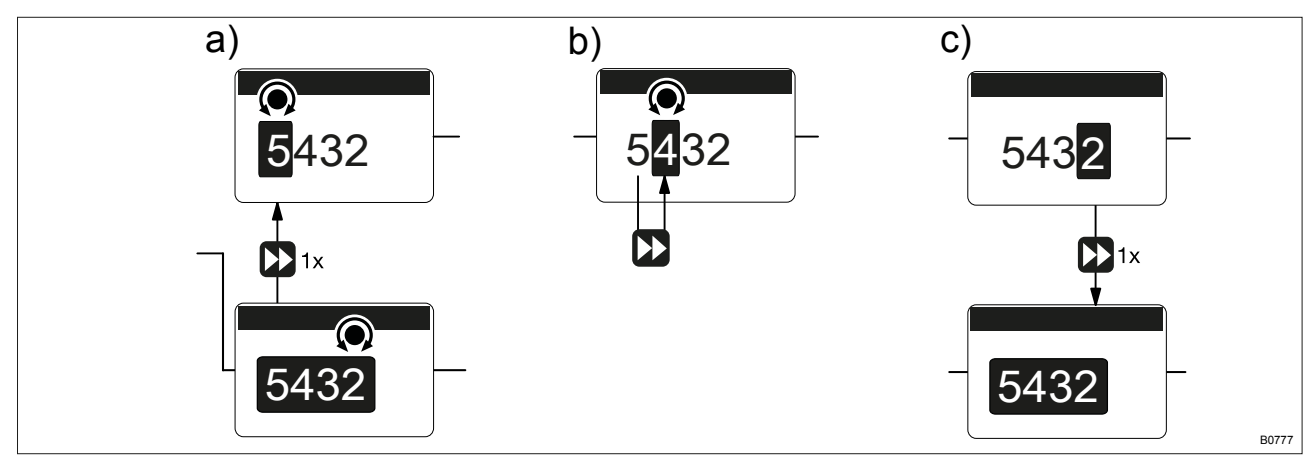

Fig. 31: a) Changing from one figure to its initial figures; b) Changing the figure; c) Returning from the last figure to the (complete) figure (to correct a wrong figure, for example).

#### Changing a (complete) number

- \_\_\_\_ Turn the [Clickwheel].
  - $\Rightarrow$  The value of the figure highlighted is raised or lowered.

#### **Changing figures**

- 1. To adjust the value of a figure digit-by-digit, press [Priming].
  - ⇒ The first figure is highlighted see Figure above, point a)
- 2. To adjust the value of a figure, turn the [Clickwheel].
- **3.** To move to the next figure, press **(***Priming***)** see above Figure, point b).
- **4.** ► To run through the figures again, if necessary (possibly because of an incorrect figure), when you get to the last figure press ► [*Priming*] again see above Figure, point c).
  - $\Rightarrow$  Now you can start from the beginning again.

Confirming adjustable variables

- Press the [Clickwheel] 1x.
  - $\Rightarrow$  The software saves the entry.

# 10.2 Checking adjustable variables

Continuous displays

Before adjusting the pump, you can check the current settings of the adjustable variables:

- Simply turn the *[Clickwheel]* if the pump is showing a continuous display.
  - ⇒ Each time the *[Clickwheel]* engages when you turn it, you will see a different continuous display.

| $\bigcirc$ |  |
|------------|--|
|            |  |
|            |  |

The number of continuous displays depends on the identity code, the selected operating mode and the connected additional devices – see overview of "Continuous displays" in the appendix.

Secondary displays

The lowest line of a continuous display shows different information (which cannot be adjusted in the secondary display) - see "Continuous displays and secondary displays" overview in the appendix.

You can access secondary displays via any continuous display as follows:

- 1. Press the [Clickwheel] for 3 seconds.
  - $\Rightarrow$  A frame appears around the secondary display.
- **2.** Providing there is a frame, you will see a different secondary display each time the *[Clickwheel]* engages when turned.

When you reach the secondary display you wish, leave the *[Clickwheel]* and wait briefly.

# 10.3 Changing to Setting mode

In a continuous display, if you press i *'Menu'*, the pump in Setting mode changes to *'Menu'*. For more information refer to the following chapter entitled "Set up / Menu".

If under 'Access protect.' only 'Menu' or 'All' has been set up (top right lock symbol), then after pressing the [Clickwheel], first enter the 'Password'.

# 11 Set up / 'Menu'

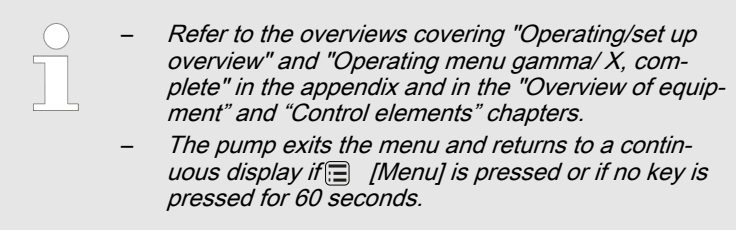

The 'Menu' is sub-divided as follows:

- 1 'Information'
- 2 'Settings'
- 3 *'Timer'*
- 4 'Service'
- 5 'Language'

# 11.1 *'Information'*

::: → 'Menu / Information → …'

The *'Information'* provides information on your pump and certain parameters and counters. The number and type can depend on the pump settings.

### 11.2 *'Settings'*

⇒ 'Menu / Information → Settings → …'

The 'Settings' menu generally includes these setting menus:

- 1 'Operating mode'
- 2 'Automatic'
- 3 'Stroke length'
- 4 'Metering'
- 5 'Concentration'
- 6 *'Calibrate'*
- 7 *'System'*
- 8 'Inputs/outputs'
- 9 'Config I/O'
- 10 'Bleeding'
- 11 'Priming time'
- 12 'Set time'
- 13 *'Date'*

# 11.2.1 'Operating mode'

⇒ 'Menu / Information → Settings → Operating mode → ...'

| Set up / <i>'Menu'</i>              |                                                                                                    |
|-------------------------------------|----------------------------------------------------------------------------------------------------|
| 11.2.1.1 <i>'Manual'</i>            | ⇒ 'Menu / Information → Settings → Operating mode → Manual'<br>'Manual' operating mode allows you to operate the pump manually.<br>The capacity and/or stroke rate and stroke length can be set in the contin-<br>uous displays in this operating mode.                                                                                              |
| 11.2.1.2 <i>'Contact'</i>           | ::: → 'Menu / Information → Settings → Operating mode → Contact'                                                                                                    |
|                                     | <i>'Contact'</i> operating mode allows you to trigger individual strokes or a series of strokes.<br>You can trigger the strokes via a pulse sent via the "External control" terminal.<br>The purpose of this operating mode is to convert the incoming pulses into strokes with a step-down (fractions) or small step-up or also 1:1.                |
|                                     | CAUTION!<br>The pump maintains the stroke rate when changing over<br>from <i>'Manual'</i> operating mode to <i>'Contact'</i> operating<br>mode.                                                                                                    |
|                                     | The maximum stroke rate can be set in 'Contact' oper-<br>ating mode. It should normally be set to 12,000 strokes/<br>hour.                                                                                                    |
| Contact - adaptive                  | If the gaps between the pulses (e.g. from contact water meter) slowly change, you can set the pump to 'Adaptive $\rightarrow$ On' - the pump will then meter more evenly.                                                                                                    |
| Memory - Pulses not yet processed   | You can also activate the <i>'Memory'</i> function extension ("memory" identi-<br>fier ). When <i>'Memory'</i> is activated, the pump adds up the remaining<br>strokes, which could not be processed, up to the maximum capacity of the<br>stroke memory of 999,999 strokes. If this maximum capacity is exceeded,<br>the pump goes into fault mode. |
|                                     | <ul> <li>CAUTION!</li> <li>Only with 'Memory' - 'off': If you press □<br/>[STOP/START] or empty the contact memory<br/>('Menu / Information → Service → Clear counters)<br/>or the "Pause" function is activated, the 'Memory' is<br/>cleared.</li> </ul>                                                                                            |
| ( <i>'Automatic' 'Off</i> ') factor | The number of strokes per pulse depends on the factor which you can<br>input. By using a factor you can multiply incoming pulses by a factor<br>between 1.01 to 99.99 or reduce them by a factor of 0.01 to 0.99:<br>Number of strokes executed = factor x number of<br>incoming pulses                                                              |

#### Table of examples

|             | Factor | Pulse (sequence) | Number of strokes<br>(sequence) |
|-------------|--------|------------------|---------------------------------|
| Step-up*    |        |                  |                                 |
|             | 1      | 1                | 1                               |
|             | 2      | 1                | 2                               |
|             | 25     | 1                | 25                              |
|             | 99.99  | 1                | 99.99                           |
|             | 1.50   | 1                | 1.50 (1 / 2)                    |
|             | 1.25   | 1                | 1.25 (1 / 1 / 1 / 2)            |
| Step-down** |        |                  |                                 |
|             | 1      | 1                | 1                               |
|             | 0.50   | 2                | 1                               |
|             | 0.10   | 10               | 1                               |
|             | 0.01   | 100              | 1                               |
|             | 0.25   | 4                | 1                               |
|             | 0.40   | 2.5 (3 / 2)      | (1 / 1)                         |
|             | 0.75   | 1.33 (2 / 1 / 1) | (1 / 1 / 1)                     |
|             |        |                  |                                 |

| Tab. 6: " Explanation of the conversion ratio |                                     |
|-----------------------------------------------|-------------------------------------|
| With a factor of 1                            | 1 stroke is executed per 1 pulse    |
| With a factor of 2                            | 2 strokes are executed per 1 pulse  |
| With a factor of 25                           | 25 strokes are executed per 1 pulse |

| Tab. 7: ** Explanation of step-down |                                                |
|-------------------------------------|------------------------------------------------|
| With a factor of 1                  | 1 stroke is executed per 1 pulse.              |
| With a factor of 0.5                | 1 stroke is executed after 2 pulses.           |
| With a factor of 0.1                | 1 stroke is executed after 10 pulses.          |
| With a factor of 0.75               | 1 stroke is executed once after 2 pulses,      |
|                                     | then 1 stroke is executed twice after 1 pulse, |
|                                     | and then again 1 stroke after 2 pulses etc.    |

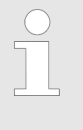

If a remainder is obtained when dividing by the factor, then the unit adds the remainders together. As soon as this sum reaches or exceeds "1", the pump executes an additional stroke. Therefore on average during the metering operation, the resultant number of strokes precisely matches the factor.

Metering volume ( 'Automatic' 'On')

Analogue applies to the 'Metering volume' and to the 'Factor'.

Contact water meter

Using "Pulse control" you can ideally adapt the pump to the relevant process, for example in conjunction with contact water meters.

| Set up / | 'Menu'  |                                                                                                    |
|----------|---------|----------------------------------------------------------------------------------------------------|
| 11.2.1.3 | 'Batch' | $\blacksquare \Rightarrow `Menu / Information \Rightarrow Settings \Rightarrow Operating mode \Rightarrow Batch \Rightarrow'$                                                                                |
|          |         | The <i>'Batch'</i> operating mode enables you to pre-select large metering vol-<br>umes.                                                                                                    |
|          |         | You can only select whole numbers but no fractions as the number of strokes (figures 1 to 99,999).                                                                                                    |
|          |         | You can trigger the strokes using the <i>[Clickwheel]</i> if you have already switched to the <i>'Push'</i> continuous display. You can also trigger them via a pulse using the "External control" terminal. |
|          |         | The stroke rate can be set in 'Batch' operating mode. It should normally be set to 12,000 strokes/hour.                                                                                                    |

# Memory - remaining strokes not yet processed

You can also activate the *'Memory'* function extension ("memory" identifier ). When *'Memory'* is activated, the pump adds up the remaining strokes , which could not be processed, up to the maximum capacity of the stroke memory of 999,999 strokes. If this maximum capacity is exceeded, the pump goes into fault mode.

### CAUTION!

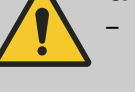

The pump maintains its stroke rate when changing over from *'Manual'* operating mode to *'Batch'* operating mode.

- When you press [STOP/START] or the "Pause" function is activated, the *'Memory'* is cleared.

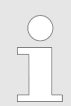

In operation, the batch size can be changed more easily by using the "Batch size" continuous display.

#### 11.2.1.4 'Analogue' (optional)

⇒ 'Menu / Information → Settings → Operating mode → Analogue → ...'

The secondary display "Signal current" indicates the incoming current.

You can select 5 types of current signal processing:

- '0 20 mA'
- '4 20 mA'
- 'Linear curve'
- "Lower side band"
- 'Upper side band'

#### '0 - 20 mA'

At 0 mA the pump is stationary -

At 20 mA the pump works at maximum stroke rate.

#### '4 - 20 mA'

At 4 mA the pump is stationary -

At 20 mA the pump works at maximum stroke rate.

With current signals of less than 3.8 mA, an error message appears and the pump stops (e.g. if a cable has broken).

#### 'Linear curve'

The symbol "Linear curve" appears on the LCD screen. You can enter any pump stroke rate behaviour proportional to the current signal. For this purpose, enter any two points P1 (I1, F1) and P2 (I2, F2) (F1 is the stroke rate at which the pump is to operate at current I1, F2 is the stroke rate at which the pump is to operate at current I2...); this defines a straight line and thus the behaviour is specified:

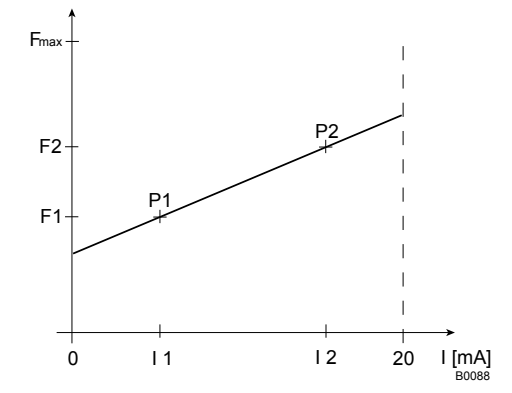

Fig. 32: Frequency-current diagram for "Linear curve"

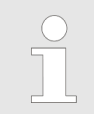

Plot a diagram similar to the one above – with values for (11, F1) and (12, F2) – so that you can set the pump as desired!

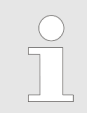

The smallest processable difference between 11 and 12 is 4 mA (II 11-12 II  $\ge 4 \text{ mA}$ ).

In the *'Error message'* menu item, you can activate an error process for these types of processing.

#### 'Lower side band'

Using this type of processing, you can control a metering pump using the current signal as shown in the diagram below.

However, you can also control two metering pumps for different feed chemicals via a current signal (e.g. one acid pump and one alkali pump using the signal of a pH sensor). To do this, connect the pumps electrically in series.

In the *'Error message'* menu item, you can activate an error process for these types of processing.

Error processing

Error processing

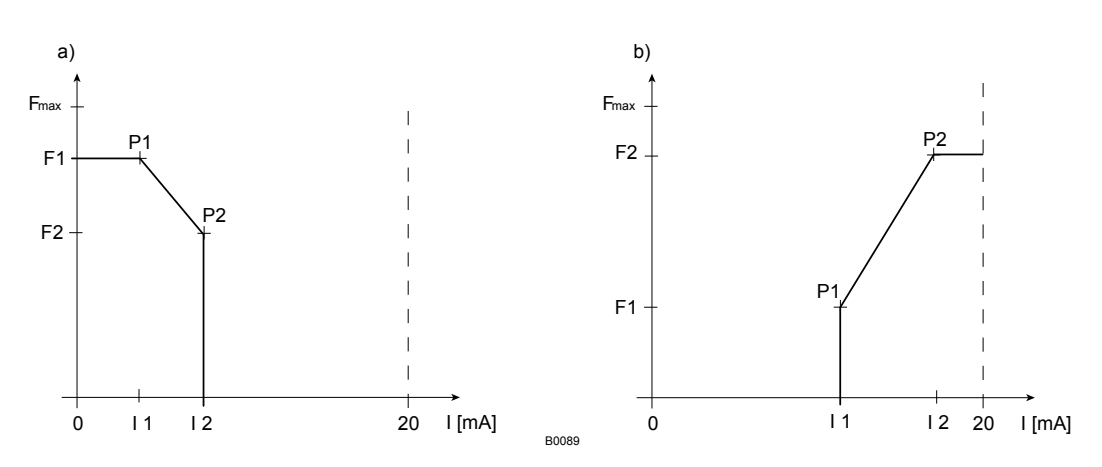

Fig. 33: Frequency-current diagram for a) Lower side band, b) Upper side band

#### 'Upper side band'

Using this processing type, you can control a metering pump using the current signal as shown in the diagram above.

Everything functions according to the *'Lower side band'* type of the processing.

## 11.2.2 'Automatic'

⇒ 'Menu / Information → Settings → Automatic → ...'

The 'Automatic' menu lets you set whether the unit is to meter automatically or conventionally.

*'Automatic' - 'on'* lets you set direct values, such as capacity, metering volume or dosing time, instead of stroke length and stroke rate. Other selection points then appear in the operating menu - refer to the chapter "Operating menu gamma/ X, complete" (in the appendix) for the selection points highlighted with a "\*1".

In 'Automatic' - 'on' metering mode, the gamma/ X specifies the stroke length and the stroke rate according to the conditions determined in order to meter the set capacity.

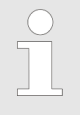

'Automatic' - 'on' and 'Automatic' - 'off' metering modes are completely independent of each other. That is to say that 'Automatic' - 'off' metering mode does not carry over settings from 'Automatic' - 'on'.

#### Tab. 8: Setting ranges

|                       | 'Automatic' - 'on' | 'Automatic' - 'off' |
|-----------------------|--------------------|---------------------|
| Manual, continuous    | 1:2,000            | 1:2,000             |
| Manual, discontinuous | 1:40,000           | 1:40,000            |

# 11.2.3 'Stroke length'

⇒ 'Menu / Information → Settings → Stroke length → ...'

The menu does not appear with 'Automatic' 'on'! In the 'Stroke length' menu, you can enter the stroke length manually.

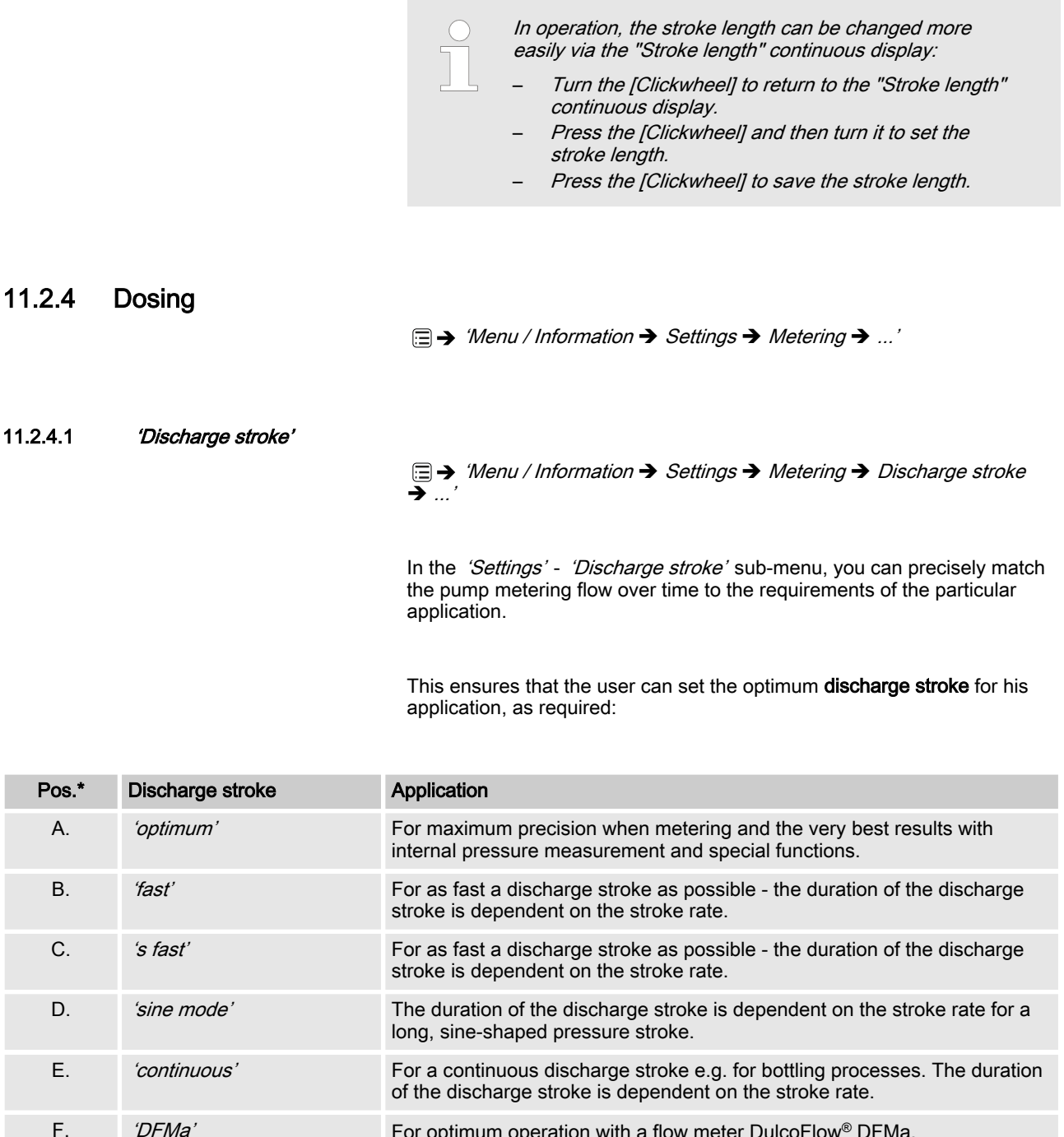

For optimum operation with a flow meter DulcoFlow<sup>®</sup> DFMa.

\* see following drawing.

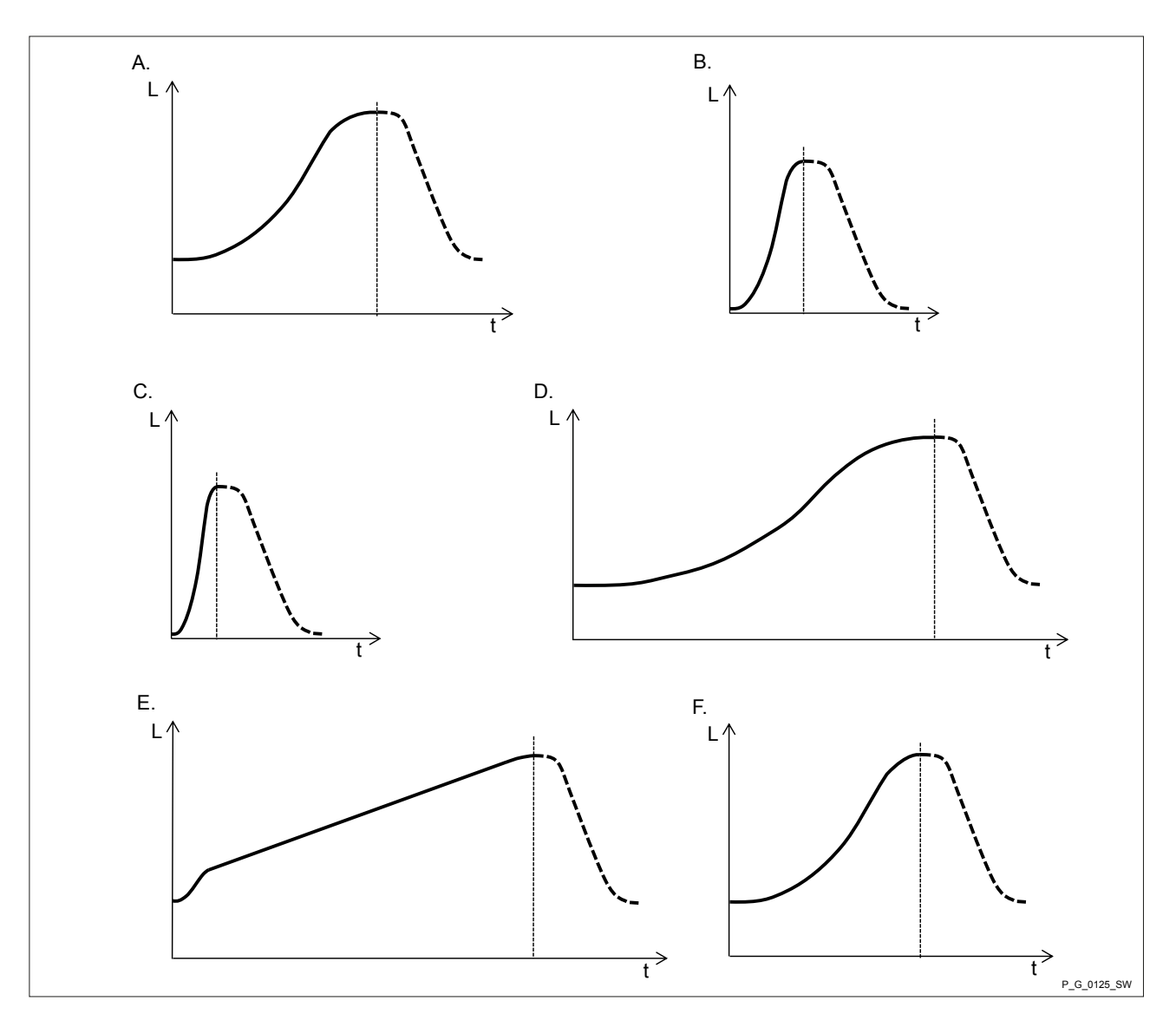

Fig. 34: Discharge stroke metering profiles with stroke L and time t (suction stroke shown as a dotted line)

### 11.2.4.2 'Suction stroke'

 $\blacksquare \rightarrow$  'Menu / Information  $\rightarrow$  Settings  $\rightarrow$  Metering  $\rightarrow$  Suction stroke  $\rightarrow$  ...'

It is possible to selectively also slow the **suction stroke** with all these metering profiles for the discharge stroke - see . In this way, it is possible to prevent the main cause of inaccurate metering with high viscosity feed chemicals, namely the incomplete filling of the liquid end. With gaseous feed chemicals, the slow suction stroke prevents cavitation and consequently increases dosing precision.

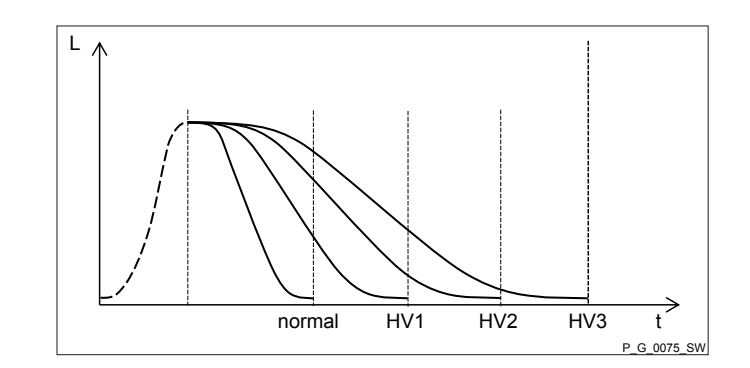

Fig. 35: Suction stroke metering profiles with stroke L and time t

| Normal | Normal suction stroke                              |
|--------|----------------------------------------------------|
| HV1    | Suction stroke for viscous feed chemical           |
| HV2    | Suction stroke for average viscosity feed chemical |
| HV3    | Suction stroke for high-viscosity feed chemical    |
|        |                                                    |

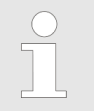

- Slowing down the suction stroke leads to a lower stroke rate and thus to a lower capacity.

| 'Suction stroke' setting | Maximum stroke rate<br>Strokes/min |
|--------------------------|------------------------------------|
| Normal                   | 200                                |
| HV1                      | 160                                |
| HV2                      | 120                                |
| HV3                      | 80                                 |

#### 11.2.4.3 *'Pressure stage'*

⇒ 'Menu / Information → Settings → Metering → Pressure stage → ...'

You can use the programmable *'Pressure stage'* function to reduce the nominal pressure of the pump, thereby minimising the risk of lines rupturing.

The switch-off pressure of the permanently active overpressure monitoring falls at the same time as the pressure stage - see .

| Pressure<br>stage /   | 4 | 7 | 10 | 16 | 20 | 25 |
|-----------------------|---|---|----|----|----|----|
| Size of liquid<br>end |   |   |    |    |    |    |
| 1602                  | Х | Х | Х  | Х  | -  | -  |
| 2002                  | Х | Х | Х  | -  | Х  | -  |
| 1604                  | Х | Х | Х  | Х  | -  | -  |
| 2504                  | Х | Х | Х  | -  | -  | Х  |

Tab. 9: Nominal pressures depending on the size of the liquid ends and the pressure stages

Set up / 'Menu' Pressure 4 7 10 16 stage / Size of liquid end 1009 Х Х Х \_ 708 Х Х 715 Х Х 414 Х \_ 424 Х \_ Switch-off pressure Switch-off pressure: Pressure above which the unit is switched off for the medium term in the event of excess pressure = Pressure state plus 10 ... 20 %. 11.2.4.4 'Monitoring'

 $\blacksquare \Rightarrow$  'Menu / Information  $\Rightarrow$  Settings  $\Rightarrow$  Metering  $\Rightarrow$  Monitoring  $\Rightarrow$  ...' 11.2.4.4.1 'Air lock'  $\blacksquare \Rightarrow$  'Menu / Information  $\Rightarrow$  Settings  $\Rightarrow$  Metering  $\Rightarrow$  Monitoring  $\rightarrow$  Air lock  $\rightarrow$  ...' Should a message and the "Air lock" symbol @appear, this may mean that there is gas in the liquid end (if 'Warning' or 'Error' was set in the 'Air lock' sub-menu). 11.2.4.4.2 'Air sensitivity' □ → 'Menu / Information → Settings → Metering → Monitoring → Air sensitivity → ...' Using the 'Air sensitivity' programmable function, you can adjust the sensitivity of air detection a little to receive as few incorrect alarms as possible. Tab. 10: There are 3 levels of sensitivity: normal maximum sensitivity average average sensitivity weak lowest sensitivity. Only use at pressures of < 2 bar.

#### 11.2.4.4.3 Message with overpressure

You can have the pump output a message in the event of overpressure using the programmable 'Message with overpressure' function.

20

-

25

-

\_

| 11.2.4.4.4           | Message when no pressure      | You can have the pump output a message in the event of no pressure using the programmable <i>'Message with no pressure'</i> function.                                                                                                    |
|----------------------|-------------------------------|----------------------------------------------------------------------------------------------------|
| 11.2.4.4.5           | Cavitation                    | You can have the pump output a message in the event that it identifies cavitation using the programmable <i>'Cavitation'</i> function.                                                                                                    |
| 11.2.4.5             | Compensation                  | Only with <i>'Automatic'</i> OFF operating mode: Using the <i>'Compensation'</i> programmable function, you can minimise the influence of back pressure oscillations and thus achieve a high level of dosing precision.                                                                                                    |
|                      |                               | With difficult hydraulic conditions, it may be better to switch off the 'Compensation' function.                                                                                                    |
| 11.2.5               | Concentration                 | □ → 'Menu / Information → Settings → Concentration →' The desired mass concentration of feed chemical that will subsequently be required in the dissolving medium (e.g. the main flow) can be entered directly in the "Concentration" continuous display.                                                                                                    |
| The princip<br>tion: | le of entering the concentra- | <ol> <li>Select the operating mode.</li> <li>Set the data for the feed chemical and dissolving medium in the <i>'Set up'- 'Concentration'</i> menu.</li> <li>Set the desired concentration in the "Concentration" continuous display.</li> </ol>                                                                                                    |
|                      |                               | <ul> <li>The "Concentration" continuous display only appears, if:         <ul> <li>the pump is calibrated.</li> <li>the 'Concentration' menu was run through in the operating mode used.</li> <li>and 'Concentration control' was switched to 'active' - in the operating mode being used.</li> <li>The "Concentration" continuous display switches to the display mode "%" at concentrations above 999.99 ppm.</li> </ul> </li> </ul> |

 When changing between operating modes, the pump saves the settings for each operating mode providing it is connected to supply voltage.

 If the pump is to display the concentration as a volume concentration, enter "1.00" kg/l for the density of the feed chemical.

#### 11.2.5.1 *(Manual'* operating mode (settings for the *Concentration'* function)

⇒ 'Menu / Information → Settings → Concentration → Concentration control → Flow of main medium → ...'

The "Concentration input" in *'Manual'* operating mode is intended for metering a substance into pipework containing a medium flowing at a constant rate (*'main flow'*) in such a way that it has a specific mass concentration in the flow.

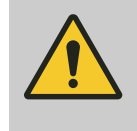

# CAUTION!

### Danger of too high concentrations

The metering pump can continue to meter if the flow falls or stops entirely.

 Take system-based precautions to prevent the metering pump from continuing to meter in these circumstances.

- The prerequisites are that:
- the flowing medium has the same density as water (1 kg/l  $\triangleq$  g/cm<sup>3</sup>)
- the mass concentration of the feed chemical is known see the feed chemical safety data sheet (e.g. with 35% sulphuric acid: 35%)
- the density of the feed chemical is known see the feed chemical safety data sheet (e.g. with 35% sulphuric acid: 1.26 kg/l ≜ g/cm<sup>3</sup>)
- The measurement unit for the liquid volume is set in the *'System* → *Volume unit'* menu.
- \_\_\_\_\_

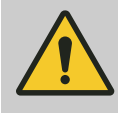

#### CAUTION!

The precision of the concentration is strongly dependent on:

- the precision of the metering pump calibration.the precision of the inputs.
- **1.** Calibrate the metering pump if it is not yet calibrated see chapter *'Settings'- 'Calibration'* chapter.
- **2.** Check whether the metering pump is set to 'Automatic' 'on' metering mode.
- **3.** Select *'Manual' 'Operating mode'* (possible settings from other operating modes remain saved.).
- **4.** Select *'Concentration'* in the *'Set up'* menu.
- 5. Set 'active' in the 'Concentration control' menu item and press the [Clickwheel].
- **6.** Set the *'Main medium flow'* (in the pipework) and then press the *[Clickwheel]*.
- **7.** Set the *'Feed chemical mass concentration'* and press the *[Clickwheel]*.
- **8.** Set the (mass) '*Feed chemical density*' and press the [Clickwheel].
  - ⇒ The *'Concentration'* menu appears.
- 9. Press [Menu] .
  - $\Rightarrow$  A continuous display appears.
- **10.** Press the *[Clickwheel]* to go to the "Concentration" continuous display (ppm or %).
- **11.** Enter the required mass concentration of the feed chemical in the main flow by pressing and turning the *[Clickwheel]*.

Procedure

| Adjustable variable       | Lower value | Upper value | Increment |
|---------------------------|-------------|-------------|-----------|
| Flow in m <sup>3</sup> /h | 0000.1      | 9999.9      | 0000.1    |
| Mass concentration in %   | 000.01      | 100.00      | 000.01    |
| Mass density in kg/l      | 0.50        | 2.00        | 0.01      |

#### 11.2.5.2 'Contact' operating mode (settings on the 'Concentration' function)

⇒ 'Menu / Information → Settings → Concentration → Concentration control → Contact gap → ...'

The "Concentration input" in *CONTACT* operating mode is intended for metering a substance into pipework containing a medium flowing at a variable rate in such a way that it has a specific mass concentration in the flow.

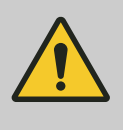

# CAUTION!

Danger of too high concentrations

The metering pump can continue to meter if the flow falls or stops entirely.

 Take system-based precautions to prevent the metering pump from continuing to meter in these circumstances.

The prerequisites are that:

- the flowing medium has the same density as water  $(1 \text{ kg/l} \triangleq \text{g/cm}^3)$
- the mass concentration of the feed chemical is known see the feed chemical safety data sheet (e.g. with 35% sulphuric acid: 35%)
- the density of the feed chemical is known see the feed chemical safety data sheet (e.g. with 35% sulphuric acid: 1.26 kg/l ≜ g/cm<sup>3</sup>)
- a contact water meter is hydraulically installed and connected to the external input of the metering pump.
  - The measurement unit for the liquid volume is set in the *System* → *Volume unit* menu.

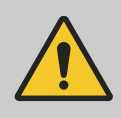

#### CAUTION!

The precision of the concentration is strongly dependent on:

- the precision of the metering pump calibration.
- the precision of the inputs.
- **1.** Calibrate the metering pump if it is not yet calibrated see chapter *'Settings'- 'Calibration'* chapter.
- **2.** Check whether the metering pump is set to 'Automatic' 'on' metering mode.
- 3. Select 'Contact' 'Operating mode' and simply confirm the associated menu items with the [Clickwheel] (possible settings from other operating modes remain saved.)
- 4. Select 'Concentration' in the 'Set up' menu.
- 5. Set 'active' in the 'Concentration control' menu item and press the [Clickwheel].
- 6. Set the 'Contact gap' and press the [Clickwheel].
- **7.** Set the (mass) *'Feed chemical concentration'* and press the *[Clickwheel]*.

Procedure

- **8.** Set the (mass) '*Feed chemical density*' and press the [Clickwheel].
  - ⇒ The *'Concentration'* menu appears.
- 9. Press [Menu]
  - ⇒ A continuous display appears.
- **10.** Press the *[Clickwheel]* to go to the "Concentration" continuous display (ppm or %).
- **11.** You can enter the desired mass concentration using the *[Clickwheel].*

Tab. 12: Possible values of adjustable variables

| Adjustable variable      | Lower value | Upper value | Increment |
|--------------------------|-------------|-------------|-----------|
| Contact gap in I/contact | 000.10      | 999.99      | 000.01    |
| Mass concentration in %  | 000.01      | 100.00      | 000.01    |
| Mass density in kg/l     | 0.50        | 2.00        | 0.01      |

#### 11.2.5.3 *Batch'* operating mode (settings for the *'Concentration'* function)

⇒ 'Menu / Information → Settings → Concentration
 → Concentration control → Volume of main medium → ...'

The "Concentration input" in *'Batch'* operating mode, is intended for metering a substance into the medium in a storage tank so that it then has a defined mass concentration in the storage tank (when batching a solution – do not forget to stir!).

#### The prerequisites are that:

- the medium in the storage tank has the same mass density as water (1 kg/l ≜ g/cm<sup>3</sup>)
- the mass concentration of the feed chemical is known see the feed chemical safety data sheet (e.g. with 35% sulphuric acid: 35%)
- the density of the feed chemical is known see the feed chemical safety data sheet (e.g. with 35% sulphuric acid: 1.26 kg/l ≜ g/cm<sup>3</sup>)
- The measurement unit for the liquid volume is set in the 'System → Volume unit' menu.

Procedure

#### CAUTION!

The precision of the concentration is strongly dependent on:

- the precision of the metering pump calibration.
- the precision of the inputs.
- **1.** Calibrate the metering pump if it is not yet calibrated see *'Set up'-'Calibration'* chapter.
- **2.** Check whether the metering pump is set to 'Automatic' 'on' metering mode.
- 3. Select 'Batch' 'Operating mode' and simply confirm the associated menu items with the [Clickwheel] (possible settings from other operating modes remain saved.)
- **4.** Select 'Concentration' in the 'Set up' menu.
- 5. Set *'active'* in the *'Concentration control'* menu item and press the *[Clickwheel]*.
- **6.** Set the *'Main medium volume'* of the medium in the storage tank and press the *[Clickwheel]*.

7. Set the (mass) 'Feed chemical concentration' and press the [Clickwheel].
8. Set the (mass) 'Feed chemical density' and press the [Clickwheel].
⇒ The 'Concentration' menu appears.
9. Press [Menu] :.
⇒ A continuous display appears.
10. Press the [Clickwheel] to go to the "Concentration" continuous display (ppm or %).
11. You can enter the desired mass concentration using the

Tab. 13: Possible values of adjustable variables

| Adjustable variable     | Lower value | Upper value | Increment |
|-------------------------|-------------|-------------|-----------|
| Volume in I             | 0000.1      | 9999.9      | 0000.1    |
| Mass concentration in % | 000.01      | 100.00      | 000.01    |
| Mass density in kg/l    | 0.50        | 2.00        | 0.01      |

[Clickwheel].

#### 11.2.5.4 'Analogue' operating mode (settings on the 'Concentration' function)

⇒ 'Menu / Information → Settings → Concentration → Concentration control → Max. flow of main medium → ...'

The "Concentration input" in *'Analogue'* operating mode is intended for metering a substance into pipework containing a medium flowing at a variable rate in such a way that it has a specific mass concentration in the flow.

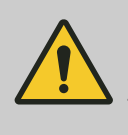

#### CAUTION! Risk of incorrect concentrations

 After adjusting, check whether the concentration at various flows corresponds to the required result.

The prerequisites are that:

the flowing medium has the same density as water (1 kg/l ≜ g/cm<sup>3</sup>)

- the mass concentration of the feed chemical is known see the feed chemical safety data sheet (e.g. with 35% sulphuric acid: 35%)
- the density of the feed chemical is known see the feed chemical safety data sheet (e.g. with 35% sulphuric acid: 1.26 kg/l ≜ g/cm<sup>3</sup>)
- a flow meter with analogue output is hydraulically installed and connected to the external input of the metering pump.
- The measurement unit for the liquid volume is set in the 'System
   Volume unit' menu.

Procedure

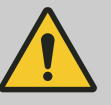

#### CAUTION!

The precision of the concentration is strongly dependent on:

- the precision of the metering pump calibration.
- the precision of the inputs.

- **1.** Calibrate the metering pump if it is not yet calibrated see chapter *'Settings'- 'Calibration'* chapter.
- **2.** Check whether the metering pump is set to 'Automatic' 'on' metering mode.
- **3.** Select '*Analogue*' operating mode and confirm with the *[Clickwheel]*.
- **4.** Set '0...20 mA' or '4..20 mA' in the 'Select analogue' menu item and press the [Clickwheel].
- **5.** Select *'Concentration'* in the *'Set up'* menu.
- **6.** Set *'active'* in the *'Concentration control'* menu item and press the *[Clickwheel]*.
- **7.** Set the *'Max. main medium flow'* (in the pipework) and press the *[Clickwheel]*. (It is then assigned to the current value of 20 mA).
- **8.** Set the (mass) '*Feed chemical concentration*' and press the [*Clickwheel*].
- 9. Set the (mass) 'Feed chemical density' and press the [Clickwheel].
  - ⇒ The 'Concentration' menu appears.
- 10. Press [Menu] .
  - ⇒ A continuous display appears.
- **11.** Press the *[Clickwheel]* to go to the "Concentration" continuous display (ppm or %).
- **12.** You can enter the desired mass concentration using the *[Clickwheel]*.

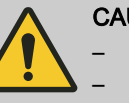

# CAUTION!

- Note the decimal point.
- The mass concentration is affected by changes in the stroke rate and the stroke length.
- The pump limits the upper value of the mass concentration, because otherwise the incremental jumps when adjusting would be unacceptably large. Adjust the stroke length as necessary - do not set it under 30%.

The least significant figures of the value in the continuous display cannot be changed at will using the [Arrow keys], rather only in incremental jumps resulting from the input data.

As necessary, change the stroke length and adjust the concentration; in doing so the pump compensates via the stroke rate.

Tab. 14: Possible values of adjustable variables

| Adjustable variable            | Lower value | Upper value | Increment |
|--------------------------------|-------------|-------------|-----------|
| Max. flow in m <sup>3</sup> /h | 0000.1      | 9999.9      | 0000.1    |
| Mass concentration in %        | 000.01      | 100.00      | 000.01    |
| Mass density in kg/l           | 0.50        | 2.00        | 0.01      |

# 11.2.6 Calibration

⇒ 'Menu / Information → Settings → Calibration → ...'

Calibration - precision

 Normally the pump does not have to be calibrated.
 However, the pump should be calibrated for precise metering.
 With individual pumps in the product range, the capacity can systematically deviate by -5% to +10% from the specified capacity. A reproducibility of ±2 % from the specified capacity remains as a deviation after calibration.

 Calibration influences the menu

 In 'Auto' - 'off' dosing mode: Some menus only appear if the pump has been calibrated.

#### Calibration using a calibration factor

- 1. Select the 'Menu / Information → Settings → Calibration → Calibration factor' menu and press the [Clickwheel].
  - ⇒ The 'Calibration factor' menu item appears.
- 2. Use the [Clickwheel] to enter the required 'Calibration factor'.
  - $\Rightarrow$  The *'Calibration factor'* menu item appears for confirmation.

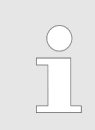

'Calibr. factory' = Actual value (measured) / Setpoint (required)

#### WARNING!

If the feed chemical is hazardous, take appropriate safety precautions when performing the following calibration instructions. Observe the material safety data sheet for the feed chemical!

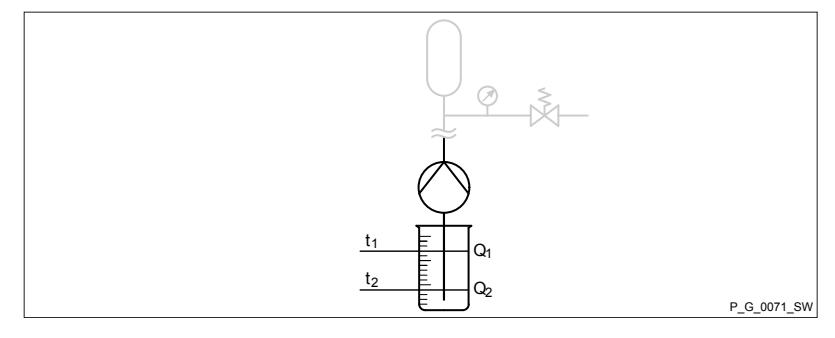

- **1.** Use the *[Clickwheel]* to scroll through the continuous display to check whether litres or gallons have been selected.
- **2.** If the incorrect volume unit has been selected, correct it in the *'Menu / Information*  $\rightarrow$  *Settings*  $\rightarrow$  *System*  $\rightarrow$  *Volume unit'* menu.
- **3.** Check whether the capacity or stroke rate in the continuous display is not too low for calibration.
- **4.** Lead the suction hose into a measuring cylinder containing the feed chemical make sure that the discharge hose is installed permanently (operating pressure, ...!).

Calibration

Preparation

| Calibration p | process |
|---------------|---------|
|---------------|---------|

- **5.** ▶ Prime the feed chemical (press ▶) [*Priming]*) if the suction hose is empty.
- **1.** Record the level in the measuring cylinder.
- Select the 'Menu / Information → Settings → Calibration
   → Calibration' menu and press the [Clickwheel].
  - ⇒ The 'Start calibration' (PUSH) menu item appears.
- 3. To start calibration, press the [Clickwheel].
  - ⇒ The *'Calibrate ... '* menu item appears, the pump starts to pump and indicates the number of strokes.
- **4.** After a reasonable number of strokes (a minimum of 200), use the *[Clickwheel]* to stop the pump.
  - ⇒ The *'Calibration ended'* menu item appears. It requests you to enter the calibration volume.
- **5.** Determine the required metering volume (difference between initial volume remaining volume in the measuring cylinder).
- **6.** Use the *[Clickwheel]* to enter this volume in the *'Calibration ended'* menu item and close.
  - ⇒ The pump switches to the *'Calibration result'* menu item the pump is calibrated.
- 7. Press the [Clickwheel].
  - ⇒ The pump returns to the *'Menu / Information* → *Settings'* menu.

11.2.7 System

□ → 'Menu / Information → Settings → System → ...'

The 'System' menu splits into the following sub-menus:

- 1 'Dosing head'
- 2 *'Volume unit'*
- 3 'Pressure unit'
- 4 'Pressure adjustment'
- 5 'Start behaviour'

11.2.7.1 *'Dosing head '* 

□ → 'Menu / Information → Settings → System → Dosing head → ...'

#### CAUTION!

- Should a different liquid end size be fitted, then the pump must be reprogrammed in the 'Dosing head' sub-menu.
- Reprogram the pump to 'No dosing head' for demonstration purposes or if operating without feed chemical.

#### 11.2.7.2 Volume unit

□ → 'Menu / Information → Settings → System → Volume unit → ...'

You can select another unit for the volume in the 'Volume unit' sub-menu. 11.2.7.3 Pressure unit □ → 'Menu / Information → Settings → System → Pressure unit → ...' In the 'Pressure unit' sub-menu, you can select another unit for the pressure. 11.2.7.4 Pressure adjustment □ → 'Menu / Information → Settings → System → Pressure adjustment → ...' You can adjust the pressure value, which the pump displays in the 'Pressure adjustment' sub-menu, if it is to differ from the pressure in the discharge line. There is no 'Pressure adjustment' sub-menu with pumps with SER dosing heads. Requirements: A manometer is installed in the discharge line. Everything is set on the pump. 1. Shift to the 'Pressure adjustment' sub-menu. ⇒ The 'Start pump' menu item appears. 2. Use the [Clickwheel] to confirm 'Yes'.  $\Rightarrow$  The pump starts up. The 'Calibration pressure' menu item appears. 3. \_\_\_ The 'Calibration pressure' menu item shows at the top the pressure value that the pump is missing. Below that it displays an adjustable pressure value. 4. \_\_\_\_ Use the [Clickwheel] to enter the pressure value from the manometer as soon as the pressure value is stable. 5. Use the *[Clickwheel]* to confirm this pressure value. The pump stops. ⇒ 'Pressure adjustment' is now complete. 11.2.7.5 Start behaviour □ → 'Menu / Information → Settings → System → Start behaviour → ...'

You can specify the start behaviour of the pump once the supply voltage has been switched on in the 'Start behaviour' sub-menu.

| Start behaviour | Description                                                                               |
|-----------------|-------------------------------------------------------------------------------------------|
| ʻalways STOP'   | The pump always wakes up in "Manual stop via the [] <i>[STOP/START]</i> key" mode.        |
|                 | It can only be started by pressing                                                        |
| ʻalways on'     | The pump always starts immediately.                                                       |
| ʻlast status'   | The pump always adopts the last status it had before the supply voltage was switched off. |

# 11.2.8 Inputs/outputs

| 'Monu   | / Information | Sottings | Innute/outnute 🔺 | , |
|---------|---------------|----------|------------------|---|
| wienu , |               | Jeungs 🚽 | mpuls/outpuls    |   |

The 'Inputs/outputs' menu is split into the following sub-menus:

- 1 'Auxiliary capacity' | 'Auxiliary frequency'
- 2 'Relay1' (optional)
- 3 'Relay2' (optional)
- 4 'Flow monitor' (only if connected)
- 5 'Diaphragm rupture' (only if connected)
- 6 'Pause input' (optional)
- 7 'Niveau monitoring'

#### 11.2.8.1 'Auxiliary capacity' / 'Auxiliary frequency'

⇒ 'Menu / Information → Settings → Inputs/Outputs
 → Auxiliary capacity / Auxiliary frequency → ...'

The programmable 'Auxiliary capacity' | 'Auxiliary frequency' function enables switch-over to an additional capacity | stroke rate that can be fixed in the 'Auxiliary capacity' | 'Auxiliary frequency' menu.

It can be activated via the "External control" terminal. If *'Auxiliary capacity' | 'Auxiliary frequency'* is being used, then the identifier "AUX" appears on the LCD screen.

Refer to the "Hierarchy of operating modes, functions and fault statuses" for the order of the various operating modes, functions and fault statuses.

11.2.8.2 'Relay1 (optional)'

□ → 'Menu / Information → Settings → Inputs/outputs → Relay1 → ...'

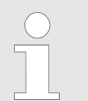

The setting options for the 'Relay' function are only available if a relay is fitted.

#### gamma/ X, GMXa

# Set up / 'Menu'

| Tab. | 15: Relay, | physical and | pre-set to |
|------|------------|--------------|------------|
|------|------------|--------------|------------|

| Identity code specification | Relay, physical                    | Pre-set to                                    |
|-----------------------------|------------------------------------|-----------------------------------------------|
| 1                           | 1 x changeover contact 230 V – 8 A | Fault indicating relay, N/C                   |
| 4                           | 2 x N/O 24 V – 100 mA              | Fault indicating relay, N/C, and pacing relay |

#### Relay type

You can reprogram the relays to these types:

| Menu setting                                                                                | Effect                                                                                                    |                                                                                                   |  |  |
|---------------------------------------------------------------------------------------------|----------------------------------------------------------------------------------------------------|---------------------------------------------------------------------------------------------------|--|--|
| Timer                                                                                       | The relay switches when requested by the timer.                                                                                                    |                                                                                                   |  |  |
| Error                                                                                       | The relay switches in the event of a fault message (red LED*).                                                                                                |                                                                                                   |  |  |
| Warning                                                                                     | The relay switches in the ever                                                                                                    | t of a warning message (yellow LED*).                                                             |  |  |
| Warning + error                                                                             | The relay switches in the ever message (red LED*).                                                                                                    | The relay switches in the event of a warning message (yellow LED*) or a fault message (red LED*). |  |  |
| Warning, error + stop                                                                       | The relay switches in the even stopped by [] [Start/Stop] or in                                                                                               | it of a warning message (yellow LED*), when<br>in the event of a fault message (red LED*).        |  |  |
| Pump active                                                                                 | The relay switches as soon as in a status like <i>'Pause'</i> or if an                                                                                        | the pump is in standby and not stopped and not net net of the pump is pending.                    |  |  |
|                                                                                             | In the opposite case, the relay                                                                                                    | switches back again.                                                                              |  |  |
| Stroke rate**                                                                               | The relay switches with every                                                                                                    | stroke.                                                                                           |  |  |
| Cycle quantity                                                                              | The relay always switches whe                                                                                                    | en the set metering volume is exceeded.                                                           |  |  |
| Metering / Batch                                                                            | The relay changes its status a                                                                                                    | s soon as a batch has been processed.                                                             |  |  |
| Bleeding                                                                                    | The relay opens an optionally installed bleed valve as soon as the control activates it.                                                                      |                                                                                                   |  |  |
|                                                                                             | * see the "Troubleshoot                                                                                                    | ting" chapter                                                                                     |  |  |
|                                                                                             | ** only use <i>'Relay 2'</i> fo                                                                                                    | r this relay type (semiconductor relay).                                                          |  |  |
|                                                                                             | You can set in the associated menu for certain events whether they are to be signalled as an error or warning (or not) (level, metering stroke, cavitation,). |                                                                                                   |  |  |
| The relays can also switch with programmed errors - refer to the "Tro<br>shooting" chapter. |                                                                                                    | itch with programmed errors - refer to the "Trouble-                                              |  |  |
| <b>Relay polarity</b> You can set here how a relay is to switch.                            |                                                                                                    | a relay is to switch.                                                                             |  |  |
|                                                                                             | Menu setting                                                                                                    | Effect                                                                                            |  |  |
|                                                                                             | N/C                                                                                                    | The relay is closed in normal mode and opens with a triggering event. (N/C)                       |  |  |
|                                                                                             | N/O                                                                                                    | The relay is open in normal mode and closes with a triggering event. (N/O)                        |  |  |
|                                                                                             |                                                                                                    |                                                                                                   |  |  |

11.2.8.3 *(Relay2 (optional)*)

□ → 'Menu / Information → Settings → Inputs/outputs → Relay2 → ...'

#### Relay cycle quantity

You can set the metering volume for which the pacing relay is to switch once here.

For more information on '*Relay2*' - see & Chapter 11.2.8 'Inputs/outputs' on page 68.

11.2.8.4 mA output

(□ → 'Menu / Information → Settings → Inputs/outputs → mA-Output

You can enter here which signal is to be output similar to the pump capacity and as an mA signal and how the pump is to respond. The following can be selected one after the other - Table display:

| 1. <i>'mA-Output'</i> | 2. 'Select the<br>analogue signal' | 3. <i>'Capacity at 20</i><br>mA' | 4. 'Behaviour, mA output' | 5. <i>'Behaviour 23</i><br><i>m</i> A' | 6. <i>'Behaviour 3.6</i><br><i>mA</i> ' |
|-----------------------|------------------------------------|----------------------------------|---------------------------|----------------------------------------|-----------------------------------------|
| '020 mA'              | 'Strokes / hour'                   | -                                | 'No change'               | -                                      | -                                       |
| '420 mA'              | '420 mA' 'Behaviour, mA output'    | 'Passive'                        | 'Passive'                 |                                        |                                         |
|                       |                                    |                                  | output                    | 'Error'                                | 'Error'                                 |
|                       |                                    |                                  |                           | 'Warning'                              | 'Warning'                               |
|                       |                                    |                                  |                           | 'Warning + error '                     | 'Warning + error '                      |
|                       |                                    |                                  |                           | <i>'Warning + error</i><br>+ stop'     | <i>'Warning + error<br/>+ stop'</i>     |
|                       |                                    |                                  |                           | 'Bleeding'                             | 'Bleeding'                              |
|                       | <i>'Litre / hour at 20 mA'</i>     | 'xx.xx l/h'                      |                           |                                        |                                         |

The following can be selected one after the other - Displayed as instructions:

- **1.** Select the current range in the *'mA-Output'* display.
- **2.** In the *'Select the analogue signal'* display, select which of the pump's capacity parameters is to be signalled by the mA output.
- 3. Only with *'Liter/Hour at 20mA'*: Select the capacity (Litre / hour) in the *'Capacity at 20 mA'* display, which is to be used for 20 mA (thereby scaling your mA range).
- **4.** In the 'Behavior mA output' display, select whether the mA output is to signal something or not ( 'No change').
- 5. In the 'Behavior 23 mA' display, select which pump behaviour the mA output is to signal by 23 mA. 'Behavior 3.6 mA' acts in a similar way.

| The behaviour selected under 'Behavior 23 mA' ha     | as a |
|------------------------------------------------------|------|
| higher priority when signalling than the one selecte | d    |
| under 'Behavior 3.6 mA'.                             |      |

11.2.8.5 'Flow control'

⇒ 'Menu / Information → Settings → Inputs/outputs → Flow control → ...'

|            |                     | The setting options for the 'Flow control' function are only available if a flow control is electrically installed. The symbol for flow control appears:                                                             |
|------------|---------------------|----------------------------------------------------------------------------------------------------|
|            |                     | A metering monitor, such as a Flow Control (also DulcoFlow <sup>®</sup> ), can reg-<br>ister the individual pressure impacts of the pump and report them back to<br>the pump.                                        |
|            |                     | The pump switches to fault mode if this feedback is missing in a sequence, as set under <i>'Error tolerance'</i> .                                                                                                   |
|            |                     | It is possible to switch the function on and off under 'Activation'.                                                                                                    |
|            |                     | Under 'at Auxiliary', it is possible to set whether the function is to be deac-<br>tivated with auxiliary frequency.                                                                                                 |
| 11.2.8.6   | 'Diaphragm rupture' | □ → 'Menu / Information → Settings → Inputs/outputs                                                                                                    |
|            |                     | → Diaphragm rupture →'                                                                                                    |
|            |                     | The setting options for the 'Diaphragm rupture' function<br>are only available if a diaphragm rupture indicator is<br>electrically installed. The symbol for diaphragm appears                                       |
|            |                     | In the <i>'Diaphragm rupture'</i> sub-menu you can select whether the pump generates a warning message or an error message in the event of a diaphragm rupture.                                                      |
| 11.2.8.7   | 'Pause input'       |                                                                                                    |
|            |                     | In the <i>'Pause'</i> menu you can select whether the pump switches to <i>'Pause'</i> with an "Energizing (N/O)" or "Releasing (N/C)" input contact signal.                                                          |
| 11.2.8.8   | 'Niveau monitoring' | □ → 'Settings → Inputs/outputs → Niveau monitoring →'                                                                                                    |
|            |                     |                                                                                                    |
|            |                     | Select in the which measuring principle is to be used for level monitoring in the <i>'Niveau monitoring'</i> menu:                                                                                                   |
|            |                     | <ul> <li>'2-stage'</li> <li>'continuous'</li> </ul>                                                                                                    |
| 11.2.8.8.1 | 2-stage             |                                                                                                    |
|            |                     | In the <i>'Level warning'</i> sub-menu, you can select for a two-stage level switch whether the pump switches to <i>'Level warning'</i> with a <i>'Break contact'</i> or <i>'Make contact'</i> input contact signal. |
|            |                     | In the <i>'Level error'</i> sub-menu, you can select for a two-stage level switch whether the pump switches to <i>'Error'</i> with a <i>'Break contact'</i> or <i>'Make contact'</i> input contact signal.           |
|            |                     |                                                                                                    |

| Set up / <i>'Menu'</i>             |                                                                                                    |
|------------------------------------|----------------------------------------------------------------------------------------------------|
| 11.2.8.8.2 Continuous<br>Calibrate |                                                                                                    |
|                                    | The ProMinent suction lance with continuous level measurement can measure the liquid level in a 30-litre canister with 5 % precision. The relevant secondary display of the gamma/ X indicates the liquid level, or the liquid level can be reported to the control panel by bus. |
|                                    | You can calibrate continuous level measurement in the <i>'Calibrate'</i> sub-<br>menu.                                                                                                    |
| Electrodes                         | You can calibrate the <i>'electrodes'</i> in this sub-menu – this is a step that is not normally necessary. If the feed chemical has a dielectric constant $\epsilon_r$ below 30, you can try to get level measurement running.                                                   |
|                                    | <b>1.</b> Select ' <i>Electrodes</i> ' under ' <i>Calibrate</i> '.                                                                                                    |
|                                    | ⇒ The <i>'Calibration "Air"</i> display appears.                                                                                                    |
|                                    | <b>2.</b> Remove the level gauge from the feed chemical.                                                                                                    |
|                                    | 3. Press the <i>[dial]</i> .                                                                                                    |
|                                    | ⇒ The <i>'Calibration "Medium"</i> display appears.                                                                                                    |
|                                    | <b>4.</b> Immerse the level measurement in the feed chemical up to the holding claws.                                                                                                    |
|                                    | 5. Press the <i>[dial]</i> .                                                                                                    |
|                                    | $\Rightarrow$ The calibration process is completed.                                                                                                    |
|                                    | 6. Check whether the level measurement is working as expected.                                                                                                    |
| Perc. liquid level                 | Use <i>'Percent level'</i> in this sub-menu to recalibrate the level measurement if you wish to work with another maximum liquid level.                                                                                                    |
|                                    | <b>1.</b> Select ' <i>Percent level</i> ' under ' <i>Calibrate</i> '.                                                                                                    |
|                                    | ⇒ The <i>'Calib. "Liquid level™</i> display appears.                                                                                                    |
|                                    | <b>2.</b> Immerse the level measurement in the feed chemical.                                                                                                    |
|                                    | <b>3.</b> Use the <i>[dial]</i> to set the required percentage for this level and press the <i>[dial]</i> .                                                                                                    |
|                                    | $\Rightarrow$ The application switches back to the Start menu.                                                                                                    |
|                                    | <b>4.</b> Check whether the level measurement is working as expected.                                                                                                    |
| Configuration                      |                                                                                                    |
|                                    | You need to enter the warning thresholds for continuous level measure-<br>ment and the required unit in the ' <i>Configure</i> ' sub-menu.                                                                                                    |
|                                    | <b>1.</b> Enter the <i>Warning Level Niveau</i> ' as a % and press the <i>[dial]</i> .                                                                                                    |
|                                    | <b>2.</b> Enter the <i>'Fault Level Niveau'</i> as a % and press the <i>[dial]</i> .                                                                                                    |
|                                    | 3. Select the <i>'Unit Level'</i> for the "continuous level" secondary display: select <i>'Percent'</i> or <i>'Liter'</i> and press the <i>[dial]</i> .                                                                                                    |
| 11.2.9 Bleeding                    |                                                                                                    |
|                                    | ⇒ 'Menu / Information → Settings → Bleeding →'                                                                                                    |
|                                    | The 'Bleeding' function is used for controlled bleeding of the liquid end.                                                                                                    |
The software solution is always in the pump control. The pump calls up the *'Priming'* function for bleeding. The pump can therefore pump the gas bubbles out of the liquid end even without a bleed valve (solenoid valve) – depending on the back pressure.

If the pump has "Automatic bleed" via the "relay identity code option (retrofittable), the pump can be bled via a bleed relay.

There are 2 hardware options for automatically bleeding the discharge side:

- via ProMinent's bleed module in the liquid end.
- via a customer implemented bleed facility in the discharge line.

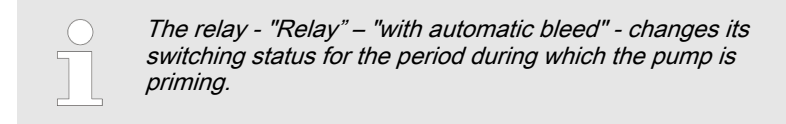

The 'Bleed' function can be triggered in 4 ways:

- 1 Not ( 'Off').
- 2 *'Periodically'* by an internal signal defined by *'Cycle'* and *'Duration'*.
- 3 By the 'Air lock' internal signal
- 4 If one of the two signals occurs ('Both').

Detailed explanation:

- 1 If 'Off' has been selected in the menu, this function is deactivated.
- If 'Periodic' was selected in the menu, then the control unit periodically triggers the bleed procedure with an adjustable 'cycle' (10 ... 1440 min = 24 h) and an adjustable 'duration' (5 ... 300 s = 5 min).

Bleeding is always triggered at the start of a period. A bleed process is also started by [] [STOP/START] or by connecting the pump to mains voltage.

3 - If *'Air lock'* has been selected in the menu, the *'Air lock'* internal signal triggers the bleed procedure.

If the signal appears again within 8 minutes of the bleed procedure being carried out, the control unit repeats the bleed procedure up to a maximum of 3 times. However if the signal still appears, then an error message is generated, which has to be acknowledged via the *[dial]*.

In the event of an '*Air lock*' the option of a direct error or warning message disappears for the '*Air lock*' signal. The corresponding menu branch in the '*Settings*' menu is also hidden. The signal is only available for the '*Bleed*' function.

- 4 If 'Both' has been selected in the menu, then each trigger can trigger a bleed process.
- Sequence of the bleed procedure (automatic):
- **1.** The pump control stops the normal metering operation the **Stop** Pause" symbol appears on the LCD screen.
- 2. Only with bleed relay: After 1 s, the pump control opens the bleed valve on the liquid end (via the bleed relay and the solenoid valve).
- 3. 1 s later, the pump starts to run at a high stroke rate (like during priming) - the "Air lock" symbol @ appears on the LCD screen instead of the "Stop Pause" symbol.
- **4.** The pump operates in this way for the total set time.
- **5.** Once the set time has elapsed, the pump stops the "Stop Pause" symbol appears on the LCD screen again.
- **6.** Only with bleed relay: After 1 s the pump control closes the liquid end bleed valve.
- 7. After 1 s the "Stop Pause" symbol disappears and the pump recommences normal operation.

If the pump was in the "Stop" state at the time of triggering ( ) [STOP/START], Pause, Error), the start of the bleed procedure is delayed - until this state has been cleared.

If the pump switched to "Stop" state during the bleed procedure, the pump control jumps immediately to phases 5 and 6. - see above. This definitely cancels the bleed procedure. As soon as the "Stop" state is cleared, the bleed procedure starts from the beginning.

## 11.2.10 'Priming time'

□ → 'Menu / Information → Settings → Priming time → ...'

In the *'Priming time'* menu, you can select how long the metering pump is to prime once *Priming* has been pressed.

| In operation, the stroke length can be changed more<br>easily using the "Priming time" display:                                                                                    |
|----------------------------------------------------------------------------------------------------|
| <ul> <li>Press  [Priming] - the pump starts to prime.</li> <li>Turn the [Clickwheel] to set the priming time.</li> <li>Press the [Clickwheel] to save the priming time.</li> </ul> |

| 11.2.11 | 'Set time' |                                                                                                    |
|---------|------------|----------------------------------------------------------------------------------------------------|
|         |            | ⇒ 'Menu / Information → Settings → Set time →'                                                                                                    |
|         |            | You can set the time in the 'Set time' menu.                                                                                                    |
|         |            | <b>1.</b> Use the dial to adjust a figure.                                                                                                    |
|         |            | <b>2.</b> Use <b>()</b> <i>[Priming]</i> to move to the next figure.                                                                                           |
|         |            | Under 'Auto. Summertime' you can select whether you wish to change over to 'Summertime'.                                                                       |
|         |            | You can also state when the pump is to change to and from <i>'Summertime'</i> .                                                                                |
|         |            | Check under 'Location' whether the pump is also set to your 'hemisphere' of the world.                                                                         |
| 11.2.12 | 'Date'     | ' (Menu / Information → Settings → Date →'                                                                                                    |
|         |            | You can set the date in the <i>'Date'</i> menu.                                                                                                    |
| 11.3 Ti | mer        | (= → 'Menu / Information → Timer →'                                                                                                    |
|         |            | <ul> <li>Please first read this chapter completely to gain an overview. You will then understand the timer better when working through the chapter.</li> </ul> |

The timer gamma/ X can do the following at predefined times and intervals or event-dependent:

- open / close the relays
- switch the level of a Config I/O output
- be triggered by the level at a Config I/O input
- start a delayer
- switch operating mode
- operate the pump work at a defined capacity or stroke rate / stroke length
- stop / start the pump
- trigger a batch ('Batch (time)')

## 11.3.1 Activation / deactivation

| ⇒ 'Menu / Information → Timer → Activation →'                                                                                                    |
|----------------------------------------------------------------------------------------------------|
| You can only program the timer when 'Activation' is set<br>to 'inactive'.                                                                            |
| To program the timer, set 'Activation' to 'inactive'.                                                                                                |
| ⇒ The first line of the timer menu ' <i>Timer state</i> ' then shows ' <i>Inactive</i> '.                                                            |
| To activate the timer, set 'Activation' to 'active'.                                                                                                 |
| ⇒ The first line of the timer menu ' <i>Timer state</i> ' then displays 'active'.                                                                    |
| The timer starts working - the timer identifier () is visible in the continuous display.                                                             |
| When 'Activation' is set to 'active' the timer software                                                                                              |
| generates the status of the pump which the pump would<br>have precisely had at this time if it had been set to<br>'active' without any interruption. |
| Delayed, linked actions are unaffected by this.                                                                                                    |

## 11.3.2 Setting the timer

□ → 'Menu / Information → Timer → Set Timer → ...'

You can create commands (also known as "program lines") for a timer program in the *'Set Timer'* menu.

You can create up to 99 commands (program lines).

Create the command as follows:

- 1 Create a 'new' command (program line)
- 2 Select the 'Triggering event' (trigger) and the time and/or interval if necessary
- 3 Select 'Action' and a value, if necessary
- 4 Check the command
- 5 Create the next command if necessary

The following administration functions are available to manage the commands (program lines):

- 1 Reprogram program line ( 'New')
- 2 Check program line ( 'Show')
- 3 Change program line ( 'Change')
- 4 Clear individual program line ( 'Clear')
- (5 Clear the entire program ( 'Clear all' one level higher))

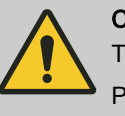

#### CAUTION!

The pump does not perform any plausibility check.

Please ensure before using that the timer actually does what you expect of it. Please consider the consequences for your system.

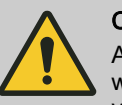

#### CAUTION!

A program set up in 'Automatic' - 'on' metering mode will not function in 'Automatic' - 'off' metering mode and vice versa.

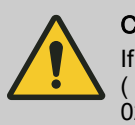

#### CAUTION!

If you wish to use automatic summer time adjustment (*'Settings' - 'Time'*) avoid any triggering events between 02:00 a.m. and 03:00 a.m.

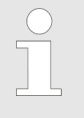

#### Restriction with day numbers

If you wish to start an action on a certain day of each month, note that the timer only permits days 01 - 28.

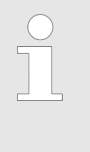

#### Using Config I/Os

If you wish to use Config I/Os as inputs or outputs, you first need to configure them as a 'Timer input' or 'Timer output' under 'Menu / Information → Settings → Config I/Os → ...'.

#### 11.3.2.1 Reprogramming program line ( 'new')

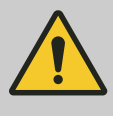

## CAUTION!

If the *'Timer state'* is set to *'active'*, the pump can neither be set nor programmed!

To do so, set the '*Timer state*' under '*Activation*' to '*inactive*'.

#### 11.3.2.1.1 Principle construction of a program line

In principle, an (imaginary) program line / instruction is set up as follows:

| Time event (trigger)  |                      | Action |           |
|-----------------------|----------------------|--------|-----------|
| Workdays 1<br>(Mo-Fr) | Time of day<br>12:00 | Manual | 20.00 l/h |

This corresponds to the following instruction:

WHEN triggering event, THEN action

The **time event (trigger)** defines what action or at what time an action is to take place.

The **action** defines which type of action is to take place.

The finished program line/ instruction looks like this:

| Instruction 03/05           |  |
|-----------------------------|--|
| workdays 1 (Mo-Fr)<br>12:00 |  |
| Manual<br>20.00 l/h         |  |

B1106

| Example                                                                                               |                   |             |                                   |
|----------------------------------------------------------------------------------------------------|-------------------|-------------|-----------------------------------|
| Time event (trigger)                                                                                  |                   | Action      |                                   |
| Workdays 1 (Mo-Fr)                                                                                    | Time of day 12:00 | Manual      | 20.00 l/h                         |
|                                                                                                    | The exan          | nple means: |                                   |
| When it is 12:00 on a workday, then the pump is to work in <i>'Manua</i> operating mode at 20.00 l/h. |                   |             | ump is to work in <i>'Manual'</i> |

| Tab. | 16: | Time | events | (triggers) |
|------|-----|------|--------|------------|
|------|-----|------|--------|------------|

| Time events (triggers) | Description                                                           | Remark                                                                                                    |
|------------------------|-----------------------------------------------------------------------|----------------------------------------------------------------------------------------------------|
| Time                   | Switching time reached                                                | For more information - see & <i>Chapter</i><br>11.3.2.1.3 'Selecting cyclic time<br>events and switching point'<br>on page 78 |
| 'Init'                 | Thus declared is started at the begin-<br>ning of the program process | Defines starting conditions - see                                                                                             |

You can select an action and also a value:

| Tab. 17: Action |                                    |                                       |
|-----------------|------------------------------------|---------------------------------------|
| Action          | Description                        | Value                                 |
| 'Manual'        | Switch over in this operating mode | Litre/h ( 'Dos. capacity')            |
| 'Manual'        | Switch over in this operating mode | Litre/h *1 ( <i>'Dos. capacity'</i> ) |
|                 |                                    | Strokes/h *2 ( 'Metering rate') +     |
|                 |                                    | 'Stroke length'                       |
| 'Halt'          | Stop pump                          |                                       |
| 'Relay1 **'     | Have the relay switch to status    | open                                  |
|                 |                                    | closed                                |
| 'Relay2 **'     | Have the relay switch to status    | open                                  |
|                 |                                    | closed                                |
| 'Contact'       | Switch over in this operating mode |                                       |

| Action          | Description                                                       | Value                                   |
|-----------------|-------------------------------------------------------------------|-----------------------------------------|
| 'Batch (input)' | Switch over in this operating mode                                |                                         |
| 'Analogue'      | Switch over in this operating mode                                |                                         |
| 'Frequency *2'  | The pump runs at this stroke rate                                 | Strokes/h ( 'Metering rate')            |
|                 | *1: only available in <i>'Automatic'</i> op<br><i>'Automatic'</i> | erating mode - see chapter 'Settings' - |

\*2: only available, if metering is done traditionally/conventionally - see chapter 'Settings' - 'Automatic'

\*\* Option; needs to be assigned to the *'Timer'* (under *'Settings* 

→ Inputs/Outputs → Relay → Relay type' - refer to this chapter of the operating instructions under 'Settings')

#### Tab. 18: Selected value ranges

| Designation         | Value range |
|---------------------|-------------|
| Line numbers        | 01 99       |
| Day (date)          | 01 28       |
| Time of day (hours) | 00 23       |
| Seconds             | 0001 9999   |

#### 11.3.2.1.2 *'Init'* Initial conditions

The triggering event *'Init'* can be used to set initial conditions at the beginning of a program sequence.

| Example                    |                                                     |                                                                                                    |                                                       |  |  |
|----------------------------|-----------------------------------------------------|----------------------------------------------------------------------------------------------------|-------------------------------------------------------|--|--|
| triggering event (trigger) |                                                     | Action                                                                                                    |                                                       |  |  |
| Init                       | -                                                   | Relay 2                                                                                                    | closed                                                |  |  |
| Init                       | -                                                   | Contact                                                                                                    | -                                                     |  |  |
|                            | The exar<br>As soon<br>or power<br><i>mode</i> ' to | nple means:<br>as the programme is started (via <i>'Time</i><br>supply on), <i>'Init'</i> sets <i>'Relay 2'</i> to <i>'clo</i><br>o <i>'Contact'</i> . | er → Activation → active'<br>osed' and the 'Operating |  |  |

#### 11.3.2.1.3 Selecting cyclic time events and switching point

The cyclic time events periodically trigger actions. That is why a program line consists of a cycle and a switching point:

The cycle specifies after which time the action is to be repeated.

The **switching time** specifies when the action is to take place.

#### Example

| Time events (triggers) |                   | Action |
|------------------------|-------------------|--------|
| Cycle                  | Switching time    |        |
| Workdays 1 (Mo-Fr)     | Time of day 12:00 | Manual |

| Tab. 19: Cyclic time events |                                                            |  |  |
|-----------------------------|------------------------------------------------------------|--|--|
| Cycle                       | Time                                                       |  |  |
| 'hourly'                    | hourly at mm. Minute                                       |  |  |
| 'daily'                     | daily at the time mm.ss, Monday to Sunday                  |  |  |
| 'Workdays 1 (Mo-Fr)'        | daily at the time mm.ss, Monday to Friday                  |  |  |
| 'workdays 2 (Mo-Sa)'        | daily at the time mm.ss, Monday to Saturday                |  |  |
| 'Weekend (Sa+Su)'           | daily at the time mm.ss, Saturday and Sunday               |  |  |
| 'weekly'                    | weekly at the time mm.ss on day xxxxxx.                    |  |  |
| 'monthly'                   | monthly at the time mm.ss on the day dd. Day* of the month |  |  |

\* Value range is restricted to day 01 - 28

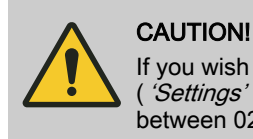

If you wish to use automatic summer time adjustment ('*Settings*' - '*Time*') avoid in principle any time events between 02:00 and 03:00.

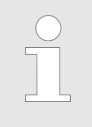

A time event lets you trigger an action precisely to the minute.

If the action is to be triggered precisely to the second, then you need to set up your programming on a delayer.

#### 11.3.2.2 1 time event - several actions

You can assign 1 time event to several actions. To do so, always use the same cycle and the same switching time! :

| Example |                      |                      |               |            |
|---------|----------------------|----------------------|---------------|------------|
| No.     | Time event (trigger) |                      | Action        |            |
| 01      | Workdays 1 (Mo-Fr)   | Time of day<br>12:00 | Halt          | -          |
| 02      | Workdays 1 (Mo-Fr)   | Time of day<br>12:00 | Batch (input) | 50 strokes |
| 03      | Workdays 1 (Mo-Fr)   | Time of day<br>12:00 | Relay 1       | -closed    |
| 04      | -                    | -                    |               |            |

 For details on the sorting sequence of the program lines see \$ 'Sorting sequence' on page 80.
 The timer program can have a maximum of 99 program lines.

11.3.2.3 Check program lines ( 'Show')

⇒ 'Menu / Information → Timer → Set timer → Show'
'Show' lets you check individual program lines / instructions.

**1.** Press the [Clickwheel] on a program line / instruction.

⇒ This display appears:

|                                         | Command 01/05       monthly       10:48   on 21st       Manual       0.25 l/h                                                                                                    |
|-----------------------------------------|----------------------------------------------------------------------------------------------------|
|                                         | B0781                                                                                                    |
|                                         | <u>Above the line</u> Time event (trigger) and possible value<br>Below the line Action and value, if required                                                                                                |
|                                         | <b>2.</b> Turn the <i>[Clickwheel]</i> .                                                                                                    |
|                                         | $\Rightarrow$ Scroll from instruction to instruction.                                                                                                    |
|                                         | The number of the program line or instruction (and the number of the last program line or instruction) appears at the top in the dark bar.                                                                   |
|                                         | <b>3.</b> Pressing the <i>[Clickwheel]</i> returns you to <i>'Set timer'</i> .                                                                                                    |
|                                         | As the timer software automatically sorts the program<br>lines, the numbers of the program lines can change if<br>you change something.                                                                      |
|                                         |                                                                                                    |
| Sorting sequence                        | The timer software automatically sorts every newly programmed program line / instruction after completing it (press the <i>[Clickwheel]</i> ) below the other program lines.                                 |
|                                         | The 1st sorting criterion is the type of <b>time event (trigger)</b> (for the sequence refer to $\bigotimes$ <i>Further information on page 77</i> and $\bigotimes$ <i>Further information on page 78</i> ). |
|                                         | Time-dependent program lines are ordered below each other initially after the <b>Switching point</b> (2nd sorting criterion)                                                                                 |
|                                         | then after the length of the Cycle (3rd sorting criterion).                                                                                                    |
|                                         | The 4th sorting criterion is the type of <b>action</b> (see also the programming examples at the end of these instructions).                                                                                 |
|                                         | A purely time-controlled timer program will also run in this sequence.                                                                                                    |
|                                         |                                                                                                    |
| 11.3.2.4 Change program lines ( 'Change | ge')                                                                                                    |
|                                         | ⇒ 'Menu / Information → Timer → Set timer → Change'                                                                                                    |
|                                         | <b>1.</b> Use the <i>[Clickwheel]</i> to select the required program line / instruction according to its number and press the <i>[Clickwheel]</i> .                                                          |
|                                         | <b>2.</b> Click through the instruction and change it.                                                                                                    |

⇒ The timer software sorts a changed program line / instruction after completion with the [Clickwheel] possibly differently in between the other program lines (Rules - see ఈ 'Sorting sequence' on page 80).

11.3.2.5 Clear individual program lines ( 'Clear')

□ → 'Menu / Information → Timer → Set timer → Clear'

- **1.** Use the *[Clickwheel]* to select the required program line / instruction according to its number.
- 2. The program line will be cleared as soon as you press the *[Clickwheel]*.
  - $\Rightarrow$  The timer software re-sorts the remaining programme lines (Rules see  $\Leftrightarrow$  *'Sorting sequence' on page 80*).

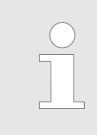

## Clear all program lines

The option to clear all program lines is to be found one level higher in the menu:

□ → 'Menu / Information → Timer → Clear all'

## 11.3.3 Clear all

⇒ 'Menu / Information → Timer → Clear all → ...'

Use the 'Clear all' menu to clear all instructions (the entire program).

## 11.3.4 Examples

Requirements:

- You have already worked with the pump type
- The time has been set (possibly set under 'Settings → Set time → Time'. Only possible with 'Timer state'- 'Inactive').

 Example of "Weekday metering"
 Task:

 The pump is to meter 2 litres every half hour every weekday (Mon-Fri) between 8:00 and 11:00.
 Solution:

 Solution:
 As you define switching times with the timer, you need to first define the switching points at 08:30, 09:30 and 10:30.

 To meter 2 litres, the pump needs to work in 'Manual' 'Mode' for 10 min at a 'Dos. capacity' of 12,000 l/h. A 'Dos. capacity' of 12,000 l/h is thereby added to the switching points.

 You also need to define the switching times to stop the pump at 08:40, 09:40 and 10:40 - paired with the 'Halt' action.

Tab. 20: Program as program lines / instructions

| No. | Time event             |                | Action |            | Comment                |
|-----|------------------------|----------------|--------|------------|------------------------|
|     |                        | Switching time |        | Capacity   |                        |
| 01  | Workdays 1 (Mo-<br>Fr) | 08:30          | Manual | 12,000 l/h | Meter at 12,000<br>l/h |
| 02  | Workdays 1 (Mo-<br>Fr) | 08:40          | Halt   | -          | Halt                   |
| 03  | Workdays 1 (Mo-<br>Fr) | 09:30          | Manual | 12,000 l/h | Meter at 12,000<br>l/h |
| 04  | Workdays 1 (Mo-<br>Fr) | 09:40          | Halt   | -          | Halt                   |
| 05  | Workdays 1 (Mo-<br>Fr) | 10:30          | Manual | 12,000 l/h | Meter at 12,000<br>l/h |
| 06  | Workdays 1 (Mo-<br>Fr) | 10:40          | Halt   | -          | Halt                   |

How to enter the program lines / instructions: 1. ► To program the timer, set = → 'Menu / Information → Timer → Activation' to 'inactive'.

- ⇒ The first line of the timer menu *'Timer state'* then shows *'Inactive'*.
- Always enter the program / instructions from the table, above, into the newly created instruction under '*Timer* → *Set timer* → *new* ... '(Do not get irritated: the timer program automatically sorts the instructions).
- 3. To activate the timer, set 'Activation' to 'active'.
  - ⇒ The first line of the timer menu *'Timer state'* then displays *'active'*.

The timer starts working - the timer identifier  ${\scriptsize \textcircled{}}$  is visible in the continuous display.

4. **Test your programming!** 

The secondary display "Timer" can help with this as it shows the next instruction and the remaining time. (To access this secondary display, press the *[Clickwheel]* in a continuous display until a long series of small circles appears below - immediately turn the *[Clickwheel]* to navigate to the last circle and press the *[Clickwheel]*.)

The continuous display itself shows information on the current status of the pump in the dark bar.

| $\bigcirc$ | If something has been entered incorrectly:                                                                                                    |
|------------|----------------------------------------------------------------------------------------------------|
|            | <ul> <li>Either press in the current program line and enter<br/>the correct values</li> </ul>                                                                                                    |
|            | <ul> <li>or search for the program line in 'CHANGE' (auto-<br/>matic sorting!). Now press the [Clickwheel], allow<br/>the program to run through the program lines again<br/>and enter the values correctly</li> </ul> |
|            | <ul> <li>or use 'Clear' to select the program line and clear</li> </ul>                                                                                                    |
|            | <ul> <li>or clear everything using 'Clear all' (one level<br/>higher).</li> </ul>                                                                                                    |

# 11.3.5 Timer information

| Status as soon as the programmed pump is connected to the power supply:                     | The timer software now generates the status of the pump which the pump<br>would have precisely had at this time if it had not been disconnected from<br>the power supply.                                                                |
|---------------------------------------------------------------------------------------------|----------------------------------------------------------------------------------------------------|
| Effective settings after switching between<br>Timer <i>'active'</i> and <i>'inactive'</i> : | The timer settings are saved and become effective again when <i>'inactive'</i> switches to <i>'active'</i> .<br>The operating mode settings are saved and become effective again when <i>'active'</i> is switched to <i>'inactive'</i> . |
| Storage period of your programming:                                                         | The pump stores your programming for up to 20 years.<br>(The calibration and timer data is maintained for up to 100 years).<br>The time is retained without power supply for approx. 2 years.                                            |

# 11.3.6 Typical pitfalls Timer functional faults

| Problem                                                                                                   | Possible cause of fault                                                                                                    | Remedy                                                                                                    |
|----------------------------------------------------------------------------------------------------|----------------------------------------------------------------------------------------------------|----------------------------------------------------------------------------------------------------|
| The pump starts pumping unexpect-<br>edly.                                                                | The timer clears every "Manual" stop<br>when activated<br>- see "Timer behaviour on start"                                                                       | Enter an <i>'Init'</i> instruction with <i>'Halt'</i> action.                                                                                |
| The timer does not react to a con-<br>tact signal at the corresponding pin<br>of the "Config I/O" socket. | Config I/O was not configured as<br>"Config I/O" - "Input" in the<br><i>'Menu / Information</i> → <i>Settings</i><br>→ <i>Inputs/Outputs</i> → 'menu.            | Configure Config I/O as "Config I/O" -<br>"Input" in the <i>'Menu / Information</i><br>→ <i>Settings</i> → <i>Inputs/Outputs</i> →'<br>menu. |
| The timer does not set a Config I/O output.                                                               | Config I/O was not configured as<br>"Timer" - "Input" in the<br><i>'Menu / Information</i> → <i>Settings</i><br>→ <i>Inputs/Outputs</i> → 'menu.                 | Configure Config I/O as a "Timer" -<br>"Input" in the <i>'Menu / Information</i><br>→ <i>Settings</i> → <i>Inputs/Outputs</i> →'<br>menu.    |
| A <i>'Delayer'</i> does not trigger an <i>'Action'</i> .                                                  | Different delay times have been<br>defined for the same <i>'Delayer'</i> but this<br>delayer is stopped and becomes inac-<br>tive after the shortest delay time. | Create a further <i>'Delayer'</i> for the longer delay time.                                                                                 |

# 11.3.7 Brief explanation of selected functions

| Time event (trigger)              | An event can be triggered either time-dependent or event-controlled.                                                                                                    |
|-----------------------------------|----------------------------------------------------------------------------------------------------|
|                                   | <ol> <li>Time events (really time-dependent) are processed precisely to the minute.</li> </ol>                                                                                                    |
|                                   | <ul> <li>2 - Initialisation ( 'Init') is executed at the start of the program ( 'Timer         Activation → active' or when the power supply is connected) to         obtain a defined status of the system.     </li> </ul> |
|                                   | <ul> <li>"Config I/O" inputs can trigger something if the input potential<br/>changes from 1 to 0 or with a falling edge or if the potential-free con-<br/>tact is closed.</li> </ul>                                        |
|                                   | 4 - Delayers can trigger an action as soon as their time has expired - pre-<br>cisely to the second.                                                                                                    |
| Actions                           | These are the <i>'Actions'</i> which the timer executes as soon as a <i>'time event'</i> has occurred.                                                                                                    |
| Initialisation                    | When 'Activation' is set to 'active', the timer software generates the status of the pump which the pump would have precisely had at this time if it had been set to 'active' without any interruption.                      |
|                                   | This does not relate to delayed, linked actions.                                                                                                    |
|                                   | The initial commands ( ' <i>Init</i> ') can be used to program a defined switch-on status. Initial commands have priority over time commands.                                                                                |
| Outputs                           | Those relays which were connected with the relay option are designated as outputs. There can be up to 2 relays.                                                                                                    |
|                                   | Pins 1 - 3 of the "Config I/O" socket can be inputs and outputs. That can be programmed.                                                                                                    |
| Inputs                            | Pins 1 - 3 of the "Config I/O" socket can be inputs and outputs. That can be programmed.                                                                                                    |
| Delayer                           | Delayers are started event- or time-controlled. On expiry of the delay time, the delayer itself can trigger any actions.                                                                                                    |
| 11.4 <i>'Service'</i>             |                                                                                                    |
|                                   | □ → 'Menu / Information → Service →'                                                                                                    |
| 11.4.1 <i>'Access protection'</i> |                                                                                                    |
|                                   | ⇒ 'Menu / Information → Service → Access protect →'                                                                                                    |
|                                   | You can lock parts of the setting options here.                                                                                                    |
|                                   | The following locking options are available:                                                                                                    |

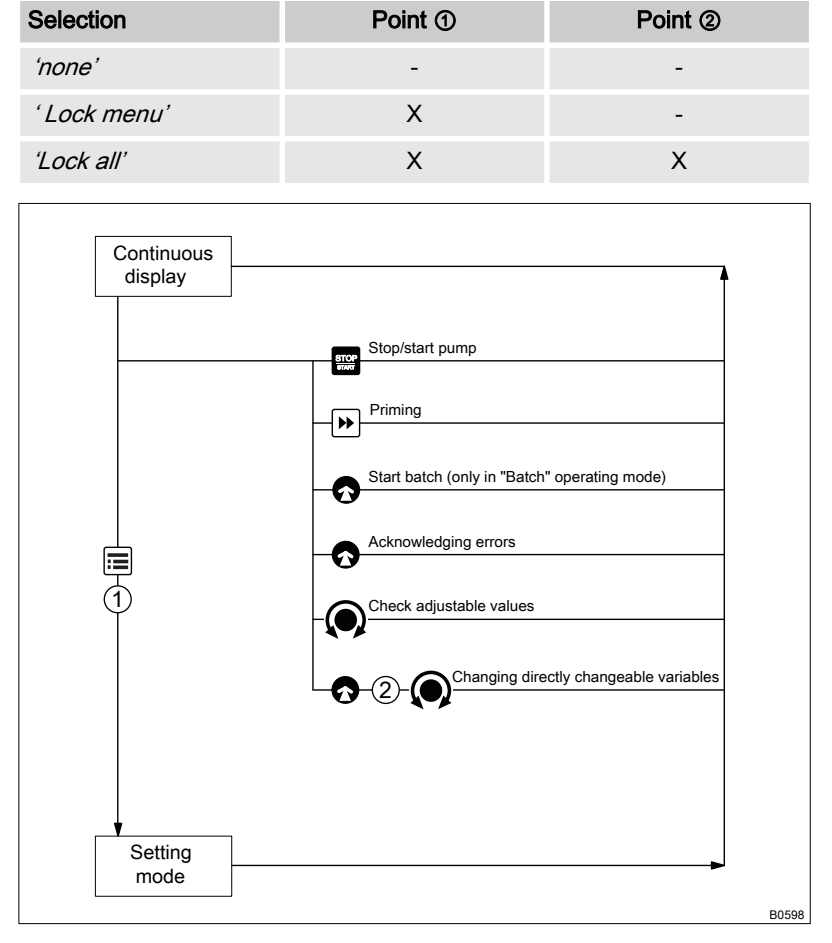

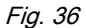

If you have set a *'Password'* - see below, then the identifier r will appear after 1 minute in the top left and the specified areas will be locked, if no key has been pressed in the meantime.

Both locks use the same 'Password'.

11.4.2 'Password'

⇒ 'Menu / Information → Service → Password → ...'

You can enter a password of your choice in the 'Change password' menu.

#### 11.4.3 'Clear counter'

□ → 'Menu / Information → Service → Clear counter → ...'

You can reset the counter to "0" in the 'Clear counter' menu:

- Stroke counter' (total number of strokes)
- 'Volume counter' (total litres)
- 'Contact memory'
- *'All'*
- To clear: exit the menu by briefly pressing the [Clickwheel].

The values have increased since commissioning of the pump, the last calibration or the last deletion.

## 11.4.4 *'Error log book'*

⇒ 'Menu / Information → Service → Error log book → ...'

You can view the list of 'Log book entries' here.

A 'Filter' helps with the overview.

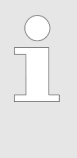

If you need more detailed log book entries:

The metering pump gamma/ X with Bluetooth functionality can display a more extensive log file with pumprelated events and e-mail it using a Bluetooth-compatible Android smart device and the "gamma/ X" app.

11.4.4.1 Log book entry - Detailed view

Press the [Clickwheel] to obtain more information about a log book entry.

Tab. 21: Information on the detailed view

| Line | Information                                                        |
|------|--------------------------------------------------------------------|
| 1    | Date/time                                                          |
| 2    | Type of entry (fault, warning)                                     |
| 3    | Total operating time, total number of strokes                      |
| 4    | Switching-on duration, stroke rate since switching on              |
| 5    | Room temperature, status information on the error (for developers) |

## 11.4.5 *'Diaphragm replacement'*

□ → 'Menu / Information → Service → Diaphragm replacement → ...'

You can move the slide rod into the "replacement position" here with 'To replacement position' to enable the diaphragm to be replaced more easily.

11.4.6 *'Display'* 

□ → 'Menu / Information → Service → Display → ...'

You can set the 'Contrast' and the 'Brightness' of the LCD screen here.

## 11.4.7 *'Factory setting'*

□ → 'Menu / Information → Service → Factory setting → ...'

You can reset the pump to its factory settings here with 'Yes' The password is 1812.

## 11.4.8 Diaphragm part number: XXXXXXX

⇒ 'Menu / Information → Service
 → Diaphragm part number: XXXXXX → ...'

You can read off the part number (order number) of the correct diaphragm here.

## 11.4.9 Spare parts kit part number: XXXXXXX

⇒ 'Menu / Information → Service
 → Spare parts kit part number: XXXXXXX → ...'

You can read off the part number (order number) of the correct spare parts kit here.

# 11.5 *'Language'*

(□ → 'Menu / Information → Language → ...'

You can select the desired operating language in the 'Language' menu.

# 12 Operation

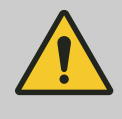

WARNING!

**Fire hazard with flammable media** Only with combustible media: These may start to burn when combined with oxygen.

 During filling and draining of the liquid end, an expert must ensure that feed chemical does not come into contact with oxygen.

This chapter describes all the operating options in a continuous display (several symbols and the pressure display appear at the top in the black bar) for the trained person at the pump.

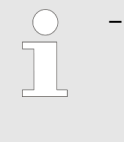

Please also refer to the "Operating/Setting Overview" and "Continuous Displays and Secondary Displays" overviews at the end of the operating instructions and also the "Overview of Equipment and Control Elements" chapter.

## 12.1 Manual operation

| Stop/start pump                             | Stop the pump: Press 🚍 ) <i>[STOP/START]</i> .                                                                                                    |  |
|---------------------------------------------|----------------------------------------------------------------------------------------------------|--|
|                                             | Start the pump: Press 🖃 ) <i>[STOP/START]</i> again.                                                                                                    |  |
| Priming                                     | Press () [Priminal                                                                                                    |  |
|                                             | Turn the <i>[Clickwheel]</i> to extend of shorten the priming time during priming.                                                                                              |  |
| Starting a batch                            | In <i>'Batch'</i> operating mode: Press the <i>[Clickwheel]</i> in the <i>'Push'</i> contin-<br>uous display.                                                                   |  |
| Acknowledging errors                        | Press the <i>[Clickwheel]</i> to acknowledge error messages that require acknowledgement.                                                                                       |  |
| Checking adjustable variables               | In a continuous display: Another continuous display will appear each time the <i>[Clickwheel]</i> engages when turned. (The number depends on the configuration).               |  |
| Changing directly changeable variables      |                                                                                                    |  |
| Changing a variable in the relevant contin- | 1. Press the [Clickwheel].                                                                                                    |  |
| uous display:                               | $\Rightarrow$ The variable can be changed (highlighted).                                                                                                    |  |
|                                             | 2. Turn the [Clickwheel].                                                                                                    |  |
|                                             | $\Rightarrow$ The variable is changed.                                                                                                    |  |
|                                             | 3. Press the [Clickwheel].                                                                                                    |  |
|                                             | $\Rightarrow$ The variable is saved (the highlighting disappears).                                                                                                    |  |
|                                             | If the "lock" - "lock all" has been set - see & <i>Set Up Overview of the gamma/ X' on page 89</i> , first enter the <i>'Password'</i> after pressing the <i>[Clickwheel]</i> . |  |

#### List of directly changeable variables:

- Capacity
- Stroke rate
- Stroke length
- Factor
- Contact volume
- Batch dosing time
- Concentration

#### Set Up Overview of the gamma/ X

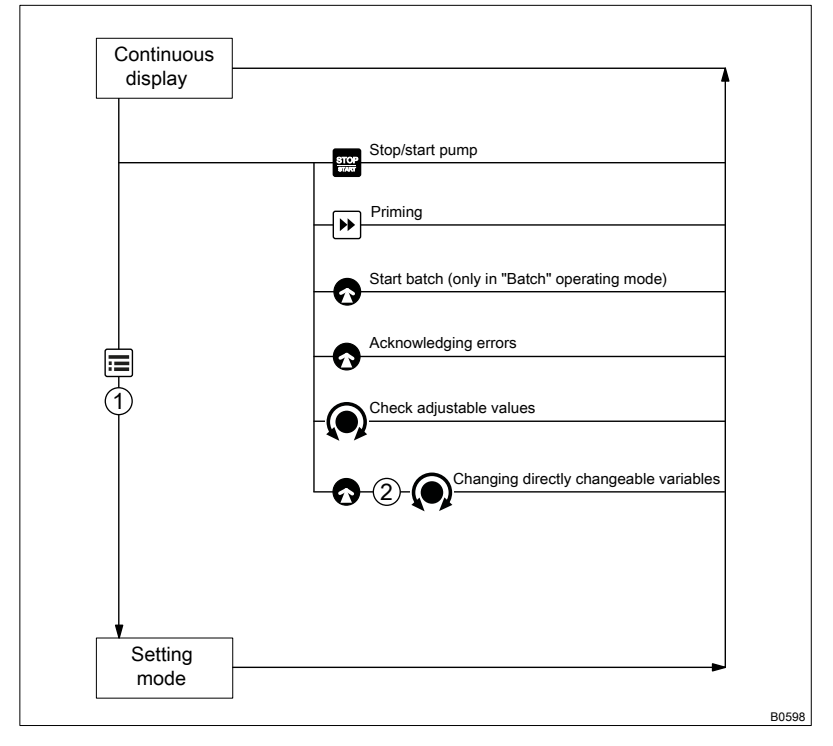

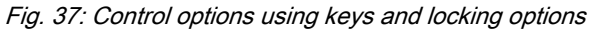

Press [Clickwheel]
Turn [Clickwheel]
"Lock menu"
"Lock all"

# 13 Maintenance

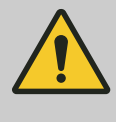

#### WARNING!

WARNING!

It is mandatory that you read the safety information and specifications in the "Storage, Transport and Unpacking" chapter prior to shipping the pump.

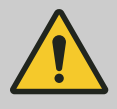

## Fire hazard with flammable media

Only with flammable media: They can be ignited by oxygen.

 The pump may not work if there is a mixture of feed chemical with oxygen in the liquid end. A specialist may need to take appropriate actions (using inert gas, ...).

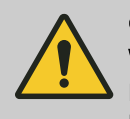

## CAUTION!

Warning of feed chemical spraying around

Feed chemical can spray out of the hydraulic components if they are manipulated or opened due to pressure in the liquid end and adjacent parts of the system.

- Disconnect the pump from the mains power supply and ensure that it cannot be switched on again by unauthorised persons.
- Depressurise the system before commencing any work on hydraulic parts.

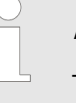

*Third-party spare parts for the pumps may result in problems when pumping.* 

- Only use original spare parts.
- Use the correct spare parts kits. In the event of doubt, refer to the exploded views and ordering information in the appendix.

#### Standard liquid ends:

| Interval   | Maintenance work                                                                                                    | Personnel           |
|------------|----------------------------------------------------------------------------------------------------|---------------------|
| Quarterly* | <ul> <li>Check the metering diaphragm for damage** - refer to "Repair".</li> <li>Check that the hydraulic lines are fixed firmly to the liquid end.</li> <li>Check that the discharge valve and suction valve are fitted tightly.</li> <li>Check that the entire liquid end is leak-tight - particularly around the leakage hole - refer to Fig. 38.</li> <li>Check that the flow is correct: Press  [<i>Priming</i>] to allow the pump to prime briefly.</li> <li>Check that the electrical connectors are intact.</li> <li>Check the integrity of the housing.</li> <li>Check that the dosing head screws are tight.</li> </ul> | Technical personnel |

\* Under normal loading (approx. 30% of continuous operation).

Under heavy loading (e.g. continuous operation): Shorter intervals.

\*\* Check the metering diaphragm frequently with feed chemicals that put particular pressure on the diaphragm, e.g. those containing abrasive additives.

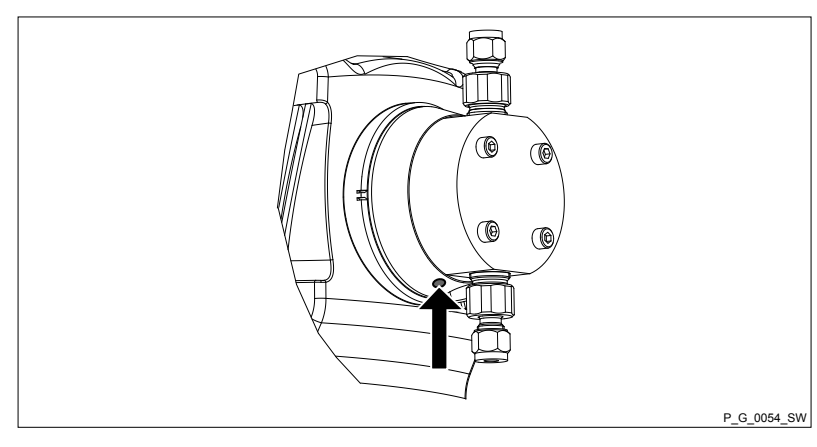

Fig. 38: The leakage hole

### Liquid ends with bleed valve:

| Interval   | Maintenance work                                                                                                    |
|------------|----------------------------------------------------------------------------------------------------|
| Quarterly* | <ul> <li>In addition:</li> <li>Check that the bypass line is fixed firmly to the liquid end.</li> <li>Check that the bleed valve is tight.</li> <li>Check the discharge and bypass line for kinks.</li> </ul> |
|            | Check that the bleed valve is operating correctly.                                                                                                    |

\* Under normal loading (approx. 30% of continuous operation).

Under heavy loading (e.g. continuous operation): Shorter intervals.

| Tightening torque | Data                          | Value   | Unit |
|-------------------|-------------------------------|---------|------|
|                   | Tightening torque for screws: | 4.5 5.0 | Nm   |

# 14 Carrying out repairs

### Safety information

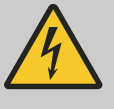

#### WARNING!

Danger of electric shock

Unauthorised repairs inside the pump can result in an electric shock.

For this reason, only allow a ProMinentbranch or representative to perform repairs inside the pump, in particular the following:

- Replacement of damaged mains connection lines
- Replacement of fuses
  - Replacement of electronic control

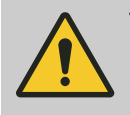

#### WARNING!

It is mandatory that you read the safety information and specifications in the "Storage, Transport and Unpacking" chapter prior to shipping the pump.

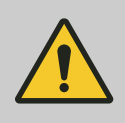

# WARNING!

Contact with the feed chemical

Parts that come into contact with the feed chemical are exposed and touched during repair work.

 Protect yourself against the feed chemical in case it is hazardous. Read the safety data sheet on the feed chemical.

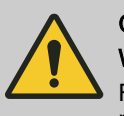

### CAUTION!

#### Warning of feed chemical spraying around

Feed chemical can spray out of the hydraulic components if they are manipulated or opened due to pressure in the liquid end and adjacent parts of the system.

- Disconnect the pump from the mains power supply and ensure that it cannot be switched on again by unauthorised persons.
- Depressurise the system before commencing any work on hydraulic parts.

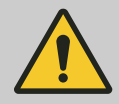

#### WARNING!

#### Fire hazard with flammable media

Only with flammable media: They can be ignited by oxygen.

 The pump may not work if there is a mixture of feed chemical with oxygen in the liquid end. A specialist may need to take appropriate actions (using inert gas, ...).

# 14.1 Replacing the diaphragm

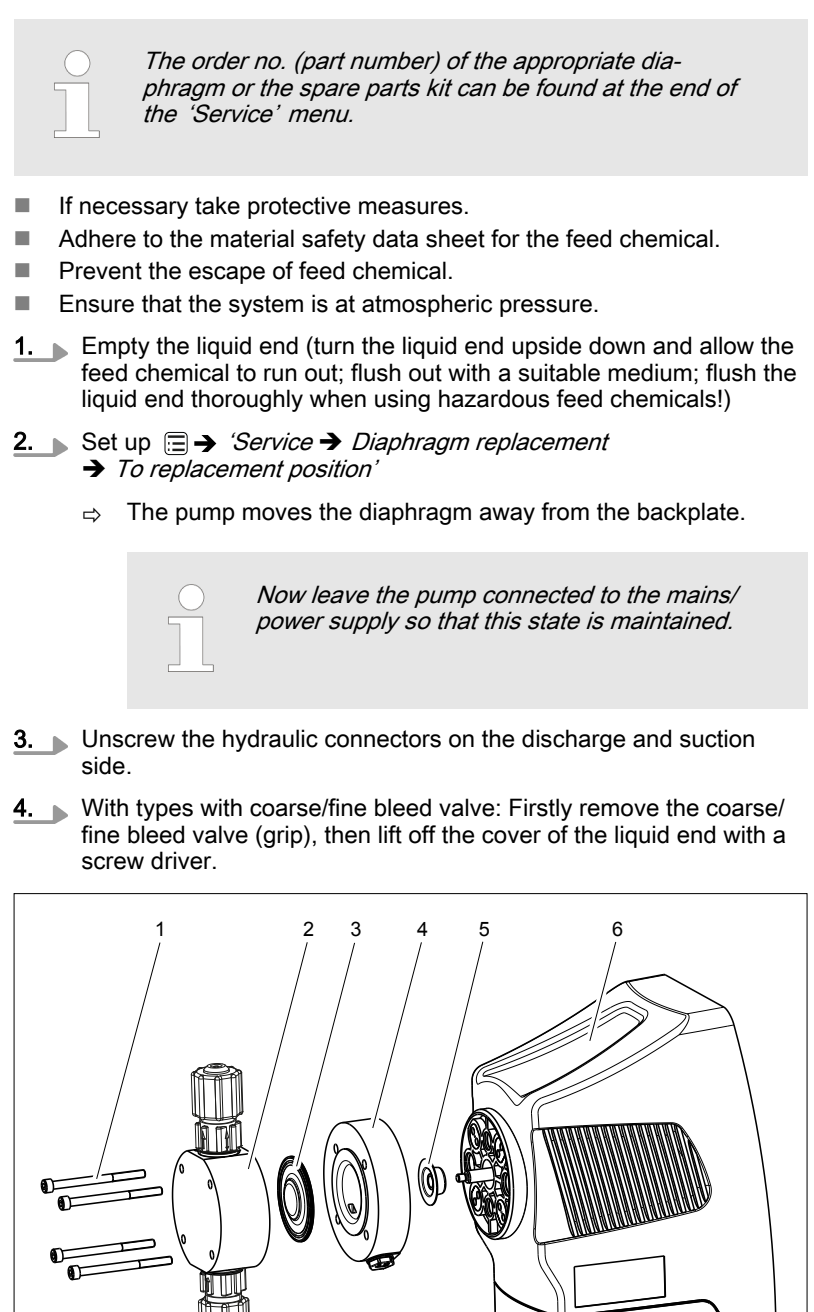

Fig. 39: Partially exploded view of liquid end

- 1 Screws
- 2 Dosing head
- 3 Diaphragm

P\_G\_0050\_SW

- 4 Backplate
- 5 Safety diaphragm
- 6 Pump housing
- 5. Remove the screws (1).
- **6.** Remove the dosing head (2) plus screws (1) from the pump see figure
- **7.** Loosen the diaphragm (3) from the drive axle with a gentle backwards turn in an anticlockwise direction.
- **8.** Unscrew the diaphragm (3) completely from the drive axle.
- **9.** Remove the backplate (4) from the pump housing (6).
- **10.** Check the condition of the safety diaphragm (5) and replace if necessary.
- **11.** Push the safety diaphragm (5) onto the drive axle only until it lies flush with the pump housing (6) and no further!
- 12. Tentatively screw the new diaphragm (3) onto the drive axle up to the stop ensure that this is successful, otherwise the pump will subsequently not meter correctly!
- 13. Unscrew the diaphragm (3) again.
- **14.** Place the backplate (4) on the pump housing (6).

# CAUTION!

- Make sure that the leakage hole points downwards when the pump is subsequently fitted see figure in the "Maintenance" chapter!
- Place the backplate (4) immediately into the correct position on the pump housing (6)! Do not twist the backplate on the pump housing to prevent the safety diaphragm (5) becoming warped!
- **15.** Place the diaphragm (3) into the backplate (4).

#### CAUTION!

- Do not over-tighten the diaphragm (3) in the following step!
- Ensure that the backplate (4) remains in its position so that the safety diaphragm does not become warped!
- **16.** Hold the backplate (4) firmly and screw the diaphragm (3) in a clockwise direction until it is sitting tightly.
- Place the dosing head (2) with the screws (1) onto the diaphragm (3) and the backplate (4) ensure that the suction connector points downwards when the pump is in its subsequent fitting position.
- **18.** Set up = → 'Service → Diaphragm replacement → Back'
  - $\Rightarrow$  The pump moves the diaphragm back to the backplate.
- **19.** Gently tighten the screws (1) and then tighten them diagonally. See below for the tightening torque.
- **20.** With types with coarse/fine bleed valve: Allow the cover of the liquid end to rest in the dosing head, then press the grip of the bleed valve into the coarse/fine bleed valve.

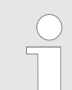

Check the tightening torque of the screws after 24 hours of operation!

### Carrying out repairs

| Tightening torque | Data                          | Value  | Unit |
|-------------------|-------------------------------|--------|------|
|                   | Tightening torque for screws: | 4.55.0 | Nm   |

## 14.2 Cleaning the Diaphragm Rupture Indicator

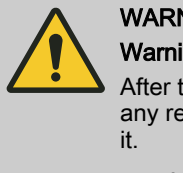

#### WARNING!

Warning of unnoticed escape of feed chemical

After the diaphragm rupture indicator has been triggered, any residue of feed chemical residues can interfere with it.

- After the diaphragm rupture indicator has been triggered, clean and test it.
- **1.** First replace the liquid end diaphragm see above!
- **2.** Unscrew the diaphragm rupture indicator using an SW 14 openended spanner.
- **3.** Clean the diaphragm rupture indicator with suitable liquid if possible using water (polysulphone material).
- **4.** Test the connected diaphragm rupture indicator: fully immerse the tapered section at the front in water.
  - ⇒ The continuous display indicates a diaphragm rupture.
- **5.** Thoroughly dry the diaphragm rupture indicator.
  - ⇒ The continuous display no longer indicates a diaphragm rupture.
- **6.** Screw the clean and dry diaphragm rupture indicator into the hole until hand-tight and liquid-tight without using tools!

## 14.3 Cleaning valves

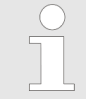

#### Warning of faulty operation

Refer to the exploded drawings in the appendix when working on the unit.

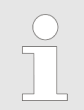

The order no. (part number) of the appropriate spare parts kit can be found at the end of the 'Service' menu.

Safety information

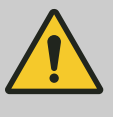

#### WARNING!

#### Warning of hazardous feed chemical

Should a dangerous feed chemical be used: it may escape from the hydraulic components when working on the pump, material failure or incorrect handling of the pump.

- Take appropriate protective measures before working on the pump (e.g. safety glasses, safety gloves, ...). Adhere to the material safety data sheet for the feed chemical.
- Drain and flush the liquid end before working on the pump.

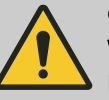

### CAUTION!

#### Warning of feed chemical spraying around

Feed chemical may spray out of the hydraulic components if they are tampered with or opened due to pressure in the liquid end and adjacent parts of the system.

- Disconnect the pump from the mains power supply and ensure that it cannot be switched on again by unauthorised persons.
- Ensure that the system is at atmospheric pressure before commencing any work on hydraulic parts of the system.

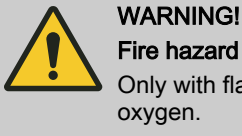

## Fire hazard with flammable media

Only with flammable media: They can be ignited by oxygen.

 The pump may not work if there is a mixture of feed chemical with oxygen in the liquid end. A specialist may need to take appropriate actions (using inert gas, ...).

# 15.1 Faults without a fault message

#### Faults without a fault message

| Fault description                                                | Cause                                                                             | Remedy                                                                                                    | Personnel                 |
|------------------------------------------------------------------|-----------------------------------------------------------------------------------|----------------------------------------------------------------------------------------------------|---------------------------|
| Pump does not prime in spite of full stroke motion and bleeding. | Minor crystalline deposits<br>on the ball seat due to the<br>valves drying out.   | Take the suction hose out of the storage tank and thoroughly flush out the liquid end.                                                                                              | Technical per-<br>sonnel  |
|                                                                  | Serious crystalline deposits<br>on the ball seat due to the<br>valves drying out. | Dismantle the valves and clean them - refer to the "Repair" chapter.                                                                                                    | Technical per-<br>sonnel  |
| Fluid escapes from the backplate.                                | The screws in the dosing head are too loose.                                      | Tighten the screws in the dosing head crosswise - refer to the "Repair" chapter for the tightening torque.                                                                          | Instructed per-<br>sonnel |
|                                                                  | The metering diaphragm is not leak-tight.                                         | Replace the diaphragm - refer to the<br>"Repair" chapter.<br>If a diaphragm rupture has been indicated,<br>clean the diaphragm rupture indicator -<br>refer to the "Repair" chapter | Technical per-<br>sonnel  |
|                                                                  |                                                                                   |                                                                                                    |                           |

| Fault description                                                | Cause                                                   | Remedy                                                                                     | Personnel   |
|------------------------------------------------------------------|---------------------------------------------------------|--------------------------------------------------------------------------------------------|-------------|
| Green LED display (oper-<br>ating indicator) not<br>lighting up. | The wrong power supply or no power supply is connected. | The specified power supply as per the voltage specification can be found on the nameplate. | Electrician |

# 15.2 Faults with error message

# 15.2.1 Fault messages on the LCD screen

In the event of a fault:

- the red LED display lights up.
- an identifier and a message appear on the LCD screen.
- the pump stops.

| Fault description                                                                                     | Cause                                                                                                    | Remedy                                                                                                    | Personnel              |
|----------------------------------------------------------------------------------------------------|----------------------------------------------------------------------------------------------------|----------------------------------------------------------------------------------------------------|------------------------|
| No. 0: The identifier <b>a</b> ppears followed by the message <i>'System error'</i> .                 | System or EPRom error                                                                                                    | Return the pump to ProMinent.                                                                                                    |                        |
| No. 1: The identifier I<4mA appears followed by the message <i>'Input signal &lt; 4 mA'</i> .         | The pump is in <i>'Analog'</i> oper-<br>ating mode, a fault behaviour<br>has been programmed in the<br><i>'Analog'</i> menu and the control<br>current has fallen below 4 mA.    | Eliminate the cause of the low<br>control current or<br>Switch the programming of the<br>fault behaviour to 'off' - see<br>chapter "Set up"-"Settings"-"Oper-<br>ating mode"-"Analog".         | Technical<br>personnel |
| No. 2: The identifier >20mA appears followed by the message <i>'Input signal &gt; 20 mA'</i> .        | The pump is in <i>'Analog'</i> oper-<br>ating mode, a fault behaviour<br>has been programmed in the<br><i>'Analog'</i> menu and the control<br>current has risen above 20<br>mA. | Eliminate the cause of the high<br>control current or<br>Switch the programming of the<br>fault behaviour to <i>'off'</i> - see<br>chapter "Set up"-"Settings"-"Oper-<br>ating mode"-"Analog". | Technical<br>personnel |
| No. 3: The identifier appears fol-<br>lowed by the message <i>'Level</i><br><i>error!</i> '.          | The fluid level in the storage tank has reached "Liquid level low 2nd stage".                                                                                                    | Top up the storage tank.                                                                                                    | Technical personnel    |
| No. 4: The identifier <b>)</b> appears followed by the message <i>'Diaphragm rupture'</i> .           | The diaphragm is broken.                                                                                                    | Replace the diaphragm and clean<br>the diaphragm rupture indicator,<br>refer to the "Repair" chapter.                                                                                          | Technical<br>personnel |
| No. 5: The identifier appears fol-<br>lowed by the message <i>'Defective</i><br><i>stroke met.'</i> . | The metering monitor reported more defective strokes than was set in the <i>'Inputs/Outputs'</i> menu.                                                                           | Press the <i>[Clickwheel]</i> .<br>Investigate and clear the cause.                                                                                                    | Technical<br>personnel |
| No. 6: The identifier 🔀 appears fol-<br>lowed by the message <i>'Sensor</i><br><i>error'</i> .        | Sensor faulty                                                                                                    | Return the pump to ProMinent.                                                                                                    |                        |
| No. 7: The identifier <b>T</b> "Tempera-<br>ture" appears followed by the mes-                        | The ambient temperature is too high or too low.                                                                                                    | Change the ambient temperature.<br>The pump starts up automatically.                                                                                                    | Technical personnel    |
| remains idle.                                                                                         | The temperature is too high.                                                                                                    | Rectify the cause. The pump starts up automatically.                                                                                                    | Technical personnel    |
| No. 8: No identifier appears but the message <i>'Initialisation'</i> appears.                         | Pump restart, initialisations incomplete.                                                                                                    | Pump restart.                                                                                                    |                        |
| No. 9: The identifier appears fol-<br>lowed by the message <i>'Solenoid not connected'</i> .          | The solenoid is not connected.                                                                                                    | Return the pump to ProMinent.                                                                                                    |                        |
| No. 10: The identifier <b>appears</b> followed by the message <i>'Parameter wrong!'</i> .             | An incorrect parameter has been entered.                                                                                                    | Correct the parameter.                                                                                                    | Technical personnel    |

| Fault description                                                                                 | Cause                                                                                                    | Remedy                                                                                                    | Personnel              |
|---------------------------------------------------------------------------------------------------|----------------------------------------------------------------------------------------------------|----------------------------------------------------------------------------------------------------|------------------------|
| No. 11: The identifier <b>▶</b> and the message <i>'Overload'</i> appear.                         | The pump has detected too high a back pressure.                                                                                                    | Rectify the cause and acknowl-<br>edge the error.                                                                                                    | Technical personnel    |
| No. 12: The identifier <b>and the</b> message <i>'Overload'</i> appear.                           | The current is too high.                                                                                                    | Rectify the cause and acknowl-<br>edge the error.                                                                                                    | Technical personnel    |
| No. 13: The identifier 🐼 and the message <i>'Power supply'</i> appear.                            | The power supply is too high or too low or not connected.                                                                                                    | Rectify the cause.                                                                                                    | Technical personnel    |
| No. 14: The identifier appears fol-<br>lowed by the message <i>'Air in dosinghead'</i> .          | Gas bubbles in the liquid end<br>(leaks, gaseous medium, cavi-<br>tation).                                                                                                    | Bleed the liquid end and rectify<br>the cause. Acknowledge the error.<br>Seal the system or slow the suc-<br>tion stroke.                                                                      | Technical<br>personnel |
| No. 15: The identifier appears fol-<br>lowed by the message 'Degassing<br>unsuccessful!'.         | Automatic bleeding was<br>unsuccessful                                                                                                    | Rectify the causes and acknowl-<br>edge the error.                                                                                                    | Technical<br>personnel |
| No. 16: The identifier <b>R</b> and the message <i>'Memory overflow'</i> appear.                  | The stroke tank has over-<br>flowed.                                                                                                    | Remedy the cause (such as too<br>low a factor, too high a contact<br>frequency), then:<br>Press the <i>[Clickwheel]</i> (think of<br>the consequences for the<br>process!).                    | Technical<br>personnel |
| No. 17: The identifier I dentifier and the message <i>'Control signal &lt; Imin'</i> appear.      | The pump is in <i>'Analog'</i> -"xx. side band" operating mode, a fault behaviour has been pro-<br>grammed in the <i>'Analog'</i> menu and the control current has fallen below 4 mA (limit can be adjusted). | Eliminate the cause of the low<br>control current or<br>Switch the programming of the<br>fault behaviour to <i>'off'</i> - see<br>chapter "Set up"-"Settings"-"Oper-<br>ating mode"-"Analog".  | Technical<br>personnel |
| No. 18: The identifier <b>I&gt;Imax</b> and the message <i>'Control signal &gt; Imax'</i> appear. | The pump is in <i>'Analog'</i> -"xx. side band" operating mode, a fault behaviour has been pro-<br>grammed in the <i>'Analog'</i> menu and the control current has risen above 20 mA (limit can be adjusted). | Eliminate the cause of the high<br>control current or<br>Switch the programming of the<br>fault behaviour to <i>'off'</i> - see<br>chapter "Set up"-"Settings"-"Oper-<br>ating mode"-"Analog". | Technical<br>personnel |
| No. 19: The identifier <b>P</b> appears followed by the message <i>'Negative pressure '</i> .     | The pump has detected too low a back pressure.                                                                                                    | Rectify the cause and acknowl-<br>edge the error.                                                                                                    | Technical personnel    |
| No. 20: The identifier • and the message <i>'Module missing'</i> appear.                          | The optional module is missing.                                                                                                    | Insert the optional module.                                                                                                    | Technical personnel    |
|                                                                                                   | Communication between the optional module and pump electronics is not working.                                                                                                    | Return the pump to ProMinent.                                                                                                    |                        |
| No. 21: The identifier and the message <i>'Module communication'</i> appear.                      | The bus contact between the optional module and control room has been disconnected.                                                                                                    | Rectify the cause (cable, control room)                                                                                                    | Technical personnel    |

# 15.2.2 Warning messages on the LCD screen

In the event of a warning:

- the yellow LED display lights up!
- an identifier and a message appear on the LCD screen.

| Fault description                                  | Cause                                                                               | Remedy                   | Personnel                 |
|----------------------------------------------------|-------------------------------------------------------------------------------------|--------------------------|---------------------------|
| No. 0: <i>'Level'</i> and the identifier 😒 appear. | The fluid level in the storage<br>tank has reached "Liquid level<br>low 1st stage". | Top up the storage tank. | Instructed per-<br>sonnel |

| Fault description                                                                       | Cause                                                                                                  | Remedy                                                                                                    | Personnel                |
|-----------------------------------------------------------------------------------------|----------------------------------------------------------------------------------------------------|----------------------------------------------------------------------------------------------------|--------------------------|
| No. 1: The identifier appears followed by the message <i>'Diaphragm rupture'</i> .      | The diaphragm is broken.                                                                               | Replace the dia-<br>phragm and clean the<br>diaphragm rupture<br>indicator, refer to the<br>"Repair" chapter. | Technical per-<br>sonnel |
| No. 2: The identifier lappears followed by the message <i>'Defective stroke met.'</i> . | The metering monitor reported more defective strokes than was set in the <i>'Inputs/Outputs'</i> menu. | Press the <i>[Clickwheel]</i> .<br>Investigate and clear<br>the cause.                                        | Technical per-<br>sonnel |
| No. 3: The identifier X and the mes-<br>sage <i>'Invalid metering volume'</i> appear.   | The set metering volume in con-<br>centration mode cannot be<br>metered.                               | Adjust the metering parameters.                                                                               | Technical per-<br>sonnel |
| No. 4: The identifier X and the mes-<br>sage <i>'Invalid parameter'</i> appear.         | A set parameter is invalid.                                                                            | Adjust the parameter.                                                                                         | Technical per-<br>sonnel |
| No. 5: The identifier 🔂 and the mes-<br>sage <i>'Fan warning'</i> appear.               | The fan is faulty or not con-<br>nected.                                                               | Return the pump to<br>ProMinent.                                                                              |                          |
| No. 6: The identifier <b>appears followed</b> by the message <i>'System warning'</i> .  | An internal system warning or<br>an incorrect solenoid assign-<br>ment has been detected.              | Return the pump to<br>ProMinent.                                                                              |                          |
| No. 7: The identifier in appears followed by the message <i>'Air in dosinghead'</i> .   | Gas bubbles in the liquid end (leaks, gaseous medium,)                                                 | Bleed the liquid end<br>and rectify the cause.<br>Seal the system or<br>slow the suction<br>stroke.           | Technical per-<br>sonnel |
| No. 8: The identifier <b>P</b> and the message<br><i>'Overload'</i> appear.             | The pump has detected too high a back pressure.                                                        | Rectify the cause.                                                                                            | Technical per-<br>sonnel |
| No. 9: The identifier X and the mes-<br>sage <i>'Dos. capacity too low'</i> appear.     | The pump cannot meter the capacity it has calculated from the settings.                                | Modify the settings.                                                                                          | Technical per-<br>sonnel |
| No. 10: The identifier <b>P</b> and the message <i>'Negative pressure'</i> appear.      | The pump has detected too low a back pressure.                                                         | Rectify the cause.                                                                                            | Technical per-<br>sonnel |
| No. 11: The identifier <b>(a)</b> appears followed by the message <i>'Cavitation'</i> . | Cavitation in the liquid end.                                                                          | Adjust the metering parameters.                                                                               | Technical per-<br>sonnel |

## 15.2.3 All other faults

Please contact the responsible ProMinent branch or representative!

# 15.3 Log book

15.3.1 Fault messages in the log book

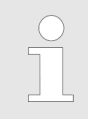

For more information on the 'ERROR' messages - refer to the chapter "Fault messages on the LCD screen".

### Tab. 22: Errors

| Log book no. | Description                                                                                                    | Acknowledge? |
|--------------|----------------------------------------------------------------------------------------------------|--------------|
| 0            | System, EEProm error *                                                                                                    | Х            |
| 1            | The pump is in <i>'Analog'</i> operating mode, a fault behaviour has been programmed in the <i>'Analog'</i> menu and the control current has risen above 20 mA.                          | -            |
| 2            | The pump is in <i>'Analog'</i> operating mode, a fault behaviour has been programmed in the <i>'Analog'</i> menu and the control current has fallen below 4 mA.                          | -            |
| 3            | The fluid level in the storage tank has reached "Liquid level low 2nd stage".                                                                                                    | -            |
| 4            | The diaphragm is broken.                                                                                                    | -            |
| 5            | The metering monitor reports more defective strokes than were set in the <i>'Inputs/Outputs'</i> menu.                                                                                   | Х            |
| 6            | Fault on the sensor for the stroke length.*                                                                                                    | -            |
| 7            | The ambient temperature is too high or too low.                                                                                                    | -            |
| 8            | Fault during initialisation.                                                                                                    | -            |
| 9            | Fault on the solenoid. *                                                                                                    | -            |
| 10           | Fault with the stroke parameters.                                                                                                    | -            |
| 11           | The pump has detected too high a back pressure.                                                                                                    | Х            |
| 12           | The power supply is too high.                                                                                                    | Х            |
| 13           | The power supply is too low or not connected.                                                                                                    | -            |
| 14           | Gas bubbles in the liquid end (leaks, gaseous medium, cavitation).                                                                                                    | Х            |
| 15           | Fault during bleeding.                                                                                                    | Х            |
| 16           | The stroke tank has overflowed.                                                                                                    | Х            |
| 17           | The pump is in <i>'Analog'</i> -"xx. side band" operating mode, a fault behav-<br>iour has been programmed in the <i>'Analog'</i> menu and the control current<br>has fallen below 4 mA. | -            |
| 18           | The pump is in <i>'Analog'</i> -"xx. side band" operating mode, a fault behav-<br>iour has been programmed in the <i>'Analog'</i> menu and the control current<br>has risen above 20 mA. | -            |
| 19           | The pump has detected too low a back pressure.                                                                                                    | Х            |
| 20           | No connection between the optional module and the bus.                                                                                                    | -            |
| 21           | An optional module is no longer found.                                                                                                    | -            |
|              |                                                                                                    |              |

 $^{\ast}$  Please get in touch with the ProMinent head office should this fault occur.

## 15.3.2 Warning messages in the log book

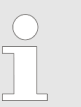

For more information on the 'WARNING' messages - refer to the chapter "Warning messages on the LCD screen".

| Tab. 23: Warnings |                                                                                                 |
|-------------------|-------------------------------------------------------------------------------------------------|
| Log book no.      | Description                                                                                     |
| 0                 | The fluid level in the storage tank has reached "Liquid level low 1st stage".                   |
| 1                 | The diaphragm is broken.                                                                        |
| 2                 | The metering monitor reports more defective strokes than were set in the 'Inputs/Outputs' menu. |
| 3                 | The metering volume cannot be metered.                                                          |
| 4                 | A set parameter is invalid.                                                                     |
| 5                 | The fan is faulty or not connected.                                                             |
| 6                 | An internal system warning or an incorrect solenoid assignment has been detected.               |
| 7                 | Gas bubbles in the liquid end (leaks, gaseous medium, cavitation).                              |
| 8                 | The pump has detected too high a back pressure.                                                 |
| 9                 | The pump cannot meter the capacity it has calculated from the settings.                         |
| 10                | The pump has detected too low a back pressure.                                                  |
| 11                | Cavitation in the liquid end.                                                                   |

# 15.3.3 Event messages in the log book

Tab. 24: Events

| Log book no. | Description                                                   |
|--------------|---------------------------------------------------------------|
| 0            | Head change is active – dongle was inserted.                  |
| 1            | Parameter menu called up – dongle was inserted.               |
| 2            | Air gap measured – dongle was inserted.                       |
| 3            | Too high current was detected but no fault message generated. |
| 4            | The controller data was not plausible.                        |
| 5            | Automatic bleed was active.                                   |
| 6            | The pump status has changed.                                  |
| 7            | The pump was reset to factory settings.                       |
| 8            | The pump was calibrated.                                      |
| 9            | [] [START/STOP] was pressed.                                  |
| 10           | ▶ [Priming] was pressed.                                      |
| 11           | The [Clickwheel] was pressed.                                 |
| 12           | The diaphragm was replaced.                                   |
| 13           | The timer performed an action.                                |
| 14           | A relay has triggered.                                        |
| 15           | Solenoid identification was performed.                        |

| Log book no. | Description                                                                                                   |
|--------------|----------------------------------------------------------------------------------------------------|
| 16           | CRC error has been detected in the EEProm data.                                                               |
|              | Log book:                                                                                                    |
|              | [hh ll 00 00]                                                                                                 |
|              | hh – MSB address                                                                                              |
|              | II – LSB address                                                                                              |
|              | [00 00 rr ss]                                                                                                 |
|              | ss – Struct                                                                                                   |
|              | rr – Result                                                                                                   |
| 17           | Overloading has been detected.                                                                                |
|              | Log book:                                                                                                    |
|              | [00 PP zz ii]                                                                                                 |
|              | PP – Solenoid power [W]                                                                                       |
|              | zz – Uzk [V]                                                                                                  |
|              | ii – Solenoid current [ * 100 mA]                                                                             |
| 18           | The metering volume cannot be metered. In 'Contact' operating mode, e.g. by too fast a con-<br>tact sequence. |
| 19           | The pump has been booted and is operational.                                                                  |

# 15.3.4 Log book entry - Detailed view

Press the [Clickwheel] to obtain more information about a log book entry.

| Line | Information                                                        |
|------|--------------------------------------------------------------------|
| 1    | Date/time                                                          |
| 2    | Type of entry (fault, warning)                                     |
| 3    | Total operating time, total number of strokes                      |
| 4    | Switching-on duration, stroke rate since switching on              |
| 5    | Room temperature, status information on the error (for developers) |

#### Tab. 25: Information on the detailed view

# 16 Decommissioning and disposal

#### Decommissioning

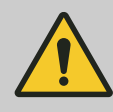

#### WARNING!

#### Danger from chemical residue

There is normally chemical residue in the liquid end and on the housing after operation. This chemical residue could be hazardous to people.

- It is mandatory that the safety information in the "Storage, transport and unpacking" chapter are read before shipping or transport.
- Thoroughly clean the liquid end and the housing of chemicals and dirt. Adhere to the material safety data sheet for the feed chemical.

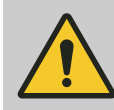

### WARNING!

#### Warning of hazardous feed chemical

Should a dangerous feed chemical be used: it may escape from the hydraulic components when working on the pump, material failure or incorrect handling of the pump.

- Take appropriate protective measures before working on the pump (e.g. safety glasses, safety gloves, ...). Adhere to the material safety data sheet for the feed chemical.
- Drain and flush the liquid end before working on the pump.

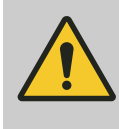

### WARNING!

#### Fire hazard with flammable media

Only with flammable media: They can be ignited by oxygen.

 The pump may not work if there is a mixture of feed chemical with oxygen in the liquid end. A specialist may need to take appropriate actions (using inert gas, ...).

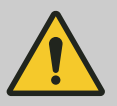

#### CAUTION!

#### Warning of feed chemical spraying around

Feed chemical can spray out of the hydraulic components if they are manipulated or opened due to pressure in the liquid end and adjacent parts of the system.

- Disconnect the pump from the mains power supply and ensure that it cannot be switched on again by unauthorised persons.
- Depressurise the system before commencing any work on hydraulic parts.

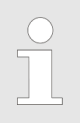

#### Danger of damage to the device

Take into account the information in the "Storage, transport and unpacking" chapter if the system is decommissioned for a temporary period.

- 1. Disconnect the pump from the mains.
- **2.** Drain the liquid end by turning the pump upside down and allowing the feed chemical to run out.

**3.** Flush the liquid end with a suitable medium; flush the dosing head thoroughly when using hazardous feed chemicals!

#### Disposal

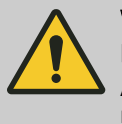

## WARNING!

**Eye injury from compression spring** A compression spring is fitted in the pump in the drive magnet, which could cause eye injuries when opened.

Do not dismantle the pump to dispose of it.

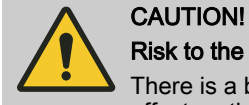

#### Risk to the environment from the battery

There is a battery in the pump, which can have a toxic effect on the environment.

- Separate the battery from the remaining parts.
- Note the pertinent regulations currently applicable in your country!

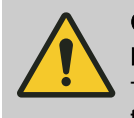

## CAUTION!

#### Environmental hazard due to electronic waste

There are components in the pump, which can have a toxic effect on the environment.

 Note the pertinent regulations currently applicable in your country!

Sign indicating EU collection system

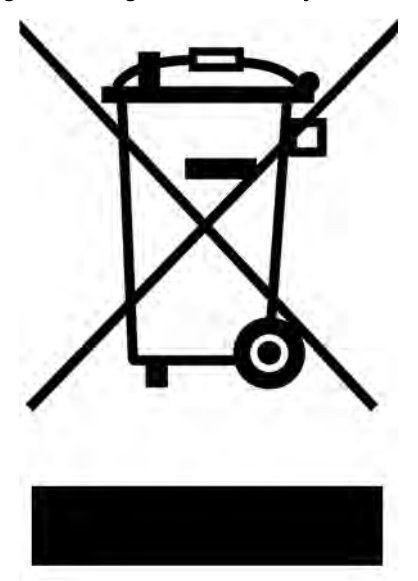

In accordance with the European Directive 2012/19/EU on waste electrical and electronic equipment, this device features the symbol showing a waste bin with a line through it. The device must not be disposed of along with domestic waste. To return the device, use the return and collection systems available and observe the local legal requirements.

# 17 Technical data

# 17.1 Performance data

gamma/ X operating at 200 strokes/minute and 100 % stroke length

| Туре | Pump capacity                                                                |               | Connector<br>size | Suction lift <sup>1</sup>                                                                          | Priming lift <sup>2</sup> | Max. priming pressure on |                     |
|------|------------------------------------------------------------------------------|---------------|-------------------|----------------------------------------------------------------------------------------------------|---------------------------|--------------------------|---------------------|
|      |                                                                              |               |                   | $\begin{array}{l} \text{Outside } \varnothing \text{ x} \\ \text{inside } \varnothing \end{array}$ |                           |                          | the suction<br>side |
|      | bar                                                                          | l/h           | ml/stroke         | mm                                                                                                 | m water<br>column         | m water<br>column        | bar                 |
|      |                                                                              |               | gamr              | ma/X                                                                                               |                           |                          |                     |
| 2002 | 20                                                                           | 2.05          | 0.17              | 6x3                                                                                                | 6.0                       | 2.5                      | 5.5                 |
| 1602 | 16                                                                           | 2.3           | 0.20              | 6x4                                                                                                | 6.0                       | 2.5                      | 5.5                 |
| 1604 | 16                                                                           | 3.6           | 0.30              | 6x4 <sup>4</sup>                                                                                   | 5.0                       | 3.0                      | 3                   |
| 0708 | 7                                                                            | 7.6           | 0.63              | 8x5 <sup>4</sup>                                                                                   | 4.0                       | 2.0                      | 2                   |
| 0414 | 4                                                                            | 13.5          | 1.13              | 8x5 <sup>4, ****</sup>                                                                             | 3.0                       | 2.5                      | 1.5                 |
| 0220 | 2                                                                            | 19.7          | 1.64              | 12x9 <sup>4</sup>                                                                                  | 2.0                       | 2.0                      | 1                   |
| 2504 | 25                                                                           | 3.8           | 0.32              | 8x4 <sup>4, ***</sup>                                                                              | 4.0                       | 3.0                      | 3                   |
| 1009 | 10                                                                           | 9.0           | 0.75              | 8x5 <sup>4</sup>                                                                                   | 3.0                       | 3.0                      | 2                   |
| 0715 | 7                                                                            | 14.5          | 1.21              | 8x5 <sup>4, ****</sup>                                                                             | 3.0                       | 3.0                      | 1.5                 |
| 0424 | 4                                                                            | 24.0          | 2.00              | 12x9 <sup>4</sup>                                                                                  | 3.0                       | 3.0                      | 1                   |
| 0245 | 2                                                                            | 45.0          | 3.70              | 12x9                                                                                               | 2.0                       | 2.0                      | 0.8                 |
|      | gamma/ X metering pumps with self-bleeding dosing head SER <sup>3*****</sup> |               |                   |                                                                                                    |                           |                          |                     |
| 1602 | 10                                                                           | 0.9*          | 0.08              | 6x4                                                                                                | 1.8                       | 1.2                      | 0.5                 |
| 1604 | 10                                                                           | 2.4*          | 0.13              | 6x4                                                                                                | 1.8                       | 1.2                      | 0.5                 |
| 0708 | 7                                                                            | 5.7           | 0.48              | 8x5                                                                                                | 1.8                       | 1.0                      | 0.5                 |
| 0414 | 4                                                                            | 12.0          | 1.00              | 8x5                                                                                                | 1.8                       | 1.4                      | 0.5                 |
| 0220 | 2                                                                            | 17.4          | 1.45              | 12x9                                                                                               | 1.8                       | 1.7                      | 0.5                 |
| 1009 | 10                                                                           | 6.0           | 0.50              | 8x5                                                                                                | 1.8                       | 1.0                      | 0.5                 |
| 0715 | 7                                                                            | 12.9          | 1.08              | 8x5                                                                                                | 1.8                       | 1.4                      | 0.5                 |
| 0424 | 4                                                                            | 19.2          | 1.60              | 12x9                                                                                               | 1.8                       | 1.7                      | 0.5                 |
|      | ga                                                                           | amma/ X meter | ing pumps with    | self-bleeding d                                                                                    | osing head SEI            | <b>〈</b> ³               |                     |
| 1602 | 10                                                                           | 1.3*          | 0.11              | 6x4                                                                                                | 2.1                       | -                        | 0.5                 |
| 1604 | 10                                                                           | 2.4*          | 0.21              | 6x4                                                                                                | 2.7                       | -                        | 0.5                 |
| 0708 | 7                                                                            | 6.8           | 0.57              | 8x5                                                                                                | 2.0                       | -                        | 0.5                 |
| 0414 | 4                                                                            | 12.0          | 1.00              | 8x5                                                                                                | 2.0                       | -                        | 0.5                 |
| 0220 | 2                                                                            | 18.0          | 1.50              | 12x9                                                                                               | 2.0                       | -                        | 0.5                 |
| 1009 | 10                                                                           | 8.0           | 0.67              | 8x5                                                                                                | 3.0                       | -                        | 0.5                 |
| 0715 | 7                                                                            | 13.5          | 1.12              | 8x5                                                                                                | 2.5                       | -                        | 0.5                 |
| 0424 | 4                                                                            | 20.0          | 1.67              | 12x9                                                                                               | 2.5                       | -                        | 0.5                 |

- The capacity can significantly fall at pressures above the nominal pressure.
- Suction lift with a filled suction line and filled liquid end. With selfbleeding dosing head with air in the suction line.
- Priming lift with clean and moist valves. Priming lift at 100 % stroke length and free outlet or opened bleed valve.
- The given performance data represents guaranteed minimum values calculated using water as the medium at room temperature. The bypass connection with a self-bleeding dosing head SEK is 6x4 mm.
- These pump types are also available with dosing heads for higherviscosity media (HV). The pump types have a 10 ... 20 % lower capacity and are not self-priming.
- \*\*\* with stainless steel design 6 mm connector width
- \*\*\*\* with stainless steel design 12 mm connector width
- \*\*\*\*\* The SER valve is only approved up to a pressure of 10 bar. We recommend operating a pump with a SER valve of between 1 ... 7 bar.

All data calculated with water at 20 °C.

## 17.2 Accuracy

## 17.2.1 Standard Liquid End

| Data                         | Value  | Unit |
|------------------------------|--------|------|
| Capacity range of the series | -5 +10 | % *  |
| Reproducibility              | ±2     | % ** |
|                              |        |      |

- at max. stroke length and max. operating pressure for all material versions
- \*\* at constant conditions and min. 30 % stroke length

## 17.2.2 Self-Bleeding Liquid End

As the self-bleeding liquid end is used with outgassing media and when operating with air bubbles, no dosing accuracy or reproducibility can be provided.

The recommended minimum stroke length with self-bleeding dosing pumps is 50 %.

## 17.3 Viscosity

The liquid ends are suitable for the following viscosity ranges:

| Design              | Range     | Unit |
|---------------------|-----------|------|
| Standard            | 0 200     | mPas |
| With valve springs  | 200 500   | mPas |
| With HV head        | 500 3000* | mPas |
| Self-bleeding (SEK) | 0 50      | mPas |

\* Even significantly higher with corrected adjusted installation. Contact Technical; Support in Heidelberg.

# 17.4 Material specifications

### Standard liquid ends

| Design | Dosing head               | Valves                           | Seals | Balls   |
|--------|---------------------------|----------------------------------|-------|---------|
| PPT    | Polypropylene             | PVDF                             | PTFE  | Ceramic |
| NPT    | Clear acrylic             | PVDF                             | PTFE  | Ceramic |
| PVT    | PVDF                      | PVDF                             | PTFE  | Ceramic |
| PPE    | Polypropylene             | EPDM                             | EPDM  | Ceramic |
| PPB    | Polypropylene             | FKM                              | FKM   | Ceramic |
| NPE    | Clear acrylic             | EPDM                             | EPDM  | Ceramic |
| NPB    | Clear acrylic             | FKM                              | FKM   | Ceramic |
| ТТТ    | PTFE                      | PTFE                             | PTFE  | Ceramic |
| SST    | Stainless steel<br>1.4404 | Stainless steel<br>1.4404/1.4571 | PTFE  | Ceramic |

Diaphragm: with PTFE coating.

FKM = fluorine rubber.

Drive unit

Housing parts: Polyphenylene ether (PPE with fibreglass)

# 17.5 Electrical data

Design: 100 - 230 V ±10 %, 50/60 Hz, gamma/ X GMXa

| Parameter                          | M70           | M85           |
|------------------------------------|---------------|---------------|
| Nominal power**, approx.           | 25 W          | 30 W          |
| Current I eff                      | 0.25 0.10 A   | 0.30 0.12 A   |
| Switch on peak current (for 35 ms) | 20 A          | 20 A          |
| Fuse*                              | 2.5 slow blow | 2.5 slow blow |

\*\* With relay closed: The nominal power rises by 1 W.

 $^{*}$  Fuses must have VDE, UL and CSA certification. e.g. type 19195 manufactured by Wickmann in compliance with IEC Publ. 127 - 2/3

## 17.6 Temperatures

Pump, fully assembled

| Data                                                            | Value                      | Unit |
|-----------------------------------------------------------------|----------------------------|------|
| Storage and transport temperature:                              | -20 +50                    | °C   |
| Ambient temperature in operation (power end/drive and control): | -10 +45                    | °C   |
| Medium temperature:                                             | -10 °C see following table |      |

## Technical data

### Liquid ends

| Material version | Long term | Temporary * |
|------------------|-----------|-------------|
| PP               | 50 °C     | 100 °C      |
| NP               | 45 °C     | 60 °C       |
| PV               | 50 °C     | 120 °C      |
| SS               | 50 °C     | 120 °C      |
| TT               | 50 °C     | 120 °C      |

 $^{\ast}$  Max. temp., for 15 min at max. 2 bar, depending on the ambient temperature

## 17.7 Climate

| Maximum air humidity*: | 95 | % relative humidity |
|------------------------|----|---------------------|

\* Non-condensing

Test: Humid heat, cyclical, in accordance with EN 680068-2-30: 2005

## 17.8 Altitude of site

| Data                     | Value | Unit           |
|--------------------------|-------|----------------|
| Altitude of site , max.: | 2000  | m above<br>NHN |

## 17.9 Degree of Protection and Safety Requirements

| Degree of protection | Protection against contact and humidity:                                                                                                    |
|----------------------|----------------------------------------------------------------------------------------------------|
|                      | IP 66 according to DIN EN 60529 with contamination level 2                                                                                                    |
|                      | NEMA 4X / indoor as per NEMA 250                                                                                                    |
| Safety Requirements  | Degree of protection:                                                                                                    |
|                      | 1 - mains power connection with protective earth conductor                                                                                                    |
| 17.10 Compatibility  |                                                                                                    |
|                      | Compatibility to the gamma/ L product range is guaranteed with the fol-<br>lowing components:                                                                    |
|                      | <ul> <li>Control cable Beta<sup>®</sup> 5-wire for "External" function.</li> <li>Control cable gamma/Vario 2-, 4- and 5-wire for the "External" func-</li> </ul> |

- tion
  Level switch 2-stage (gamma / Beta<sup>®</sup> / delta<sup>®</sup>)
- Dosing line cross-sections for gamma / Beta<sup>®</sup>
- Standard connector kit for gamma / Beta<sup>®</sup>
- Wall brackets for gamma / Beta<sup>®</sup>
- Dosing tanks and fixing plates
- Distance between suction and pressure connector
  - Distance between the connectors and the pump fixing holes
- Distance between the pump fixing holes
- Identical use of accessories, such as back pressure valves, multifunctional valves and flushing assembly
- Compatibility of resistance by the equivalence of the material used for the liquid ends

Compatibility to the gamma/ L product range is not guaranteed for the following points:

- External dimensions of the pump
- Distance between the support surface for the mounting foot and the centre of the dosing head
- Metering monitor

## 17.11 Shipping weight

Shipping weight of gamma/ X types - in kg

| Material       | Types                              |                              |  |
|----------------|------------------------------------|------------------------------|--|
|                | 2002, 1602, 1604, 0708, 0414, 0220 | 2504, 1009, 0715, 0424, 0245 |  |
| PP, NP, PV, TT | 3.6 3.7                            | 4.9 5.2                      |  |
| SS             | 4.1 5.0                            | 5.5 7.0                      |  |

## 17.12 Sound pressure level

Sound pressure level

Sound pressure level LpA < 70 dB according to EN ISO 20361

at maximum stroke length, maximum stroke rate, maximum back pressure (water)

# 18.1 Exploded drawings

Liquid end gamma/ X 1602 - 1604 PP\_2

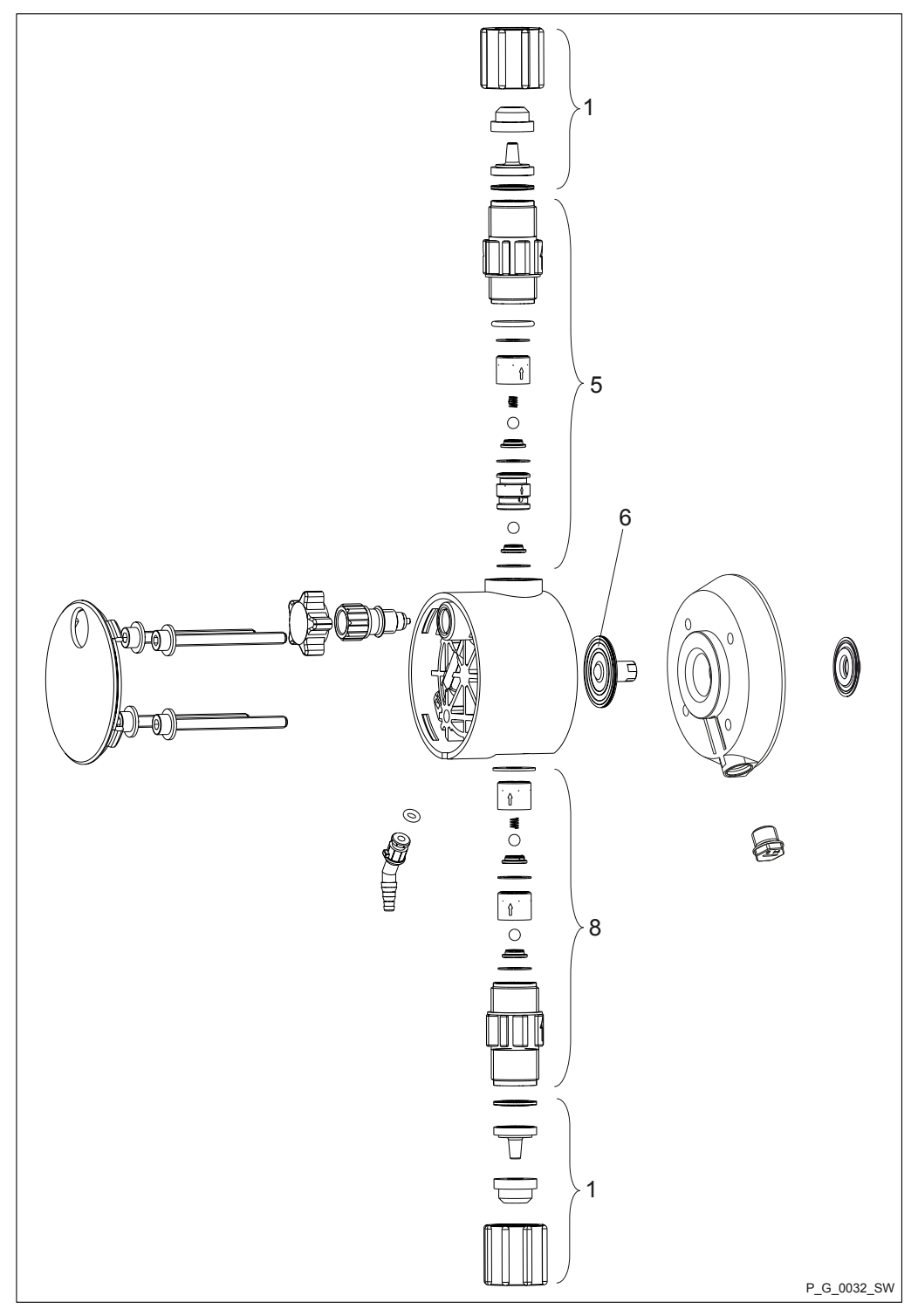

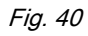

Tab. 26: Spare parts for liquid end gamma/ X 1602 - 1604 PP\_2

| Pos. | Description     |
|------|-----------------|
| 1    | Connector kit   |
| 5    | Discharge valve |
| 6    | Diaphragm       |
| 8    | Suction valve   |

## Liquid end gamma/ X 1602 PP\_2

|                 | PPE2    | PPB2    | PPT2    |
|-----------------|---------|---------|---------|
| Liquid end      | 1050931 | 1050900 | 1050942 |
| Spare parts kit | 1001646 | 1001654 | 1023109 |
| Diaphragm       | 1000246 | 1000246 | 1000246 |

#### Liquid end gamma/ X 1604 PP\_2

|                 | PPE2    | PPB2    | PPT2    |
|-----------------|---------|---------|---------|
| Liquid end      | 1050932 | 1050901 | 1050943 |
| Spare parts kit | 1039989 | 1039987 | 1035332 |
| Diaphragm       | 1034612 | 1034612 | 1034612 |

Liquid end gamma/ X 0708 (1009) - 0220 (0424) PP\_2

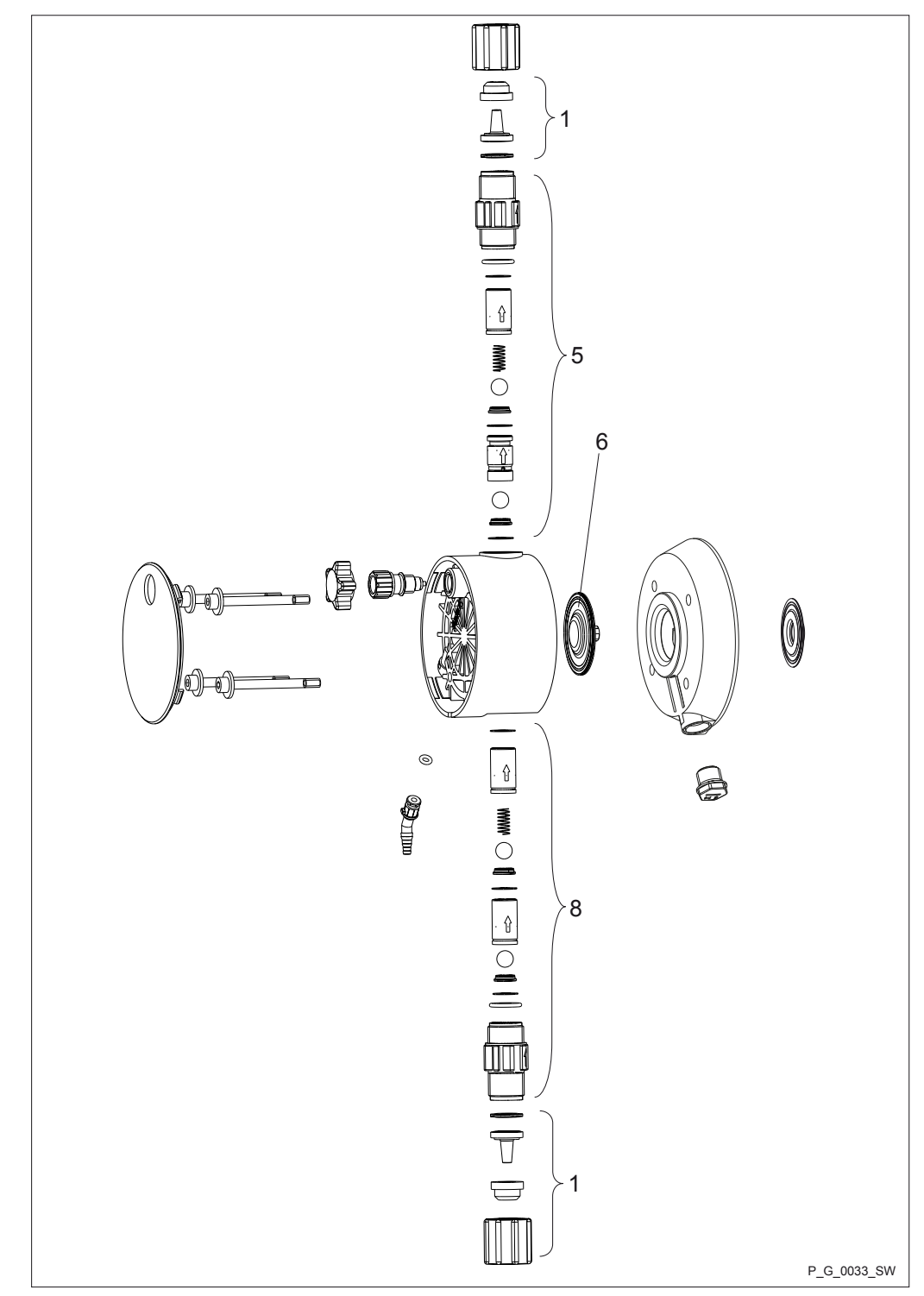

Tab. 27: Spare parts for liquid end gamma/ X 0708 (1009) - 0220 (0424) PP\_2

| Pos. | Description     |
|------|-----------------|
| 1    | Connector kit   |
| 5    | Discharge valve |
| 6    | Diaphragm       |
| 8    | Suction valve   |

1045456

1045456

| Liquid end gamma/ X 0708 (1009) PP_2 |                 | PPE2    | PPB2    | PPT2    |
|--------------------------------------|-----------------|---------|---------|---------|
|                                      | Liquid end      | 1050933 | 1050902 | 1050944 |
|                                      | Spare parts kit | 1001648 | 1001656 | 1023111 |
|                                      | Diaphragm       | 1000248 | 1000248 | 1000248 |
|                                      |                 |         |         |         |
| Liquid end gamma/ X 0414 (0715) PP_2 |                 | PPE2    | PPB2    | PPT2    |
|                                      | Liquid end      | 1050934 | 1050903 | 1050945 |
|                                      | Spare parts kit | 1001649 | 1001657 | 1023112 |
|                                      | Diaphragm       | 1000249 | 1000249 | 1000249 |
|                                      |                 |         |         |         |
| Liquid end gamma/ X 0220 (0424) PP_2 |                 | PPE2    | PPB2    | PPT2    |
|                                      | Liquid end      | 1050935 | 1050924 | 1050946 |
|                                      | Spare parts kit | 1051096 | 1051085 | 1051129 |

1045456

Diaphragm

#### Liquid end gamma/ X 0245 PP\_0

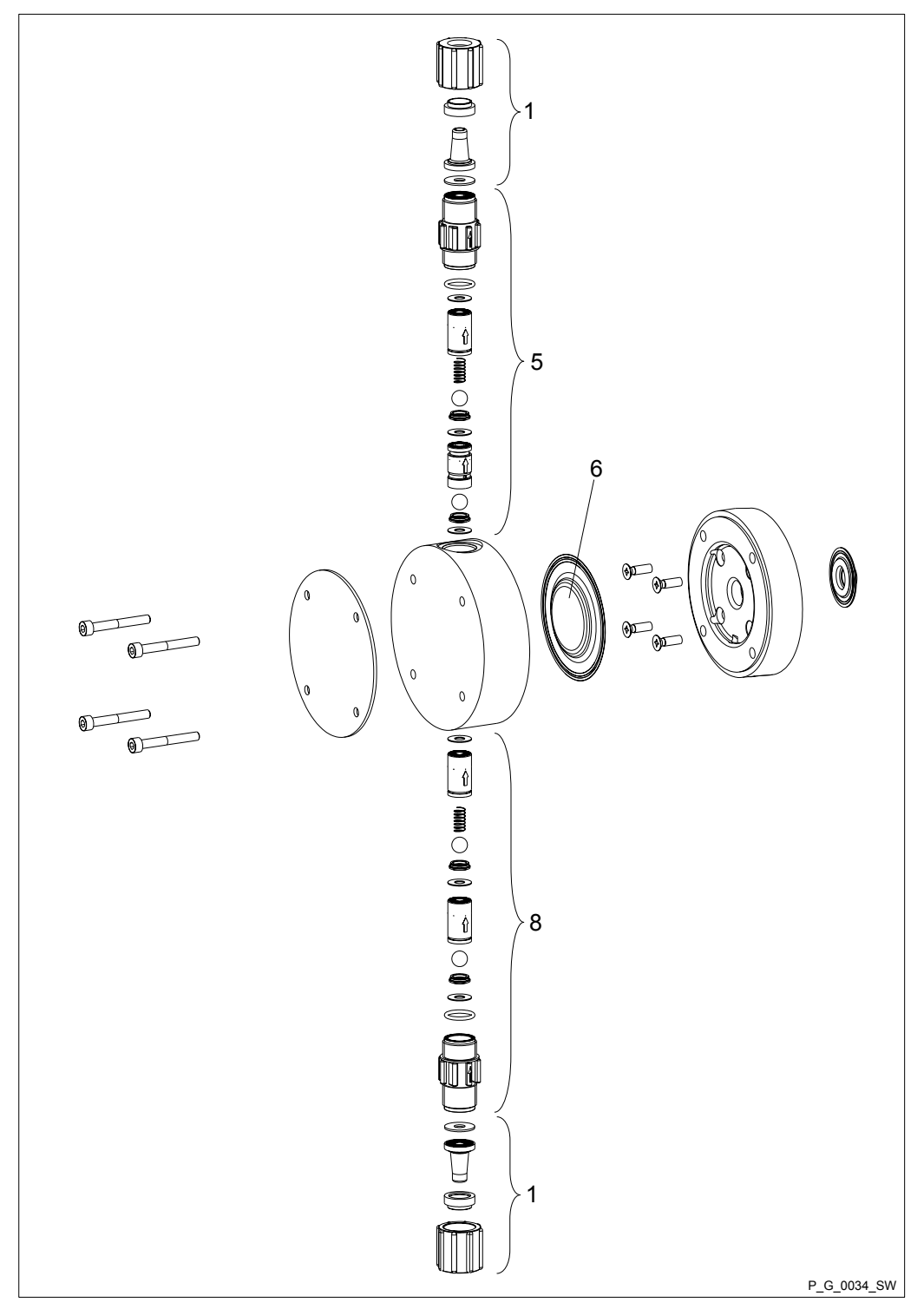

Tab. 28: Spare parts kit for liquid end gamma/ X 0245 PP\_0

| Pos. | Description     |
|------|-----------------|
| 1    | Connector kit   |
| 5    | Discharge valve |
| 6    | Diaphragm       |
| 8    | Suction valve   |

| Liquid end gamma/ X 0245 |                 | PPE0    | PPB0    | PPT0    |
|--------------------------|-----------------|---------|---------|---------|
|                          | Liquid end      | 1050936 | 1050925 | 1050947 |
|                          | Spare parts kit | 1051097 | 1051086 | 1051130 |
|                          | Diaphragm       | 1045443 | 1045443 | 1045443 |

Liquid end gamma/ X 1602 - 2504 NP\_0 and NP\_2

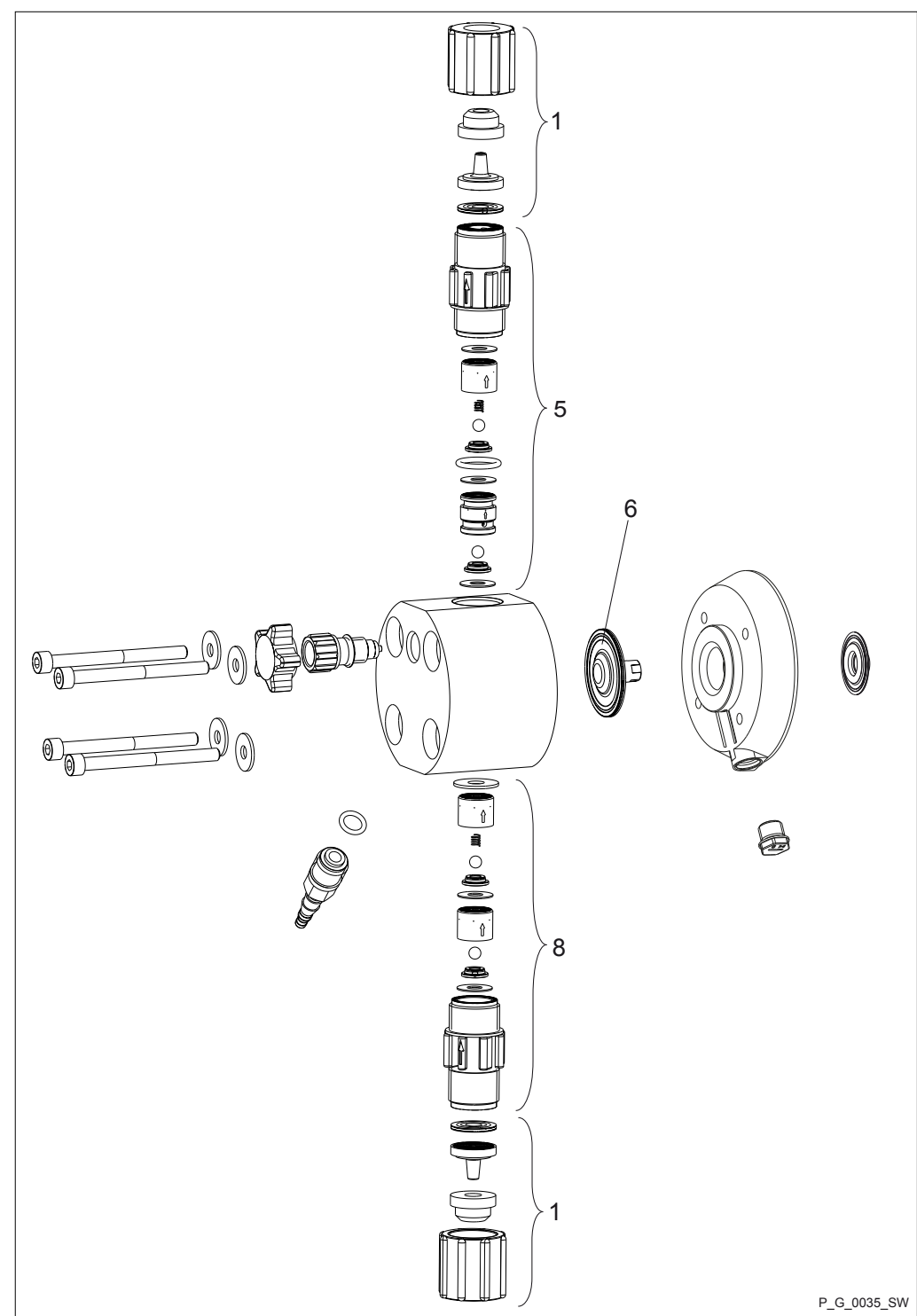

Tab. 29: Spare parts for liquid end gamma/ X 1602 - 2504 NP NP\_0 and NP\_2

| Pos. | Description     |
|------|-----------------|
| 1    | Connector kit   |
| 5    | Discharge valve |
| 6    | Diaphragm       |
| 8    | Suction valve   |

#### Liquid end gamma/ X 2002

|                                          | NPE_    | NPB_    | NPT_    |
|------------------------------------------|---------|---------|---------|
| Liquid end with bleed valve, _2          | 1050965 | 1050948 | 1050982 |
| Liquid end<br>without bleed<br>valve, _0 | 1050971 | 1050954 | 1050988 |
| Spare parts kit                          | 1001715 | 1001723 | 1023109 |
| Diaphragm                                | 1000246 | 1000246 | 1000246 |

#### Liquid end gamma/ X 1602

|                                          | NPE_    | NPB_    | NPT_    |
|------------------------------------------|---------|---------|---------|
| Liquid end with<br>bleed valve_2         | 1051073 | 1051071 | 1051087 |
| Liquid end<br>without bleed<br>valve, _0 | 1051084 | 1051072 | 1051088 |
| Spare parts kit                          | 1001715 | 1001723 | 1023109 |
| Diaphragm                                | 1000246 | 1000246 | 1000246 |

#### Liquid end gamma/ X 2504

|                                          | NPE_    | NPB_    | NPT_    |
|------------------------------------------|---------|---------|---------|
| Liquid end with bleed valve, _2          | 1051175 | 1051163 | 1051179 |
| Liquid end<br>without bleed<br>valve, _0 | 1051176 | 1051174 | 1051180 |
| Spare parts kit                          | 1039988 | 1039986 | 1035332 |
| Diaphragm                                | 1034612 | 1034612 | 1034612 |

#### Liquid end gamma/ X 1604

|                                          | NPE_    | NPB_    | NPT_    |
|------------------------------------------|---------|---------|---------|
| Liquid end with bleed valve, _2          | 1050966 | 1050949 | 1050983 |
| Liquid end<br>without bleed<br>valve, _0 | 1050972 | 1050955 | 1050989 |
| Spare parts kit                          | 1039988 | 1039986 | 1035332 |
| Diaphragm                                | 1034612 | 1034612 | 1034612 |

Liquid end gamma/ X 0708 (1009) - 0220 (0424) NP\_0 and NP\_2

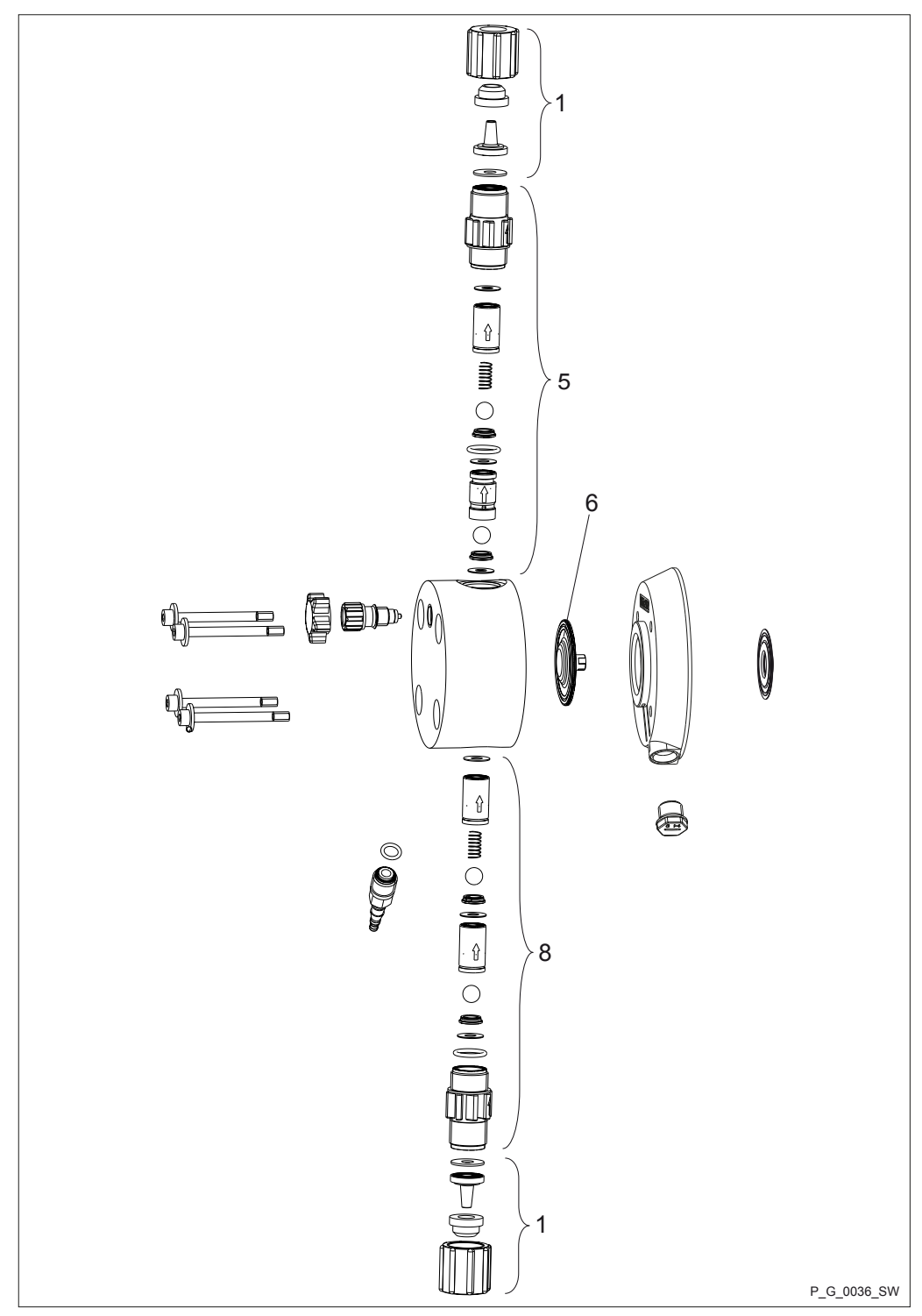

Tab. 30: Spare parts for liquid end gamma/ X 0708 (1009) - 0220 (0424) NP\_0 and NP\_2

| Pos. | Description     |
|------|-----------------|
| 1    | Connector kit   |
| 5    | Discharge valve |
| 6    | Diaphragm       |
| 8    | Suction valve   |

Liquid end gamma/ X 0708 (1009)

|                                          | NPE_    | NPB_    | NPT_    |
|------------------------------------------|---------|---------|---------|
| Liquid end with bleed valve, _2          | 1050967 | 1050950 | 1050984 |
| Liquid end<br>without bleed<br>valve, _0 | 1050973 | 1050956 | 1050990 |
| Spare parts kit                          | 1001717 | 1001725 | 1023111 |
| Diaphragm                                | 1000248 | 1000248 | 1000248 |

## Liquid end gamma/ X 0414 (0715)

|                                          | NPE_    | NPB_    | NPT_    |
|------------------------------------------|---------|---------|---------|
| Liquid end with bleed valve, _2          | 1050968 | 1050951 | 1050985 |
| Liquid end<br>without bleed<br>valve, _0 | 1050974 | 1050957 | 1050991 |
| Spare parts kit                          | 1001718 | 1001726 | 1023112 |
| Diaphragm                                | 1000249 | 1000249 | 1000249 |

#### Liquid end gamma/ X 0220 (0424)

|                                          | NPE_    | NPB_    | NPT_    |
|------------------------------------------|---------|---------|---------|
| Liquid end with bleed valve, _2          | 1050969 | 1050952 | 1050986 |
| Liquid end<br>without bleed<br>valve, _0 | 1050975 | 1050958 | 1050992 |
| Spare parts kit                          | 1051118 | 1051107 | 1051129 |
| Diaphragm                                | 1045456 | 1045456 | 1045456 |

# Liquid end gamma/ X 0245 NP\_0 and NP\_2

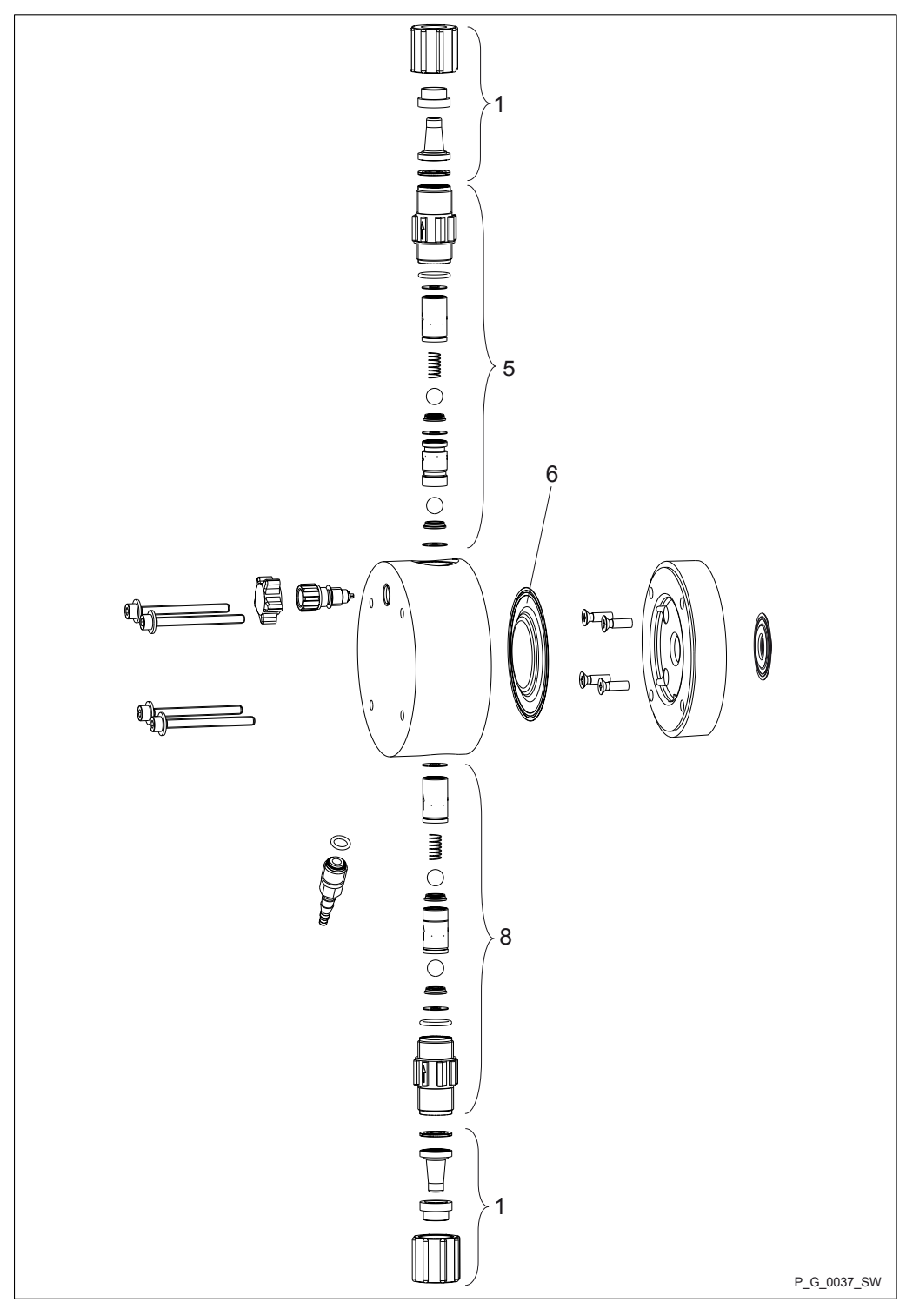

Tab. 31: Spare parts for liquid end gamma/ X 0245 NPT0 and NPT2

| Pos. | Description     |
|------|-----------------|
| 1    | Connector kit   |
| 5    | Discharge valve |
| 6    | Diaphragm       |
| 8    | Suction valve   |

## Liquid end gamma/ X 0245

|                                          | NPE_    | NPB_    | NPT_    |
|------------------------------------------|---------|---------|---------|
| Liquid end with bleed valve, _2          | 1050970 | 1050953 | 1050987 |
| Liquid end<br>without bleed<br>valve, _0 | 1050976 | 1050959 | 1050993 |
| Spare parts kit                          | 1051119 | 1051108 | 1051130 |
| Diaphragm                                | 1045443 | 1045443 | 1045443 |

#### Liquid end gamma/ X 1602 - 1604 PVT2

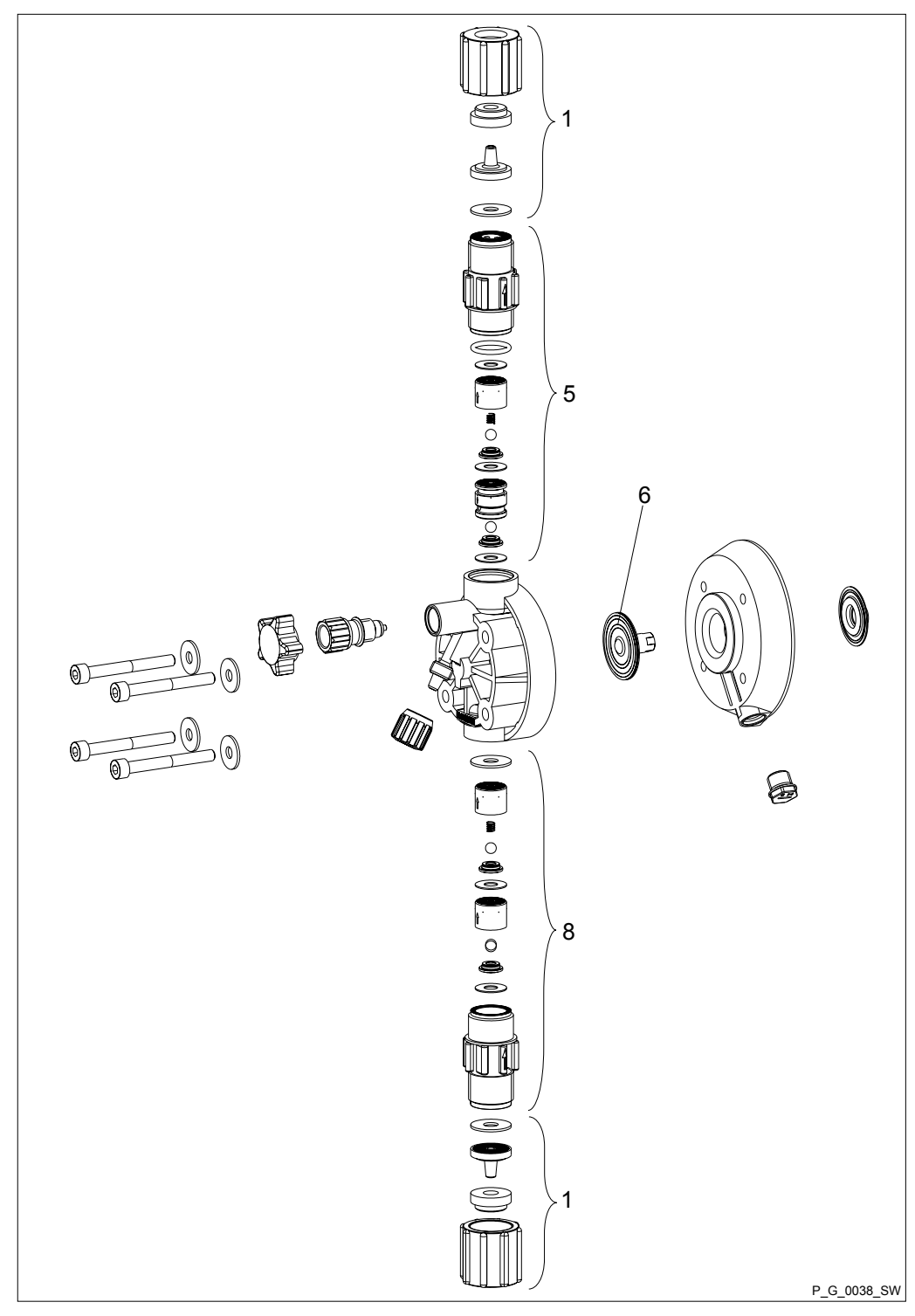

Tab. 32: Spare parts for liquid end gamma/ X 1602 - 1604 PVT2

| Pos. | Description     |
|------|-----------------|
| 1    | Connector kit   |
| 5    | Discharge valve |
| 6    | Diaphragm       |
| 8    | Suction valve   |

## Liquid end gamma/ X 1602

|                 | PVT2    |
|-----------------|---------|
| Liquid end      | 1050994 |
| Spare parts kit | 1023109 |
| Diaphragm       | 1000246 |

## Liquid end gamma/ X 1604

|                 | PVT2    |
|-----------------|---------|
| Liquid end      | 1050995 |
| Spare parts kit | 1035332 |
| Diaphragm       | 1034612 |

#### Liquid end gamma/ X 0708 (1009) - 0220 (0424) PVT2

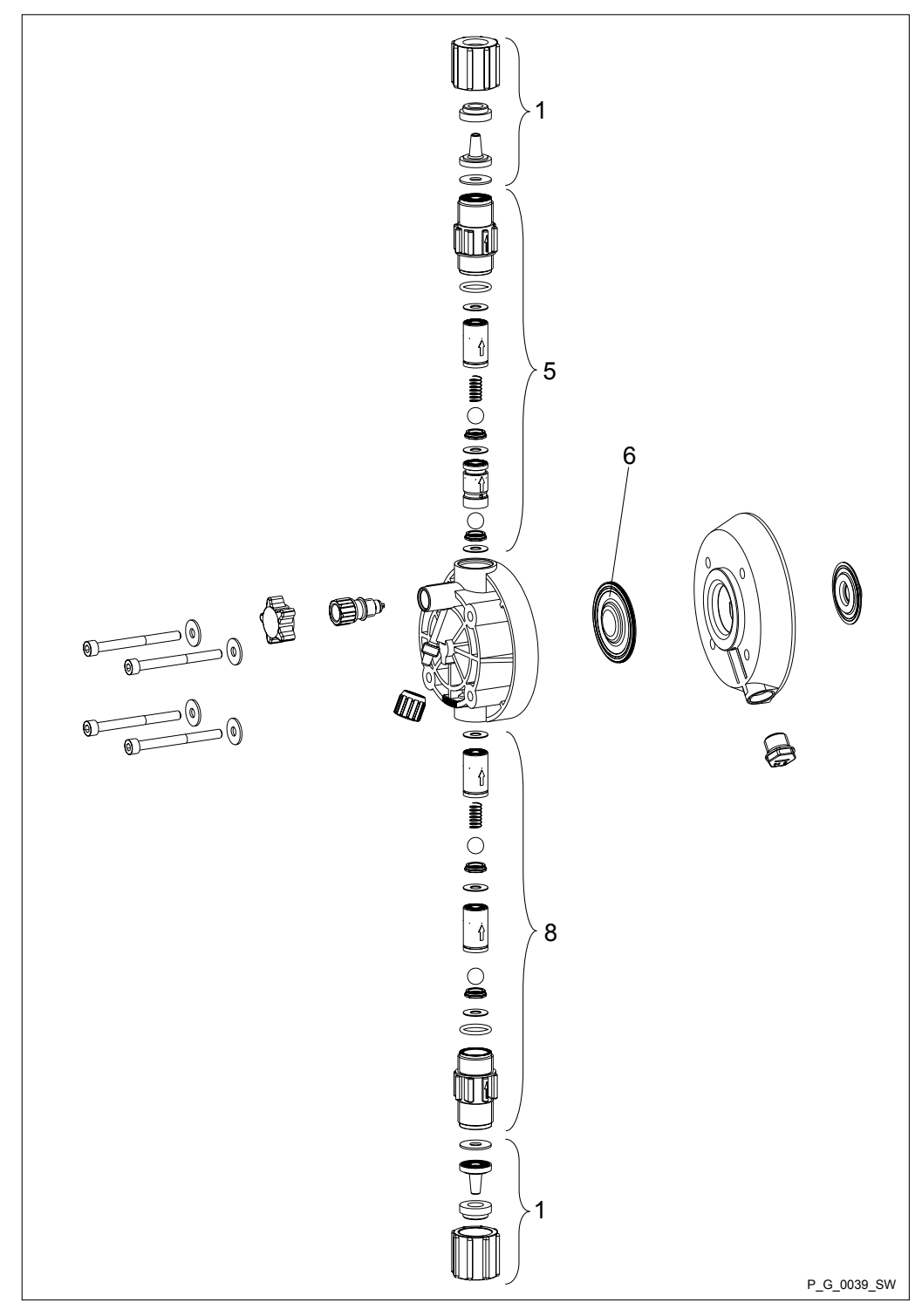

Tab. 33: Spare parts kit for liquid end gamma/ X 0708 (1009) - 0220 (0424) PVT2

| Pos. | Description     |
|------|-----------------|
| 1    | Connector kit   |
| 5    | Discharge valve |
| 6    | Diaphragm       |
| 8    | Suction valve   |

## Liquid end gamma/ X 0708 (1009)

|                 | PVT2    |
|-----------------|---------|
| Liquid end      | 1050996 |
| Spare parts kit | 1023111 |
| Diaphragm       | 1000248 |

#### Liquid end gamma/ X 0414 (0715)

|                 | PVT2    |
|-----------------|---------|
| Liquid end      | 1050997 |
| Spare parts kit | 1023112 |
| Diaphragm       | 1000249 |

## Liquid end gamma/ X 0220 (0424)

|                 | PVT2    |
|-----------------|---------|
| Liquid end      | 1050998 |
| Spare parts kit | 1051129 |
| Diaphragm       | 1045456 |

#### Liquid end gamma/ X 0245 PVT0

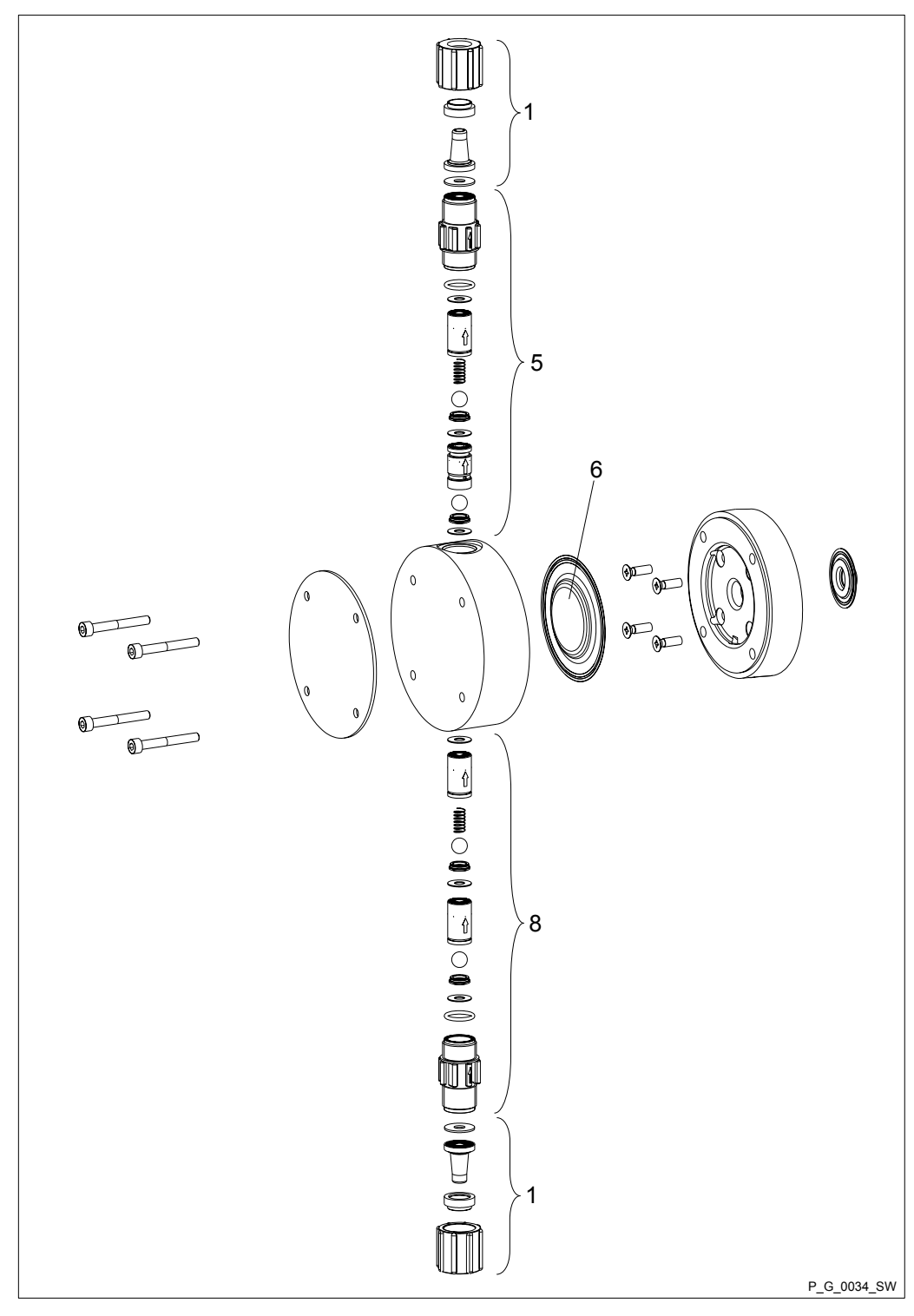

Tab. 34: Spare parts kit for liquid end gamma/ X 0245 PVT0

| Pos. | Description     |
|------|-----------------|
| 1    | Connector kit   |
| 5    | Discharge valve |
| 6    | Diaphragm       |
| 8    | Suction valve   |

#### Liquid end gamma/ X 0245

|                 | PVT0    |
|-----------------|---------|
| Liquid end      | 1050999 |
| Spare parts kit | 1051130 |
| Diaphragm       | 1045443 |

#### Liquid end gamma/ X 1604 - 0220 (0424) PV\_4

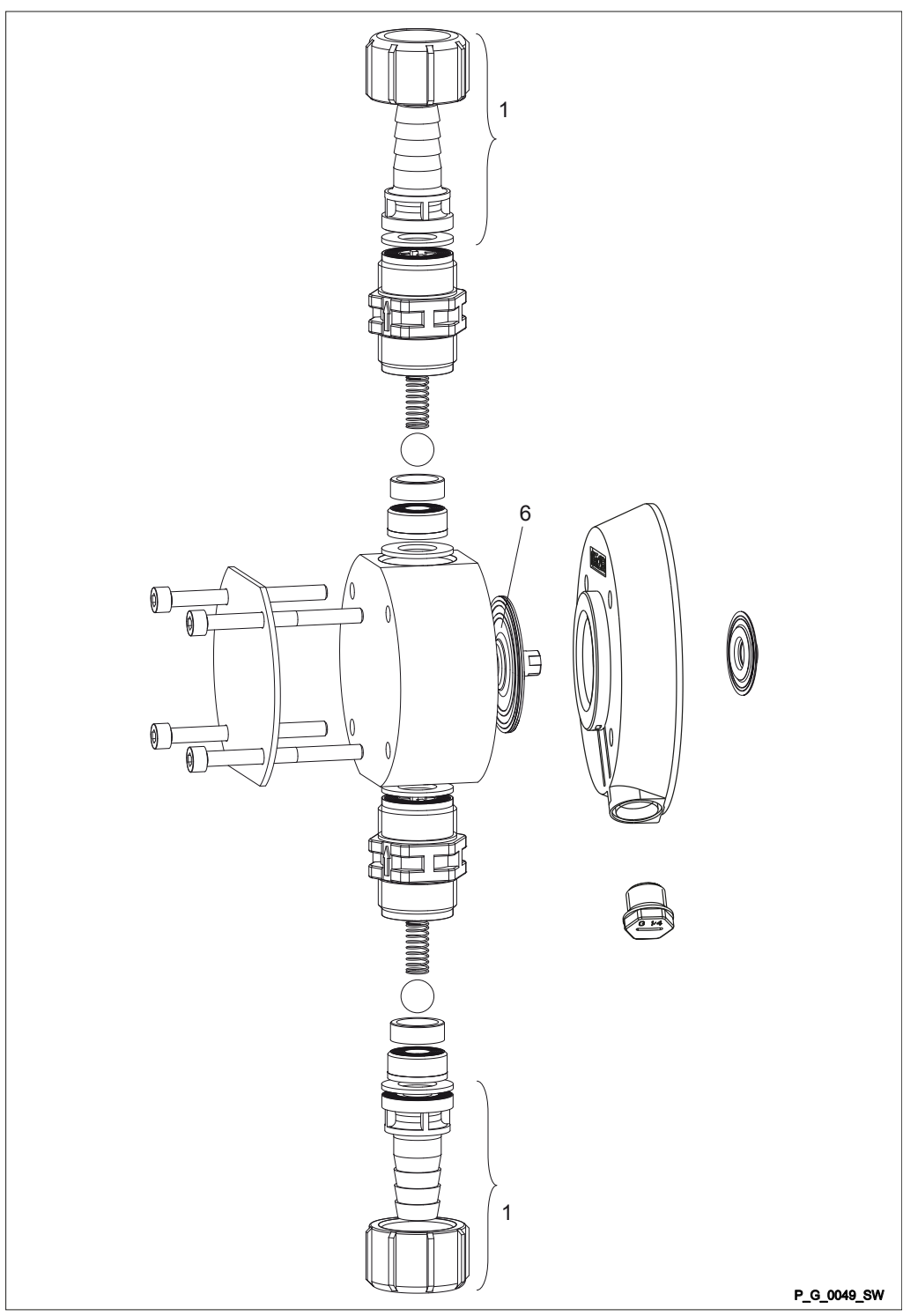

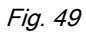

1051134

1045456

| Tab. 35: Spare parts kit for liquid end gamma/ X 1604 - 0220 (0424) PV_4 |                                |  |
|--------------------------------------------------------------------------|--------------------------------|--|
| Pos.                                                                     | Description                    |  |
| 1                                                                        | Connector kit with hose nozzle |  |
| 6                                                                        | Diaphragm                      |  |

| Liquid end gamma/ X 1604        |                 | PV_4    |
|---------------------------------|-----------------|---------|
|                                 | Liquid end      | 1051000 |
|                                 | Spare parts kit | 1035342 |
|                                 | Diaphragm       | 1034612 |
|                                 |                 |         |
| Liquid end gamma/ X 0708 (1009) |                 | PV_4    |
|                                 | Liquid end      | 1051001 |
|                                 | Spare parts kit | 1019067 |
|                                 | Diaphragm       | 1000248 |
|                                 |                 |         |
| Liquid end gamma/ X 0414 (0715) |                 | PV_4    |
|                                 | Liquid end      | 1051002 |
|                                 | Spare parts kit | 1019069 |
|                                 | Diaphragm       | 1000249 |
|                                 |                 |         |
| Liquid end gamma/ X 0220 (0424) |                 | PV_4    |
|                                 | Liquid end      | 1051003 |

Spare parts kit

Diaphragm

#### Liquid end gamma/ X 1602 - 1604 TTT0

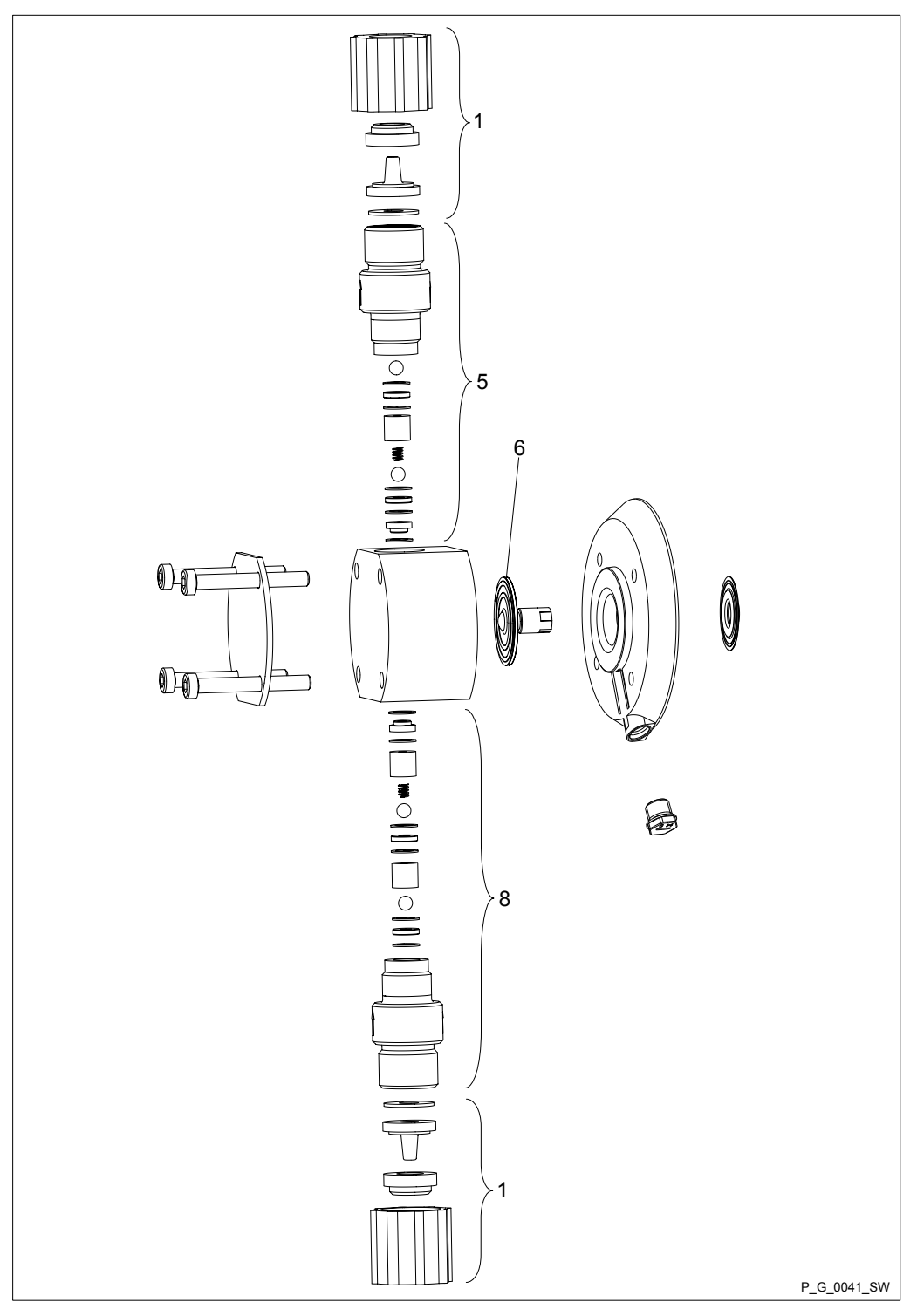

Tab. 36: Spare parts for liquid end gamma/ X 1602 - 1604 TTT0

| Pos. | Description     |
|------|-----------------|
| 1    | Connector kit   |
| 5    | Discharge valve |
| 6    | Diaphragm       |
| 8    | Suction valve   |

#### Liquid end gamma/ X 1602

|                 | TTT0    |
|-----------------|---------|
| Liquid end      | 1051016 |
| Spare parts kit | 1001739 |
| Diaphragm       | 1000246 |

## Liquid end gamma/ X 1604

|                 | ТТТО    |
|-----------------|---------|
| Liquid end      | 1051017 |
| Spare parts kit | 1035331 |
| Diaphragm       | 1034612 |

#### Liquid end gamma/ X 0708 (1009) - 0220 (0424) TTT0

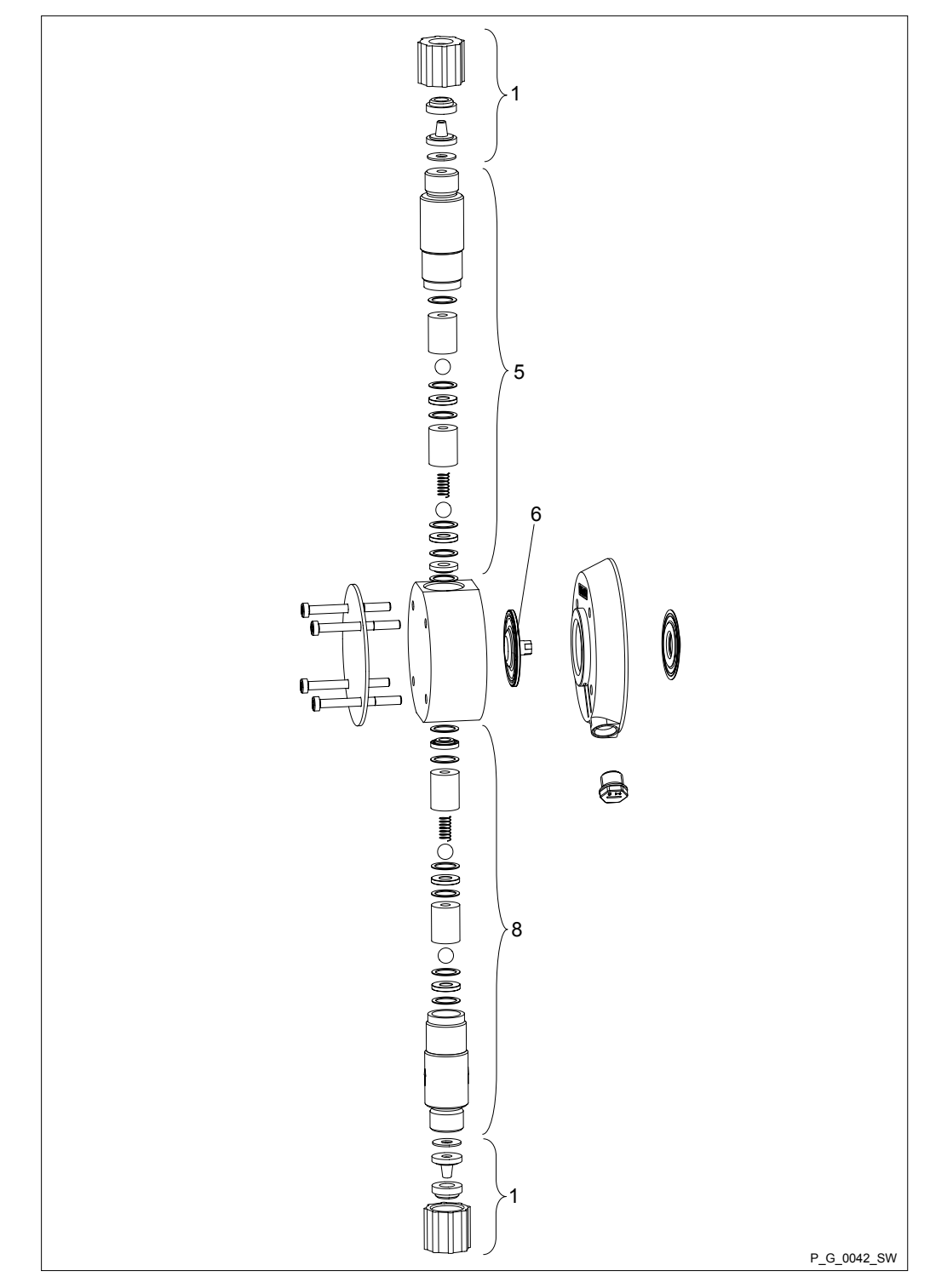

Tab. 37: Liquid end gamma/ X 0708 (1009) - 0220 (0424) TTT0

| Pos. | Description     |
|------|-----------------|
| 1    | Connector kit   |
| 5    | Discharge valve |
| 6    | Diaphragm       |
| 8    | Suction valve   |

|                 | TTT0    |
|-----------------|---------|
| Liquid end      | 1051018 |
| Spare parts kit | 1001741 |
| Diaphragm       | 1000248 |

Liquid end gamma/ X 0414 (0715)

|                 | ттто    |
|-----------------|---------|
| Liquid end      | 1051019 |
| Spare parts kit | 1001742 |
| Diaphragm       | 1000249 |

Liquid end gamma/ X 0220 (0424)

|                 | ТТТО    |
|-----------------|---------|
| Liquid end      | 1051020 |
| Spare parts kit | 1051151 |
| Diaphragm       | 1045456 |

#### Liquid end gamma/ X 0245 TTT0

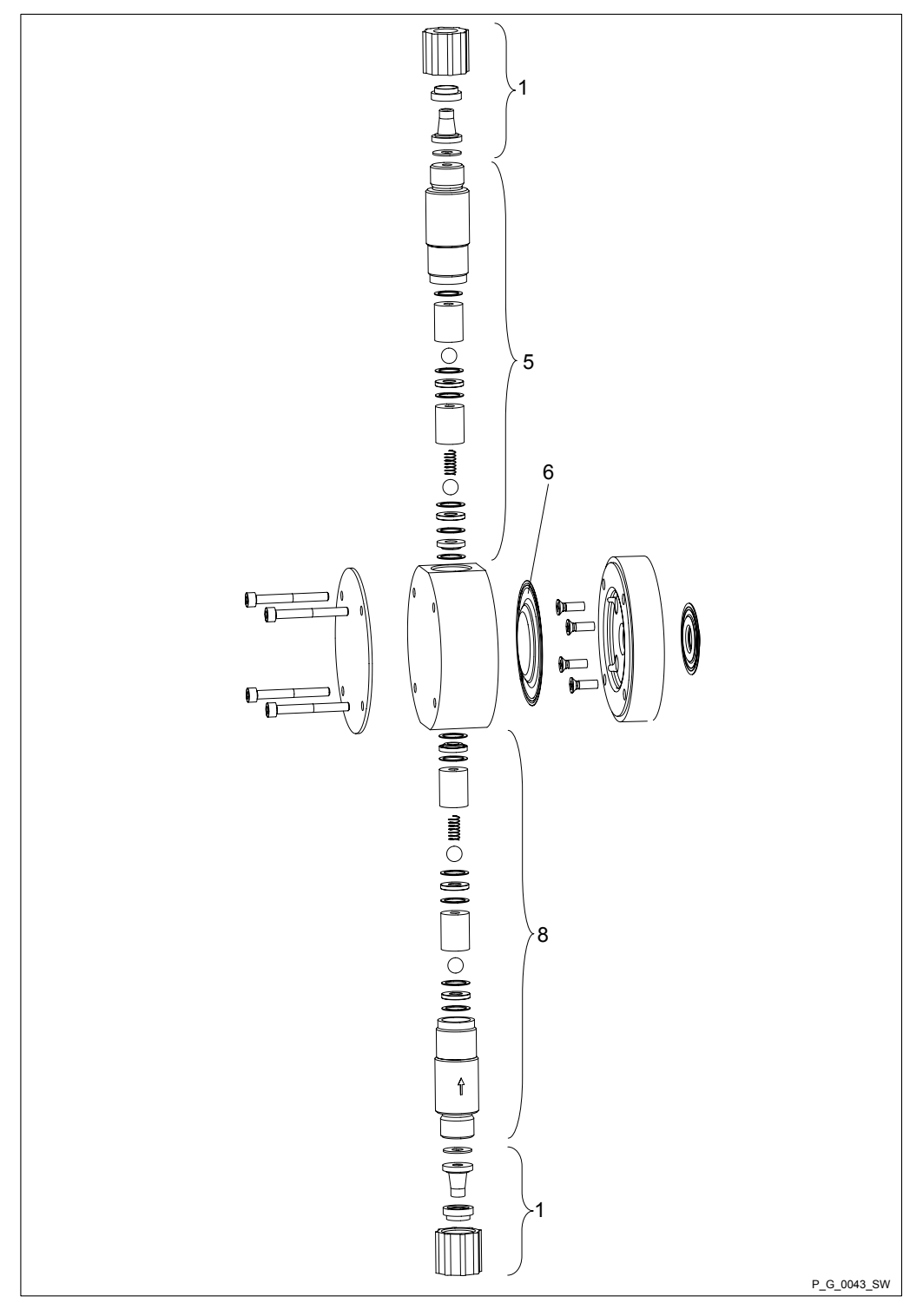

Tab. 38: Spare parts kit for liquid end gamma/ X 0245 TTT0

| Pos. | Description     |
|------|-----------------|
| 1    | Connector kit   |
| 5    | Discharge valve |
| 6    | Diaphragm       |
| 8    | Suction valve   |

Liquid end gamma/ X 0245

|                 | ТТТО    |
|-----------------|---------|
| Liquid end      | 1051021 |
| Spare parts kit | 1051152 |
| Diaphragm       | 1045443 |

Liquid end gamma/ X 1602 - 2504 SST0

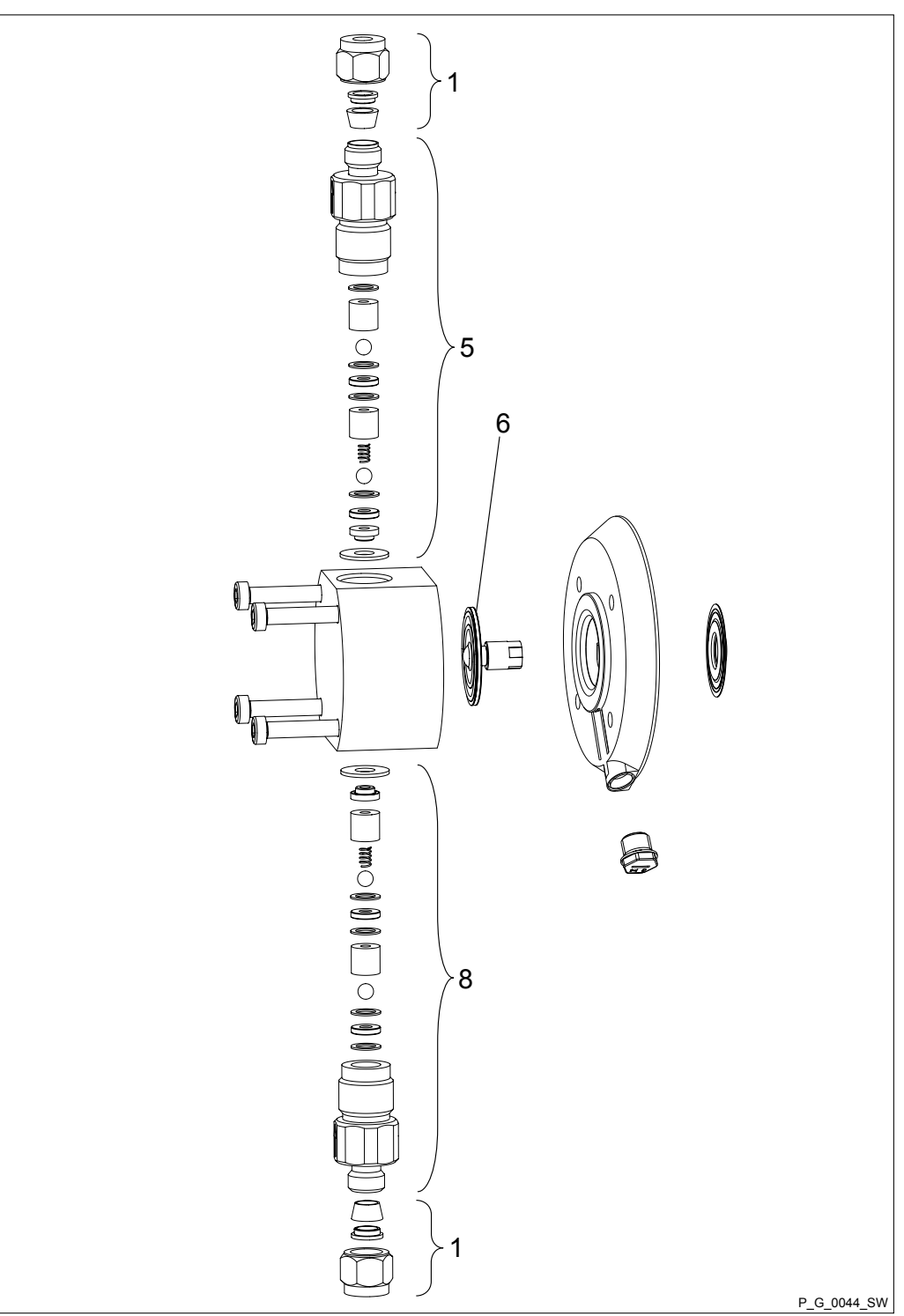

Tab. 39: Spare parts for liquid end gamma/ X 1602 - 2504 SST0

| Pos. | Description     |
|------|-----------------|
| 1    | Connector kit   |
| 5    | Discharge valve |
| 6    | Diaphragm       |
| 8    | Suction valve   |

## Liquid end gamma/ X 1602 (2002)

|                 | SST0    |
|-----------------|---------|
| Liquid end      | 1051004 |
| Spare parts kit | 1001731 |
| Diaphragm       | 1000246 |

#### Liquid end gamma/ X 1604 (2504)

|                 | SST0    |
|-----------------|---------|
| Liquid end      | 1051005 |
| Spare parts kit | 1035331 |
| Diaphragm       | 1034612 |

## Liquid end gamma/ X 0708 (1009) - 0220 (0424) SST0

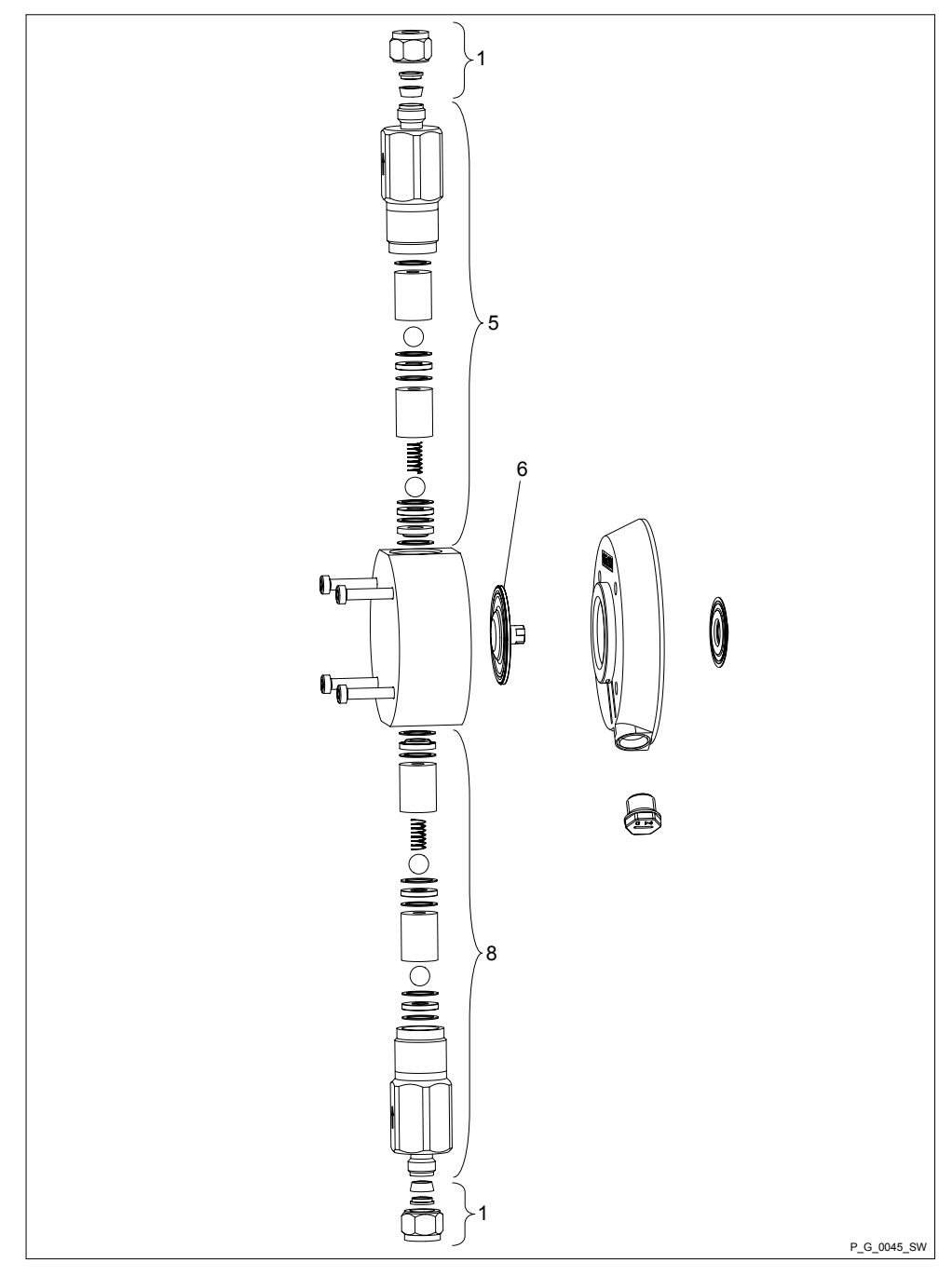

Tab. 40: Spare parts kit for liquid end gamma/ X 0708 (1009) - 0220 (0424) SST0

| Pos. | Description     |
|------|-----------------|
| 1    | Connector kit   |
| 5    | Discharge valve |
| 6    | Diaphragm       |
| 8    | Suction valve   |

## Liquid end gamma/ X 0708 (1009)

|                 | SST0    |
|-----------------|---------|
| Liquid end      | 1051006 |
| Spare parts kit | 1001733 |
| Diaphragm       | 1000248 |

#### Liquid end gamma/ X 0414 (0715)

|                 | SST0    |
|-----------------|---------|
| Liquid end      | 1051007 |
| Spare parts kit | 1001734 |
| Diaphragm       | 1000249 |

## Liquid end gamma/ X 0220 (0424)

|                 | SST0    |
|-----------------|---------|
| Liquid end      | 1051008 |
| Spare parts kit | 1051139 |
| Diaphragm       | 1045456 |

#### Liquid end gamma/ X 0245 SST0

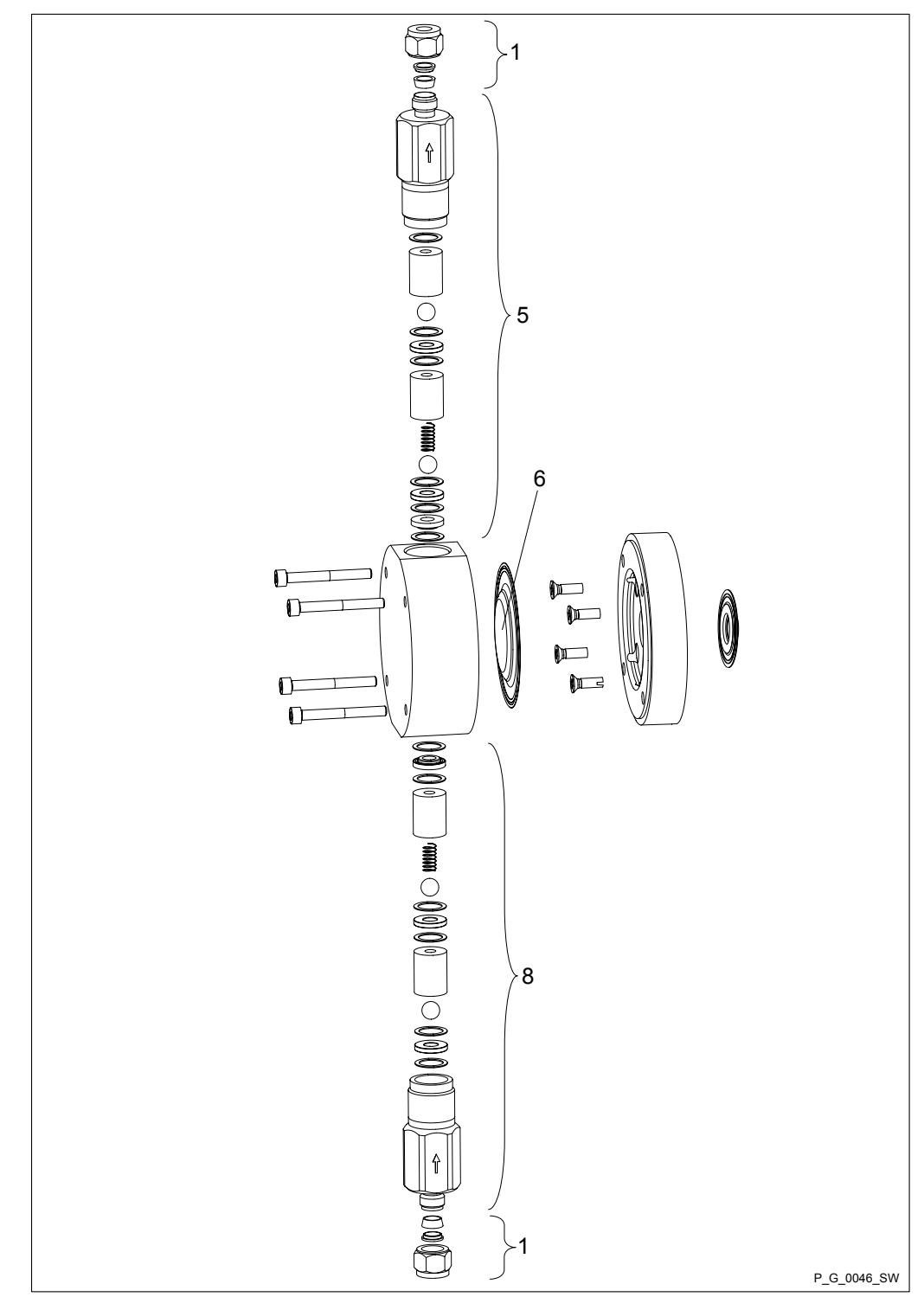

Tab. 41: Spare parts kit for liquid end gamma/ X 0245 SST0

| Pos. | Description     |
|------|-----------------|
| 1    | Connector kit   |
| 5    | Discharge valve |
| 6    | Diaphragm       |
| 8    | Suction valve   |

#### Liquid end gamma/ X 0245

|                 | SST0    |
|-----------------|---------|
| Liquid end      | 1051009 |
| Spare parts kit | 1051140 |
| Diaphragm       | 1045443 |

Liquid end gamma/ X 1602 -2504 SER, self-bleeding without bypass, NPT7

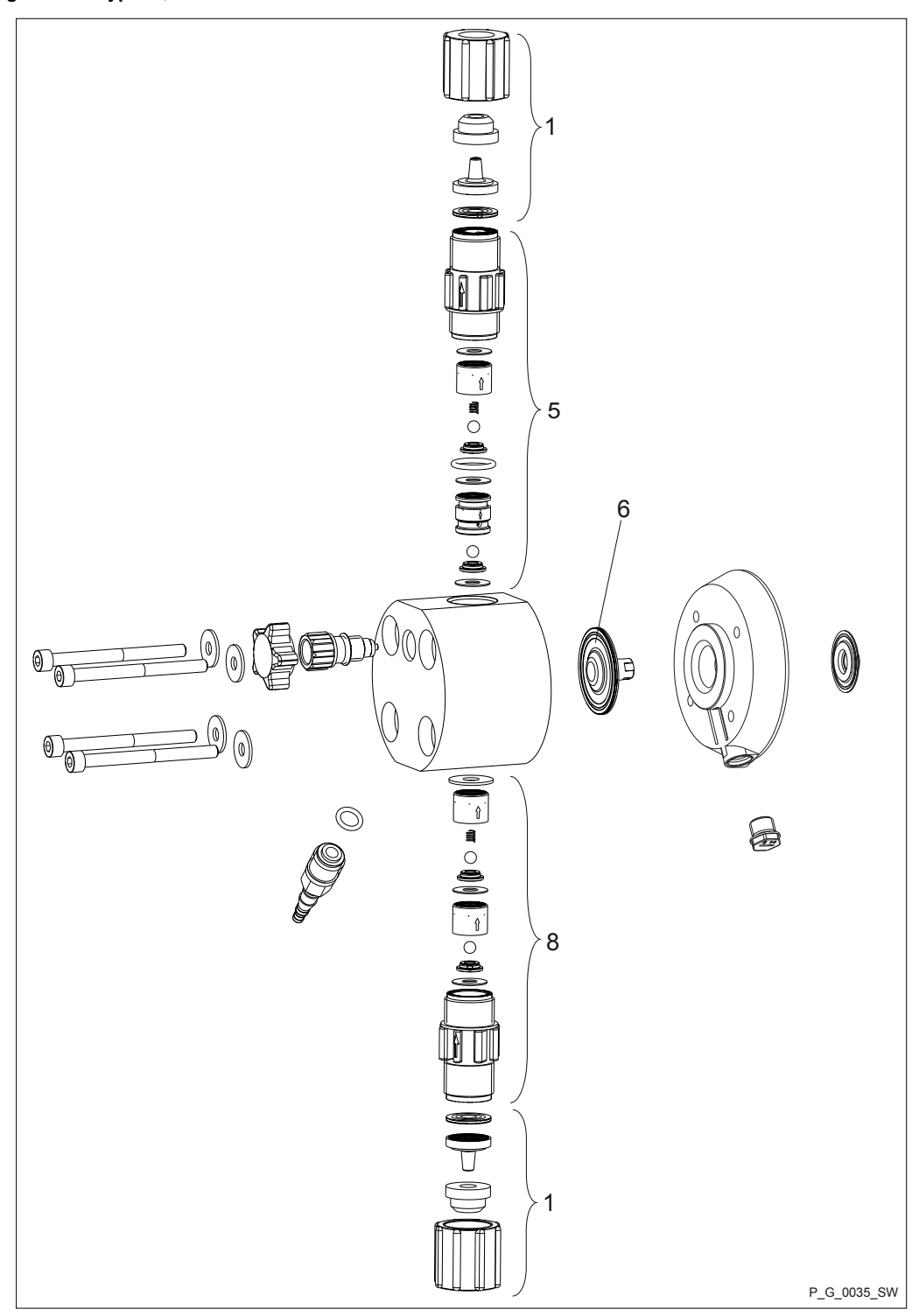

Tab. 42: Spare parts for liquid end gamma/ X 1602 - 2504 SER, self-bleeding without bypass, NPT7

| Pos. | Description     |
|------|-----------------|
| 1    | Connector kit   |
| 5    | Discharge valve |
| 6    | Diaphragm       |
| 8    | Suction valve   |

## Liquid end gamma/ X 1602

|                                              | NPT7    |
|----------------------------------------------|---------|
| Liquid end SER, self-bleeding without bypass | 1051092 |
| Spare parts kit                              | 1047830 |
| Diaphragm                                    | 1000246 |

#### Liquid end gamma/ X 1604

|                                              | NPT7    |
|----------------------------------------------|---------|
| Liquid end SER, self-bleeding without bypass | 1051093 |
| Spare parts kit                              | 1047858 |
| Diaphragm                                    | 1034612 |

Liquid end gamma/ X 0708 (1009) - 0220 (0424) SER, self-bleeding without bypass, NPT7

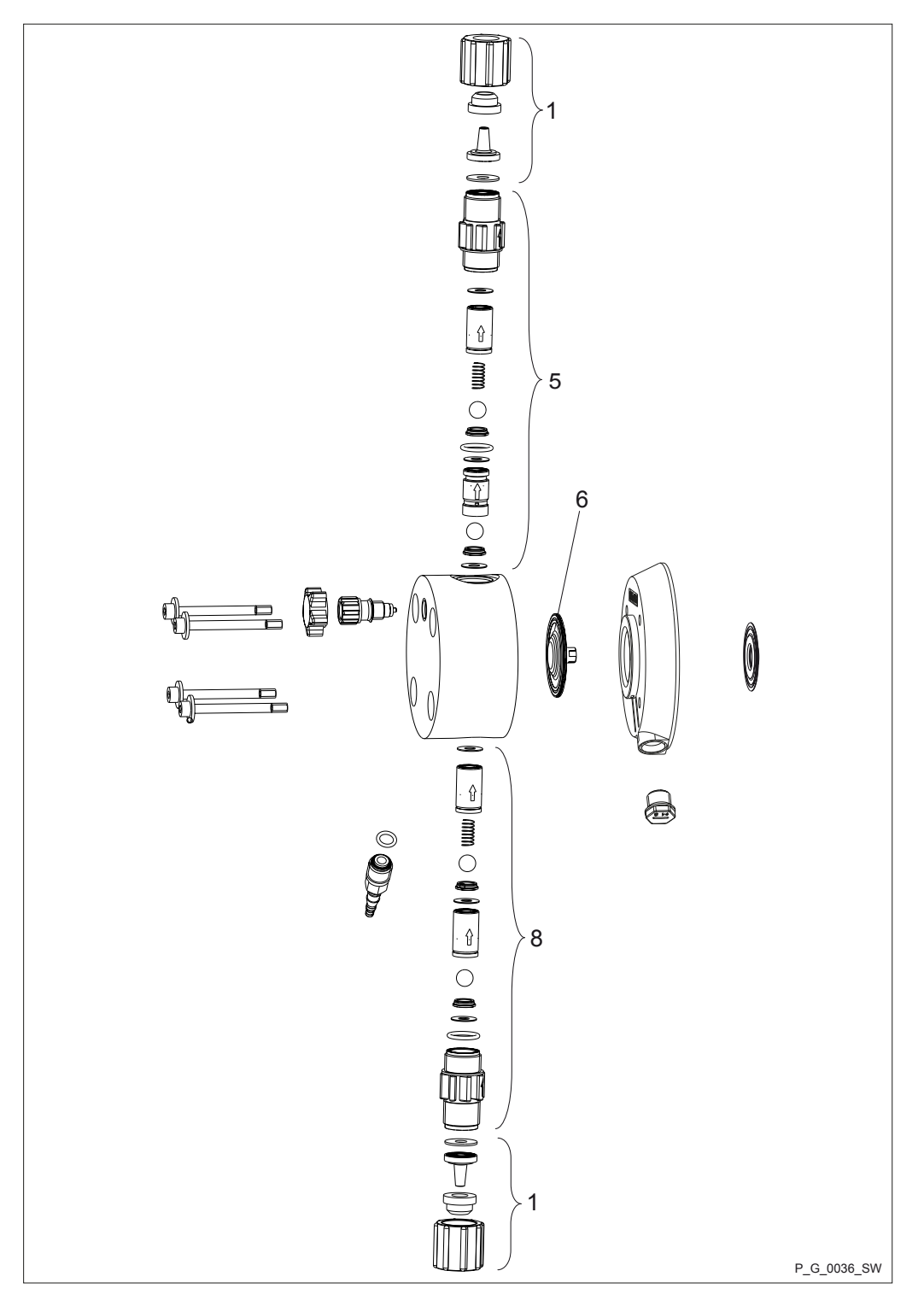

Tab. 43: Spare parts for liquid end gamma/ X 0708 (1009) - 0220 (0424) SER, self-bleeding without bypass, NPT7

| Pos. | Description     |
|------|-----------------|
| 1    | Connector kit   |
| 5    | Discharge valve |
| 6    | Diaphragm       |
| 8    | Suction valve   |

#### Liquid end gamma/ X 0708 (1009)

|                                              | NPT7    |
|----------------------------------------------|---------|
| Liquid end SER, self-bleeding without bypass | 1051094 |
| Spare parts kit                              | 1047832 |
| Diaphragm                                    | 1000248 |

#### Liquid end gamma/ X 0414 (0715)

|                                              | NPT7    |
|----------------------------------------------|---------|
| Liquid end SER, self-bleeding without bypass | 1051095 |
| Spare parts kit                              | 1047833 |
| Diaphragm                                    | 1000249 |

Liquid end gamma/ X 0220 (0424)

|                                              | NPT7    |
|----------------------------------------------|---------|
| Liquid end SER, self-bleeding without bypass | 1051098 |
| Spare parts kit                              | 1047837 |
| Diaphragm                                    | 1045456 |

# Liquid end gamma/ X 1602 - 1604 SER, self-bleeding without bypass, PVT7

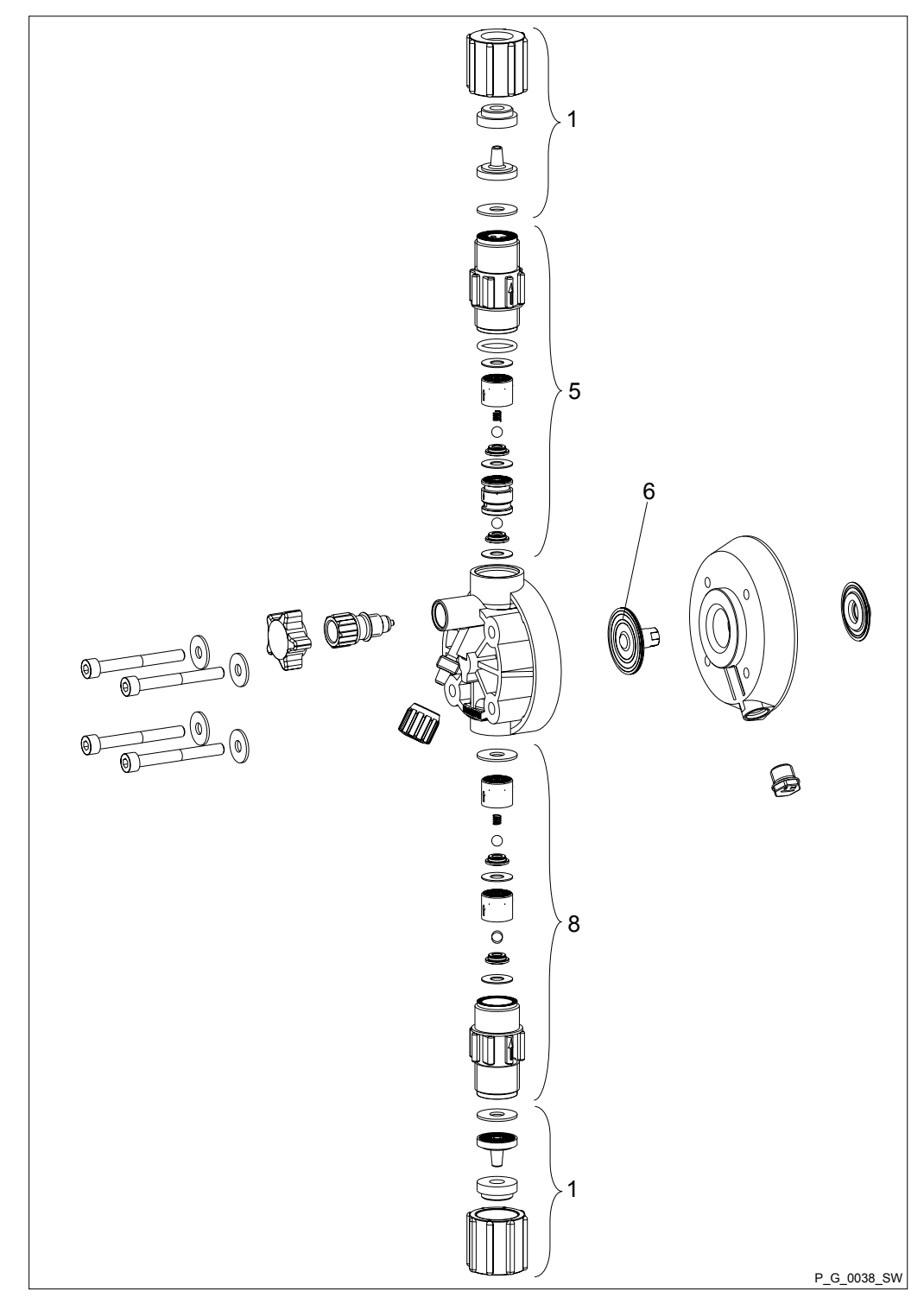

Tab. 44: Spare parts for liquid end gamma/ X 1602 - 1604 SER, self-bleeding without bypass, PVT7

| Pos. | Description     |
|------|-----------------|
| 1    | Connector kit   |
| 5    | Discharge valve |
| 6    | Diaphragm       |
| 8    | Suction valve   |

| Liquid end gamma/ X 1602 |                                              | PVT7    |
|--------------------------|----------------------------------------------|---------|
|                          | Liquid end SER, self-bleeding without bypass | 1051099 |
|                          | Spare parts kit                              | 1047830 |
|                          | Diaphragm                                    | 1000246 |
|                          |                                              |         |

## Liquid end gamma/ X 1604

| F                                               | PVT7    |
|-------------------------------------------------|---------|
| Liquid end SER, self-bleeding 1 without bypass, | 1051100 |
| Spare parts kit                                 | 1047858 |
| Diaphragm 1                                     | 1034612 |

Liquid end gamma/ X 0708 (1009) - 0220 (0424) SER, self-bleeding without bypass, PVT7

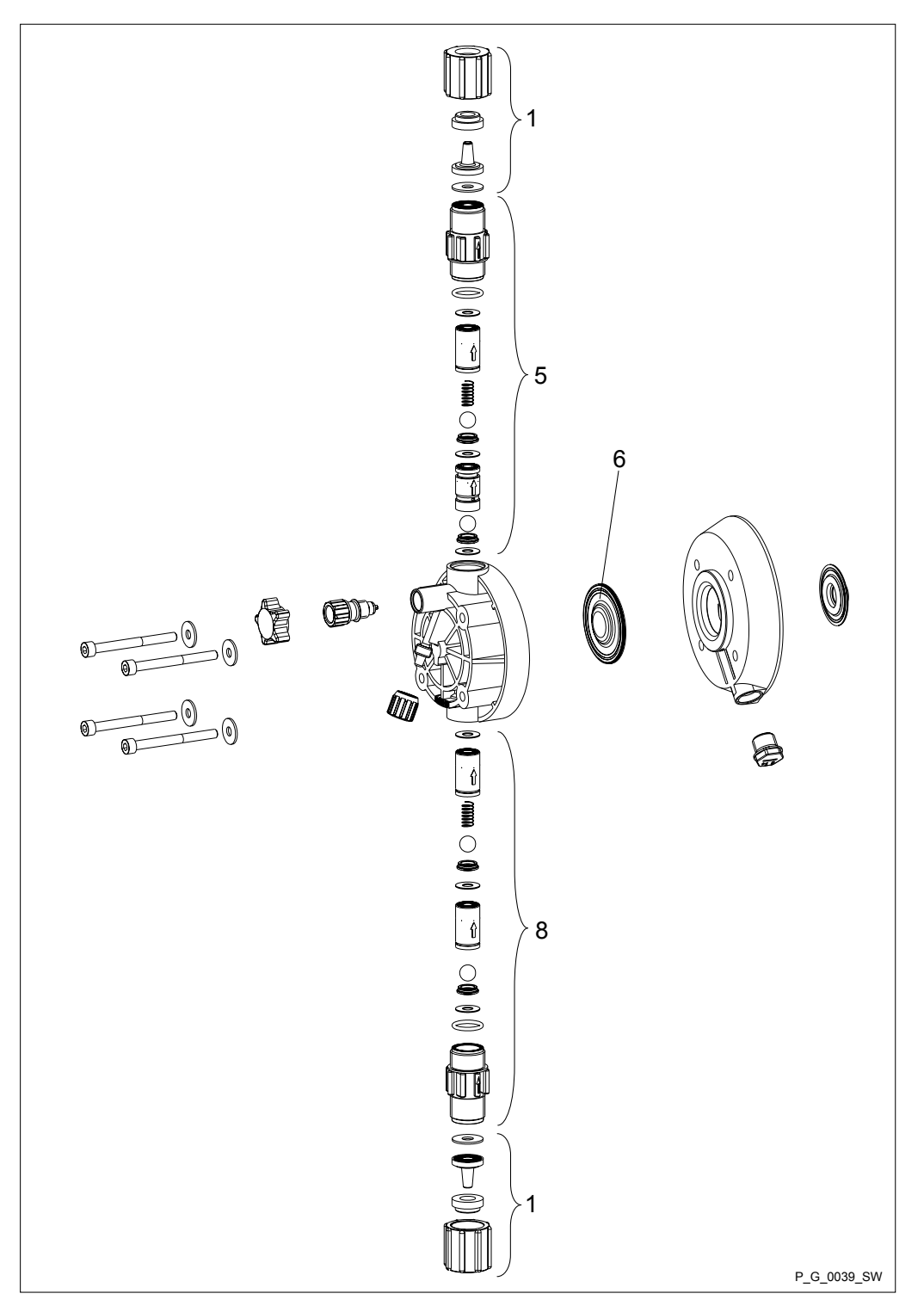
### Exploded drawings and ordering information

Tab. 45: Spare parts for liquid end gamma/ X 0708 (1009) - 0220 (0424) SER, self-bleeding without bypass, PVT7

| Pos. | Description     |
|------|-----------------|
| 1    | Connector kit   |
| 5    | Discharge valve |
| 6    | Diaphragm       |
| 8    | Suction valve   |

#### Liquid end gamma/ X 0708 (1009)

|                                              | PVT7    |
|----------------------------------------------|---------|
| Liquid end SER, self-bleeding without bypass | 1051101 |
| Spare parts kit                              | 1047832 |
| Diaphragm                                    | 1000248 |

#### Liquid end gamma/ X 0414 (0715)

|                                              | PVT7    |
|----------------------------------------------|---------|
| Liquid end SER, self-bleeding without bypass | 1051103 |
| Spare parts kit                              | 1047833 |
| Diaphragm                                    | 1000249 |

Liquid end gamma/ X 0220 (0424)

|                                              | PVT7    |
|----------------------------------------------|---------|
| Liquid end SER, self-bleeding without bypass | 1051104 |
| Spare parts kit                              | 1047837 |
| Diaphragm                                    | 1045456 |

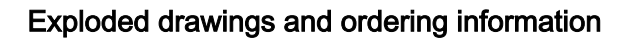

# Liquid end gamma/ X 1602 - 1604 PP\_9 and NP\_9

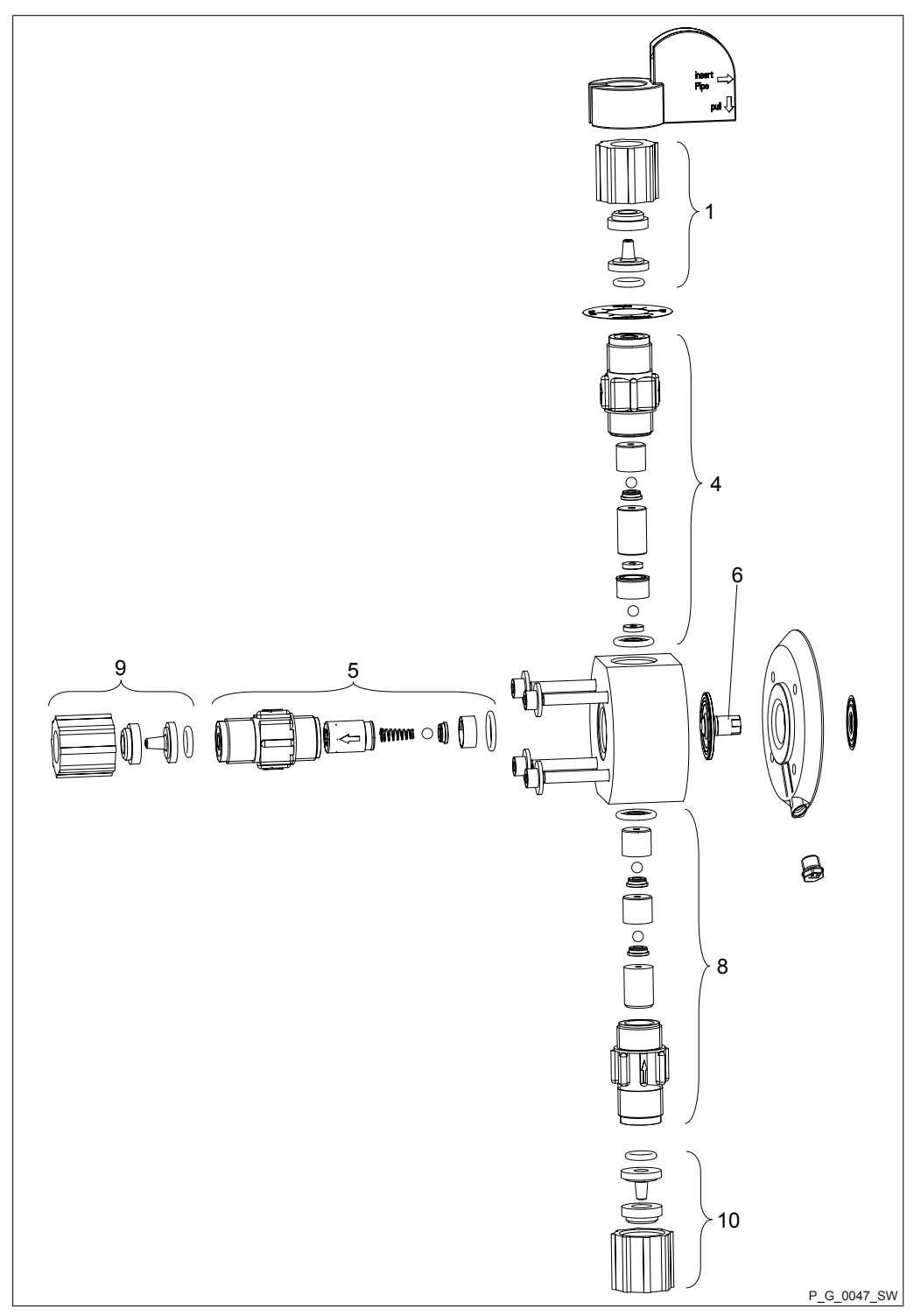

| Pos.     | Part            |
|----------|-----------------|
| 1, 9, 10 | Connector kit   |
| 4        | Bleed valve     |
| 5        | Discharge valve |
| 6        | Diaphragm       |
| 8        | Suction valve   |

### Exploded drawings and ordering information

| Type Order No  |
|----------------|
| iypo oraci nei |
| PPE_9 -        |
| 1602 1050937   |
| 1604 1050938   |
| PPB_9 -        |
| 1602 1050926   |
| 1604 1050927   |

#### Tab. 47: Liquid ends

| 1     |           |
|-------|-----------|
| Туре  | Order No. |
| NPE_9 | -         |
| 1602  | 1050977   |
| 1604  | 1050978   |
| NPB_9 | -         |
| 1602  | 1050960   |
| 1604  | 1050961   |

| Spare parts kits for type: | Material version | Order No. |
|----------------------------|------------------|-----------|
| 1602 with spring           | PPE              | 1001757   |
| 1604 with spring           | PPE              | 1035335   |
| 1602 with spring           | PPB              | 1001763   |
| 1604 with spring           | PPB              | 1035336   |
| 1602 with spring           | NPE              | 1001661   |
| 1604 with spring           | NPE              | 1035333   |
| 1602 with spring           | NPB              | 1001667   |
| 1604 with spring           | NPB              | 1035334   |

| Diaphragm for type: | Order No. |
|---------------------|-----------|
| 1602                | 1000246   |
| 1604                | 1034612   |

# Liquid end gamma/ X 0708 (1008) - 0220 (0420) PP\_9 and NP\_9

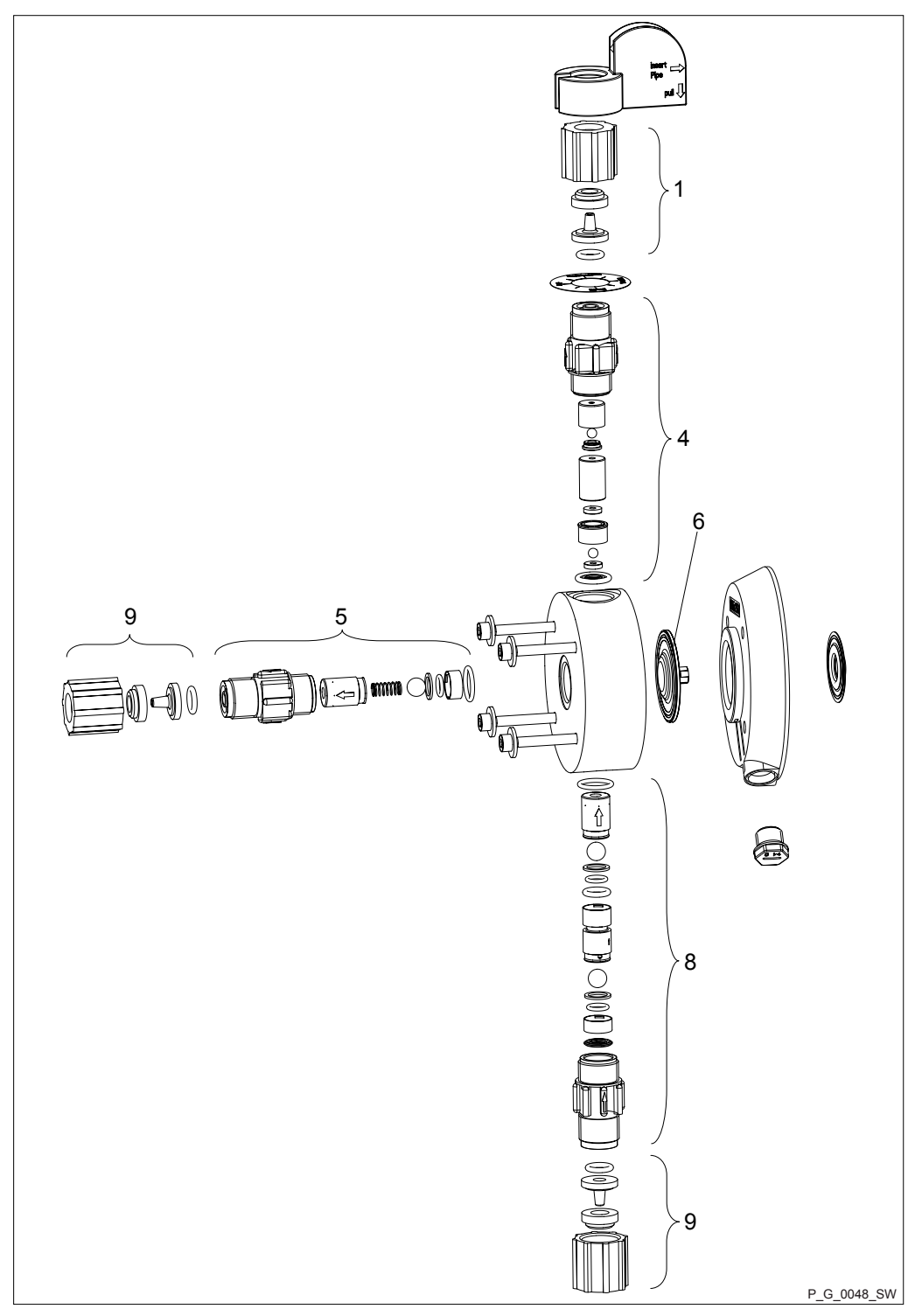

| Pos.     | Part            |
|----------|-----------------|
| 1, 9, 10 | Connector kit   |
| 4        | Bleed valve     |
| 5        | Discharge valve |
| 6        | Diaphragm       |
| 8        | Suction valve   |

### Exploded drawings and ordering information

#### Tab. 48: Liquid ends

| 1 ab. 40. Liquiù enus |           |
|-----------------------|-----------|
| Туре                  | Order No. |
| PPE9                  | -         |
| 0708 / 1009           | 1050939   |
| 0414 / 0715           | 1050940   |
| 0220 / 0424           | 1050941   |
| PPB9                  | -         |
| 0708 / 1009           | 1050928   |
| 0414 / 0715           | 1050929   |
| 0220 / 0424           | 1050930   |

#### Tab. 49: Liquid ends

| Туре        | Order No. |
|-------------|-----------|
| NPE9        | -         |
| 0708 / 1009 | 1050979   |
| 0414 / 0715 | 1050980   |
| 0220 / 0424 | 1050981   |
| NPB9        | -         |
| 0708 / 1009 | 1050962   |
| 0414 / 0715 | 1050963   |
| 0220 / 0424 | 1050964   |

| Spare parts kits for type: | Material version | Order No. |
|----------------------------|------------------|-----------|
| 0708 (1008)                | PPE              | 1001759   |
| 0413 (0713)                | PPE              | 1001760   |
| 0220 (0420)                | PPE              | 1051102   |
| 0708 (1008)                | PPB              | 1001765   |
| 0413 (0713)                | PPB              | 1001766   |
| 0220 (0420)                | PPB              | 1051091   |
| 0708 (1008)                | NPE              | 1001663   |
| 0413 (0713)                | NPE              | 1001664   |
| 0220 (0420)                | NPE              | 1051124   |
| 0708 (1008)                | NPB              | 1001669   |
| 0413 (0713)                | NPB              | 1001670   |
| 0220 (0420)                | NPB              | 1051113   |

| Diaphragm for type: | Order No. |
|---------------------|-----------|
| 0708                | 1000248   |
| 0413                | 1000249   |
| 0220                | 1045456   |

### 18.2 Ordering information

#### **Retrofit kits**

| Retrofit kit                                    | Part no. |
|-------------------------------------------------|----------|
| Fault indicating relay:                         | 1050643  |
| Fault indicating/pacing relay:                  | 1050654  |
| Current output:                                 | 1050655  |
|                                                 |          |
| Bleed valve 4-p. 24 V PVF:                      | 1061480  |
| Retrofit kit for bleed valve 3-p. 230<br>V PVF: | 1061481  |

#### Further sources of information

Further information on spare parts, accessories and options can be found in:

- the exploded drawings
- the identity code
- in <u>www.prominent.com</u>
- the ProMinent product catalogue

#### 19 **Dimensional drawings**

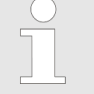

- Compare the dimensions on the dimensional drawing with those of the pump and mounting foot.
- All dimensions are in mm.

# Dimensional drawing of gamma/ X mounting foot

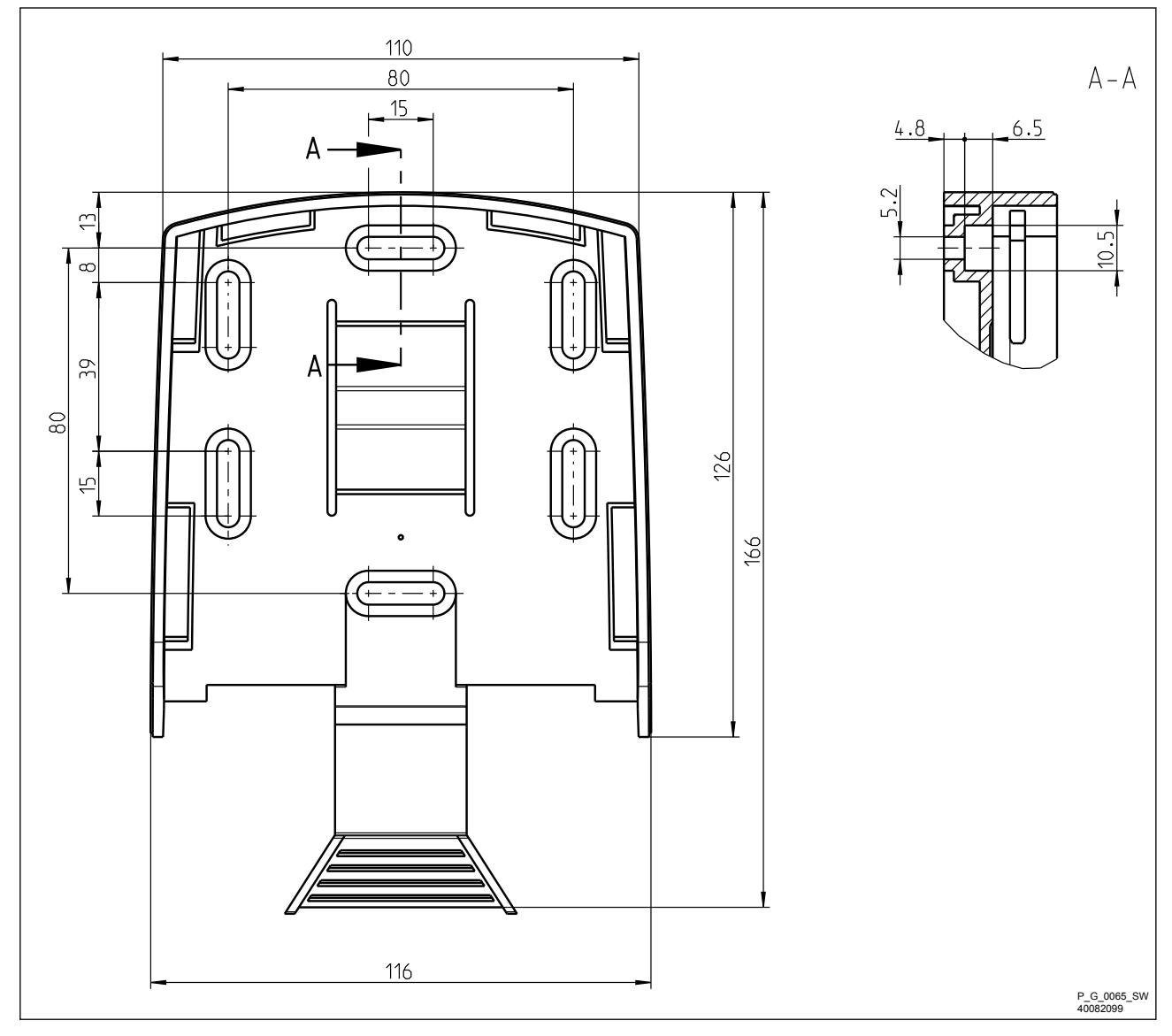

# Dimensional drawing gamma/ X, material versions PP\_2

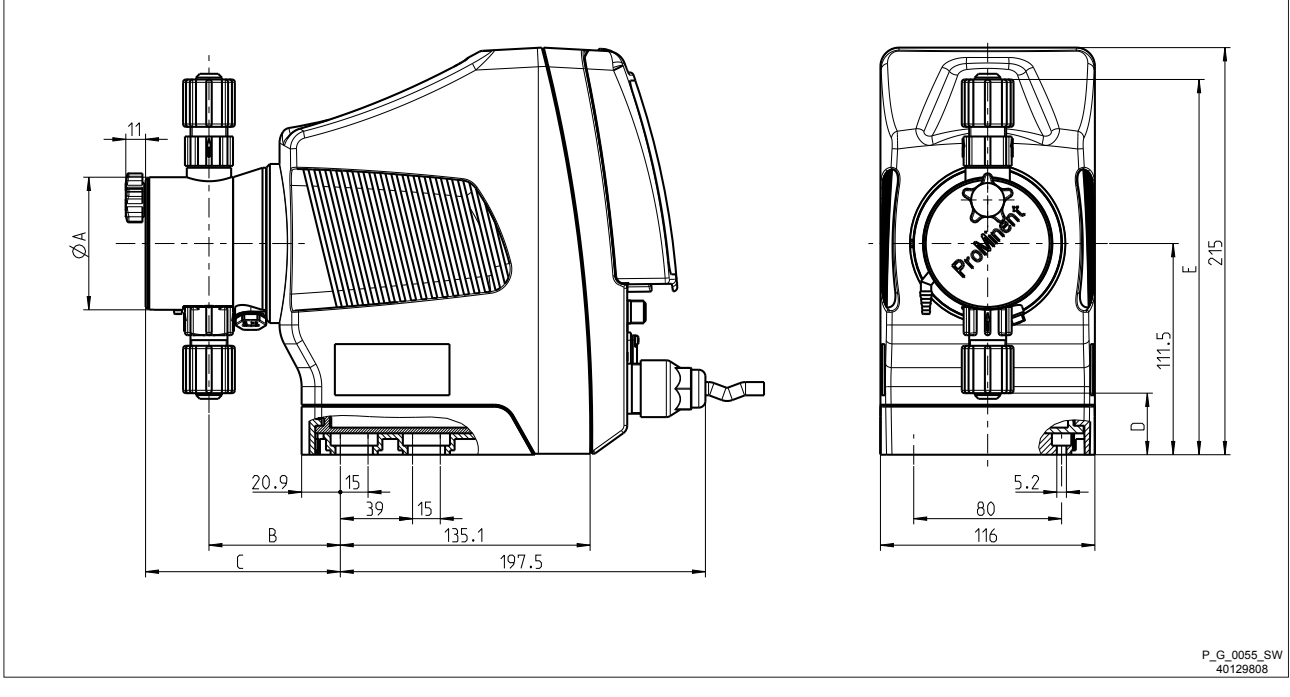

|                                  | gamma/ X | M70  |      |      |      | gamma/ X M85 |      |      |      |
|----------------------------------|----------|------|------|------|------|--------------|------|------|------|
|                                  | 1602     | 1604 | 0708 | 0414 | 0220 | 1009         | 0715 | 0424 | 0245 |
| ØA                               | 70       | 70   | 90   | 90   | 90   | 90           | 90   | 90   | 110  |
| В                                | 71       | 71   | 74   | 74   | 76   | 74           | 74   | 76   | 76   |
| C (with<br>bleed<br>valve)       | 106      | 106  | 108  | 107  | 110  | 108          | 107  | 110  | -    |
| C<br>(without<br>bleed<br>valve) | -        | -    | -    | -    | -    | -            | -    | -    | 93   |
| D                                | 32       | 32   | 24   | 24   | 24   | 24           | 24   | 24   | 14   |
| E                                | 198      | 198  | 202  | 202  | 202  | 202          | 202  | 202  | 209  |

# Dimensional drawing gamma/ X, material versions NP\_2

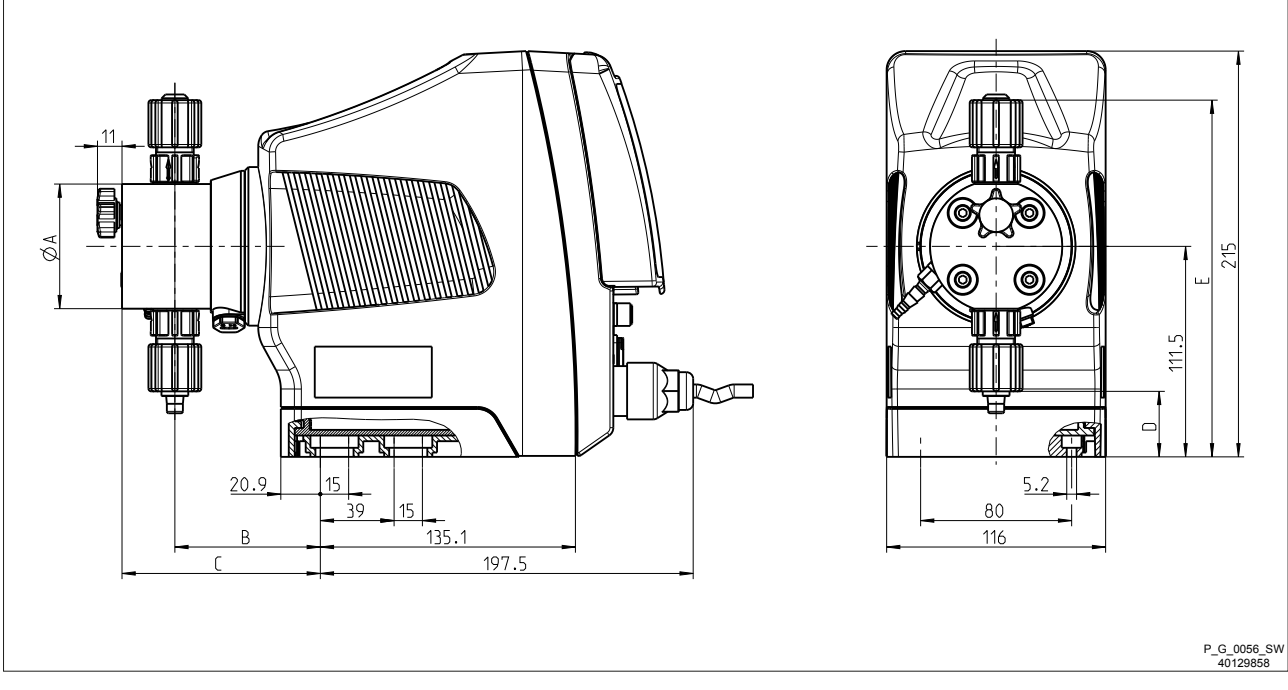

|                                  | gamma/ X | M70  |      |      |      | gamma/ X M85 |      |      |      |      |
|----------------------------------|----------|------|------|------|------|--------------|------|------|------|------|
|                                  | 1602     | 1604 | 0708 | 0414 | 0220 | 2504         | 1009 | 0715 | 0424 | 0245 |
| ØA                               | 70       | 70   | 90   | 90   | 90   | 70           | 90   | 90   | 90   | 110  |
| В                                | 77       | 77   | 74   | 76   | 76   | 77           | 74   | 76   | 76   | 76   |
| C (with<br>bleed<br>valve)       | 105      | 105  | 102  | 104  | 104  | 105          | 102  | 104  | 104  | 105  |
| C<br>(without<br>bleed<br>valve) | 92       | 92   | 91   | 91   | 91   | 92           | 91   | 91   | 91   | 91   |
| D                                | 33       | 33   | 23   | 23   | 23   | 33           | 23   | 23   | 23   | 14   |
| E                                | 191      | 191  | 200  | 200  | 200  | 191          | 200  | 200  | 200  | 210  |

# Dimensional drawing gamma/ X, material version PVT2

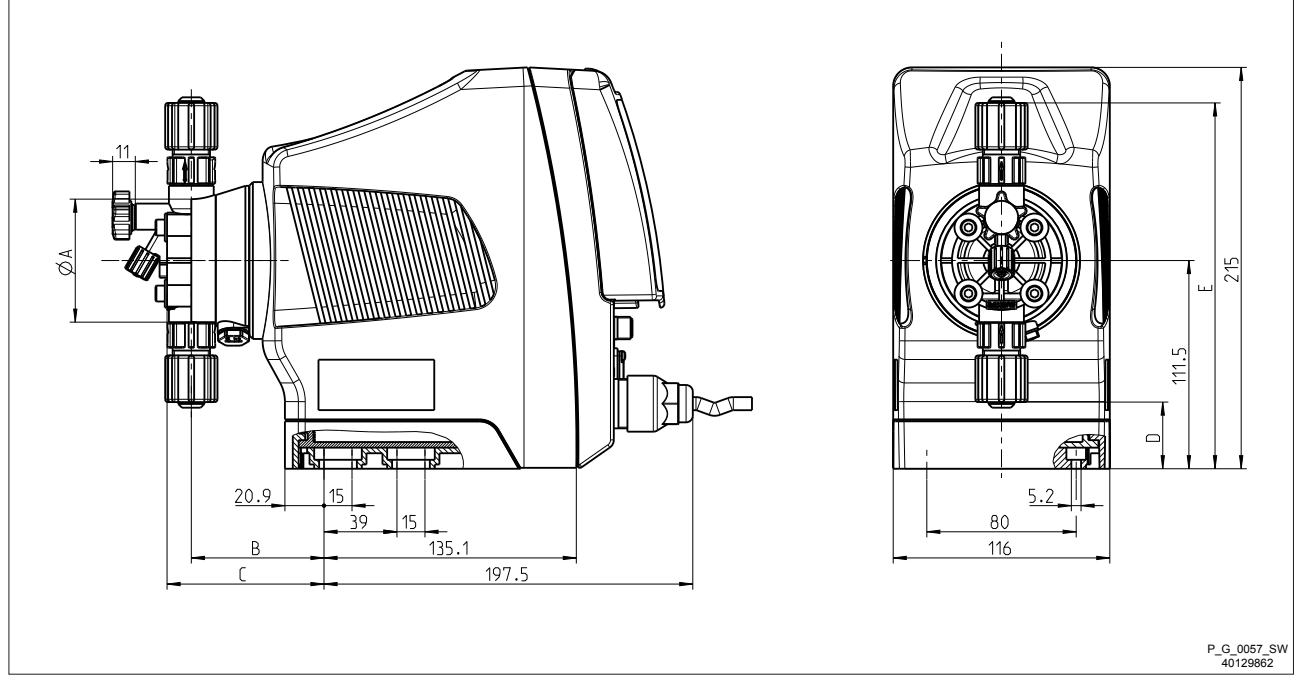

|                                  | gamma/ X | M70  |      |      |      | gamma/ X M85 |      |      |      |
|----------------------------------|----------|------|------|------|------|--------------|------|------|------|
|                                  | 1602     | 1604 | 0708 | 0414 | 0220 | 1009         | 0715 | 0424 | 0245 |
| ØA                               | 70       | 70   | 90   | 90   | 90   | 90           | 90   | 90   | 110  |
| В                                | 71       | 71   | 75   | 73   | 79   | 75           | 73   | 79   | 76   |
| C (with<br>bleed<br>valve)       | 84       | 84   | 92   | 90   | 90   | 92           | 90   | 90   | -    |
| C<br>(without<br>bleed<br>valve) | -        | -    | -    | -    | -    | -            | -    | -    | 93   |
| D                                | 36       | 36   | 25   | 25   | 25   | 25           | 25   | 25   | 14   |
| E                                | 196      | 196  | 203  | 203  | 203  | 203          | 203  | 203  | 209  |

# Dimensional drawing gamma/ X, material version PVT4

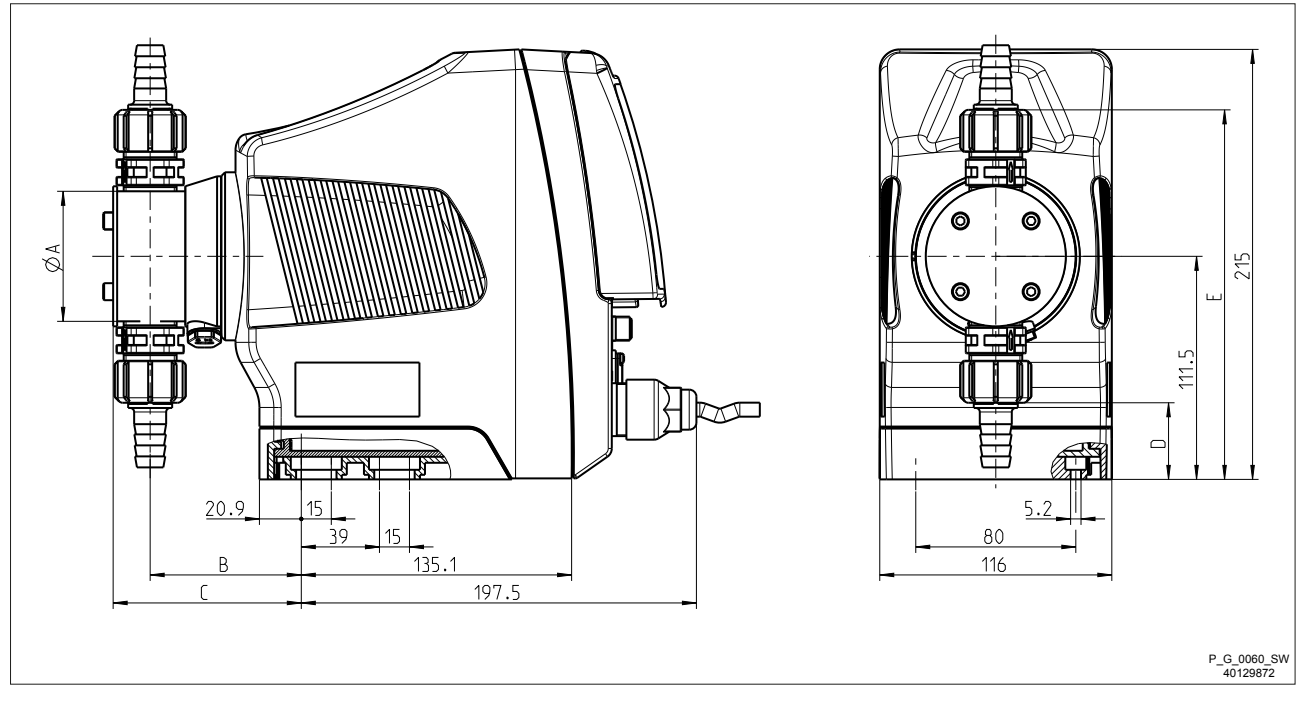

|    | gamma/ X M70 |      |      | gamma/ X M85 |      |      |      |
|----|--------------|------|------|--------------|------|------|------|
|    | 1604         | 0708 | 0414 | 0220         | 1009 | 0715 | 0424 |
| ØA | 70           | 80   | 80   | 85           | 80   | 80   | 85   |
| В  | 76           | 78   | 78   | 79           | 78   | 78   | 79   |
| С  | 94           | 96   | 96   | 97           | 96   | 96   | 97   |
| D  | 38           | 33   | 33   | 30           | 33   | 33   | 30   |
| E  | 185          | 190  | 190  | 193          | 190  | 190  | 193  |

# Dimensional drawing gamma/ X, material version TTT0

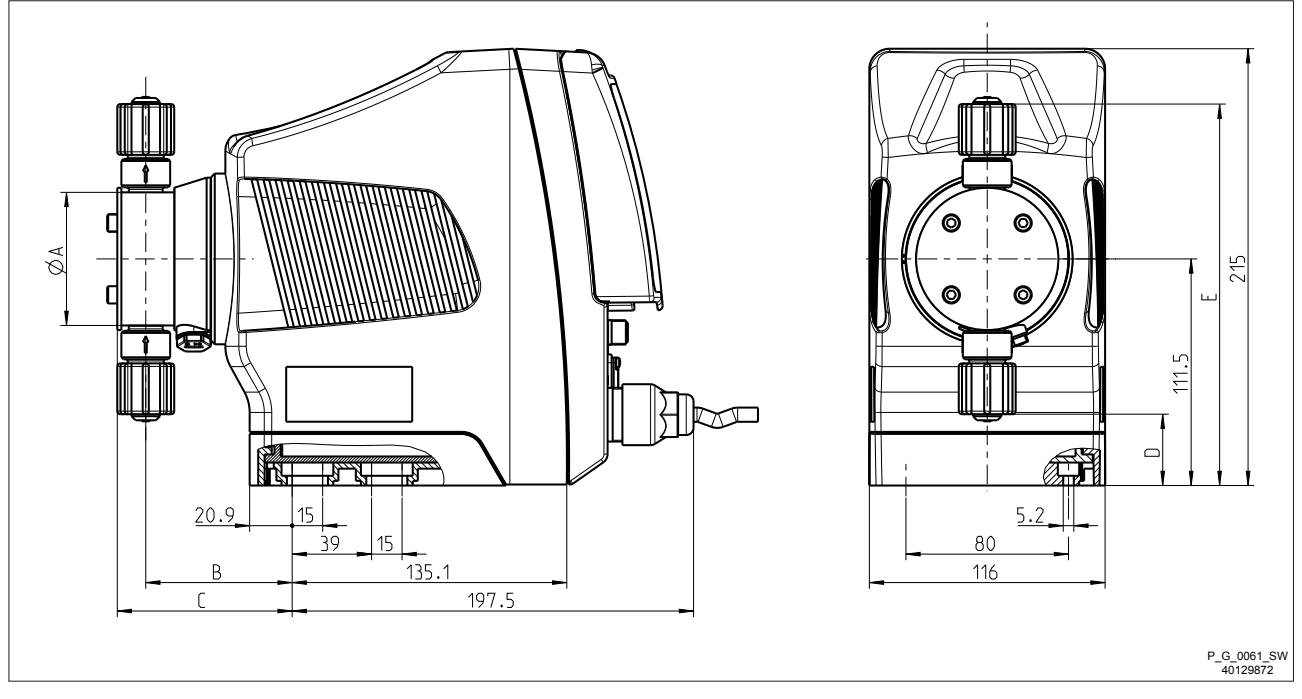

|    | gamma/ X M | <b>M7</b> 0 |      |      | gamma/ X M85 |      |      |      |      |
|----|------------|-------------|------|------|--------------|------|------|------|------|
|    | 1602       | 1604        | 0708 | 0414 | 0220         | 1009 | 0715 | 0424 | 0245 |
| ØA | 70         | 70          | 85   | 85   | 85           | 85   | 85   | 85   | 100  |
| В  | 72         | 72          | 79   | 77   | 77           | 79   | 77   | 77   | 78   |
| С  | 86         | 86          | 96   | 96   | 96           | 96   | 96   | 96   | 97   |
| D  | 35         | 35          | 3    | 3    | 3            | 3    | 3    | 3    | -5   |
| E  | 188        | 188         | 220  | 220  | 202          | 220  | 220  | 202  | 227  |

# Dimensional drawing gamma/ X, material version SST0

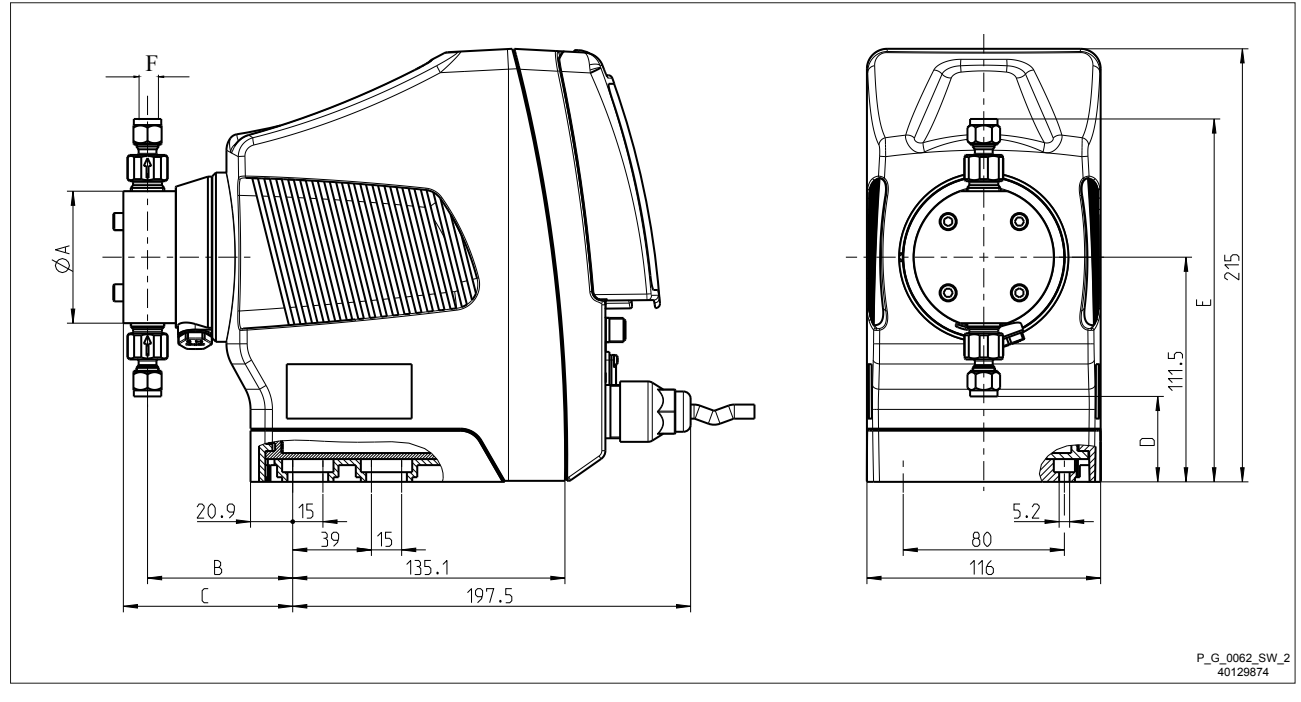

|    | gamma/ X | ( M70 |      |      |      | gamma/ X M85 |      |      |      |                 |
|----|----------|-------|------|------|------|--------------|------|------|------|-----------------|
|    | 1602     | 1604  | 0708 | 0414 | 0220 | 2504         | 1009 | 0715 | 0424 | 0245            |
|    | 2002     |       |      |      |      |              |      |      |      |                 |
| ØA | 70       | 70    | 85   | 85   | 85   | 70           | 85   | 85   | 85   | 100             |
| В  | 72       | 72    | 79   | 77   | 77   | 72           | 79   | 77   | 77   | 79              |
| С  | 84       | 84    | 94   | 94   | 94   | 84           | 94   | 94   | 94   | 95              |
| D  | 42       | 42    | 11   | 11   | 11   | 42           | 11   | 11   | 11   | 15.8            |
| E  | 180      | 180   | 211  | 211  | 211  | 180          | 211  | 211  | 211  | 207.3           |
| F  | 6        | 6     | 8    | 12   | 12   | 6            | 8    | 12   | 12   | ISO - Rp<br>3/8 |

# Dimensional drawing gamma/ X, material version PPB9

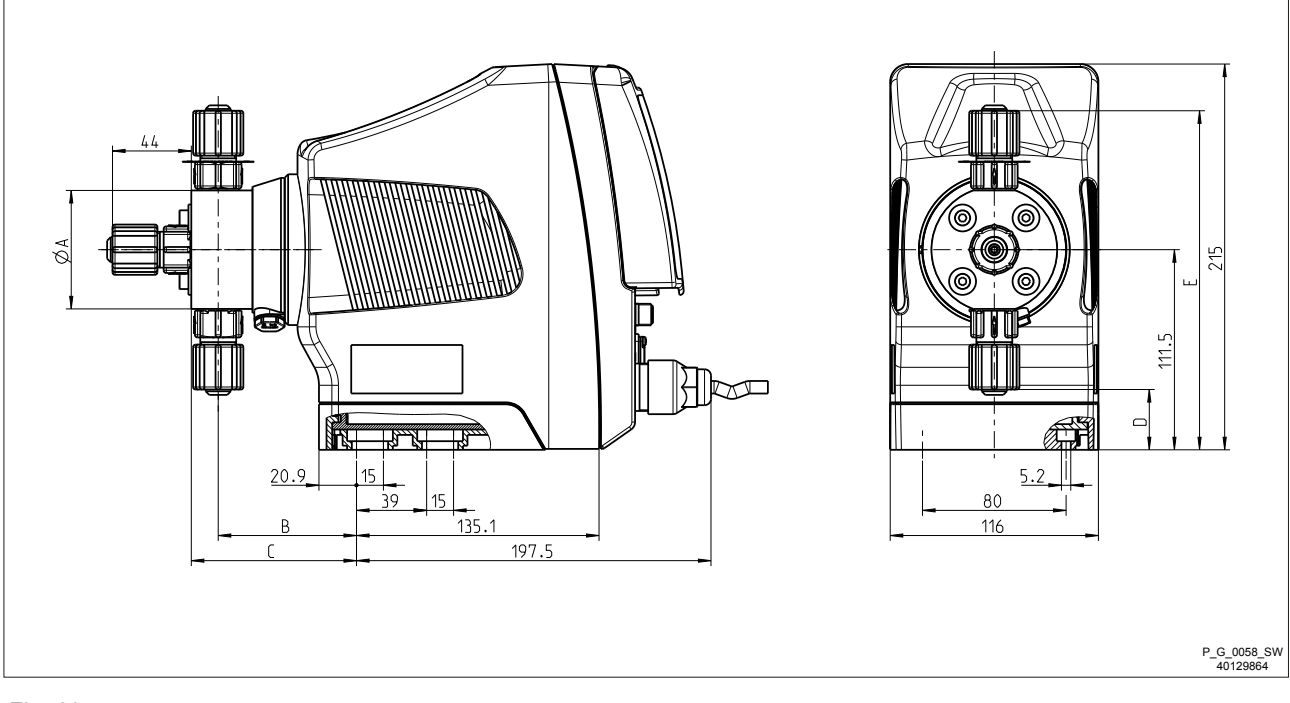

|    | gamma/ X M | 170  |      |      | gamma/ X M85 |      |      |      |
|----|------------|------|------|------|--------------|------|------|------|
|    | 1602       | 1604 | 0708 | 0414 | 0220         | 1009 | 0715 | 0424 |
| ØA | 70         | 70   | 90   | 90   | 90           | 90   | 90   | 90   |
| В  | 77         | 77   | 74   | 76   | 76           | 74   | 76   | 76   |
| С  | 92         | 92   | 89   | 91   | 91           | 89   | 91   | 91   |
| D  | 33         | 33   | 24   | 24   | 24           | 24   | 24   | 24   |
| E  | 189        | 189  | 199  | 199  | 199          | 199  | 199  | 199  |

# Dimensional drawing gamma/ X, material version NPB9

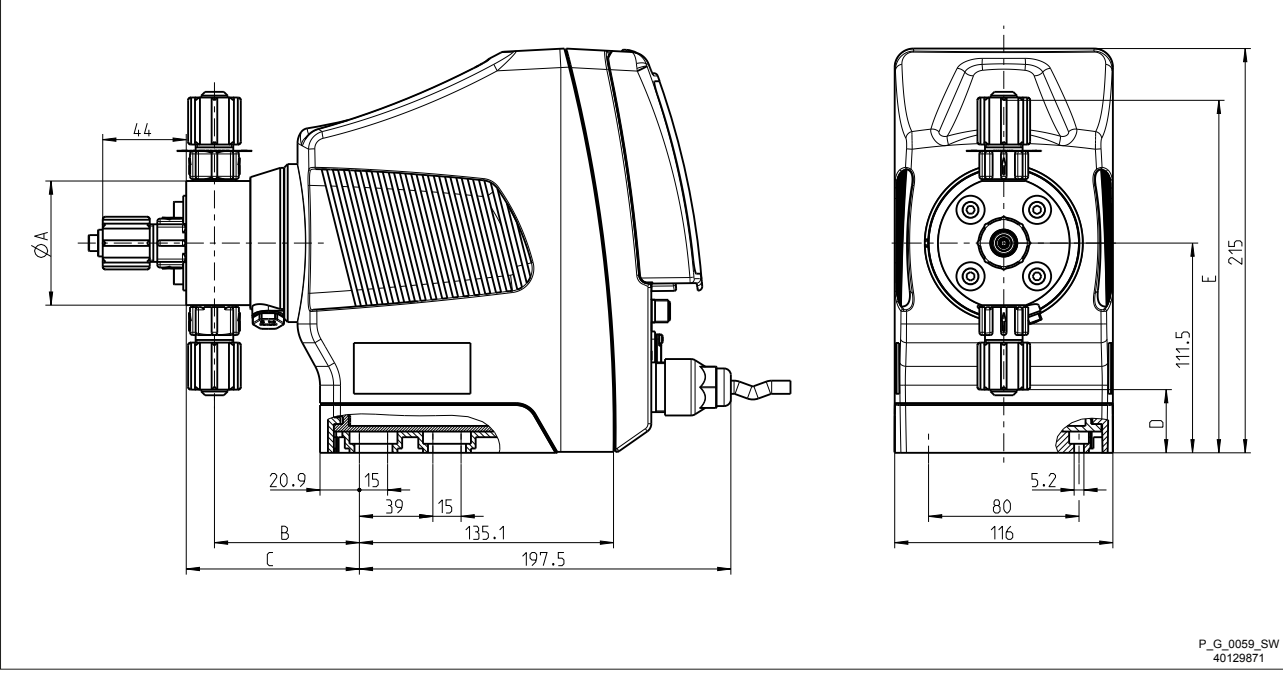

|    | gamma/ X M | 170  |      |      | gamma/ X M85 |      |      |      |
|----|------------|------|------|------|--------------|------|------|------|
|    | 1602       | 1604 | 0708 | 0414 | 0220         | 1009 | 0715 | 0424 |
| ØA | 70         | 70   | 90   | 90   | 90           | 90   | 90   | 90   |
| В  | 77         | 77   | 76   | 76   | 76           | 76   | 76   | 76   |
| С  | 92         | 92   | 91   | 91   | 91           | 91   | 91   | 91   |
| D  | 33         | 33   | 24   | 24   | 24           | 24   | 24   | 24   |
| E  | 189        | 189  | 199  | 199  | 199          | 199  | 199  | 199  |

## 20 Diagrams for Setting the Capacity

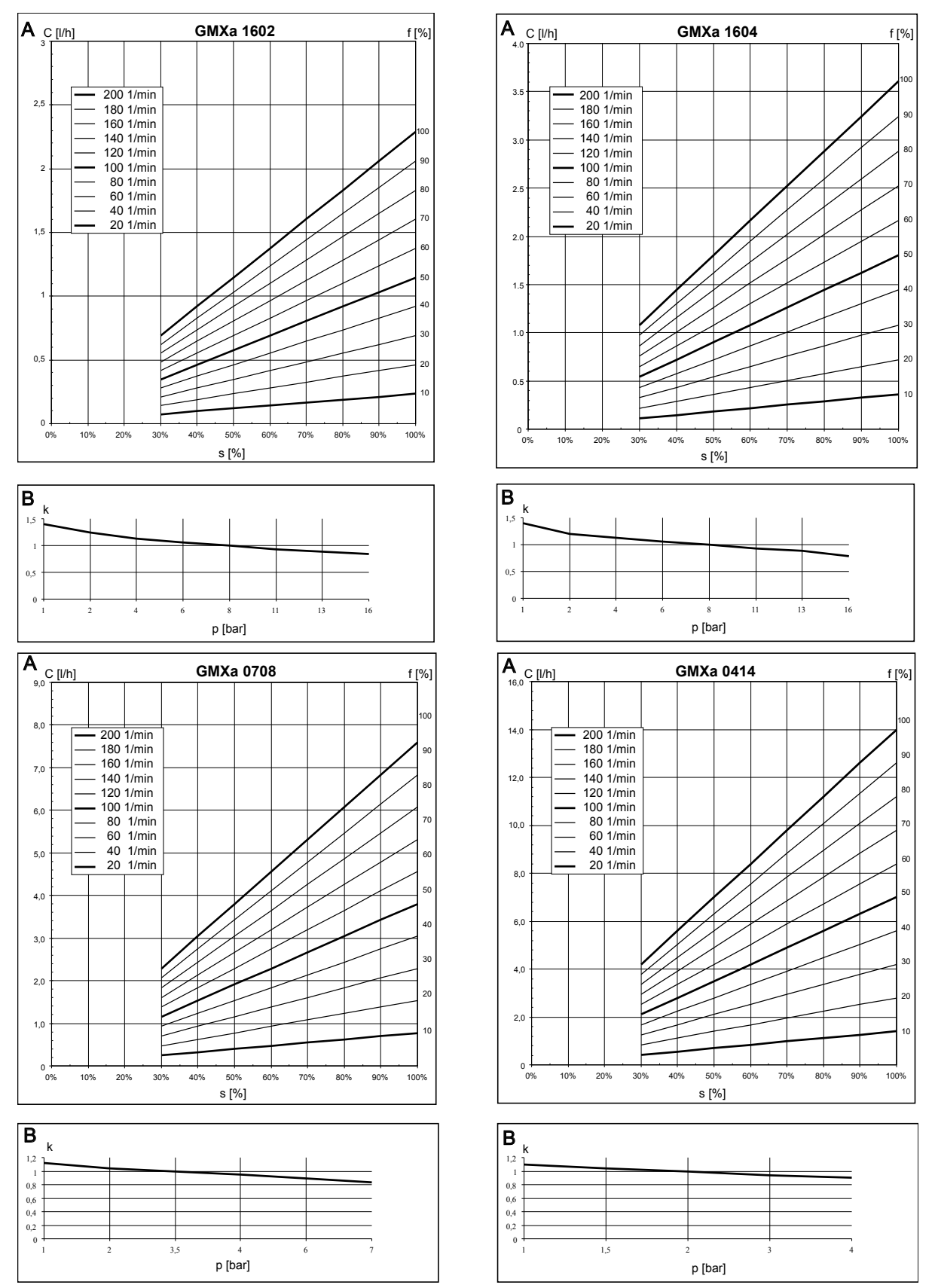

*Fig. 71: A) Capacity C at maximum back pressure depending on the stroke length s for different stroke rates f. - B) Corresponding correction factors k dependent on back pressure p - at 70 % strokelength, "Automatic"-"Off" and "Compensation"-"Off".* 

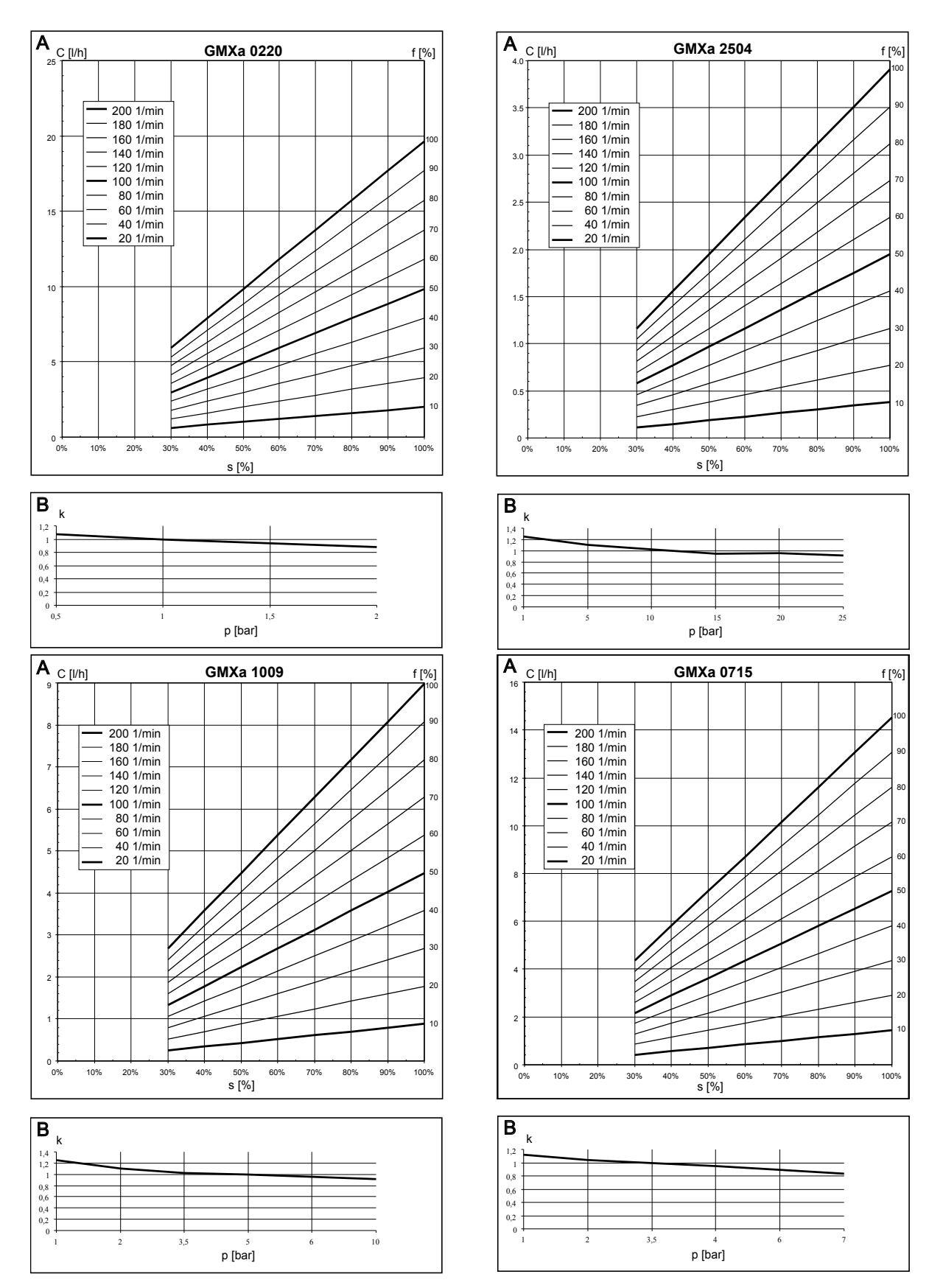

*Fig. 72: A) Capacity C at maximum back pressure depending on the stroke length s for different stroke rates f. - B) Corresponding correction factors k dependent on back pressure p - at 70 % strokelength, "Automatic"-"Off" and "Compensation"-"Off".* 

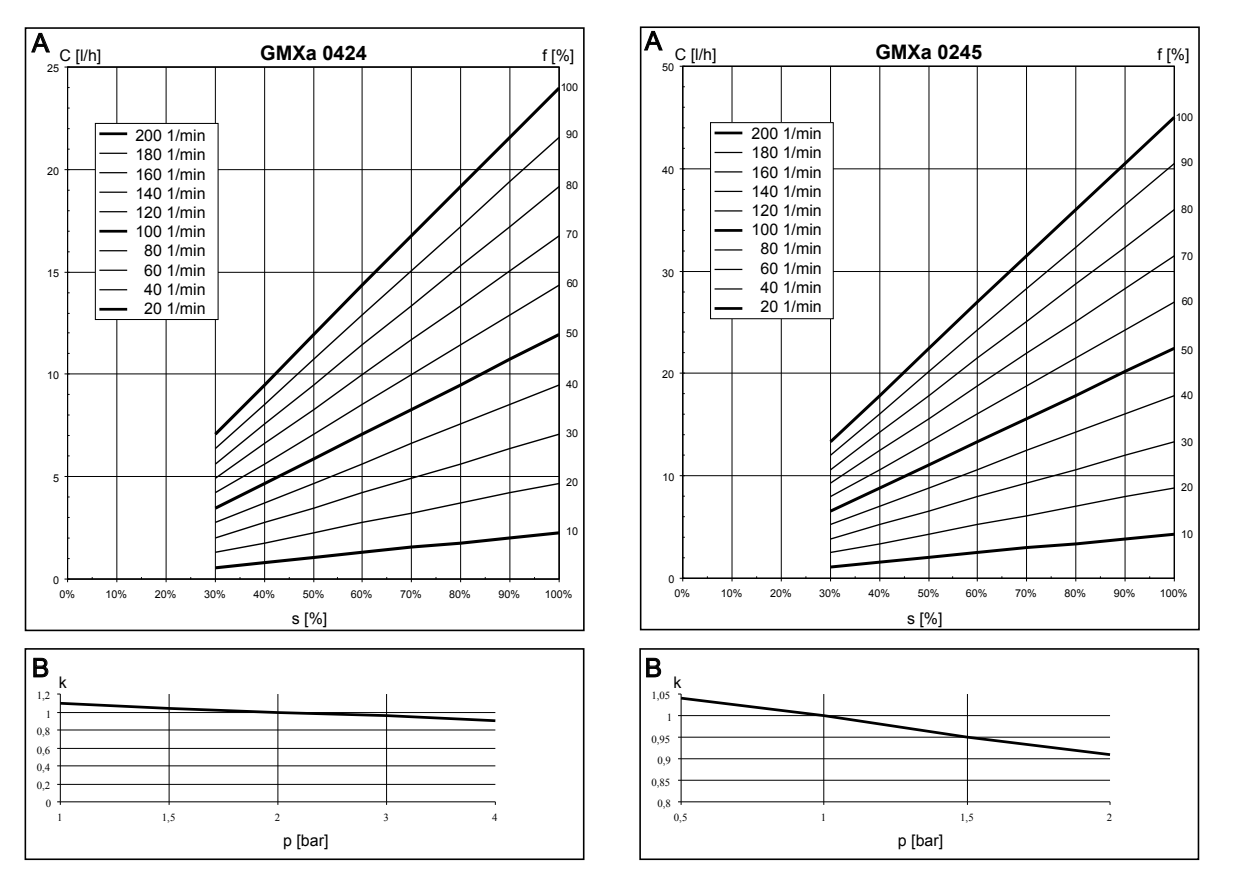

*Fig. 73: A) Capacity C at maximum back pressure depending on the stroke length s for different stroke rates f. - B) Corresponding correction factors k dependent on back pressure p - at 70 % strokelength, "Automatic"-"Off" and "Compensation"-"Off".* 

## 21 Declaration of Conformity for Machinery

For mains voltage pumps:

In accordance with DIRECTIVE 2006/42/EC OF THE EUROPEAN PAR-LIAMENT AND OF THE COUNCIL, Appendix I, BASIC HEALTH AND SAFETY REQUIREMENTS, section 1.7.4.2. C.

We,

- ProMinent GmbH
- Im Schuhmachergewann 5 11
- D 69123 Heidelberg, Germany,

hereby declare that the product specified in the following, complies with the relevant basic health and safety requirements of the EC Directive, on the basis of its functional concept and design and in the version distributed by us.

Any modification to the product not approved by us will invalidate this declaration.

Tab. 50: Extract from the Declaration of Conformity

| Designation of the product:  | Metering pump, gamma/ X product range                                                                                               |
|------------------------------|----------------------------------------------------------------------------------------------------|
| Product type:                | GMXa U Y _ 0<br>Y = 0, 3, 4, 5                                                                                                    |
| Serial number:               | see nameplate on the device                                                                                                    |
| Relevant EC direc-<br>tives: | Machinery Directive (2006/42/EC)<br>Compliance with the protection targets of the Low Voltage Directive according to Appendix L No. |
|                              | 1.5.1 of the Machinery Directive                                                                                                    |
|                              | RoHS Directive (2011/65/EU)                                                                                                    |
|                              | EMC Directive (2014/30/EU)                                                                                                    |
| Harmonised stand-            | EN ISO 12100: 2010                                                                                                    |
| ticular:                     | EN 809:1998 + A1:2009 + AC:2010                                                                                                    |
|                              | EN 61010-1:2010                                                                                                    |
|                              | EN 50581:2012                                                                                                    |
|                              | EN 61000-6-2:2005 + AC:2005                                                                                                    |
|                              | EN 61000-6-3:2007 + A1:2011 +AC:2012                                                                                                |
| Date:                        | 20/04/2016                                                                                                    |

You will find the EC Declaration of Conformity to download on our homepage.

# 22 Approvals

Other certifications

The pump has CE approval and the following certifications:

| Certification                  | Certificate no.           |
|--------------------------------|---------------------------|
| EAC                            | TC N RU D-DE.IA58.B.03108 |
| <sub>C</sub> MET <sub>US</sub> | -                         |
| NSF61                          | -                         |

## 23 Operating/Set-up overview of the gamma/ X

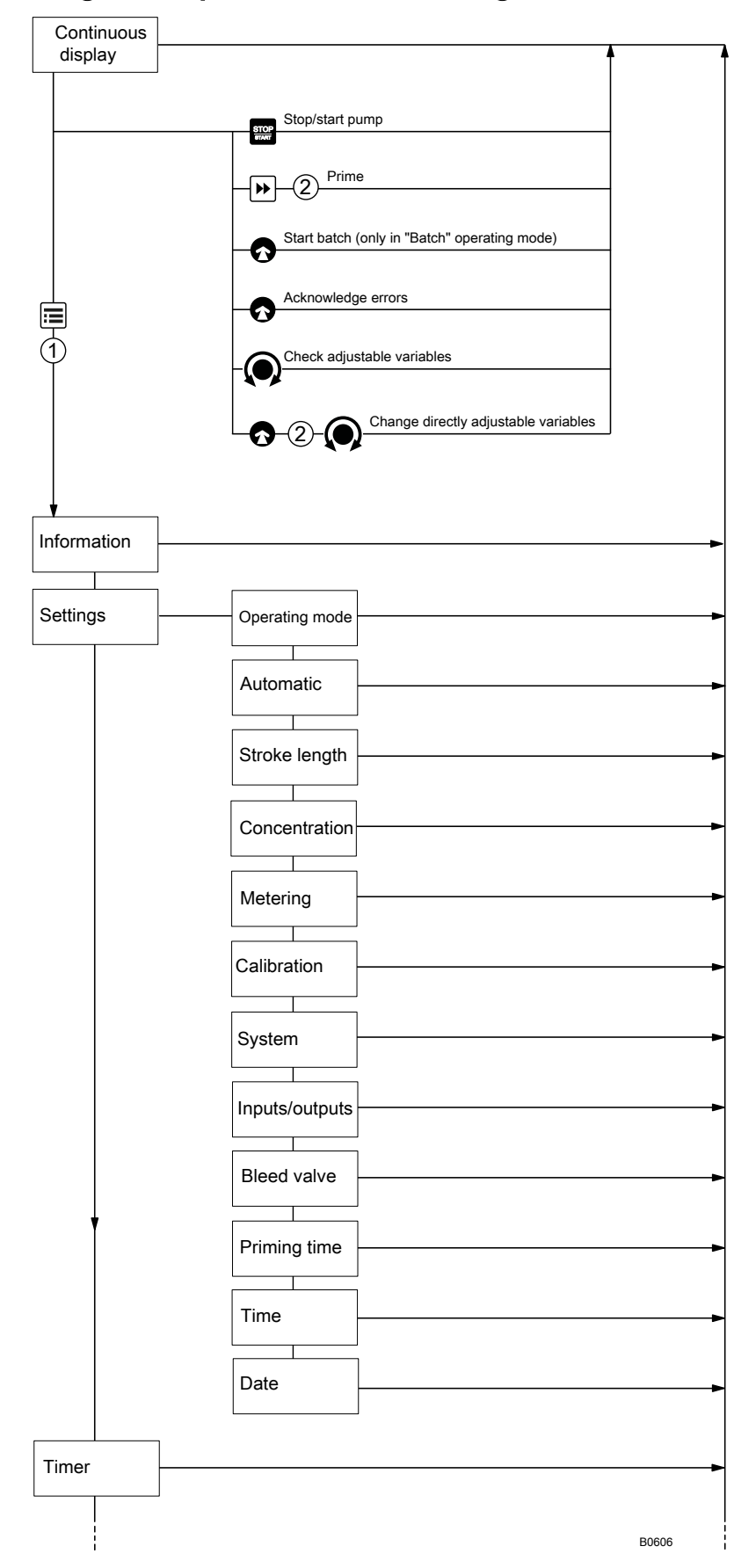

### Operating/Set-up overview of the gamma/ X

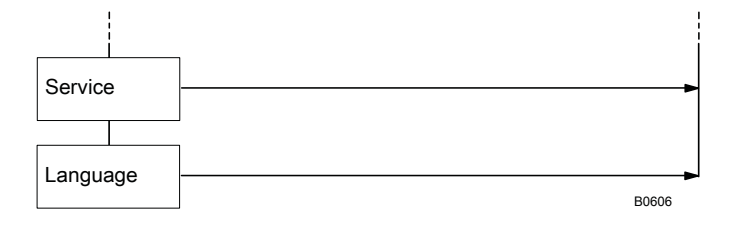

# 24 gamma/ X operating menu, overall

| 1st level   | 2nd                      | 3rd         | 4th                                                | 5th                      | xth          |
|-------------|--------------------------|-------------|----------------------------------------------------|--------------------------|--------------|
| Information | Versions                 | Hardware    |                                                    |                          |              |
|             |                          | Software    |                                                    |                          |              |
|             |                          | HMI version |                                                    |                          |              |
|             | Time                     |             |                                                    |                          |              |
|             | Date                     |             |                                                    |                          |              |
|             | Max. capacity *1         |             |                                                    |                          |              |
|             | Max. capacity *2         |             |                                                    |                          |              |
|             | Serial number            |             |                                                    |                          |              |
|             | Identity code            |             |                                                    |                          |              |
|             | Switch-on counter        |             |                                                    |                          |              |
|             | Total operating time     |             |                                                    |                          |              |
|             | Total metering volume    |             |                                                    |                          |              |
|             | Total number of strokes  |             |                                                    |                          |              |
|             | Total metering volume    |             |                                                    |                          |              |
|             | Current stroke<br>volume |             |                                                    |                          |              |
|             | Part name                |             |                                                    |                          |              |
|             | Part device address      |             |                                                    |                          |              |
| Settings    | Operating mode           | Manual      |                                                    |                          |              |
|             |                          | Contact     | Adaptive                                           | Memory                   | Metering     |
|             |                          |             | On                                                 | On                       | volume<br>*1 |
|             |                          |             | Off                                                | Off                      |              |
|             |                          |             |                                                    |                          | Factor<br>*2 |
|             |                          | Batch       | <i>Memory</i><br>On<br>Off                         | Metering volume *1       |              |
|             |                          |             |                                                    | Factor *2                |              |
|             |                          | Analogue    | 020 mA                                             |                          |              |
|             |                          |             | 420 mA                                             |                          |              |
|             |                          |             | Linear curve<br>Lower side band<br>Upper side band | Curve point 1<br>(I1,F1) |              |
|             | Automatic                | On<br>Off   |                                                    |                          |              |
|             | Stroke length *2         | 1 100%      |                                                    |                          |              |

### gamma/ X operating menu, overall

| 1st level | 2nd           | 3rd                                              | 4th                                                       | 5th                                           | xth |
|-----------|---------------|--------------------------------------------------|-----------------------------------------------------------|-----------------------------------------------|-----|
|           | Dosing        | Discharge stroke                                 | optimum<br>fast<br>sine mode<br>continuous<br>DFMa        |                                               |     |
|           |               | Suction stroke                                   | normal<br>HV1<br>HV2<br>HV3                               |                                               |     |
|           |               | Pressure stage                                   | x bar                                                     |                                               |     |
|           |               | Monitoring                                       | Air lock                                                  | Inactive<br>Warning<br>Fault                  |     |
|           |               |                                                  | Air sensitivity                                           | normal<br>average<br>weak                     |     |
|           |               |                                                  | Message with over-<br>pressure                            | Inactive<br>Error+warning<br>Warning<br>Fault |     |
|           |               |                                                  | Message when no pressure                                  | Inactive<br>Warning<br>Fault<br>Error+warning |     |
|           |               |                                                  | Cavitation                                                | Inactive<br>Warning                           |     |
|           |               | Compensation                                     | Inactive<br>Active                                        |                                               |     |
|           |               | Adaptive control                                 | Inactive<br>Adaptive<br>Save param.<br>Restore old values |                                               |     |
|           | Concentration | Concentration con-<br>trol<br>active<br>inactive | Flow of main<br>medium (for<br>Manual)                    | Concentration of<br>feed chemical             |     |
|           |               |                                                  | Contact gap (for Contact)                                 | Concentration of feed chemical                |     |
|           |               |                                                  | Volume of main<br>medium (for Batch)                      | Concentration of feed chemical                |     |
|           |               |                                                  | Max. flow of main<br>medium (for Ana-<br>logue)           | Concentration of feed chemical                |     |
|           | Calibrate     | Calibration factor                               | Calibration factor                                        |                                               |     |

| 1st level | 2nd            | 3rd                                                                                    | 4th                                     | 5th                                                                                                    | xth                        |
|-----------|----------------|----------------------------------------------------------------------------------------|-----------------------------------------|----------------------------------------------------------------------------------------------------|----------------------------|
|           |                | Calibrate                                                                              | Start calibration                       | Calibration ended                                                                                                    | Calibra-<br>tion<br>result |
|           | System         | Bluetooth                                                                              | active<br>inactive                      |                                                                                                    |                            |
|           |                | Dosing head                                                                            | No dosing head<br><br>0245              |                                                                                                    |                            |
|           |                | Volume unit                                                                            | Litres<br>Gallons                       |                                                                                                    |                            |
|           |                | Pressure unit                                                                          | bar<br>psi                              |                                                                                                    |                            |
|           |                | Pressure adjust-<br>ment                                                               | bar                                     |                                                                                                    |                            |
|           |                | Start behaviour                                                                        | always STOP<br>always on<br>last status |                                                                                                    |                            |
|           | Inputs/outputs | Auxiliary capacity<br>*1<br>Auxiliary frequency<br>*2<br>Auxiliary stroke<br>length *2 |                                         |                                                                                                    |                            |
|           |                | Relay 1                                                                                | Relay1 type                             | Timer<br>Fault<br>Warning<br>Warning + error<br>Warning, error +<br>manual stop<br>Pump active<br>Cycle quantity<br>Stroke rate<br>Metering / Batch<br>Bleeding |                            |
|           |                |                                                                                        | Relay 1 polarity                        | energizing (N/O)<br>releasing (N/C)                                                                                                    |                            |
|           |                |                                                                                        | Relay cycle quan-<br>tity               | 01.000 l                                                                                                    |                            |

| 1st level | 2nd          | 3rd               | 4th                    | 5th                             | xth |
|-----------|--------------|-------------------|------------------------|---------------------------------|-----|
|           |              | Relay 2           | Relay type             | Inactive                        |     |
|           |              |                   |                        | Fault                           |     |
|           |              |                   |                        | Warning                         |     |
|           |              |                   |                        | Warning + error                 |     |
|           |              |                   |                        | Warning, error +<br>manual stop |     |
|           |              |                   |                        | Pump active                     |     |
|           |              |                   |                        | Metering volume                 |     |
|           |              |                   |                        | Stroke rate                     |     |
|           |              |                   |                        | Metering / Batch                |     |
|           |              |                   |                        | Bleeding                        |     |
|           |              |                   |                        | External                        |     |
|           |              |                   | Polarity               | energizing (N/O)                |     |
|           |              |                   |                        | releasing (N/C)                 |     |
|           |              | mA output         | 020 mA                 | Strokes / hour                  |     |
|           |              |                   | 420 mA                 | Litre / hour at 20<br>mA        |     |
|           |              | Flow control      | Flow Control           | Tolerance / strokes             |     |
|           |              |                   |                        | Activation                      |     |
|           |              |                   |                        | if auxiliary                    |     |
|           |              | diaphragm rupture | Inactive               |                                 |     |
|           |              |                   | Warning                |                                 |     |
|           |              |                   | Fault                  |                                 |     |
|           |              | Pause input       | N/C                    |                                 |     |
|           |              |                   | N/O                    |                                 |     |
|           |              | Level warning     | N/C                    |                                 |     |
|           |              |                   | N/O                    |                                 |     |
|           |              | Level error       | N/C                    |                                 |     |
|           |              |                   | N/O                    |                                 |     |
|           | Bleeding     | Off               |                        |                                 |     |
|           |              | Periodic          | Bleed cycle            | Bleed metering<br>time          |     |
|           |              | Air lock          | Bleed metering<br>time |                                 |     |
|           |              | both              | Bleed cycle            | Bleed metering<br>time          |     |
|           | Priming time | 0 60 s            |                        |                                 |     |
|           | Set time     | Time              | Setting                | hh.mm.ss                        |     |
|           |              | Auto. summer time | Yes                    |                                 |     |
|           |              | Summer time       | February               |                                 |     |
|           |              | begins in         | March                  |                                 |     |
|           |              |                   | April                  |                                 |     |
|           |              |                   | r                      |                                 |     |

| 1st level | 2nd                        | 3rd                | 4th                        | 5th               | xth |
|-----------|----------------------------|--------------------|----------------------------|-------------------|-----|
|           |                            | Sunday the         | 1st, 2nd, 3rd, 4th,<br>5th |                   |     |
|           |                            | Summer time ends   | August                     |                   |     |
|           |                            | In                 | September                  |                   |     |
|           |                            |                    | October                    |                   |     |
|           |                            |                    | November                   |                   |     |
|           |                            | Sunday the         | 1st, 2nd, 3rd, 4th,<br>5th |                   |     |
|           |                            | Location           | Northern Hemi-<br>sphere   |                   |     |
|           |                            |                    | Southern Hemi-<br>sphere   |                   |     |
|           | Date                       | dd.mm.yyyy         |                            |                   |     |
| Timer     | Timer status               |                    |                            |                   |     |
|           | Activation                 | Active             |                            |                   |     |
|           |                            | Inactive           |                            |                   |     |
|           | Setting the timer          | New                | Command 01                 | Init              |     |
|           |                            | Displays           | Anweisung2                 | Hourly            |     |
|           |                            | Change             |                            | Daily (Mon-Sun)   |     |
|           |                            | Clear              |                            | Weekdays1 (Mo-Fr) |     |
|           |                            |                    |                            | Weekdays2 (Mo-    |     |
|           |                            |                    |                            | Weekend (Sa+Su)   |     |
|           |                            |                    |                            | Weekly            |     |
|           |                            |                    |                            | Monthly           |     |
|           | Clear all                  | No                 |                            | ,                 |     |
|           |                            | Yes                |                            |                   |     |
| Service   | Access protection          | Password?          | None                       |                   |     |
|           |                            |                    | Lock menu                  |                   |     |
|           |                            |                    | Lock all                   |                   |     |
|           | Password                   | Password?          | 0000                       |                   |     |
|           | Clear counter              | Stroke counter     |                            |                   |     |
|           |                            | Quantity counter   |                            |                   |     |
|           |                            | All                |                            |                   |     |
|           | Error log book             | Error log book     |                            |                   |     |
|           |                            | Filter             | None                       |                   |     |
|           |                            |                    | Warn.+error only           |                   |     |
|           |                            |                    | Error only                 |                   |     |
|           |                            |                    | Warnings only              |                   |     |
|           |                            |                    | Events only                |                   |     |
|           | Diaphragm replace-<br>ment | васк               |                            |                   |     |
|           |                            | to change position |                            |                   |     |
|           | Display                    | Brightness         |                            |                   |     |
|           |                            | Contrast           |                            |                   |     |

#### gamma/ X operating menu, overall

| 1st level | 2nd                                  | 3rd       | 4th | 5th | xth |
|-----------|--------------------------------------|-----------|-----|-----|-----|
|           | Factory setting                      | Password? | Yes |     |     |
|           |                                      |           | No  |     |     |
|           | Diaphragm part<br>number: XXXXXXX    |           |     |     |     |
|           | Spare parts kit part number: XXXXXXX |           |     |     |     |
| Language  | English                              |           |     |     |     |
|           | German                               |           |     |     |     |
|           | Frenchç                              |           |     |     |     |
|           | Spanishñ                             |           |     |     |     |
|           |                                      |           |     |     |     |

\*1 with 'Automatic' - 'on' - see Chap. 'Set Up' - 'Settings' - 'Automatic'

\*2 with 'Automatic' - 'off' / with conventional operating mode

Menus may be missing or added depending on the design and equipment on the pump.

|                       |                         | Continuous displa                                  | )<br>S                                           |                           |
|-----------------------|-------------------------|----------------------------------------------------|--------------------------------------------------|---------------------------|
| Continuous<br>display | "Manual" operating mode | "Contact" operating mode with<br>transfer factor 5 | "Batch" operating mode with<br>transfer factor 5 | "Analogue" operating mode |
| apacity               | 12.00 in **             |                                                    |                                                  | 12.00 **                  |
| troke rate (h)        | 12,000•", *             | 12000 •••                                          | 12,000°, *                                       | 12,000 **                 |
| roke rate (min)       | 200 • ······ *          | 200 ann                                            | 200 <sup>9 mm</sup> *                            | 200 •••••                 |
| troke length          | *<br>20.0<br>1%         | *<br>20.0                                          | *<br>20.0                                        | *<br>20.0                 |
| actor                 |                         | ع<br>ع<br>ع                                        | ع<br>ع<br>ک                                      |                           |
| ontact volume         |                         | 1,250 //> **                                       | 1,250 **                                         |                           |
| atch dosing time      |                         |                                                    | ° 00<br>**                                       |                           |
| oncentration          | 03.5%                   | 03.5%                                              | 03.5 %                                           | 03.5 %                    |
| igger batch           |                         |                                                    | HSUR                                             |                           |
| em                    | 16:12:21                | 16:12:21                                           | 16:12:21                                         | 16:12:21                  |
|                       | * only with             | "Automatic" off * only with "Au                    | tomatic" on                                      |                           |

# 25 Continuous Displays and Secondary Displays

Continuous Displays and Secondary Displays

|                     | Mode Mialogue     | 12.00L/h    | 12000 tb/h  |         |                   |                  | 86500 日                 | 20%           | 12,7 mA                          | HU1         | 12.5 bar         | 16:12:21 | 2015 - 03 - 27 |
|---------------------|-------------------|-------------|-------------|---------|-------------------|------------------|-------------------------|---------------|----------------------------------|-------------|------------------|----------|----------------|
| Mode "Contact" with | transfer factor 5 |             | 12000 E/h   | 5 B/    | 25,00↓⊡           | 000,833↓L 1      | 86500 [7                | 20 %          |                                  | HV1         | 12.5 bar         | 16:12:21 | 2015 - 03 - 27 |
| Mode "Batch" with   | transfer factor 5 |             | 12000 œ/h   | 5 DH/~~ |                   |                  | 86500 日                 | 50%           |                                  | HV1 (프) NOW | 12.5 bar         | 16:12:21 | 2015 - 03 - 27 |
| "leinem" aboM       |                   | 12.00 L / h | 12000 CP/h  |         |                   |                  | 86500 🗗                 | 50 %          |                                  | HUT THE HUT | 12.5 bar         | 16:12:21 | 2015 - 03 - 27 |
| Auxiliary           | display           | Capacity    | Stroke rate | Factor  | Remaining strokes | Remaining litres | Total number of strokes | Stroke length | Signal current<br>(at the input) | Dosing mode | Pressure display | Time     | Date           |

Auxiliary displays in the continuous display

1 = only with "Storage tank" function extension2 = only with current output

### Continuous Displays and Secondary Displays

## 26 Installation instructions: Retrofitting Relays

These installation instructions apply to:

|                                        | Order No. |
|----------------------------------------|-----------|
| Fault indicating relay GMXa            | 1050643   |
| Fault indicating and pacing relay GMXa | 1050654   |

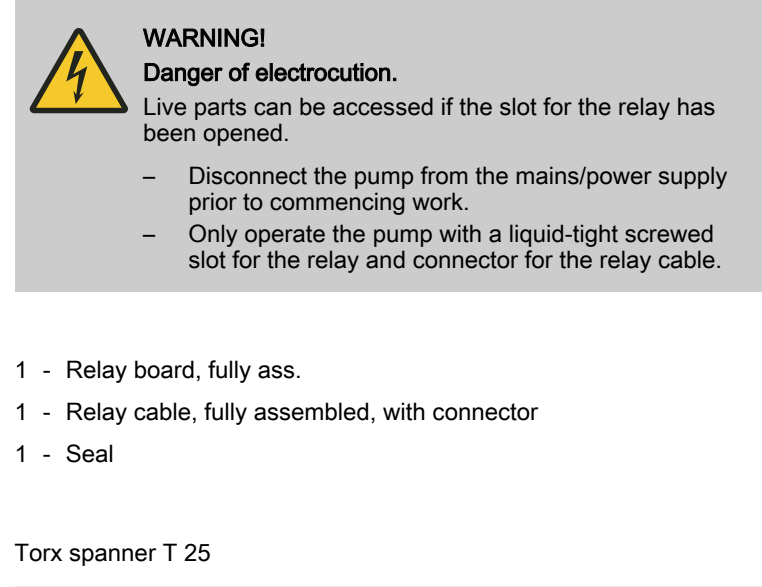

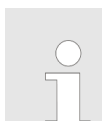

A small bright pocket torch can help to find the 4x2 contact in the slot for the relays more easily.

Personnel:

Electrician

Prerequisite:

The pump is electrically disconnected.

- **1.** Remove the cover of the slot.
- **2.** Hold the relay board by the edge of the relay cover.
- 3. Carefully insert the relay board into the slot for the relay the opening in the board in the slot will help with this (A); at the same time make sure that the 3x2 pins on the relay board are sitting correctly and on the left contacts of the 4x2 contact in the slot (B) see Figure
- **4.** Push the relay board with gentle pressure into the slot.
- **5.** Use the screws to screw the relay cover until liquid-tight with the housing.
- **6.** Insert the seal of the connector of the relay cable into the relay cover.
- **7.** Push the connector onto the pins of the relay cover and then tighten the screw into the connector until liquid-tight.

Materials

Scope of delivery

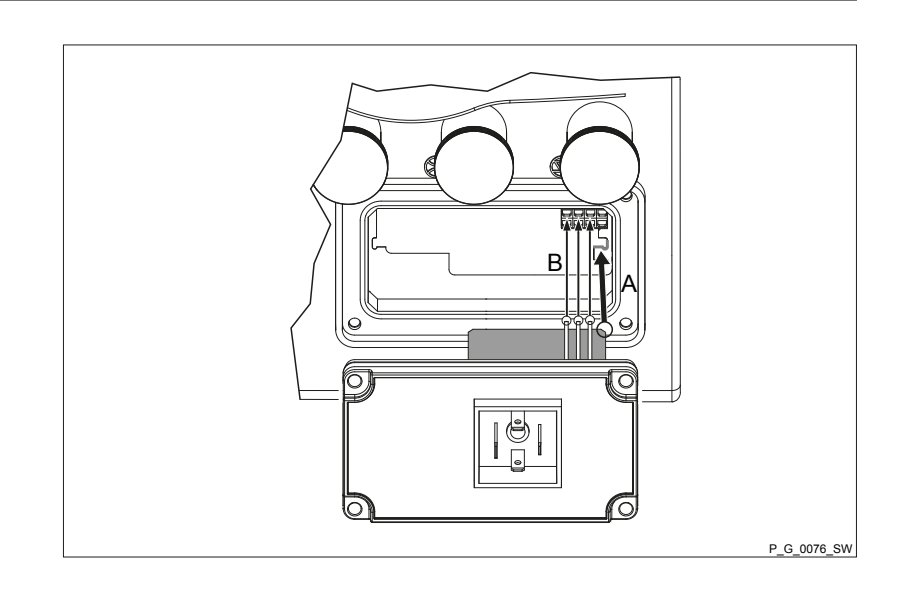

## 27 Supplementary instructions for GMXa with vPTFE diaphragm

### 27.1 Replacing the vPTFE diaphragm

Spare part vPTFE diaphragm

The vPTFE diaphragm (full PTFE diaphragm) is replaced in the same way as the standard diaphragm - see "Repair" chapter.

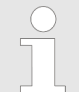

A fitted vPTFE diaphragm needs to be replaced once the dosing head screws have been loosened – the pump can no longer be tight.

| Part no. | Pump types       |
|----------|------------------|
| 1105385  | GMXa 1604        |
| 1107566  | GMXa 0220 / 0424 |
| 1107567  | GMXa 0414 / 0715 |
| 1107568  | GMXa 1602        |
| 1107569  | GMXa 0708 / 1009 |
| 1109192  | GMXa 0245        |

### 27.2 Performance data - GMXa with vPTFE diaphragm

gamma/ X operating at 200 strokes/minute and 100 % stroke length

| Type<br>PVT | Minimum pump capacity *<br>at maximum back pressure |      |           | Connector<br>size<br>Outside $\emptyset$ x<br>inside $\emptyset$ | Suction lift**    | Priming lift***   | Max. priming<br>pressure on<br>the suction<br>side |
|-------------|-----------------------------------------------------|------|-----------|------------------------------------------------------------------|-------------------|-------------------|----------------------------------------------------|
|             | bar                                                 | l/h  | ml/stroke | mm                                                               | m water<br>column | m water<br>column | mbar                                               |
| gamma X     |                                                     |      |           |                                                                  |                   |                   |                                                    |
| 1602        | 10                                                  | 2.04 | 0.17      | 6x4                                                              | 5                 | 2                 | 5.5                                                |
| 1604        | 10                                                  | 3.42 | 0.28      | 6x4                                                              | 5                 | 2                 | 3                                                  |
| 0708        | 7                                                   | 7.6  | 0.63      | 8x5                                                              | 4                 | 2                 | 2                                                  |
| 1009        | 10                                                  | 9.3  | 0.77      | 8x5                                                              | 3                 | 2                 | 2                                                  |
| 0414        | 4                                                   | 11.5 | 0.96      | 8x5                                                              | 3                 | 2                 | 1.5                                                |
| 0715        | 7                                                   | 11.6 | 0.96      | 8x5                                                              | 3                 | 2                 | 1.5                                                |
| 0220        | 2                                                   | 16.6 | 1.38      | 12x9                                                             | 2                 | 2                 | 1                                                  |
| 0424        | 4                                                   | 20.7 | 1.73      | 12x9                                                             | 3                 | 2.5               | 1                                                  |
| 0245        | 2                                                   | 35.7 | 2.97      | 12x9                                                             | 2                 | 2                 | 0.8                                                |

- The given performance data represents guaranteed minimum values calculated using water as the medium at 20 °C.
- \*\* Suction lift with a filled suction line and filled liquid end.
- \*\*\* Priming lift with clean and moist valves. Priming lift at 100 % stroke length and free outlet or opened bleed valve.

All data calculated with water at 20 °C.

# 28 Index

## 1, 2, 3 ...

|                             | 80 |
|-----------------------------|----|
| "External control" terminal | 39 |
| 020 mA                      | 70 |
| 2-stage                     | 71 |
| 4 - 20 mA                   | 52 |
| 420 mA                      | 70 |
|                             |    |

## Α

### В

| Back pressure fluctuations                  |
|---------------------------------------------|
| Basic principles for setting up the control |
| batch                                       |
| Batch                                       |
| Behaviour, mA output                        |
| Bleed valve                                 |
| Bleed, function                             |
| Bleeding                                    |
| Bluetooth Name                              |
| Brightness                                  |
| BT device address                           |
| С                                           |

| Calibrate                    | <br> | <br> | <br> | 25 |
|------------------------------|------|------|------|----|
| Calibrate, level measurement | <br> | <br> | <br> | 72 |

| Calibration                           | ô5 |
|---------------------------------------|----|
| Calibration factor                    | 65 |
| CAN bus                               | 38 |
| Capacity                              | 60 |
| Capacity at 20 mA                     | 70 |
| Carrying out repairs                  | 92 |
| Cavitation                            | 56 |
| Check adjustable variables 8          | 88 |
| Checking adjustable variables         | 48 |
| Cleaning the diaphragm rupture sensor | 95 |
| Cleaning valves                       | 95 |
| Clear                                 | 85 |
| Clear counter                         | 35 |
| Clickwheel                            | 17 |
| Climate                               | 28 |
| Code                                  | 35 |
| Compatibility                         | 30 |
| Compensation                          | 59 |
| Concentration                         | 59 |
| Concentration entry                   | 59 |
| Configuration                         | 72 |
| Connector size                        | 77 |
| Contact                               | 50 |
| Contact - adaptive                    | 50 |
| Contact memory                        | 35 |
| Contact water meter                   | 51 |
| continuous                            | 72 |
| Continuous display                    | 18 |
| Continuous displays                   | 73 |
| Contrast                              | 36 |
| Control elements                      | 17 |
| Current output                        | 70 |
| Current stroke volume                 | 49 |
| Curve                                 | 52 |
| П                                     |    |
|                                       | ഹ  |
| Date                                  | J۷ |

| Date                              |
|-----------------------------------|
| Declaration of Conformity         |
| Decommissioning                   |
| Decontamination declaration       |
| Degassing, mA output              |
| Degree of protection              |
| Demonstration purposes            |
| Designation of the product        |
| Detailed view                     |
| DFMa                              |
| Diagrams for Setting the Capacity |
| Diaphragm                         |
|                                   |

#### Index

| Diaphragm part number          |
|--------------------------------|
| Diaphragm replacement          |
| Diaphragm replacement position |
| Diaphragm rupture              |
| Diaphragm rupture indicator    |
| Dielectric constant            |
| Dimensional drawings           |
| Directly changeable variables  |
| Discharge stroke               |
| Discharge valve                |
| Display                        |
| Disposal                       |
| Dosing                         |
| Dosing precision               |
| Draining the liquid end        |
| DulcoFlow                      |
| DulcoFlow®                     |

### Ε

## F

| Factor                                   | 2 |
|------------------------------------------|---|
| Factory setting                          | 6 |
| Fast                                     | 5 |
| Fault                                    | 2 |
| FAULT                                    | 7 |
| Fault indicating and pacing relay option | 6 |
| Fault indicating relay 26, 43, 44        | 4 |
| Fault indicator                          | 7 |
| Fault indicator (red)                    | 6 |
| Fault Level Niveau                       | 2 |
| Fault message                            | 8 |
| Fault messages                           | 7 |
| Fault statuses                           | 6 |
| Faults without a fault message           | 6 |
| Fill                                     | 5 |
| Flow                                     | 5 |
| Flow control                             | 0 |

### G

| Gas lock                            | 58 |
|-------------------------------------|----|
| Gaseous feed chemicals              | 56 |
| General non-discriminatory approach | 2  |

### Н

| Hardware                     | 49 |
|------------------------------|----|
| Hemisphere                   | 74 |
| Hierarchy of operating modes | 26 |
| ΗΜΙ                          | 38 |
| HMI operating unit           | 38 |
| HMI version                  | 49 |
| HV1                          | 56 |

#### I

| Identification of safety notes              |
|---------------------------------------------|
| Identifier                                  |
| Identity code                               |
| Identity Code                               |
| Information                                 |
| Information in the event of an emergency 13 |
| Inputs/outputs                              |
| Installation, electrical                    |
| Installation, hydraulic                     |
| Installing hose lines                       |
| Intended use                                |
| IP                                          |
|                                             |

### Κ

| Keys | <br> | 17, 21 |
|------|------|--------|
|      |      |        |

## L

| Language             |
|----------------------|
| LCD screen           |
| Leakage hole         |
| Level                |
| Level error          |
| Level switch         |
| Level warning        |
| Linear curve         |
| Liquid level percent |
| Location             |
| Lock                 |
| Log book             |
| Log book entries     |
| Log book entry       |
| Lost in hyperspace   |
|                      |
#### Index

| Lower side band                              |
|----------------------------------------------|
| М                                            |
| m input                                      |
| mA input                                     |
| mA output                                    |
| Main display                                 |
| Mains cable                                  |
| Maintenance                                  |
| Manual                                       |
| Material specifications                      |
| Maximum capacity                             |
| Maximum metering rate                        |
| Memory                                       |
| Menu                                         |
| Metering                                     |
| Metering monitor                             |
| Metering profiles                            |
| Metering pumps with bleed valve              |
| Metering pumps with self-bleeding 34         |
| Metering pumps without integral relief valve |
| Metering pumps without self-bleeding         |
| Minimum Stroke Length                        |
| Monitoring                                   |
| Ν                                            |

| Nominal pressure 57           |
|-------------------------------|
| Non-discriminatory approach 2 |
| Normal                        |

## 0

| Operating indicator (green) |
|-----------------------------|
| Operating menu              |
| Operating mode selection    |
| Operating modes             |
| Operating overview          |
| Operation                   |
| Optimum                     |
| Optional                    |
| Ordering information        |
| Out-gassing                 |
| Overview of equipment       |

### Ρ

| Pacing relay       |
|--------------------|
| Password           |
| Pause              |
| Perc. liquid level |
| Performance data   |
| Polarity           |

| Power consumption                           |
|---------------------------------------------|
| Pressure                                    |
| Pressure adjustment                         |
| Pressure display                            |
| Pressure stage                              |
| Pressure unit                               |
| Priming                                     |
| Priming pressure                            |
| Priming time                                |
| Protection against contact and humidity 108 |
| Protection class                            |
| Protection menu                             |
| <sup>D</sup> ulse control                   |
| Pulses                                      |
| Pump active                                 |
|                                             |

# Q

| Qualification of personnel | 13 |
|----------------------------|----|
| Quantity counter           | 85 |

# R

| Relay                     |
|---------------------------|
| Relay polarity            |
| Relay type                |
| Relevant directives       |
| Replace diaphragm         |
| Replacement position      |
| Replacing the diaphragm   |
| Replacing the dosing head |
| Reproducibility           |
| Retrofit kits             |
| Retrofitting Relays 175   |
| Return line               |
| Return pipe               |
|                           |

#### S

| Safety chapter             |
|----------------------------|
| Safety declaration form    |
| Safety Requirements        |
| Scaling, mA output         |
| Scope of Delivery          |
| Secondary display          |
| Secondary displays         |
| SEK                        |
| SEK dosing head            |
| SEK types                  |
| Select the analogue signal |
| Self-Bleeding              |
| Semiconductor switch       |
| SER types                  |
|                            |

#### Index

| Serial number                  | 49, 163        |
|--------------------------------|----------------|
| Service                        | 84             |
| Set time                       | 74             |
| Set up, chapter                | 49             |
| Set-up overview                | 165            |
| Setting                        | 46             |
| Setting mode                   | 48             |
| Settings                       | 49             |
| Shipping weight                | 109            |
| Side band                      | 52, 53, 54     |
| Sleeve                         | 35             |
| Slot                           | 17             |
| Slow                           | 55             |
| Software                       | 49             |
| Sound pressure level           | 14, 109        |
| Spare parts kit                | 87             |
| Spare parts kit part number    | 87             |
| Standard installation          | 36             |
| Standard signal output         | 70             |
| Start behaviour                | 67             |
| Starting a batch               | 88             |
| Stop                           | 25, 26         |
| Stop, mA output                | 70             |
| Storage                        | 15             |
| Storage period                 | 83             |
| Stroke counter                 | 85             |
| Stroke length                  | 54             |
| Stroke length, manual          | 54             |
| Stroke rate                    | 42, 69         |
| Stroke rate since switching on | 86, 102        |
| Suction lance                  | 25             |
| Suction lance electrodes       | 72             |
| Suction lance, continuous      | 72             |
| Suction stroke                 | 22, 23, 54, 56 |
| Summertime                     | 74             |
| Sunday                         | 74             |
| Supplementary information      | 2              |
| Supply voltage                 | 38             |
| Switch-off pressure            | 58             |
| Switch-on counter              | 49             |
| Switching-on duration          | 86, 102        |
| Symbols                        | 36             |
| System                         | 66             |
| т                              |                |
| Taskaisel data                 |                |
|                                | 105, 1//       |

|    | several                                      |
|----|----------------------------------------------|
| 36 | Show in                                      |
| 66 | Show pi                                      |
| :  | Sorting                                      |
| 77 | Sorting                                      |
| 02 | Switchir                                     |
| 07 | Time                                         |
| 17 | Time ev                                      |
|    | 36 56 50 50 50 50 50 50 50 50 50 50 50 50 50 |

| Test (function)                       |         | 26           |
|---------------------------------------|---------|--------------|
| Time                                  | 49, 86, | 102          |
| Timer                                 |         | 74           |
| 1 time event - several actions        |         | 79           |
| Action                                |         | 77           |
| Actions                               |         | . 84         |
| Activation                            |         | . 75         |
| active                                |         | . 75         |
| active / inactive                     |         | . 83         |
| Administration functions for commands |         | 76           |
| Change program lines                  |         | 80           |
| Check program lines ("Show")          |         | . 79         |
| Clear all                             |         | . 81         |
| Clear individual program lines        |         | . 80         |
| Clear program lines                   |         | . 80         |
| Clear, all                            |         | . 81         |
| Clearing the program                  |         | . 81         |
| Creating a program                    |         | 75           |
| Cycle                                 |         | . 78         |
| Deactivation                          |         | . 75         |
| Delayer                               |         | 84           |
| Event                                 |         | . 77         |
| Examples                              |         | . 81         |
| Explanation of functions              |         | . 84         |
| Explanation of selected functions     |         | . 84         |
| Functional faults                     |         | 83           |
| Generating commands                   |         | . 75         |
| inactive                              |         | 75           |
| Init                                  |         | . 78         |
| Initialisation                        |         | 84           |
| Inputs                                |         | 84           |
| Metering                              |         | . 82         |
| new program line                      |         | . 76         |
| Outputs                               |         |              |
| Pitfalls                              |         | 83           |
| Power supply                          |         | 83           |
| Program line                          |         | 75           |
| Program line new                      |         | 76           |
| Sequence                              |         | 80           |
| set                                   |         | . 00         |
| several actions - 1 time event        |         | . 70         |
| Show instruction                      |         | 70           |
| Show program line                     |         | 70           |
| Sorting criterion                     |         | . 73<br>80   |
| Sorting sequence                      |         | . 00<br>. 80 |
|                                       |         | 70           |
|                                       |         | . 10         |
|                                       |         | 10           |
|                                       |         |              |
|                                       |         | გვ           |

| Trigger                 |
|-------------------------|
| Triggering event        |
| Timer, function         |
| Total metering volume   |
| Total number of strokes |
| Total operating time    |
| Transport               |
| Troubleshooting 96      |
|                         |

# U

| Unit Level      | 72 |
|-----------------|----|
| Unpacking       | 15 |
| Upper side band | 54 |

# V

| Versions    |  |   |  |  |  |  |   |   |  |  |  |   |     |   |    |     | 49 |
|-------------|--|---|--|--|--|--|---|---|--|--|--|---|-----|---|----|-----|----|
| Viscosity   |  |   |  |  |  |  | • | • |  |  |  | 5 | 54, | 5 | 56 | , 1 | 06 |
| Volume unit |  | • |  |  |  |  |   |   |  |  |  |   |     |   |    |     | 66 |

## W

| Warning                   |
|---------------------------|
| WARNING                   |
| Warning indicator         |
| Warning indicator (amber) |
| Warning Level Niveau      |
| Warning message           |
| Warning messages          |
| Warning sign              |
| Warning, mA output        |
| Warnings                  |

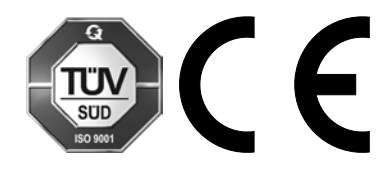

ProMinent GmbH Im Schuhmachergewann 5-11 69123 Heidelberg, Germany Telephone: +49 6221 842-0 Fax: +49 6221 842-419 Email: info@prominent.com Internet: www.prominent.com

984586, 7, en\_GB